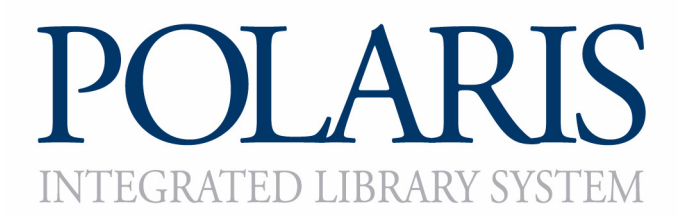

# What's New in Polaris<sup>®</sup> 4.0

This document summarizes what's new and different in Polaris 4.0, as of build 4.0.337 (general release). For detailed information, see Polaris 4.0 documentation and online Help.

#### Important:

For information about developments that may have occurred after this information was published, go to www.polarislibrary.com and select Customer Tools, Customer Extranet.

This icon indicates enhancements voted most important by the Polaris Users Group (PUG). Polaris development also reflects enhancement requests posted by customers in I.Trac, workflow analysis, and other direct customer feedback and suggestions. Additional features are prompted by new market opportunities, partnerships with other companies that serve our customers, new industry standards, and advances in the software and hardware that support library automation.

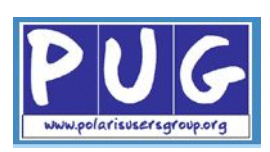

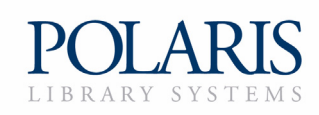

Copyright © 2010 by Polaris Library Systems

This document is copyrighted. All rights are reserved. No part of this document may be photocopied or reproduced in any form without the prior written consent of Polaris Library Systems.

Polaris Library Systems Box 4903 Syracuse, New York 13221-4903 www.polarislibrary.com

Send any comments or questions about this document to your Site Manager or to the Technical Communications Group: TechComm@polarislibrary.com

**Trademarks** Polaris<sup>®</sup> is a registered trademark of GIS Information Systems, Inc., dba Polaris Library Systems. Microsoft<sup>®</sup> and Windows<sup>®</sup> are registered trademarks of Microsoft Corporation.

3M<sup>™</sup> is a trademark of 3M. AddThis<sup>™</sup> is a trademark of Add This, LLC, a division of Clearspring Technologies, Inc. Avery<sup>®</sup> is a registered trademark of Avery Dennison Corporation. Digg<sup>™</sup> is a trademark of Digg, Inc. EnvisionWare<sup>®</sup> is a registered trademark of EnvisionWare, Inc. Facebook<sup>™</sup> is a trademark of Facebook. NoveList<sup>®</sup> is a registered trademark of EBSCO Publishing, part of the EBSCO Information Services Group. redbox<sup>®</sup> is a registered trademark of Syndetic Solutions LLC, a subsidiary of R. R. Bowker LLC. Twitter<sup>™</sup> is a trademark of Twitter, Inc. Other brands and product names are trademarks of their respective owners.

**Disclaimer** The information contained in this document is subject to change without notice. Polaris Library Systems shall not be liable for technical or editorial omissions or mistakes in this document nor shall it be liable for incidental or consequential damages resulting from your use of the information contained in this document.

Printed in the United States of America November 04, 2010

This document is written for Polaris 4.0.337 (general release).

# Contents

| Polaris 4.0 Requirements                                      | . 1 |
|---------------------------------------------------------------|-----|
| Polaris Servers                                               | . 1 |
| Polaris Database                                              | . 1 |
| Polaris Workstations                                          | . 1 |
| Upgrades                                                      | . 1 |
|                                                               |     |
| Administration.                                               | . 2 |
| New and Modified Parameters, Profiles, and Tables             | . 2 |
| New or Modified Permissions                                   | 10  |
| Acquisitions                                                  | 10  |
| Cataloging                                                    | 10  |
| Circulation                                                   | 11  |
| System Administration                                         | 12  |
| Polaris as a Z39.50 Target - PO Line Items in PAC Target      | 12  |
| Staff Client - Coneral                                        | 12  |
| Client/Server Consistency in Lecele and Time                  | 12  |
| Matching Client and Server Locale Settings                    | 12  |
| Matching Client and Server Locale Settings                    | 10  |
| Clearing Cheft Locks                                          | 14  |
| Polarie Find Tool Enhancemente                                | 14  |
| Automatic Suggestions for Vouvord and Phrase Searches         | 14  |
| Rotain Search Type When Changing Access Points                | 14  |
| Shortcut to the Find Tool for Bibliographic Records           | 16  |
| Additional Access Points for Itom Records and Purchase Orders | 17  |
| Additional Access Points for Reaf Member Pacarda              | 10  |
| Default Page for Staff Client Web Browser                     | 10  |
| Suppress Warning Messages When Deleting Multiple Records      | 10  |
| Added Shortcut Kove for Printing Sorials and Item Labels      | 20  |
| Added Shorteat Reys for Finning Serials and Henr Eabers       | 20  |
| Acquisitions                                                  | 21  |
| Receive Shelf-Ready Items                                     | 21  |
| Receive Shipment Log Report                                   | 24  |
| Shelf Ready Items Not Received in Acquisitions Report         | 25  |
| Options Added to the EDI Invoice Defaults Profile             | 26  |
| Hold partial shipment invoices                                | 26  |
| Load supplier header charges                                  | 27  |
| Update on-order item circulation status                       | 28  |
| Process EDI Invoices Workform                                 | 29  |
| New Error/Warning Message on EDI Invoice Log                  | 31  |
| Selection List Enhancements                                   | 32  |
| Branch-Level Selection List Line Item Segment Permission      | 32  |
| Multiple User Access to Same Selection List Line Item         | 32  |
| Administration Profile to Filter Funds and Branches           | 33  |
| Fiscal Year Rollover Includes Funds in Selection Lists        | 34  |
| Holds for On-Order Multi-Volume Sets                          | 36  |
| Added EDI Order Acknowledgments for Two Suppliers             | 37  |
| Fund Corporate Name Label Changed to Donor Organization       | 37  |
| Multiple ISBN/UPC in PO Lines                                 | 38  |
| Fund Reports                                                  | 39  |
| Totals Added to the Fund Summary Report                       | 39  |
| New Fund Hierarchy Report                                     | 39  |
| • –                                                           |     |

| Catalog | ging                                                       | 40       |
|---------|------------------------------------------------------------|----------|
|         | Automatically Remove Processed 852, 948, 949 or 970 Tags   | 40       |
|         | Subfield 9 Utility Log Report.                             | 42       |
|         | Importing                                                  | 44       |
|         | Disallow Certain Circ Statuses for New Item Records        | 44       |
|         | Save No Longer Closes an Import Profile                    | 45       |
|         | Updates to Item Records                                    | 46       |
|         | Preventing Borrow by Mail                                  | 40       |
|         | Comparete Name Label Changed to Depart Organization        | 40<br>47 |
|         | Pad Notes and Notices View Icen Indicates Non Public Notes | 47<br>10 |
|         | Neu Notes and Notices view Icon indicates Non-Fubic Notes  | 40<br>10 |
|         | Undates for MARC Records                                   | 40       |
|         | MARC Undate No. 10 - Bibliographic Records                 | 49       |
|         | MARC Update No. 11 - Bibliographic Records                 | 49       |
|         | Authority Control for Local Subject Headings               | 50       |
|         | Authority Control After the Polaris 4.0 Upgrade            | 51       |
|         | Data Analysis & Cleanup                                    | 51       |
|         | New Icon for Linked Bibs on Authority Record Workform      | 52       |
|         | Replace Bibliographic Records                              | 53       |
|         | The Replace/Check Duplicates Dialog Box                    | 53       |
|         | Finding Records to Replace                                 | 54       |
|         | Replacing the Records                                      | 55       |
|         | Results of the Bibliographic Record Replacement            | 55       |
|         | Authority Control on Retained Record                       | 55       |
|         | Circulation Counts in Retained Bibliographic Record        | 56       |
|         | Transaction Logging                                        | 56       |
|         | Polaris Administration Settings                            | 56       |
|         | Permissions for Replacing Bibliographic Records            | 56       |
|         | Cataloging Reports                                         | 57       |
| Serials |                                                            | 58       |
|         | Claiming and Routing Notice Options Grouped Together       | 58       |
|         | Polaris Serials Publication Pattern Templates Changes      | 58       |
|         | Added Note Field to Serials Publication Pattern Templates  | 59       |
|         | Change the Serial Holdings Record's Title                  | 60       |
|         | Chronology Date in Serial Issue/Part Record                | 61       |
| Patron  | Sarvices/Circulation                                       | 67       |
| 1 ation | Borrow by Mail                                             | 62       |
|         | Placing a Borrow by Mail Request from the Staff Client     | 63       |
|         | Placing a Borrow by Mail Request from the PAC              | 64       |
|         | Processing Borrow by Mail Requests                         | 67       |
|         | Setting Up Borrow by Mail in Polaris Administration        | 69       |
|         | Borrow by Mail Reports                                     | 73       |
|         | PAC Display Note for Hold Requests                         | 74       |
|         | Summary Requests Count in PAC Patron Account Pages         | 75       |
|         | Scanning Item Barcodes into Request Workform               | 75       |
|         | Request Status of Out                                      | 76       |
|         | Patron Status Workform - Holds View Column Positions       | 77       |
|         | Request Manager - Date Columns Added                       | 78       |
|         | Display Contact Information on PAC Hold Request Page       | 78       |
|         | Blocking Hold Requests for Patron Data Verification        | 80       |
|         | Detault Pickup Branch for PAC Requests                     | 80       |
|         | Hold Request Status Descriptions                           | 81       |
|         | Irapping Items for Holds at Check-In.                      | ŏ۷<br>م  |
|         | In-iransit Slip Improved                                   | 02<br>02 |
|         | wiessage when Unclaimed Date is Changed to Closed Date     | υZ       |

| Circulation Clather Hadata (an Hald to Hald Hanne 20          |
|---------------------------------------------------------------|
| Circulation Status Update for Held-to-Held Items              |
| Request Time to Fill Report                                   |
| Pending Holds Count Report                                    |
| Holds Alert Reports - By Branch, By Library                   |
| Turnover Rate Reports                                         |
| Turnover Rate                                                 |
| Fiscal Year Turnover Rate                                     |
| Uncirculated Items Report Improved                            |
| Lost Item Charges                                             |
| Lost Item Parameters                                          |
| Suggested Settings for Lost Item Charge Options               |
| Lost Item Recovery Actions                                    |
| Calculating the Overdue Charges                               |
| Pay All Charges from Credit Balance                           |
| Text Message Notification    92                               |
| Patron Record Workform Changes                                |
| Specifying Available Carriers                                 |
| Text Message Content                                          |
| Text Message Processing                                       |
| Patron Options From PAC                                       |
| Patron Bulk Change and Text Messages 96                       |
| Searching by Mobile Phone Number 96                           |
| Mobile Phone Number in Check Out/Patron Status Header         |
| Related SimplyReports Changes 97                              |
| Changes to Notification Setun                                 |
| Coneral Tabled Page 98                                        |
| Overdue & Bill Tabbed Page                                    |
| Hold Requests & Concellation Tabled Page                      |
| Fine Tabled Page                                              |
| Pominder Tabled Page 100                                      |
| Corriel Tablead Dage                                          |
| Editine Nation Tout                                           |
| Z Fala Mailana (an Cambinal Mating Angilable                  |
| Z-Fold Mailers for Combined Notices Available                 |
| Item Notice History - Consistent Organization                 |
| Hold Notices Exported to UMS                                  |
| Posting Messages to Patron Accounts                           |
| Setting Up Messages in Polaris Administration                 |
| Managing Patron Messages in the Staff Client                  |
| Managing Patron Messages in PAC 107                           |
| Patrons with Messages Report 109                              |
| Modify Patron Status Workform - Reader Services View 109      |
| Outreach Services - Reader Ratings 109                        |
| Printing a Packing List 110                                   |
| Setting Up Reader Ratings in Polaris Administration 112       |
| Ratings Reports 113                                           |
| Daily Delivery Schedule for Outreach Services Patrons    114  |
| Link from Bib Record to Outreach Services Patrons 114         |
| Update Service Date for ORS Patrons from Normal Check Out 116 |
| Adding Held Items to the Outreach Services Pick List 116      |
| Reading History Limits for Outreach Services Patrons 118      |
| Removing Items from Reading Histories.    118                 |
| Removing Items in the Staff Client 118                        |
| Removing Items in the PAC Patron Account 119                  |
| Enable Patron Preferences Profile Renamed    120              |
| Verify Patron Block for Offline Registration    120           |
| Street Information Required for Patron Address 120            |
| Multiple Mailing Labels    120                                |
| Avery <sup>®</sup> 5161 Labels Supported <b>122</b>           |

|         | Avery Label Printing Improved    122      Removing Patron IDs from Circ Transactions    123 |
|---------|---------------------------------------------------------------------------------------------|
|         | Remove Patron ID Report 125                                                                 |
|         | Duplicate Patron Detection Processing                                                       |
|         | Duplicate Patron Detection - Birth Date                                                     |
|         | Processing Deleted Patron Records                                                           |
|         | Collection Column Option for Check In Listricus                                             |
|         | Collection Column Option for Check in Listview                                              |
|         | Check In Descript Printing                                                                  |
|         | Epson TM Series Receipt Printer - Auto-Cut Control Code                                     |
|         |                                                                                             |
| Polaris | PAC Applications 131                                                                        |
|         | Mobile PAC 131                                                                              |
|         | Automatic Search Suggestions in PAC                                                         |
|         | Social Bookmarking for PAC Search Results                                                   |
|         | PowerPAC Accessibility Improvements                                                         |
|         | Advanced Searching in Polaris PowerPAC                                                      |
|         | Order of Precedence                                                                         |
|         | Text Entry                                                                                  |
|         | Search Options Settings In Polaris PowerPAC                                                 |
|         | Suppressing Request and Availability Features in PAC                                        |
|         | Large Print Icon Changed                                                                    |
|         | Author Link in Brief Title Display                                                          |
|         | 856 Tags in PAC Brief Title Display                                                         |
|         | Former Little and Later Little in PowerPAC Brief Little Display 146                         |
|         | Suppressing the Due Date in Item Availability                                               |
|         | Send a Call Number by Text Message (Text It)                                                |
|         | Setting Text It in Polaris Administration                                                   |
|         | lext It Keport                                                                              |
|         | Limiting PAC Log-In Attempts                                                                |
|         | Defining In-House Access                                                                    |
|         | Kelated Information                                                                         |
|         | Patron Inactivity Timeout at Library Workstations                                           |
|         | Improved Duplicate Checking for Self-Registration                                           |
|         | Changes to PAC Patron Account Pages                                                         |
|         | Hours of Operation Message in PAC                                                           |
|         | Updating Account Information from PAC                                                       |
|         | A al. La Carat Frame A delaces                                                              |
|         | Ask US Sent From Address                                                                    |
|         | E-Sources Setup Improved                                                                    |
|         | External web Sites                                                                          |
|         | Kanword and Phrase Deen Link Searches Polaris Power PAC 162                                 |
|         | I CCN Deep Link Searches Polaris PowerPAC 162                                               |
|         | ChiliEroch Covor Imagos                                                                     |
|         | Novel ist <sup>®</sup> Changes More Titles Like This 164                                    |
|         | "Why this title?"                                                                           |
|         | Sorting                                                                                     |
|         | Deduplication                                                                               |
|         | NoveList Plus Setting                                                                       |
|         | Syndetics <sup>™</sup> Reviews - New York Times                                             |
|         | Haitian Creole Available for Polaris PowerPAC 167                                           |
| SIP Sel | f-Check                                                                                     |
|         | Renewals 168                                                                                |
|         | Collection Agency Blocks 168                                                                |
|         | 3M <sup>™</sup> SIP Circulation Transactions                                                |
|         |                                                                                             |

| DDM Media Format for EnvisionWare <sup>®</sup> RFID 169                                                                                                    |
|----------------------------------------------------------------------------------------------------|
| Polaris® ExpressCheck171Credit Card Payments from Polaris ExpressCheck171Limit to Registered Patrons171Prompt for Receipt172                                                                                                    |
| 3M RFID Support 174                                                                                                    |
| SimplyReports175Log In Page for SimplyReports175Patron and Item History Reports for SimplyReports175Security Settings for History Reports176Application Default Settings for History Reports177Displaying or Exporting History Reports177SimplyReports Subfield Nine Report178New Options for Patron Mobile Phone & Text Messaging178Borrow By Mail Filters and Columns Added178Added Filters and Columns for Serial Holdings Reports178 |
| Polaris Fusion       179         Support for Polaris Fusion added to Polaris Mobile PAC       179                                                                                                    |
| Phone Notification (Outbound Telephony).180Immediate Hang-Ups Retained in Call Queue180Improved Log File181Sample Log182                                                                                                    |
| Phone Attendant (Inbound Telephony)183Renew All Items.183Translate the Language Option Message.183                                                                                                    |
| Polaris Language Editor (WebAdmin)184Support for Multiple Web Servers184Reloading XSLT Files185                                                                                                    |
| URL Detective 186                                                                                                    |
| Index 187                                                                                                    |

# **Polaris 4.0 Requirements**

#### Important:

Review all licensing issues and requirements whenever you install any Microsoft products. Current Microsoft Service Packs and Windows updates must be applied to all server and workstation system software before you upgrade. Polaris 4.0 works with the operating systems listed below. Additional required support software is installed automatically from the Polaris Windows Component Update application.

#### **Polaris Servers**

- Windows Server 2008 64-bit (Standard, Enterprise, Datacenter Editions)
- Windows Server 2008 R2 64-bit (Standard, Enterprise, Datacenter Editions)

#### Polaris Database

- Microsoft SQL Server 2008 64-bit
- Microsoft SQL Server 2008 R2 64-bit

#### Polaris Workstations

- Windows XP 32-bit
  - Professional Edition
  - RAM: 512MB minimum/1GB recommended
- Windows Vista 32-bit
  - Business, Ultimate, Enterprise Editions
  - RAM: 1GB minimum/2GB recommended
- Windows Vista 64-bit
  - Business, Ultimate, Enterprise Editions
  - RAM: 1GB minimum/2GB recommended
- Windows 7 32-bit
  - Professional, Ultimate, Enterprise Editions
  - RAM: 1GB minimum/2GB recommended
- Windows 7 64-bit
  - Professional, Ultimate, Enterprise Editions
  - RAM: 1GB minimum/2GB recommended

### Upgrades

You can upgrade to Polaris 4.0 from Polaris 3.6.282 or later. Customers using Polaris 3.5 must upgrade to 3.6.282 or later before installing Polaris 4.0.

# **Administration**

This section summarizes the Polaris Administration settings that support Polaris 4.0 features, and describes general new features in Polaris Administration.

# New and Modified Parameters, Profiles, and Tables

The table lists the new and modified parameters, profiles, and tables that support Polaris 4.0. For more information about new features, see the other sections of this document as listed in the table and Polaris 4.0 online Help (administration topics).

#### Important:

The following profiles have been moved from the PowerPAC tab to the PAC tab in Polaris Administration: Hours of operation: Display (replaces PowerPAC profile Navigation: Hours) Search: Sub-sort-by-title Title Display: Configure

| Profiles/Parameters/<br>Tables                | Purpose                                                                                                    | Default                                                      | Level                                          | More Info                                                            |
|-----------------------------------------------|----------------------------------------------------------------------------------------------------|--------------------------------------------------------------|------------------------------------------------|----------------------------------------------------------------------|
| Acquisitions/Serials Profiles                 | 5                                                                                                    |                                                              |                                                |                                                                      |
| Acq Fund droplist setup<br>(modified profile) | The branches and funds that<br>display in line item<br>segments can be limited to<br>those branches for which<br>the selector has been<br>granted the new branch-<br>level permission Selection<br>List Line Item Segments:<br>Create, modify, delete. | N/A                                                          | System,<br>Library,<br>Branch, Staff<br>member | "Selection List<br>Enhancements" on page 32                          |
| EDI Invoice Defaults<br>(modified profile)    | Added a check box to<br>prevent the automatic<br>creation of EDI invoices for<br>partial shipments.                                                                                                    | Unchecked                                                    | System,<br>Library,<br>Branch                  | "Options Added to the EDI<br>Invoice Defaults Profile" on<br>page 26 |
|                                               | Added a check box to load<br>or not load header charges if<br>present on the EDI invoice,                                                                                                    | Checked - Load<br>supplier header<br>charges                 | System,<br>Library,<br>Branch                  | "Options Added to the EDI<br>Invoice Defaults Profile" on<br>page 26 |
|                                               | Added a check box to update<br>or not update on-order<br>items when the linked<br>purchase order line item is<br>received automatically.                                                                                                    | Unchecked -<br>Update on-order<br>item circulation<br>status | System,<br>Library,<br>Branch                  | "Options Added to the EDI<br>Invoice Defaults Profile" on<br>page 26 |

| Profiles/Parameters/<br>Tables                                    | Purpose                                                                                                    | Default          | Level                                        | More Info                                                                   |
|-------------------------------------------------------------------|----------------------------------------------------------------------------------------------------|------------------|----------------------------------------------|-----------------------------------------------------------------------------|
| Cataloging Profiles                                               |                                                                                                    |                  |                                              |                                                                             |
| \$9 Cleanup Utility                                               | Specify the 949, 970 or other<br>tags to delete automatically<br>after processing is done and<br>a \$9 has been inserted in the<br>tag.                                                 | None             | System                                       | "Automatically Remove<br>Processed 852, 948, 949 or<br>970 Tags" on page 40 |
| Check headings<br>immediately after bib<br>replace                | If set to Yes, the headings<br>are checked as soon as a<br>bibliographic record<br>replaces one or more<br>bibliographic records.                                                       | Yes              | System,<br>Library,<br>Branch, Staff         | "Replace Bibliographic<br>Records" on page 53                               |
| PAC Profiles                                                      |                                                                                                    |                  |                                              |                                                                             |
| Enriched data                                                     | New NoveList option -<br>NoveList Plus customer<br>check box                                                                                                    | No (not checked) | System,<br>Library,<br>Branch                | "NoveList Plus Setting" on page 166                                         |
|                                                                   | New ChiliFresh option -<br>Cover Images sub-tab                                                                                                    | No (not checked) | System,<br>Library,<br>Branch                | "ChiliFresh Cover Images"<br>on page 163                                    |
| Hours of operation: Display                                       | Controls whether the hours<br>table is displayed on the<br>Hours page of Polaris<br>PowerPAC and Mobile PAC.                                                                            | Yes              | System,<br>Library,<br>Branch                | "Hours of Operation<br>Message in PAC" on<br>page 156                       |
| Hours of operation<br>message                                     | Set up a message to be<br>displayed on the Hours page<br>(Polaris PowerPAC and<br>Mobile PAC).                                                                                          | None specified   | System,<br>Library,<br>Branch                | "Hours of Operation<br>Message in PAC" on<br>page 156                       |
| Item availability: Display<br>due date in detailed item<br>status | Displays the due date in<br>item availability<br>information when you<br>choose to display detailed<br>item status.                                                                     | Yes              | System,<br>Library,<br>Branch                | "Suppressing the Due Date<br>in Item Availability" on<br>page 147           |
| Patrons can remove reading history                                | Determines whether a<br>patron can remove items<br>from the reading history in<br>the PAC patron account.                                                                               | No               | System,<br>Library,<br>Branch                | "Removing Items from<br>Reading Histories" on<br>page 118                   |
| Patron Access Options -<br>Update Info tabbed page                | Separate options for PAC<br>updates to address,<br>notification method, e-mail<br>address (with optional<br>verification block), phone<br>number (with optional<br>verification block). | Various          | System,<br>Library,<br>Branch                | "Updating Account<br>Information from PAC" on<br>page 158                   |
| Search: Sub-sort-by-title                                         | Specifies whether search<br>results for many types of<br>searches and sort orders are<br>automatically subsorted by<br>title.                                                           | No (unchanged)   | System,<br>Library,<br>Branch<br>(unchanged) | Moved from PowerPAC<br>profiles tab to PAC profiles<br>tab                  |

| Profiles/Parameters/<br>Tables                               | Purpose                                                                                                    | Default                                                              | Level                                        | More Info                                                                                                    |
|--------------------------------------------------------------|----------------------------------------------------------------------------------------------------|----------------------------------------------------------------------|----------------------------------------------|----------------------------------------------------------------------------------------------------|
| Suppress availability and requests                           | Specifies types of material<br>(TOMs) for which request<br>and availability options<br>should be suppressed from<br>PAC                                                                                         | Various                                                              | System,<br>Library,<br>Branch                | "Suppressing Request and<br>Availability Features in<br>PAC" on page 142                                                |
| Title Display: Configure                                     | Controls which data<br>elements are displayed in<br>Polaris PowerPAC brief,<br>expanded, and full views for<br>a title in the search results<br>set, and in ActivePAC Brief<br>Record and Full Record<br>views. | Unchanged                                                            | System,<br>Library,<br>Branch<br>(unchanged) | Moved from PowerPAC<br>profiles tab to PAC profiles<br>tab                                                              |
| Title Display: Configure<br>(Brief Title Display)            | New options - Former Title<br>(780 selected subfields) and<br>Later Title (785 selected<br>subfields) fields.                                                                                                   | Yes                                                                  | System,<br>Library,<br>Branch                | "Former Title and Later<br>Title in PowerPAC Brief<br>Title Display" on page 146                                        |
| PowerPAC Profiles                                            | ·                                                                                                    | ·                                                                    | •                                            |                                                                                                    |
| Bookmarking & Sharing:<br>Enable                             | Enable social bookmarking<br>for titles in PowerPAC<br>search results.                                                                                                    | No                                                                   | System,<br>Library,<br>Branch                | "Social Bookmarking for<br>PAC Search Results" on<br>page 133                                                           |
| Bookmarking & Sharing:<br>User name for AddThis<br>analytics | Specify AddThis user name<br>for social bookmarking<br>analytics.                                                                                                    | None                                                                 | System,<br>Library,<br>Branch                | "Social Bookmarking for<br>PAC Search Results" on<br>page 133                                                           |
| In-house access<br>definitions: Setup                        | Specify how to determine<br>whether a workstation is in-<br>house                                                                                                    | Use In-House IP<br>Addresses table<br>and registered<br>workstations | System,<br>Library,<br>Branch                | "Defining In-House Access"<br>on page 151                                                                               |
| Item availability: "Text it"                                 | From PowerPAC search<br>results, send an item call<br>number by text message.                                                                                                    | Yes                                                                  | System,<br>Library,<br>Branch                | "Send a Call Number by<br>Text Message (Text It)" on<br>page 148                                                        |
| Navigation: Hours                                            | Specifies whether patrons<br>can view the Library Hours<br>page in Polaris PowerPAC.                                                                                                    | Yes (unchanged)                                                      | System,<br>Library,<br>Branch<br>(unchanged) | Replaces PowerPAC profile<br>Hours of operation:<br>Display. See "Hours of<br>Operation Message in PAC"<br>on page 156. |
| Patron inactivity timeout                                    | Sets a period of inactivity<br>after which a logged-in<br>patron at a library<br>workstation is automatically<br>logged out. Applies to in-<br>house workstations only.                                         | Not enabled                                                          | System,<br>Library,<br>Branch                | "Patron Inactivity Timeout<br>at Library Workstations" on<br>page 152                                                   |
| Mobile PAC Profiles (see "Mobile PAC" on page 131)           |                                                                                                    |                                                                      |                                              |                                                                                                    |
| Ask Us: Require login                                        | Specifies that the user must<br>log in to use the Ask Us<br>feature; if set to No, user<br>may send question as<br>"guest"                                                                                      | Yes                                                                  | System,<br>Library,<br>Branch                |                                                                                                    |
| Branch switching: Enable                                     | Allows user to change connection organization                                                                                                    | Yes                                                                  | System,<br>Library,<br>Branch                |                                                                                                    |

| Profiles/Parameters/<br>Tables                                                         | Purpose                                                                                                    | Default       | Level                         | More Info                                                     |  |
|----------------------------------------------------------------------------------------|----------------------------------------------------------------------------------------------------|---------------|-------------------------------|---------------------------------------------------------------|--|
| Mobile PAC Analytics                                                                   | Enables Google Analytics or<br>custom JavaScript analytics<br>to track usage statistics                                                                                                    | No            | System,<br>Library,<br>Branch |                                                               |  |
| Navigation: Ask us                                                                     | Provides Ask Us link to send question to the library                                                                                                    | Yes           | System,<br>Library,<br>Branch |                                                               |  |
| Navigation: Fines & Fees                                                               | Provides access to Fines &<br>Fees page of patron account                                                                                                    | Yes           | System,<br>Library,<br>Branch |                                                               |  |
| Navigation: Items out                                                                  | Provides access to Items Out page of patron account                                                                                                    | Yes           | System,<br>Library,<br>Branch |                                                               |  |
| Navigation: Patron account                                                             | Provides access to patron account                                                                                                    | Yes           | System,<br>Library,<br>Branch |                                                               |  |
| Navigation: Requests                                                                   | Provides access to Requests page of patron account                                                                                                    | Yes           | System,<br>Library,<br>Branch |                                                               |  |
| Navigation: Web site URL                                                               | Specifies destination for the<br>Full Site link on the Mobile<br>PAC home page, typically<br>your library Web site.                                                                                                    | [not defined] | System,<br>Library,<br>Branch |                                                               |  |
| New and Popular Titles                                                                 | Enables and specifies<br>categories for new and<br>popular titles searches                                                                                                    | All enabled   | System,<br>Library,<br>Branch |                                                               |  |
| Remember me: Enable                                                                    | Places the Remember me<br>check box on the log-in<br>screen. When the patron<br>checks this box, the user<br>name or barcode is<br>preserved from session to<br>session by a cookie on the<br>device, so that the next<br>time the patron connects to<br>Mobile PAC and chooses to<br>log in, the information is<br>already filled in. The patron<br>must always enter the<br>password, and can choose to<br>clear the Remember me<br>check box. | Yes           | System                        |                                                               |  |
| Patron Services Profiles                                                               |                                                                                                    |               |                               |                                                               |  |
| Enable patron preferences<br>- renamed Patron can<br>enable/disable reading<br>history | Specifies if the patron can<br>stop or start a reading<br>history from the PAC patron<br>account. If the setting is<br>Yes, the option is available<br>in the Contact Information<br>and Preferences section of<br>the PAC patron account.                                                                                                    | Not enabled   | System,<br>Library,<br>Branch | "Enable Patron<br>Preferences Profile<br>Renamed" on page 120 |  |
| Staff Client Profiles                                                                  |                                                                                                    |               |                               |                                                               |  |

| Profiles/Parameters/<br>Tables                                                          | Purpose                                                                                                    | Default                                                                                                    | Level                                         | More Info                                                                   |  |
|-----------------------------------------------------------------------------------------|----------------------------------------------------------------------------------------------------|----------------------------------------------------------------------------------------------------|-----------------------------------------------|-----------------------------------------------------------------------------|--|
| Client/server date/time<br>discrepancy check: Enable                                    | Enforces time setting consistency checking.                                                                                                    | Yes                                                                                                    | System,<br>Library,<br>Branch,<br>Workstation | "Client/Server Consistency<br>in Locale and Time" on<br>page 13             |  |
| Client/server date/time<br>discrepancy beyond built-<br>in 5 minute window<br>(minutes) | If you enable the time<br>discrepancy check, the<br>system allows a five-minute<br>discrepancy between client<br>and server time settings. If<br>you want to add more time<br>to the allowable five<br>minutes, specify the number<br>of additional minutes (0-<br>999).           | 0                                                                                                    | System,<br>Library,<br>Branch,<br>Workstation | "Client/Server Consistency<br>in Locale and Time" on<br>page 13             |  |
| Client/server date/time<br>discrepancy warning<br>message                               | If you enable the<br>discrepancy check, this<br>message is displayed at staff<br>client log-in when the<br>discrepancy between client<br>and server time settings<br>exceeds the system's five-<br>minute margin but is less<br>than any additional minutes<br>you have set.       | Warning: Client<br>time setting is<br>more than 5<br>minutes<br>different from<br>server setting.                                | System,<br>Library,<br>Branch                 | "Client/Server Consistency<br>in Locale and Time" on<br>page 13             |  |
| Client/server date/time<br>discrepancy violation<br>message                             | If you enable the<br>discrepancy check, this<br>message is displayed at staff<br>client log-in when the<br>discrepancy between client<br>and server time settings<br>exceeds the system's five-<br>minute margin plus any<br>additional minutes you have<br>set. The log-in fails. | Log-in failure!<br>Client time<br>setting<br>discrepancy with<br>the server<br>setting is beyond<br>the configured<br>threshold! | System,<br>Library,<br>Branch                 | "Client/Server Consistency<br>in Locale and Time" on<br>page 13             |  |
| Locale settings between<br>the client and server must<br>match                          | If this profile is set to Yes<br>and the client and server<br>settings do not match, the<br>staff client log-in fails and a<br>message regarding the<br>locale settings is displayed.                                                                                              | Yes                                                                                                    | System,<br>Library,<br>Branch,<br>Workstation | "Client/Server Consistency<br>in Locale and Time" on<br>page 13             |  |
| Receipt printer control codes                                                           | New option - Auto-cut<br>control code for Epson TM<br>series printer                                                                                                    | Not enabled                                                                                                    | System                                        | "Epson TM Series Receipt<br>Printer - Auto-Cut Control<br>Code" on page 130 |  |
| Utilities: Web browser<br>default URL                                                   | Specifies the default Web<br>page for the staff client<br>Utilities-Web Browser<br>option.                                                                                                    | http://<br>polarislibrary.<br>com                                                                                                | System,<br>Library,<br>Branch                 | "Default Page for Staff<br>Client Web Browser" on<br>page 18                |  |
| Patron Services Parameters                                                              |                                                                                                    |                                                                                                    |                                               |                                                                             |  |
| Check-in: Receipt options                                                               | Specify information fields for check-in receipt                                                                                                    | Item barcode,<br>title, author,<br>material type,<br>call number,<br>patron's limited<br>barcode                                 | System,<br>Library,<br>Branch                 | "Check-In Receipt<br>Printing" on page 128                                  |  |

| Profiles/Parameters/<br>Tables                    | Purpose                                                                                                    | Default                 | Level                         | More Info                                                                     |  |
|---------------------------------------------------|----------------------------------------------------------------------------------------------------|-------------------------|-------------------------------|-------------------------------------------------------------------------------|--|
| Consortium circulation                            | New option - Governing<br>library for lost item recovery                                                                       | Transacting<br>branch   | System                        | "Lost Item Charges" on page 86                                                |  |
| Lost item charge options                          | Consolidates existing lost<br>item parameters and<br>includes new option - Lost<br>item: Charge overdue when<br>returned       | N/A                     | System,<br>Library,<br>Branch | "Lost Item Charges" on page 86                                                |  |
| Lost item recovery options                        | Includes new option on Lost-<br>and-paid recovery tabbed<br>page - Charge overdue fine                                         | N/A                     | System,<br>Library,<br>Branch | "Lost Item Charges" on page 86                                                |  |
| Outreach title rating enabled                     | Enable reader ratings for<br>Outreach Services patrons                                                                         | No                      | System,<br>Library,<br>Branch | "Outreach Services -<br>Reader Ratings" on<br>page 109                        |  |
| Outreach title rating                             | Set up the rating scale for<br>Outreach Services reader<br>ratings                                                             | None defined            | System                        | "Outreach Services -<br>Reader Ratings" on<br>page 109                        |  |
| ORS packing list                                  | Define header and rating<br>line text for Outreach<br>Services packing list                                                    | None defined            | System,<br>Library,<br>Branch | "Outreach Services -<br>Reader Ratings" on<br>page 109                        |  |
| ORS automatically print packing list              | Determines whether a<br>packing list is automatically<br>printed when items are<br>checked out to Outreach<br>Services patrons | No                      | System,<br>Library,<br>Branch | "Outreach Services -<br>Reader Ratings" on<br>page 109                        |  |
| ORS: Prompt for update<br>during normal check-out | Displays a prompt to update<br>the next service date for an<br>active ORS patron during<br>normal check out                    | Yes                     | System,<br>Library,<br>Branch | "Update Service Date for<br>ORS Patrons from Normal<br>Check Out" on page 116 |  |
| ORS reading history                               | Set reading history limits for<br>Outreach Services patrons                                                                    | 3 years, 1000<br>titles | System,<br>Library,<br>Branch | "Reading History Limits for<br>Outreach Services Patrons"<br>on page 118      |  |
| Patron message text:<br>Configure                 | Set up and translate<br>predefined messages for<br>posting to patron accounts                                                  | None                    | System,<br>Library,<br>Branch | "Posting Messages to<br>Patron Accounts" on<br>page 103                       |  |
| Patron message text:<br>Expiration period         | Set an automatic expiration<br>period for messages posted<br>to patron accounts                                                | 14 days                 | System,<br>Library,<br>Branch | "Posting Messages to<br>Patron Accounts" on<br>page 103                       |  |
| Remove patron ID from circ<br>transactions        | Enable purging of patron<br>identification information<br>and set a term for purging                                           | Not enabled             | System,<br>Library,<br>Branch | "Removing Patron IDs from<br>Circ Transactions" on<br>page 123                |  |
| Notification Parameters                           |                                                                                                    |                         |                               |                                                                               |  |

| Profiles/Parameters/<br>Tables             | Purpose                                                                                                    | Default                           | Level                         | More Info                                                                                  |
|--------------------------------------------|----------------------------------------------------------------------------------------------------|-----------------------------------|-------------------------------|--------------------------------------------------------------------------------------------|
| Notification options                       | Dialog box redesigned; new<br>options for text message<br>notices                                                                                                    | Various                           | System,<br>Library,<br>Branch | "Changes to Notification<br>Setup" on page 98<br>"Text Message<br>Notification" on page 92 |
| PAC Parameters                             | L                                                                                                    | L                                 |                               | L                                                                                          |
| SSL: Enable: Mobile PAC                    | Enables site-wide secure<br>Socket Layer for Mobile PAC<br>(uses https)                                                                                                    | No                                | Server                        | "Mobile PAC" on page 131                                                                   |
| URL of the Mobile PAC's root               | The address the user enters<br>to connect to your Mobile<br>PAC catalog, or the address<br>to which the user is<br>automatically re-directed<br>when she connects to your<br>PowerPAC from a mobile<br>device. | http://<br>[localhost]/<br>mobile | Server                        | "Mobile PAC" on page 131                                                                   |
| Request Parameters                         |                                                                                                    |                                   |                               |                                                                                            |
| Borrow by mail                             | Licensed feature (no<br>additional cost). Set up<br>Borrow by Mail request<br>processing.                                                                                                    | N/A                               | System,<br>Library,<br>Branch | "Borrow by Mail" on<br>page 62                                                             |
| Holds options - Requests tabbed page       | Default pickup branch selections changed                                                                                                    | N/A                               | System,<br>Library,<br>Branch | "Default Pickup Branch for<br>PAC Requests" on page 80                                     |
| Holds options - Staff & PAC<br>tabbed page | New option: Enable request<br>status "Out". Enables this<br>request status and displays<br>requests with this status in<br>staff client and PAC patron<br>account.                                             | Not enabled                       | System,<br>Library,<br>Branch | "Request Status of Out" on<br>page 76                                                      |
| Holds options - Staff & PAC<br>tabbed page | New option: PAC display<br>contact info. Displays<br>contact info and update link<br>on PAC request confirmation<br>page.                                                                                      | Not enabled                       | System,<br>Library,<br>Branch | "Display Contact<br>Information on PAC Hold<br>Request Page" on page 78                    |
| Holds options - Staff & PAC<br>tabbed page | New option: PAC block for<br>patron verification. Blocks<br>hold requests from PAC<br>when there is a verification<br>block on the patron record.                                                              | Not enabled                       | System,<br>Library,<br>Branch | "Blocking Hold Requests<br>for Patron Data<br>Verification" on page 80                     |
| Cataloging Parameters                      |                                                                                                    |                                   |                               |                                                                                            |

| Profiles/Parameters/<br>Tables                                        | Purpose                                                                                                    | Default                                     | Level                         | More Info                                                                   |
|-----------------------------------------------------------------------|----------------------------------------------------------------------------------------------------|---------------------------------------------|-------------------------------|-----------------------------------------------------------------------------|
| Mark embedded holdings<br>tag as processed                            | When bibliographic records<br>are imported, and item<br>records are created from<br>embedded holdings tags, a<br>\$9 will be inserted in the<br>tag. This flags the tag so<br>that a utility can be run to<br>remove it. | Yes                                         | System                        | "Automatically Remove<br>Processed 852, 948, 949 or<br>970 Tags" on page 40 |
| Auto-suggest feature<br>enabled                                       | If set to <b>Yes</b> , automatic<br>suggestions appear in the<br>Find Tool for phrase and<br>keyword searches for<br>bibliographic, item,<br>authority, and patron<br>records.                                           | Yes                                         | System                        | "Automatic Suggestions for<br>Keyword and Phrase<br>Searches" on page 14    |
| Bibliographic records<br>replace: Maximum allowed<br>in one operation | Limits the number of records that can be replaced at once.                                                                                                    | 50 (limit 999)                              | System                        | "Replace Bibliographic<br>Records" on page 53                               |
| SelfCheck Unit Parameters                                             | I                                                                                                    | L                                           |                               | L                                                                           |
| Polaris ExpressCheck:<br>Blocking conditions                          | Includes new option on<br>Patron Blocks tabbed page<br>to block transactions by<br>patrons registered at a<br>different branch.                                                                                          | Not enabled<br>(does not block)             | System,<br>Library,<br>Branch | "Limit to Registered<br>Patrons" on page 171                                |
| Polaris ExpressCheck:<br>Enable                                       | New option: Prompt for<br>checkout receipt. Makes<br>printed receipt optional.                                                                                                    | Not enabled                                 | System,<br>Library,<br>Branch | "Prompt for Receipt" on page 172                                            |
| Collection agency block:<br>Patron is blocked                         | Block SIP self-check<br>transactions if patron has<br>collection agency block                                                                                                    | Yes                                         | System,<br>Library,<br>Branch | "Collection Agency Blocks"<br>on page 168                                   |
| Database Tables                                                       |                                                                                                    |                                             |                               |                                                                             |
| Hold Request Statuses                                                 | Sets display names for<br>standard hold request status<br>descriptions                                                                                                    | Standard status<br>descriptions are<br>used | System                        | "Hold Request Status<br>Descriptions" on page 81                            |
| Mobile Phone Carriers                                                 | Specifies mobile phone<br>service carriers for selection<br>in staff client and PAC                                                                                                    | N/A                                         | System                        | "Text Message<br>Notification" on page 92                                   |

# New or Modified Permissions

#### Acquisitions

The existing Acquisitions permission **Create**, **modify**, **delete** 'own' **SL** line segments was removed, and all users who previously had this permission will automatically get the new branch-level permission **Selection list line item** segments: **Create**, **modify**, **delete**. See "Selection List Enhancements" on page 32.

The new Acquisitions permission **Receive Shipment: Allow**, available at the system level, can be granted to staff who receive shipments but may not have access to purchase orders or invoices. With this permission, along with the **Access Acquisitions: Allow** permission, staff members can use the Receive Shipment workform to enter a barcode for the physical item in the shipment, which checks in the item and receives the purchase order line item segment. See "Receive Shelf-Ready Items" on page 21.

The new Acquisitions permission **Process EDI invoices: Allow** can be granted to staff who have the task of reconciling invoice line items where the number of copies received for one or more line items does not match the number of copies ordered for one or more purchase order line items. See "Options Added to the EDI Invoice Defaults Profile" on page 26.

#### Cataloging

The following new Cataloging permissions allow staff members to suppress warning messages when deleting multiple cataloging records:

#### Note:

Equivalent circulation permissions were added to suppress warning messages when deleting patron records. See "Circulation" on page 11.

- Suppress warnings for breakable links when deleting multiple bibliographic records: Allow
- Suppress warnings for breakable links when deleting multiple item records: Allow
- Suppress warnings for unbreakable links and other stopping conditions, when deleting multiple bibliographic records: Allow
- Suppress warnings for unbreakable links and other stopping conditions, when deleting multiple item records: Allow

For more information on how users with these permissions can suppress warning messages, see "Suppress Warning Messages When Deleting Multiple Records" on page 19.

#### Circulation

The new system-level Circulation permissions Suppress warnings for unbreakable links and other stopping conditions, when deleting multiple patron records: Allow and Suppress warnings for breakable links when deleting multiple patron records: Allow are required to suppress the warning messages that appear when deleting multiple patron records. See "Suppress Warning Messages When Deleting Multiple Records" on page 19.

The new organization-level Circulation permission Hold requests: Modify PAC display note is required to add a PAC display note on the Hold Request workform - Notes view. The note is displayed in the PAC patron account. By default the permission is granted to the Administrator group only. See "PAC Display Note for Hold Requests" on page 74.

The new organizational-level Circulation permission **Post patron message: Allow** is required to post a message to a patron account or modify the message (Patron Services workform - Notes view). The organizationallevel Circulation permission **Delete patron message: Allow** is required to delete a message posted to a patron account. By default these permissions are granted to the Administrator group only. See "Posting Messages to Patron Accounts" on page 103.

A new Circulation permission, **Patron Status: Modify reader services** controls the ability to make changes on the Patron Status workform - Reader Services view. For example, this permission is necessary to check or uncheck the Outreach Services option for the patron. The new permission is available at the branch level and applies to that organization's patron records. The permission is granted to all staff at upgrade. See "Modify Patron Status Workform - Reader Services View" on page 109.

Two new organizational-level Circulation permissions control the ability to remove items from patron reading histories:

- Reading history: Remove non-ORS patron history entries: Allow
- Reading history: Remove ORS patron history entries: Allow

See "Removing Items from Reading Histories" on page 118.

Staff members require the organizational-level Circulation permission Modify ORS patron ratings: Allow to add or modify reader ratings for Outreach Services patrons. See "Outreach Services - Reader Ratings" on page 109.

Staff members must have the new system-level Circulation permission **ORS:** Link from bibliographic record: Allow to display a list of Outreach Services patrons from a bibliographic record whose reading histories include items linked to the bibliographic record. By default, the permission setting is assigned to the Administrator group only. See "Link from Bib Record to Outreach Services Patrons" on page 114.

#### System Administration

The new system-level database table **Mobile Phone Carriers** specifies the mobile phone carriers available for selection in the Patron Registration workform and when patrons register or update their account information from the PAC. You need the new system-level System Administration permission **Modify mobile phone carriers: Allow** to work with this table. By default the permission is granted to the Administrator group only.

A new database table **Hold Request Statuses** specifies descriptions for the standard hold request statuses that are displayed in the staff client and PAC. See "Hold Request Status Descriptions" on page 81. You need the new system-level System Administration permission **Modify hold status table:** Allow to work with this table. By default the permission is granted to the Administrator group only.

# Polaris as a Z39.50 Target - PO Line Items in PAC Target

As in previous versions of Polaris, you can offer your Polaris database as a remote target to other sites with Z39.50 clients. This feature allows material vendors, for example, to search your database for bibliographic records when creating your shelf-ready items. The target **[DatabaseName.]PAC** returns bibliographic records including all holdings (imported and manually created) set to display in PAC in the results list.

In the Polaris 4.0 [DatabaseName.]PAC target, if an item is linked to a Purchase Order (PO) line item, Polaris fabricates a subfield \$e for the 852 tag that contains the PO line item ID and PO line item segment number, separated by a hyphen. This feature accommodates vendors who cannot use enriched EDI to obtain this information, which they need to provide full MARC records with embedded holdings for shelf-ready cataloging.

#### Note:

This change is also available in Polaris 3.5.487 and 3.6.302.

For more information about the Polaris database as a Z39.50 target, see "Polaris Database as a Remote Target" in the *Polaris Administration Guide* or the equivalent topic in staff client online Help.

# **Staff Client - General**

The following changes have been made for general staff client operations.

# Client/Server Consistency in Locale and Time

Using new Staff Client profiles, you can now ensure consistency in date and currency formats, as well as the time recorded for logs and transactions.

#### Matching Client and Server Locale Settings

To enforce consistency in date and currency formats, you can have the system check that the server and client workstation are set to the same locale (for example, United States or Canada). Set the Staff Client profile **Locale settings between the client and server must match** to **Yes** (default value). If this profile is set to **Yes** and the client and server settings do not match, the staff client log-in fails and a message regarding the locale settings is displayed. The profile is available at the system, library, branch, and workstation levels.

#### Matching Client and Server Time Stamps

Transaction time stamps are derived from both the server and the staff client. If the time setting is different on these computers, you may notice discrepancies in logs and transactions. Using new Staff Client profiles in Polaris Administration, you can now enable an automatic date/time discrepancy check, set the limit of allowable discrepancy, and prevent client log-in when the range is exceeded. This check takes place after the locale setting check described above, if you have enabled that option.

- **Client/server date/time discrepancy check: Enable** Set this profile to **Yes** (default value) to activate the check. The profile is available at the system, library, branch, and workstation levels.
- Client/server date/time discrepancy beyond built-in 5 minute window (minutes) If you enable the discrepancy check, the system allows a five-minute discrepancy between client and server time settings. If you want to add more time to the allowable five minutes, specify the number of additional minutes (0-999, default 0). The profile is available at the system, library, branch, and workstation levels.
- Client/server date/time discrepancy warning message If you enable the discrepancy check, this message is displayed at staff client log-in when the discrepancy between client and server time settings exceeds the system's five-minute margin but is less than any additional minutes you have set. Use this profile to specify the message text. The default

message is Warning: Client time setting is more than 5 minutes different from server setting. The profile is available at the system, library, and branch levels.

• Client/server date/time discrepancy violation message - If you enable the discrepancy check, this message is displayed at staff client log-in when the discrepancy between client and server time settings exceeds the system's five-minute margin plus any additional minutes you have set. The log-in fails. Use this profile to specify the message text. The default message text is Log-in failure! Client time setting discrepancy with the server setting is beyond the configured threshold! The profile is available at the system, library, and branch levels.

### **Clearing Object Locks**

When the staff client closes unexpectedly, any open records and workforms (objects) are locked from use. In previous versions of Polaris, a Polaris administrator had to clear the locks from the Object Locks table in Polaris Administration to free the objects for use. In Polaris 4.0, when the user logs back in to the staff client, that user's object locks are automatically cleared.

# **Polaris Find Tool Enhancements**

The Find Tool now has an auto-suggest feature for keyword and phrase searches for patron, item, bibliographic, and authority records when certain access points are selected. When you change the access point, the search type remains if it can be used with the new access point. You can now bring up the bibliographic record Find Tool from anywhere in the Polaris application by pressing **F12**.

### Automatic Suggestions for Keyword and Phrase Searches

If the new system-level Polaris Administration Cataloging parameter Autosuggest feature enabled is set to Yes, automatic suggestions appear as you type when you do a keyword or phrase search for patron, bibliographic, item, or authority records using certain access points. This parameter also controls whether automatic suggestions appear in the PAC. See "Automatic Search Suggestions in PAC" on page 132.

When you select a suggested phrase or keyword, the Find Tool results list displays the records that have this keyword or phrase. You can turn off automatic suggestions by clicking **Hide Suggestions**. To show suggestions when they are hidden, click **I**  $\checkmark$  on the right side of the text entry box.

When you do a keyword or phrase search for a patron using any of the following access points, a list of suggestions appears automatically as you type:

- Address (StreetOne, StreetTwo, City, State, PostalCode-ZipPlusFour)
- Email Address
- Name (First, Middle Last)
- Name (Last, First Middle)

| ieneral Se            | ttings Scoping Branches Collections Databases                                                                     | ]                         |                         |
|-----------------------|----------------------------------------------------------------------------------------------------|---------------------------|-------------------------|
| Object:<br>Search by: | Patron Records   Limit by: Address Value:                                                                         | (None)   Search  Non  Pou | Mode Search<br>mal Stop |
| Type:<br>Sort by:     | Keyword search   (None)                                                                                           | SQ<br>Court               | t Only                  |
| For:                  | elm street v<br>119 elm street, kiawah island, sc, 29455                                                          | 1                         | Help                    |
| Help, pres            | 106 elm street, notown, ny, 00000<br>elm street, ghent, ny 12075 rock hill, sc                                    | Stay on Select            |                         |
|                       | 229 em street, ann arbor, mi, 48105<br>80 elm street, casselberry, fl, 32707<br>129 elm street, apopka, fl, 32703 |                           |                         |
|                       | 32 elm street, guys, tn, 38339                                                                                    |                           |                         |
|                       | Hide Suggestions                                                                                                  |                           |                         |

When you do a keyword or phrase search for a bibliographic or item record using any of the following access points, a list of suggestions appears automatically as you type:

- Author
- General notes
- Genre
- Publisher
- Subject
- Title

| 🔊 Bibliograp    | hic Records - Title Find Tool                                                  |           |                |                       | - • •      |
|-----------------|--------------------------------------------------------------------------------|-----------|----------------|-----------------------|------------|
| File Edit C     | Options Help                                                                   |           |                |                       |            |
| General Set     | ttings Scoping Branches Collections Databa                                     | ises      |                |                       |            |
| Object:         | Bibliographic Records                                                          | by: (None | ) –            | Search Mode<br>Normal | Search     |
| Search by:      | Title 👻 Value                                                                  | e:        |                | Power                 |            |
| Type:           | Keyword search 💌                                                               |           |                | © SQL                 | New Search |
| Sort by:        | (None) 👻                                                                       |           |                | Count Only            | Ciear      |
| For:            | the best of times -                                                            |           |                |                       | Help       |
|                 | the best of times math strategies that multi                                   | ply       |                |                       |            |
| For Help, press | moves and music for the best of times<br>the best of times, the worst of times |           | Stay on Select | User                  | default    |
|                 | the best of times america in the clinton                                       |           |                |                       |            |
|                 | the weekend food for the best of times                                         |           |                |                       |            |
|                 | the best of times <b>dvd</b>                                                   |           |                |                       |            |
|                 | the best of times videorecording                                               |           |                |                       |            |
|                 | the best of times                                                              |           |                |                       |            |
|                 | Hide Suggestions                                                               |           |                |                       |            |

When you do a keyword or phrase search for an authority record using any of the following access points, a list of suggestions appears automatically as you type:

- Heading
- All keyword fields
- Conference name
- Corporate name
- Genre/Form subject
- Geographic name
- LC children's subject
- LC subject
- Name
- Personal name
- Subdivision heading
- Topic term
- Tracing/Reference

| General Se                     | ttings Scoping Branches Collections Databases                                                       |                                                                                                    |
|--------------------------------|----------------------------------------------------------------------------------------------------|----------------------------------------------------------------------------------------------------|
| Object:<br>Search by:<br>Type: | Authority Records   Limit by: (Nor Heading Value: Keyword search                                    | search Mode<br>(a) Normal<br>(b) Normal<br>(c) Nower<br>(c) SQL<br>(c) Now<br>(c) Now |
| Sort by:<br>For:               | (None) ▼<br>Melvi ▼<br>melville, herman, 1819-1891                                                  | Count Only Help                                                                                                    |
| Help, pres                     | gorham, melvin ezell, 1910<br><sup>S</sup> melville, samuel, 1935-1971<br>van peebles, melvin, 1932 | Stay on Select                                                                                                    |
|                                | astle, melvin i melvin jensen 1910-1997                                                             |                                                                                                    |

#### **Retain Search Type When Changing Access Points**

If you have selected an access point and a search type, but then decide to change the access point, the search type is retained (if you can use the search type with the access point). For example, if the search type is **Keyword** and the access point is **Author**, you can change the access point to **Title** and the search type will be retained because both access points support keyword searching.

#### Shortcut to the Find Tool for Bibliographic Records

When the cursor's focus is in the Polaris staff client application, you can press the F12 function key to open the Find Tool with Bibliographic Records selected in the Object box.

# Additional Access Points for Item Records and Purchase Orders

You can now select the following new access points in the **By** box in the Polaris Find Tool when you are doing exact match (explicit) and keyword searches for item records:

- ISBN of the item record's linked bibliographic record
- UPC of the item record's linked bibliographic record

| Object:       Item Records       Limit by:       (None)       Search Mode         Search by:       Title       Value:       Power         Jonor       First available date       Power       SQL         Free text block       General notes       Count Only       Count Only         For:       Home branch       Count Only       Count Only         Last circulated date       Count Only       Count Only         Last circulated date       Count Only       Count Only         Unary-assigned block       Stay on Select       User default         Non-public note       Other system number       Physical condition         PO release date       Price       Public note         Public note       Public note       Public note         Public note       Public note       Public note         Public note       Public note       Public note         Public note       Public note       Public note         Public note       E       Sent date         Sent date       Services       Services         Service status       Services       Services         Service status       Services       Services         Service status       Services       Services                                                                                                    |            | earings   ocoping   branches   c | ollections | Databases |        |           |                       |         |
|----------------------------------------------------------------------------------------------------|------------|----------------------------------|------------|-----------|--------|-----------|-----------------------|---------|
| Search by:<br>Trite Value:<br>Donor<br>Type:<br>First extavailable date<br>Free text block<br>Genreal notes<br>Genre<br>Home branch<br>Last circulated date<br>Last circulated date<br>Last circulated date<br>Donor<br>Help, press Loaning branch<br>Non-public note<br>Other system number<br>Physical condition<br>PO release date<br>Price<br>Public note<br>Public note<br>Serit date<br>Serit date<br>Serit date                                                                                                    | Object:    | Item Records                     | •          | Limit by: | (None) | •         | Search Mode<br>Normal | Searci  |
| Type: Donor<br>First available date<br>First available date<br>First Genrel<br>Home branch<br>Last circulated date<br>Ubrary-assigned block<br>Help, pressi Loaning branch<br>Non-public note<br>Other system number<br>Physical condition<br>PO release date<br>Price<br>Publisher<br>Received date<br>Received date<br>Received date<br>Received date<br>Sent date<br>Sent date<br>Sent date<br>Sent date<br>Sent date<br>Sent date<br>Sent date<br>Sent date<br>Sent date                                                                                                    | Search by: | Title                            | +          | Value:    |        |           | Power                 |         |
| Type: First available date<br>First exatable date<br>For: ESN<br>Last circulated date<br>Ubrary-assigned block<br>Help, prest Loaning branch<br>Material type<br>Non-public note<br>Other system number<br>Prograd condition<br>PO release date<br>Price<br>Public note<br>Other system number<br>Physical condition<br>PO release date<br>Price<br>Public note<br>Public note       |            | Donor                            |            |           |        |           |                       | New Sea |
| Free text took<br>Sort by: Genre<br>For: Home branch<br>Last cruclated date<br>Ubrary-ssigned block<br>Help, prest Loaning branch<br>Material type<br>Non-public note<br>Other system number<br>Physical condition<br>PO release date<br>Price<br>Publisher<br>Received date<br>Record status<br>Sent date<br>Sent date<br>Sent fom<br>Sents                                                                                                    | Type:      | First available date             |            |           |        |           | 0 SQL                 |         |
| For: User date<br>Last circulated date<br>Last circulated date<br>Last circulated date<br>Last circulated date<br>Last circulated date<br>Last circulated date<br>Last circulated date<br>Last circulated date<br>Last circulated date<br>Last circulated date<br>Non-public note<br>Physical condition<br>PO release date<br>Physical condition<br>PO release date<br>Physical conditio                                                                                           | Sort by:   | Free text block<br>General potes |            |           |        |           | Count Only            | Clear   |
| For: List circulated date<br>Ubrary-assigned block<br>Help, prest Loaning branch<br>Non-public note<br>Other system number<br>Physical condition<br>PO release date<br>Price<br>Public note<br>Public note<br>P | Joi Coy.   | Genre                            |            |           |        |           | ,                     | Hala    |
| Item           Last crulated date           Lbrary-assigned block           Help, prest Loaning branch           Material type           Material type           Other system number           Physical condition           PO release date           Publisher           Record status           Sent date           Sent to           Sent to           Series                                                                                                    | For:       | Home branch                      |            |           |        |           |                       | Help    |
| Last circulated bate<br>Library-assigned block<br>Help, prest Loaning branch<br>Material type<br>Other system number<br>POynelase date<br>Publisher<br>Received date<br>Received date<br>Sent date<br>Sent date<br>Sent fom<br>Sent o<br>Series                                                                                                    |            | ISBN                             |            |           |        |           |                       |         |
| Help, prest Loaning branch     Stay on Select     User defaul       Material type     Non-public note     User defaul       Other system number     Physical condition     Porelease date       Price     Public note     Public note       Public note     Public note     Public note       Sent date     Sent date       Sent to     Sent select                                                                                                    |            | Last circulated date             |            |           |        |           |                       |         |
| Not-public note           Other system number           Physical condition           PO release date           Price           Public note           Public note           Publisher           Received date           Sent date           Sent form           Sent to           Sent set                                                                                                    | Help, pres | Loaning branch                   |            |           | Stay   | on Select | User                  | default |
| Non-public note<br>Other system number<br>Physical condition<br>PO release date<br>Public note<br>Publisher<br>Received date<br>Record status<br>Sent date<br>Sent form<br>Sent to<br>Series                                                                                                    |            | Material type                    |            |           |        |           |                       |         |
| Other system fumber<br>Physical condition<br>PO release date<br>Price<br>Public note<br>Public note<br>Publisher<br>Received date<br>Record status<br>Sent date<br>Sent form<br>Sent to<br>Series                                                                                                    |            | Non-public note                  |            |           |        |           |                       |         |
| PO release date<br>Poince<br>Publisher<br>Received date<br>Record status E<br>Sent date<br>Sent from<br>Sent to<br>Series                                                                                                    |            | Other system humber              |            |           |        |           |                       |         |
| Price Sold<br>Public note<br>Publisher<br>Received date<br>Record status E<br>Sent date<br>Sent form<br>Sent to<br>Series                                                                                                    |            | PO release date                  |            |           |        |           |                       |         |
| Public note           Publisher           Recived date           Record status           Sent date           Sent from           Sent to           Series                                                                                                    |            | Price                            |            |           |        |           |                       |         |
| Publisher         Record date           Record status         E           Sent date         Sent from           Sent to         Sent to           Sent to         Sent to                                                                                                    |            | Public note                      |            |           |        |           |                       |         |
| Received date<br>Record status<br>Sent date<br>Sent from<br>Series                                                                                                    |            | Publisher                        |            |           |        |           |                       |         |
| Record status         E           Sent date         Sent from           Sent to         Series                                                                                                    |            | Received date                    |            |           |        |           |                       |         |
| Sent date<br>Sent from<br>Sent to<br>Series                                                                                                    |            | Record status                    | E          |           |        |           |                       |         |
| Sent from<br>Sent to<br>Series                                                                                                    |            | Sent date                        |            |           |        |           |                       |         |
| Sent to<br>Series                                                                                                    |            | Sent from                        |            |           |        |           |                       |         |
| Series                                                                                                    |            | Sent to                          |            |           |        |           |                       |         |
|                                                                                                    |            | Series                           |            |           |        |           |                       |         |
| Shelf location                                                                                                    |            | Shelf location                   |            |           |        |           |                       |         |
| Statistical class                                                                                                    |            | Statistical class                |            |           |        |           |                       |         |
| SUDIECL                                                                                                    |            | SUDIECL                          |            |           |        |           |                       |         |

When you search for purchase orders, you can now limit the search to return only purchase orders that have been transmitted (or have not been transmitted) via EDI. Select **Transmitted via EDI** in the **Limit by** box and the value of **Yes** or **No** in the **Limit by** value box.

| (A) Purchase<br>File Edit                                | Orders - PO release da<br>Options Help                                                  | te Find Tool    |             |                                         |           |           | 8                                                   | - ( - )                                    | ×   |
|----------------------------------------------------------|-----------------------------------------------------------------------------------------|-----------------|-------------|-----------------------------------------|-----------|-----------|-----------------------------------------------------|--------------------------------------------|-----|
| General Se<br>Object:<br>Search by:<br>From:<br>Sort by: | ettings Scoping Branc<br>Purchase Orders<br>PO release date<br>6/20/2010 V To:<br>Owner | shes Collection | s Databases | (Transmitted via<br>(All)<br>(Yes<br>No | EDI       | ,         | Search Mode<br>Normal<br>Power<br>SQL<br>Count Only | Search<br>Stop<br>New Sea<br>Clear<br>Help | rch |
| PO No.                                                   | Suf Numb                                                                                | Total           | Order Ty    | Payment M                               | Status    | Date      | Supplier                                            | Owner                                      | -   |
| SAL1149a                                                 | 3                                                                                       | \$44.75         | Firm Ord    | Purchase                                | Released  | 6/24/2010 | B&T MD - Do                                         | SAL                                        |     |
| SAL1416                                                  | 1                                                                                       | \$30.00         | Firm Ord    | Purchase                                | Released  | 8/5/2010  | B&T MD - Do                                         | SAL                                        |     |
| SAL1152a                                                 | 3                                                                                       | \$44.75         | Firm Ord    | Purchase                                | Partly    | 6/24/2010 | B&T MD - Do                                         | SAL                                        |     |
| SAL1344a                                                 | 3                                                                                       | \$44.75         | Firm Ord    | Purchase                                | Partly    | 7/20/2010 | B&T MD - Do                                         | SAL                                        | -   |
| Done                                                     |                                                                                         |                 |             |                                         | Stay on S | elect 20  | 02 of 202 re                                        |                                            | al  |

### Additional Access Point for Staff Member Records

You can now search for staff member records by **Staff member ID** as well as by **Staff member name**. In addition, the **Staff member name** field now accepts numeric characters, so you can use this access point if your staff member names include numeric characters.

# Default Page for Staff Client Web Browser

Using the new Staff Client profile **Utilities: Web browser default** in Polaris Administration, you can now specify whether the **Web Browser** option appears on the Utilities menu in the Polaris Shortcut Bar, and the default opening page for the Web browser when the option is selected.

| File Acquisitions Seri | ials Cataloging F | atron Services Circu | lation Administration | Utilities Window Help          |   |
|------------------------|-------------------|----------------------|-----------------------|--------------------------------|---|
| 🗅 🔘 🕅 🎼                | 🖺 🖛 📑 🖥           | f 🕾 🖾 🏼 🗗            | <u>, 5</u> E          | Reports and Notices            |   |
|                        |                   |                      |                       | Importing                      | • |
|                        |                   |                      |                       | Exporting                      |   |
|                        |                   |                      |                       | Cataloging Processing          | • |
|                        |                   |                      |                       | Quick-circ Item Records        |   |
|                        |                   |                      |                       | Link to Supplier Databases     |   |
|                        |                   |                      |                       | Update Currency Exchange Rates |   |
|                        |                   |                      |                       | Label Manager                  |   |
|                        |                   |                      |                       | Mailing Label Manager          |   |
|                        |                   |                      |                       | Credit Card Payments Manager   |   |
|                        |                   |                      |                       | URL Detective                  |   |
|                        |                   |                      |                       |                                |   |

Double-click the profile and type the Web address (maximum 255 characters). The Web address must begin with http://. The default value is http://polarislibrary.com

If no address is specified in the profile, the **Web Browser** option is unavailable (gray) on the Utilities menu.

The profile is available at the system, library, and branch levels. The system uses the setting for the user's logged-in branch.

# Suppress Warning Messages When Deleting Multiple Records

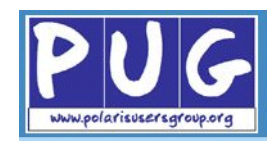

When you select multiple item, bibliographic, or patron records from a list (Find Tool results, list box, or record set), right-click and select **Delete**, the Multiple Object Deletion dialog box now appears. If you have the appropriate permissions, you can prevent the system from pausing and warning you about links or other blocking conditions. You can choose to suppress all messages or only certain types of messages. New permissions allow users to suppress these warning messages. See "New or Modified Permissions" on page 10.

| Multiple Object Deletion                                             |
|----------------------------------------------------------------------|
| Are you sure you want to delete 14 selected Bibliographic record(s)? |
| Warn me about:                                                       |
| V breakable links                                                    |
| unbreakable links and other stopping conditions                      |
| Yes No Help                                                          |

You can select the check box to display the warning messages, or clear the check box so the warning does not appear.

- If both the breakable links and unbreakable links and other stopping conditions check boxes are unchecked, the deletion process starts at the top of the list and does not pause to put up warning messages for records with breakable or unbreakable links. The records without links or with breakable links are deleted, and the records with unbreakable links are skipped.
- If both the breakable links and unbreakable links and other stopping conditions check boxes are checked, the deletion process starts at the top of the list and pauses with a warning message every time a record is encountered that has breakable links or unbreakable links.
- If the breakable links check box is checked, but the unbreakable links and other stopping conditions box is not checked, the deletion process starts at the top of the list and pauses with a warning message every time it encounters records with breakable links. It skips records that cannot be deleted, but no warning message appears.
- If the breakable links check box is not checked, but the unbreakable links or other stopping conditions box is checked, the deletion process starts at the top of the list and pauses with a warning message every time it encounters records with unbreakable links or other blocking conditions that prevent their deletion. Records with breakable links are deleted, but no warning message appears.

# Added Shortcut Keys for Printing Serials and Item Labels

You can now print single labels by pressing **Ctrl+Alt+L** and multiple labels by pressing **Ctrl+Alt+M** from the following workforms:

- Item Record
- Issue Record
- Part Record
- Subscription Check In
- Standing Order Check In

# **Acquisitions**

The following changes were made in the Acquisitions subsystem and the Polaris Administration settings for Acquisitions for Polaris 4.0.

#### Note:

In addition to the changes to the Acquisitions subsystem, if a supplier provides shelf-ready cataloging for item records but cannot receive enriched EDI orders, you can provide the purchase order line item segment number when suppliers do a remote search of the Polaris database via Z39.50. See "Polaris as a Z39.50 Target - PO Line Items in PAC Target" on page 12.

### **Receive Shelf-Ready Items**

If your library sends enriched EDI orders and receives shipments of shelfready barcoded materials, you can use the new Receive Shipment workform to update the circulation status of **On-order** items to **In** and receive the linked purchase order line item segments. To use this workform, you need only two Acquisitions permissions: **Access Acquisitions: Allow** and **Receive Shipment: Allow**.

In Polaris, you release the purchase order, generate on-order item records, and transmit the purchase order via Enriched EDI. The vendor supplies full MARC records with embedded holdings data, and the library imports these records using an import profile designed specifically for Enriched EDI. The on-order items are updated with barcodes and other information from the embedded holdings data, making them shelf-ready items.

To check in a shelf-ready item using this workform, there must be a matching on-order item record in the system, and it must have a barcode. If the user enters the barcode on the Receive Shipment workform and no matching item record is found, or no matching purchase order line item is found, an error message appears.

To access the Receive Shipment workform, press Alt A + S, click in the Polaris Shortcut Bar, or select Acquisitions, Receive Shipment.

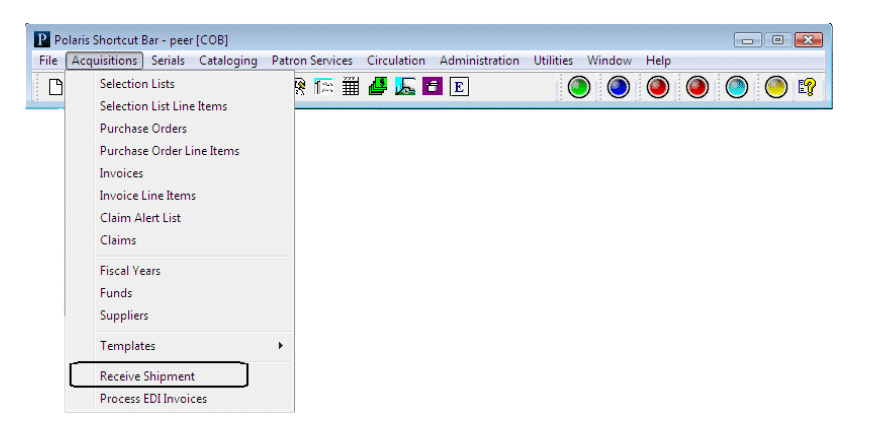

#### Tip:

The Receive Shipment workform uses the same column settings as the Check In workform - Bulk view, except the patron column does not appear on the Receive Shipment workform. These columns are set in the Patron Services parameter **Check-in listview options** in Polaris Administration. When you scan or type the barcode of the first item in the **Item barcode** box on the Receive Shipment workform, the matching on-order item record appears in the list, if it is found. You can click **Find** to search for the item record, but it must have a barcode to be checked in on this workform. The title of the last item scanned appears under the **Item barcode** box so that you can keep track of which items have already been scanned.

| File Vie    | e Shipment - 0 - Bul<br>w Tools Help | k - Polaris           |              |             |                          |           |                 |               |
|-------------|--------------------------------------|-----------------------|--------------|-------------|--------------------------|-----------|-----------------|---------------|
| ent 🔮       | Item barcode:                        | All about the police. | All about se | Find        | [DVD],                   |           |                 |               |
| 3           | Bulk Mode                            |                       |              |             |                          |           |                 |               |
| <u>.</u>    | Barcode                              | Status                | Comment      | Title       |                          | Sector of | ISBN/UPC        | Material Type |
| 5           | peer 1234567812                      | On-Order -> In        |              | All about t | ne police. All about sea | ar        | 9780766231498 : | Video         |
| S           | peer 123456717                       | On-Order -> In        |              | All grown u | p! Interview with a ca   | am        | 1415707618:     | Video         |
| CD (D       | peer 123456713                       | On-Order -> In        |              | All dogs go | to Heaven the series     |           | 1424801907:     | Video         |
| 5           | peer0712345678                       | On-Order -> In        |              | Angelina B  | allerina. The big perfo  | r         | 1586683241:     | Video         |
| Rece        |                                      |                       |              |             |                          |           |                 |               |
|             | •                                    |                       |              | 1           | 11                       |           |                 | •             |
|             |                                      | Re                    | emove Select | ted Items   | Accept Shipment          | t         |                 |               |
|             | Title                                | Author                | ISBN/UF      | PC .        | Material Type            | PC        | Line ID         | Note          |
|             |                                      |                       |              |             |                          |           |                 |               |
| For Help, J | press F1                             |                       |              |             |                          | 55555     |                 | NUM           |

As the items are scanned and checked in, if there are hold requests or items that belong at another branch, holds slips or in-transit slips are printed. Depending on your library's settings in Polaris Administration, you may also see messages alerting you that an item has holds, or that it should go to another branch. If a holds or in-transit message appears, click **OK** to acknowledge the message, and continue scanning items.

#### Note:

To print holds slips or in-transit slips from the Receive Shipment workform, you need to set up the Receipt/Slip options. You need to do this only once. Select **Tools, Options** and select the options on the **Receipt/Slip** tab.

Once an item is scanned and appears in the list, you can select the item, and right-click to do tasks with the item such as placing a hold request or linking to another record.

If you have checked in an item in error, you can select it and click the **Remove Selected Items** button. This does not undo the check in process, and a message alerts you that the item was checked in, but may not have been received in Acquisitions. All items that have been checked in but whose linked purchase order line are not received will appear on an Acquisitions report. See "Shelf Ready Items Not Received in Acquisitions Report" on page 25.

To modify an item record, select the item and select Tools, Manage Item or

click **IT**. The Manage Item Record dialog box appears where you can change the item's collection, material type, non-public note, library assigned block, free text block, or shelf location.

| Manage Item Record - Receive Shipment |                |
|---------------------------------------|----------------|
| Modify Item Fields                    |                |
| Collection                            | Shelf location |
|                                       |                |
| Material type                         |                |
| -                                     |                |
| Non-public note                       |                |
|                                       |                |
|                                       |                |
| Library assigned block                |                |
|                                       | •              |
| Free text block                       |                |
|                                       |                |
| Save                                  | Cancel         |

Existing circulation permissions control what item data can be modified using this dialog box. For example, a staff member would require the **Manage item dialogs: Modify shelf location** permission to change an item's shelf location using the Manage Item dialog box. For more information, see "Circulation and Patron Services Workflow Permissions" in the *Polaris Patron Services Administration Guide* or the equivalent topic in staff client online Help.

After all the barcodes for all the items in the shipment have been scanned or entered, click the **Accept Shipment** button. This moves all the items to the bottom portion of the workform and receives the linked purchase order line item segments.

#### Tip:

It is important to check in all items in the shipment in the top portion of the workform before clicking the **Accept Shipment** button. This reduces the number of purchase order line item segments that are split into two segments—one for the copies received, and one for the copies still on-order.

| it 😭                                                                                                    |                                                                                                    |                                            |                                                                                               |                                                   |                                                    |
|----------------------------------------------------------------------------------------------------|----------------------------------------------------------------------------------------------------|--------------------------------------------|-----------------------------------------------------------------------------------------------|---------------------------------------------------|----------------------------------------------------|
| Item barcode:<br>Last title scanned: A                                                                      | Il about the police. All about searc                                                                                                    | Find                                       |                                                                                               |                                                   |                                                    |
| Bulk Mode                                                                                                   |                                                                                                    |                                            |                                                                                               |                                                   |                                                    |
| Barcode                                                                                                    | Status                                                                                                    | Comment                                    | Title                                                                                         |                                                   | ISBN/UPC                                           |
|                                                                                                    |                                                                                                    |                                            |                                                                                               |                                                   |                                                    |
|                                                                                                    |                                                                                                    | Remove Selected Items                      | Accept Shipment                                                                               |                                                   |                                                    |
| Title                                                                                                    |                                                                                                    | Remove Selected Items Author               | Accept Shipment                                                                               | Material Type                                     | PO Line ID                                         |
| Title<br>All about the police. Al                                                                           | l about search & rescue (DVD),                                                                                                    | Remove Selected Items Author               | Accept Shipment<br>ISBN/UPC<br>9780765231498                                                  | Material Type<br>Video                            | PO Line ID<br>178430                               |
| Title<br>All about the pokce. Al<br>All dogs go to Heaven                                                   | l about search & rescue (DVD).<br>the series. Dogs undercover (DVD)                                                                           | Remove Selected Items Author ].            | Accept Shipment<br>ISBN/UPC<br>9780766231498<br>9781424801909                                 | Material Type<br>Video<br>Video                   | PO Line ID<br>178430<br>178250                     |
| Title<br>All dogs go to Heaven<br>The amazing body for s                                                    | I about search & rescue (DVD),<br>the series. Dogs undercover (DVD)<br>students series. The senses ( )(DVD)                                   | Remove Selected Items Author ]. ]          | Accept Shipment<br>ISBN/UPC<br>9780766231498<br>9781424801909<br>73422-040X                   | Material Type<br>Video<br>Video<br>Video          | PO Line ID<br>178430<br>178250<br>178232           |
| Title<br>Al door the police. Al<br>Al doop so to Heaven<br>The amazing body for a<br>Angelina Salerina. The | I about search & rescue (DVD).<br>the series. Dogs undercover (DVD)<br>students series. The senses / (DVD<br>big performance (videorecording) | Remove Selected Items<br>Author<br>].<br>] | Accept Shipment<br>ISBN/UPC<br>9780766231498<br>9781424801909<br>774422-DVDX<br>9781586683245 | Material Type<br>Video<br>Video<br>Video<br>Video | PO Line ID<br>178400<br>178250<br>178232<br>178109 |

A log is saved in the database when the shipment is received. You can run the Receive Shipment Log report to check these logs.

### **Receive Shipment Log Report**

The new Acquisitions report Receive Shipment Log shows the items that were checked in using the Receive Shipment workform for the time period and organizations you select. To generate this report, select **Utilities, Reports and Notices, Acquisitions Reports, Receive Shipment Log**. In the Report Parameters window, specify the date range and the organizations where the items were checked in. If multiple branches or **All** (the entire system) is selected, the report will be organized by the branch where the items were checked in using the Receive Shipment workform. If a single branch is selected, the report will show check in and receipt information for items checked in using the Receive Shipment workform at the selected branch. For each branch listed, the Receive Shipment Log report includes the following information:

- Purchase order line item segment receipt information
  - Purchase order number and suffix
  - Title and author
  - Purchase order line ID number and Segment ID number
  - Fund
  - Quantity ordered/Quantity received
- **Comments** A note appears if a line item segment was split because fewer copies were received than ordered.
- Item check in information
  - Date and time the item was checked in using the Receive Shipment workform
  - Workstation name where the check in was done, and user name of the staff member doing the check in

|                     | Receive Shipment Log                                                               |                     |               |               |                                         |                                   |  |  |  |  |
|---------------------|------------------------------------------------------------------------------------|---------------------|---------------|---------------|-----------------------------------------|-----------------------------------|--|--|--|--|
| PO# / Suffix        | Title / Author / ISBN (UPC)                                                        | POLI ID / # / Seg # | Fund          | Qty Ord / Rec | Check-In Date-Time / Workstation / User | Item ID / Barcode / Branch        |  |  |  |  |
|                     | / / 73424-DVDX                                                                     |                     |               |               |                                         |                                   |  |  |  |  |
| peer March<br>30 YA | The amazing body for<br>students series. Bones &<br>muscles / / 73425-DVDX         | 178208 / 290 / 1    | Adult Fiction | 1 / 1 Rec     | 5/4/2010 10:52:24 AM / Peer-VS / peer   | 9373448 / peer12345677 /<br>COB   |  |  |  |  |
| peer March<br>30 YA | The adventures of Ociee<br>Nash [videorecording] / /<br>024543199878               | 178176/258/1        | Adult Fiction | 1 / 1 Rec     | 4/5/2010 1:09:38 PM / Peer-VS / peer    | 9373418 / peer123456712<br>/ COB  |  |  |  |  |
| peer March<br>30 YA | Angelina Ballerina. The big<br>performance<br>[videorecording] / /<br>1586683241 : | 178109 / 191 / 1    | Adult Fiction | 1 / 1 Rec     | 5/4/2010 10:37:22 AM / Peer-VS / peer   | 9373351 /<br>peer0712345678 / COB |  |  |  |  |
| peer March<br>30 YA | Angelina ballerina. Meet<br>Angelina [DVD] / /<br>1571329463 :                     | 177939/21/1         | Adult Fiction | 1 / 1 Rec     | 4/5/2010 1:09:38 PM / Peer-VS / peer    | 9373183 /<br>peer0512345678 / COB |  |  |  |  |
| peer March<br>30 YA | Anastasia [DVD] / /<br>024543229131                                                | 178436 / 518 / 1    | Adult Fiction | 1 / 1 Rec     | 4/5/2010 1:09:38 PM / Peer-VS / peer    | 9373676 /<br>peer0312345678 / COB |  |  |  |  |
| peer March<br>30 YA | All grown up! Interview with<br>a campfire [DVD] / /<br>1415707618 :               | 178046 / 128 / 1    | Adult Fiction | 1 / 1 Rec     | 5/4/2010 10:37:22 AM / Peer-VS / peer   | 9373290 / peer123456717<br>/ COB  |  |  |  |  |
| peer March<br>30 YA | All dogs go to Heaven the<br>series. Dogs undercover<br>[DVD]. / / 1424801907 :    | 178250 / 332 / 1    | Adult Fiction | 1 / 1 Rec     | 5/4/2010 10:37:22 AM / Peer-VS / peer   | 9373490 / peer123456713<br>/ COB  |  |  |  |  |

• Item's barcode, title, author, ISBN/UPC, item ID, assigned branch abbreviation

### Shelf Ready Items Not Received in Acquisitions Report

The Shelf Ready Items Not Received in Acquisitions report shows purchase order line items that have not been updated to Received but have linked items that have already been checked in. Purchase order line items appear on this report if a user has checked in shelf-ready items but removed them from the Receive Shipment workform before receiving them in Acquisitions.

For the organization(s) selected in the report parameters, the report lists any purchase order line item segment whose status is not equal to Pending, Canceled, Closed, Currently Received or Received and whose linked Items have any circulation status except On-Order.

| SAL734 A40.02 | The singularity of<br>Shakespeare, and other<br>essays / Muir, Kenneth. /                                                                                                    | 177861/5/1     | On Order         | 9372898/                   | Duane Branch -<br>Schenectady<br>County Public | In-Transit | 3/18/2010 8:22:41<br>AM  |
|---------------|----------------------------------------------------------------------------------------------------|----------------|------------------|----------------------------|------------------------------------------------|------------|--------------------------|
|               | 0064950182 :                                                                                                    |                |                  |                            | Library (DUA)                                  |            |                          |
| SAL735 a40.02 | Franco Harris. / Kowet, Don.<br>/ 0698107780 :                                                                                                    | 177862 / 1 / 1 | Pending<br>Claim | 9372915 /                  | Southern<br>Adirondack Library<br>System (SAL) | In         | 3/18/2010 8:52:57<br>AM  |
| SAL735 a40.02 | Harrison's principles of<br>internal medicine. / Harrison,<br>Tinsley Randolph, 1900- /<br>0070072612                                                                                                    | 177863/2/1     | Pending<br>Claim | 9372916/                   | Mohawk Valley<br>Library System<br>(MVL)       | In-Transit | 3/18/2010 8:53:3<br>AM   |
| SAL736 A40.02 | Leprechauns never lie /<br>Balian, Lorna. / 0687371104<br>:                                                                                                    | 177864 / 1 / 1 | On Order         | 9372917 /                  | Mohawk Valley<br>Library System<br>(MVL)       | In-Transit | 3/18/2010 8:59:30<br>AM  |
| SAL737 A40.02 | The Irish : sinners, saints,<br>gamblers, genty, priests,<br>Maoists, rebels, Tories,<br>Orangemen, dippers, heroes,<br>villains, and other proud<br>natives of the fabled isle /<br>O'Hanlon, Thomas J. /<br>000012388 : | 177865/1/1     | On Order         | 9372918/<br>39876000009629 | Mohawk Valley<br>Library System<br>(MVL)       | Shipped    | 3/18/2010 9:05:44<br>AM  |
| SAL739 A40.02 | Regent Square / Bramble,<br>Forbes, 1939- / 0698108361                                                                                                    | 177870 / 2 / 1 | On Order         | 9372933/                   | Southern<br>Adirondack Library<br>System (SAL) | Held       | 3/18/2010<br>11:05:59 AM |
| SAL740 a40.02 | Reactions to the French<br>Revolution, [by] Richard<br>Cobb. / Cobb, Richard, 1917-<br>/ 0192121871                                                                                                    | 177871/1/1     | Pending<br>Claim | 9372934 / SAL740-1         | Mohawk Valley<br>Library System<br>(MVL)       | Shipped    | 3/18/2010<br>10:40:01 AM |
| SAL741 a40.02 | The purchase of order :<br>stories / Adams, Gail<br>Galloway. / 0820310409 (alk.<br>paper)                                                                                                    | 177872/1/1     | Pending<br>Claim | 9372935 /                  | Mohawk Valley<br>Library System<br>(MVL)       | In-Transit | 3/18/2010<br>11:07:35 AM |
| SAL765 kec    | Humor and eloquence in<br>public speaking / Hegarty,<br>Edward J. / 0134478967 :                                                                                                    | 178552/2/3     | Pending<br>Claim | 9374085 / SAL765b          | Stillwater Public<br>Library (STI)             | In         | 5/4/2010 12:10:3<br>PM   |
| SAL866a       | Edward or Jacob? / /<br>9780545248426 : PAP                                                                                                    | 178792/2/1     | Pending<br>Claim | 9374404 / sal866d          | Karen Branch 3<br>(Library 5) (CG)             | In         | 5/4/2010 12:09:0<br>PM   |
| SAL866a       | Edward or Jacob? / /<br>0780545248428 · PAP                                                                                                    | 178792/2/2     | Pending          | 9374405 / sal866e          | Karen Branch 4<br>(Library 5) (CW)             | In-Transit | 5/4/2010 12:08:3         |

# **Options Added to the EDI Invoice Defaults Profile**

The following new check box options are available in the EDI Invoice Defaults profile in Polaris Administration:

- Hold partial shipment invoices Prevent or allow EDI automatic invoices for partial shipments.
- Load header charges Prevent or allow automatic loading of header charges with a single header fund.
- **Update on-order item circulation status** Prevent or allow the automatic circulation status update of all linked on-order items.

### Hold partial shipment invoices

EDI invoice files are retrieved from the vendor's FTP site by the Polaris EDIAgent utility, and these files are used to generate EDI invoice records in Polaris. Before Polaris 4.0, all EDI invoices were created automatically as soon as they were retrieved from the vendor's site, whether the shipment was complete or partial. If any line items on the invoice had a quantity that did not match the quantity ordered, the line items were not linked to the original purchase order line item, and they were flagged with a red exclamation mark.

You can now set an option in the EDI Invoice Defaults profile to prevent an EDI invoice from being created automatically if the number of copies sent does not equal the number of copies ordered in at least one invoice line item. The EDI invoices where all copies are supplied as ordered will continue to be created automatically. If you choose to hold partial shipment invoices, you can generate them separately using the Process EDI Invoices workform. See "Process EDI Invoices Workform" on page 29.

#### Note

The EDI Invoice Defaults profile also includes new options for supplier header charges and on-order items. See "Load supplier header charges" on page 27.

When you select the existing **EDI Invoice Defaults** profile, the dialog box now has a new **Hold partial shipment invoices** check box. When this box is checked, EDI invoices will not be created automatically if the quantity sent does not equal the quantity ordered on any of its line items. As a default, this box is unchecked.

#### Tip:

If your library is not experiencing problems with EDI invoices where the quantity sent does not match the quantity ordered, you can continue to have all your EDI invoices created automatically.

| EDI Invoice Defa | aults [Community Library (Cobleskill) (br)]                               |
|------------------|---------------------------------------------------------------------------|
| If no correspo   | onding PO line is found:                                                  |
| Title:           |                                                                           |
| Destination:     | Community Library (Cobleskill 👻 Segment fund: Adult Fiction (AF) (2010) 👻 |
| Alert note:      | This is an Alert Note                                                     |
| If charges are   | e present: If a corresponding PO line is found:                           |
| Load supp        | Dier header charges Update initiate PO line item to received              |
| Header fun       | d; Header Charge DA (HCDA) (Header Char                                   |
| Send invoice l   | og email to:                                                              |
| Email addre      | user.name@polarislibrary.com;user2.name@polarislibrary.com                |

If the Update linked purchase order line items to Received box is checked and the Hold partial shipment invoices box is also checked, the linked purchase order line items will be updated to Received automatically when the quantities received and the quantities ordered match. When the quantity received does not match the quantity ordered, the invoice can be generated using the Process EDI Invoices workform, and the linked purchase order line items are updated to Received when the invoices are generated.

#### Load supplier header charges

You now have the option on the EDI Invoice Defaults dialog box to choose whether to load header charges on EDI invoices automatically. If you want any charges for the invoice as a whole, such as shipping charges, to be loaded automatically to the EDI invoice, make sure the **Load supplier header charges** box is checked, and select the fund to use for these charges. If you do not want header charges to be loaded automatically because you may not want to use the same fund for all header charges, uncheck the **Load supplier header charges** box.

| EDI | Invoice Defa   | aults [Community Library (Coble    | eskill) (br)]      | ×                                       |
|-----|----------------|------------------------------------|--------------------|-----------------------------------------|
| ſ   | If no correspo | onding PO line is found:           |                    |                                         |
|     | Title:         | No PO Line is Found                |                    |                                         |
|     | Destination:   | Community Library (Cobleskill 👻    | Segment fund:      | General Fund for Allocations (GFA2010 🔻 |
|     | Alert note:    | This is an Alert Note              |                    |                                         |
| 1   | If charges are | e present:                         |                    | If a corresponding PO line is found:    |
| (   | Load supp      | blier header charges               | )                  | Update linked PO line item to received  |
|     | Header fun     | id: sal 5 (sal5) (SAL FY)          | / -                | Hold partial shipment invoices          |
| r.  | Send invoice l | og em <del>ail to.</del>           |                    |                                         |
|     | Email addre    | esses: test.user@polarislibrary.co | om;test2.user2@pol | arislibrary.com                         |
|     |                | Save                               | Cancel             | Help                                    |

When the shipment arrives, you can record the header charges listed on the packing slip in the Invoice workform, and select a specific fund to use for each header charge type. Or, you can distribute a charge across invoice lines.

|     | lit View                                                                      | Links Tools                                                                         | Help            |                    |                                                                             |                         |                                  |              |            |             |
|-----|-------------------------------------------------------------------------------|-------------------------------------------------------------------------------------|-----------------|--------------------|-----------------------------------------------------------------------------|-------------------------|----------------------------------|--------------|------------|-------------|
| ) 🖻 | -                                                                             | - × /                                                                               | <b>i 🍒 </b> 🗄 🕯 | \$                 | 1\$ 🐔 🎽                                                                     | 1                       | 🕵 🗗 😭                            |              |            |             |
| e)  | Number:                                                                       | 3012210496                                                                          |                 |                    | EDI                                                                         | Туре                    | Regular                          | Status:      | Open       | 7/19/2007   |
| ă   | Date:                                                                         | 7/18/2010                                                                           |                 | Lines:             | 8                                                                           | Total:                  | \$110.11                         | Method       | v Purchase | e           |
| Ž   | General<br>Paid By                                                            |                                                                                     |                 |                    | 9                                                                           | upplier                 |                                  |              |            |             |
| 7   | Name:                                                                         | Community Li                                                                        | orary (Cobleski | II) (COB)          | •                                                                           | Name:                   | Baker and Ta                     | ylor-SLM     |            | Find        |
| 6   | SAN:                                                                          |                                                                                     | :               |                    |                                                                             | SAN:                    | 155-                             | 5150         | :          |             |
| =   | Plan:                                                                         |                                                                                     |                 |                    |                                                                             | Account                 |                                  |              |            |             |
| -   |                                                                               |                                                                                     |                 |                    |                                                                             |                         |                                  |              |            |             |
|     | Invoice                                                                       |                                                                                     |                 |                    |                                                                             |                         |                                  |              |            |             |
|     | Invoice<br>Transmis                                                           | sion method:                                                                        | Electronic      | •                  | EDI filename                                                                | :                       |                                  |              |            |             |
|     | Invoice<br>Transmis<br>Closing a                                              | sion method:                                                                        | Electronic      | •                  | EDI filename<br>Receipt date                                                | :                       |                                  | Shipped      | date: 🔽    | 7/18/2007 👻 |
|     | Invoice<br>Transmis<br>Closing a<br>Terms:                                    | sion method:<br>elert date:                                                         | Electronic      | •                  | EDI filename<br>Receipt date<br>General note                                | :                       |                                  | Shipped      | date: 🔽    | 7/18/2007 👻 |
|     | Invoice<br>Transmis<br>Closing a<br>Terms:                                    | ision method:<br>elert date:                                                        | Electronic      | •                  | EDI filename<br>Receipt date<br>General note                                | ::                      |                                  | Shipped      | date: 🔽    | 7/18/2007 • |
|     | Invoice<br>Transmis<br>Closing a<br>Terms:<br>Header Cl                       | esion method:<br>elert date:                                                        | Electronic      | •                  | EDI filename<br>Receipt date<br>General note                                | ::                      |                                  | Shipped      | date: 🔽    | 7/18/2007 • |
|     | Invoice<br>Transmis<br>Closing a<br>Terms:<br>Header Cl<br>Charge t           | ision method:<br>alert date:<br>Due date:<br>day:<br>harges<br>type:                | Electronic      | •<br>•<br>•        | EDI filename<br>Receipt date<br>General note                                | e:                      | 1Fund (2009-2                    | Shipped      | date:      | 7/18/2007 • |
|     | Invoice<br>Transmis<br>Closing a<br>Terms:<br>Header Cl<br>Charge t           | ision method:<br>ilert date:<br>Due date:<br>day:<br>harges<br>type:<br>Type        | Electronic      | Amount             | EDI filename<br>Receipt date<br>General note<br>: \$0.00<br>d               | ::<br>::<br>::<br>Fund: | 1Fund (2009-20<br>Fiscal         | 010)<br>Year | date:      | 7/18/2007 • |
|     | Invoice<br>Transmis<br>Closing a<br>Terms:<br>Header Cl<br>Charge t<br>Charge | alert date:<br>Due date:<br>day:<br>day:<br>harges<br>type:<br>Type<br>ing services | Electronic      | Amount<br>Dunt Fun | EDI filename<br>Receipt date<br>General note<br>: \$0.00<br>d<br>lt Fiction | E Fund:                 | 1Fund (2009-2)<br>Fiscal<br>2010 | 010)<br>Year | date: 🗹    | 7/18/2007 • |

#### Update on-order item circulation status

The EDI Invoice Defaults profile has a new option to update the circulation status of linked on-order items when the purchase order is received, or leave the items on-order. If you select the **Update linked PO line item to received** check box, you can select the **Update on-order item circulation status** to update the circulation status of the linked on-order item records to in-process. Or, you can leave the **Update on-order item circulation status** box unchecked if you want the linked on-order item records to remain on-order until the shipment is received.

| Title:     No PO Line is Found       Destination:     Community Library (Cobleskill <ul> <li>Segment fund:</li> <li>General Fund for Allocations (GFA20</li> <li>Alert note:</li> <li>This is an Alert Note</li> </ul> If charges are present:           If charges are present:           Update linked PD line is found:           Update information:           Update on-order item circulation                                                                                                    | 1( -             |
|----------------------------------------------------------------------------------------------------|------------------|
| Destination: Community Library (Cobleskill  Segment fund: General Fund for Allocations (GFA20 Alert note: This is an Alert Note If charges are present: If a corresponding PO line is found: Update linked PD line is found: Update linked PD line item to recer Update on-order item circulation                                                                                                    | 1( 🔻             |
| Alert note: This is an Alert Note If drarges are present: If a corresponding PO line is found: Update linked RD line item to rece                                                                                                    |                  |
| If charges are present: If a corresponding PO line is found:<br>U Load supplier header charges Update on-order item circulati                                                                                                    |                  |
| Load supplier header charges     Vide the linked PO line item to receive the second second seco |                  |
|                                                                                                    | ved<br>on status |
| Header fund: sal 5 (sal 5) (SAL FY)                                                                                                    | _                |
| Send invoice log email to:                                                                                                    |                  |
| Email addresses: test.user@polarislibrary.com;test2.user2@polarislibrary.com                                                                                                    |                  |
# **Process EDI Invoices Workform**

EDI invoices appear in the new Process EDI Invoices workform only if they represent partial shipments, and the new check box Hold partial shipment invoices on the EDI Invoice Defaults profile is selected. See "Options Added to the EDI Invoice Defaults Profile" on page 26. To open the Process EDI Invoices workform, select the Acquisitions menu option Process EDI Invoices,

click **E** on the toolbar, or press the **Alt A + E** keyboard combination.

| ile View Help          |           |                  |           |           |         |  |
|------------------------|-----------|------------------|-----------|-----------|---------|--|
| 🚑 🔻 📑                  |           |                  |           |           |         |  |
| Search By              |           |                  |           |           |         |  |
| Invoice number:        |           |                  |           |           |         |  |
| Supplier SAN:          |           |                  |           |           | Go      |  |
| Invoice date range:    | 4/30/2010 | 🕞 v To: 🗸        | 4/30/2010 |           |         |  |
|                        |           |                  |           |           |         |  |
| O Unprocessed Invoices |           |                  |           |           |         |  |
| Invoice Date Numbe     | r Shipped | Supplier SAN Own | er Lines  | Amount El | DI File |  |
| S.                     |           |                  |           |           |         |  |
| ŭ                      |           |                  |           |           |         |  |
| Proc                   |           |                  |           |           |         |  |
| Proce                  |           |                  |           |           |         |  |
| Droc                   |           |                  |           |           |         |  |
| E Proc                 |           |                  |           |           |         |  |
| E Proc                 |           |                  |           |           |         |  |
| E Proc                 |           |                  |           |           |         |  |
| Broc                   |           |                  |           |           |         |  |
| B Proc                 |           |                  |           |           |         |  |

To search for the ungenerated EDI invoices, enter the invoice number, supplier SAN, or date range and click **Go**. You can also filter the list by selecting the organization. The invoice or invoices are listed.

| E Proces    | ss EDI Invoices -                                                                                                    |                                                                                                    |                                                                                        |                                                                                                    |                                                                  |                                                     |                                                                                                    |                                                                                                    | ×                |
|-------------|----------------------------------------------------------------------------------------------------|----------------------------------------------------------------------------------------------------|----------------------------------------------------------------------------------------|----------------------------------------------------------------------------------------------------|------------------------------------------------------------------|-----------------------------------------------------|----------------------------------------------------------------------------------------------------|----------------------------------------------------------------------------------------------------|------------------|
| File Vie    | ew Help                                                                                                    |                                                                                                    |                                                                                        |                                                                                                    |                                                                  |                                                     |                                                                                                    |                                                                                                    |                  |
| # •         |                                                                                                    |                                                                                                    |                                                                                        |                                                                                                    |                                                                  |                                                     |                                                                                                    |                                                                                                    |                  |
| I Invoices  | Search By<br>Invoice ni<br>Supplier S<br>Invoice de<br>Inprocessed I                                                           | umber:<br>SAN:<br>ate range: 👿                                                                                                    | 2/28/201                                                                               | 0 🔻 To: [                                                                                                  | ✓ 4/30/2                                                         | 010 🗸                                               | Filter By<br>Organi                                                                                                    | /<br>zation: <all></all>                                                                                                    |                  |
| Q           | Invoice                                                                                                    | Number                                                                                                    | Shinned                                                                                | Supplier                                                                                                   | Owner                                                            | Lines                                               | Amount                                                                                                    | FDI File                                                                                                    | 1                |
| Process I   | 3/30/2010<br>3/30/2010<br>3/30/2010<br>3/30/2010<br>3/30/2010<br>4/15/2010<br>4/15/2010<br>4/15/2010<br>4/15/2010<br>4/15/2010 | 500076845<br>BTSAL866a<br>BTSAL866a1<br>BTSAL866a1<br>BTSAL866a1<br>BTSAL866a1<br>INGSAL866a1<br>INGSAL800a<br>INGSAL817a<br>INGSAL817a<br>INGSAL817a<br>INGSAL856a | 3/30/<br>3/30/<br>3/30/<br>3/30/<br>3/30/<br>3/30/<br>1/1/1<br>1/1/1<br>4/21/<br>4/22/ | 1556150<br>1556150<br>1556150<br>1556150<br>1556150<br>1556150<br>1697978<br>1697978<br>1697978<br>1697978 | AL<br>AL<br>STI<br>STI<br>STI<br>STI<br>STI<br>STI<br>STI<br>STI | 1<br>2<br>5<br>3<br>3<br>3<br>1<br>0<br>0<br>1<br>1 | \$16.58<br>\$16.58<br>\$16.58<br>\$16.58<br>\$16.58<br>\$16.58<br>\$16.58<br>\$16.58<br>\$16.58<br>\$16.58<br>\$177<br>\$4.79<br>\$4.79<br>\$143.75<br>\$143.75<br>\$4.79 | OUTC7C25085853.INT<br>OUT15AL866e.int<br>OUT15AL866e.int<br>OUT15AL866e.int<br>OUT15AL866e.int<br>TESTINV5AL800e.xin<br>TESTINV5AL800e.xin<br>TESTINV5AL817a.xin<br>TESTINV5AL8120e.xin<br>TESTINV5AL820e.xin<br>TESTINV5AL856e.xin |                  |
| For Help. ( | press F1                                                                                                    |                                                                                                    |                                                                                        |                                                                                                    |                                                                  |                                                     |                                                                                                    | 11 record(s) NUM                                                                                                    | <u>-</u><br>1852 |

#### Tip:

You need the new Acquisitions permission **Process EDI Invoices: Allow** to access and use this workform.

#### Tip:

The workform is resizable, and the workform columns can be sorted by clicking on a column heading.

When you select an invoice or invoices and select the option to generate the

invoices on the File menu or click is on the toolbar, a message appears asking if you are sure you want to generate the invoice. If you select Yes, the system looks at the first purchase order line item ID in the invoice, takes the quantity the vendor indicated was shipped, starts in the first purchase order line item segment, and links the segment to the invoice line item. If an invoice line quantity remains, the system continues to the next purchase order line item segment and continues to link the purchase order line item segments to the invoice line item. If an uneven quantity still remains, the segment quantity will be split, with some copies received and others still on-order.

To see the linked purchase order line items, right-click an invoice listed in this workform. If there is only one linked purchase order line item, the Purchase Order Line Item workform appears. If there are multiple purchase order line items, they appear in a list box. For at least one of these purchase order line items, the number of copies sent does not equal the number of copies ordered. You can double-click a purchase order line item in the list to open it in the Purchase Order Line Item workform.

| E Proces | ss EDI Invoices |              |             |               |              |       |         |                   |         |      |
|----------|-----------------|--------------|-------------|---------------|--------------|-------|---------|-------------------|---------|------|
|          |                 |              |             |               |              |       |         |                   |         |      |
| S        | Search By       |              |             |               |              |       |         |                   |         |      |
| e        | Invoice r       | number:      |             |               |              |       |         | _                 |         |      |
| o.       | Supplier        | SAN:         |             |               |              |       |         | l l               | Go      |      |
| nv       | Invoice         | date range:  | 2/28/20     | 10            | To:          | ✓ 4/3 | 30/2010 |                   |         |      |
| I IG     | Unprocessed     | Invoices     |             |               |              |       |         |                   |         |      |
| Ш        | Invoice         | Number       | Shipped     | Supplier      | Owner        | Lines | Amount  | EDI File          |         |      |
| S        | 3/30/2010       | 500007684    | 45 3/30/    | 1556150       | AL           | 2     | \$16.58 | OUTC7C25085853.IN | Г       |      |
| Ŭ,       | 3/30/2010       | BTSAL866a    | a 3/30/     | 1556150       | AL           | 5     | \$16.58 | OUT 1SAL866a.int  |         |      |
| e e      | 3/30/2010       | BTSAL866a    | al 3/30/    | 1556150       | AL           | 3     | \$16.58 | OUT 1SAL866b.int  |         |      |
| N N      | 3/30/2010       | BTSAL866a    | a1 3/30/    | 1556150       | STI          | 3     | \$16.58 | OUT 1SAL866c.int  |         |      |
| 2        | 3/30/2010       | BTSAL866a    | a1 3/30/    | 1556150       | STI          | 3     | \$21.77 | OUT 1SAL866d.int  |         |      |
| 0        | 3/30/2010       | BTSAL866a    | aE 3/30/    | 1556150       | STI          | 3     | \$21.77 | OUT 1SAL866e.int  |         |      |
| P EDI In | voice BTSAL86   | 6aE : Linked | Purchase Or | der Line Iter | ms           |       |         |                   |         |      |
| File Ed  | lit Help        |              |             |               |              |       |         |                   |         |      |
| <b>-</b> | <b>9</b> - ×    | 6 19         |             |               |              |       |         |                   |         |      |
| PO Num   | nber            | Suffix       | ISBN/ISSN   | Title         |              |       | Status  | Date              | Ordered | Sent |
| SAL8     | 66a             |              | 97803758227 | 42 The        | city of Emb  | er    | On Orde | r 4/30/2010 11:   | 2       | 2    |
| SAL8     | 66a             |              | 97805452484 | 26 Edw        | ard or Jaco  | b?    | On Orde | r 4/30/2010 11:   | 4       | 4    |
| SAL8     | 66a             |              | 97804402384 | 61 Brot       | hers, boyfri | ends, | On Orde | r 4/30/2010 11:   | 8       | 4    |
|          |                 |              |             |               |              |       |         |                   |         |      |

### New Error/Warning Message on EDI Invoice Log

A new message appears on the EDI invoice log when the number of copies sent does not match the number of copies ordered, and the Hold partial shipments invoices box is checked on the EDI Invoice Defaults profile.

Previous message:

The POLI# [X] on PO#[PO#Suffix#] is not linked to INLI# [X] on INV# [XXXXXX] Suffix = EDI because the quantity sent did not equal what was ordered. An unlinked INLI was created.

New message:

INLI# [X] on INV# [XXXXX] Suffix = EDI is not been generated and linked to POLI# [X] on PO#[PO#Suffix#] because the quantity sent did not equal what was ordered and EDI SA Profile Hold partial shipment invoices is enabled. This invoice line can be processed using the Acquisitions Process EDI Invoices workform.

## Selection List Enhancements

The following changes were made to make selection lists more flexible and to accommodate centralized and decentralized selecting workflows. In addition, changes to selection list permissions allow administrators to grant narrow permissions to some selectors so they can access selection lists but only add copies for their own branch, while granting full selection list permissions to selectors who can create selection lists, add titles, and make decisions regarding selections.

### Branch-Level Selection List Line Item Segment Permission

The Acquisitions permission **Create**, **modify**, **delete** 'own' **SL** line segments was removed and all users who previously had this permission will automatically get the new branch-level permission **Selection list line item** segments: **Create**, **modify**, **delete**.

The new Selection list line item segments: Create, modify, delete permission allows users to make changes at the selection list line item segment level for the branch at which the permission was set. If selectors have no other selection list permissions other than this new permission and Selection Lists: Access, they will not be able to add titles to the selection list or to make changes to the selection list as a whole. Users who already have all the selection list permissions set at the Library level (Access, Approve/Reject, Create, Modify, Delete) do not need this new permission because they can make changes to selection lists at the header level, line item level, and segment levels.

#### Multiple User Access to Same Selection List Line Item

More than one user can add, modify, or delete selection list line item segments in the same selection list line item at the same time. Any staff member who has the new branch-level permission Selection List Line Item Segments: Create, modify, delete can work with selection list line item segments for the branch at which the permission was set. The changes are saved in the order in which they are made.

### Administration Profile to Filter Funds and Branches

The Polaris Administration Acquisitions profile **Acq fund droplist setup** was changed so that now administrators can specify which branches and funds will appear in selection list line item segments for a specific user. For each selector, the administrator can select the branches and the specific funds associated with the selected branches.

When the selector opens a selection list line item, the funds that appear in the Funds list in the segments depend on the settings in the profile, along with the branch-level permission Selection list line item segments: Create, modify, delete. If branches and funds are selected in the user's profile, but the user has not been granted permission to use the segments for the branch, the user will see fewer funds than those selected in the profile. Therefore, the set of branches and funds selected in the user's profile should not exceed the branches for which the user has the permission Selection list line item segments: Create, modify, delete.

When you select the Acq fund droplist setup profile, the Fund Drop-down List Box Display dialog box appears.

| Fund Drop-down List Box Display [QA-Polaris4 4.0 Test System (sys)]      |
|--------------------------------------------------------------------------|
| Туре                                                                     |
| Fund names only                                                          |
| Fund alternative names only                                              |
| Funds names and alternative names                                        |
| Filter (Purchase Orders and Invoices)                                    |
| Oisplay all funds linked to the destination's parent library (no filter) |
| $\bigcirc$ Display only the destination branch's funds (branch filter)   |
| Filter (Selection Lists)                                                 |
| Oisplay all funds linked to the destination's parent library (no filter) |
| O Display only the destination branch's funds (branch filter)            |
| Display only these branches' funds (branch/fund filter)                  |
| OK Cancel Help                                                           |

You can select one of the following options for filtering funds in selection lists:

- Display all funds linked to the destination's parent library (no filter)
- Display only the destination branch's funds (branch filter)
- Display only these branches' funds (branch/fund filter)

If you select **Display only these branches' funds**, you can click the tree (filter) icon **T** to display a tree view where you can select branches and specific

funds under these branches.

| Branch/Fund Filter [QA-Polaris4 4.0 Test System (sys)] |                                     | ×            |
|--------------------------------------------------------|-------------------------------------|--------------|
| Select funds to display (grouped by branch)            | Selected: 3 funds across 2 branches |              |
| 🖃 🖬 🏫 Amsterdam Free Library (AMS)                     |                                     | Select All   |
| AMSL (AMSL) (Library Level)                            |                                     |              |
| Amsterdam 1 (A1) (Amsterdam FY)                        | =                                   |              |
| 🗌 🚺 Amsterdam 2 (A2) (Amsterdam FY)                    |                                     |              |
| 🗌 🚺 Amsterdam 3 (A3) (Amsterdam FY)                    |                                     | Unselect All |
| 🗌 🚺 Amsterdam 4 (A4) (Amsterdam FY)                    |                                     |              |
| 🗌 🍱 Amsterdam 5 (A5) (Amsterdam FY)                    |                                     |              |
| 🗄 🗌 🏠 Argyle Free Library (ARG)                        |                                     |              |
| 🖃 🗹 🏦 Ballston Spa Public Library (BAL)                |                                     |              |
| Audiovisual (BALAV) (BAL FY 2008)                      |                                     |              |
| 🗌 🍱 Ballston Spa 1 (BS1) (Ballston Spa FY)             |                                     |              |
| 🗌 🍱 Ballston Spa 2 (BS2) (Ballston Spa FY)             |                                     |              |
| Ballston Spa 3 (BS3) (Ballston Spa FY)                 | *                                   |              |
| OK                                                     | Help                                |              |

You can select multiple branches and select specific funds under those branches. Or, you can select a single branch and select specific funds for that branch. For funds selected in this window to display in a selection list line item segment, the selector must also have the branch-level permission **Selection list line item segments: Create, modify, delete**.

#### Note:

If the filter and permissions have been set to allow the selector to work with funds for multiple branches, the **Fund** list in each selection list line item segment will still show only the funds for the branch selected in the **Destination** box.

### Fiscal Year Rollover Includes Funds in Selection Lists

You can now roll over funds in open selection lists regardless of the status of the selection list line items. If you choose to roll over funds to the new fiscal year, the funds linked to selection list line item segments will be closed, and the segments will be linked to the funds in the new fiscal year.

#### Note:

Funds in selection lists with a status of Closed will not be rolled over. If you need to reuse a closed selection list after the fiscal year rollover, reopen it before rolling over the current fiscal year.

| Description<br>ISBN/ISSN<br>Material ty | l: 0804463611 (r<br>pe: Book           | obk.): • Tr<br>• O | tle:<br>ther no.: | Latin Amer             | ican literatı | ure in the 20t<br>Ctrl no.: | h century :<br>36763 | a guide.<br>Qty: 1 | Find<br>Alert |
|-----------------------------------------|----------------------------------------|--------------------|-------------------|------------------------|---------------|-----------------------------|----------------------|--------------------|---------------|
| Selection<br>Decision:                  | Consider                               | 4/17/2009          | Price:            | \$12.95                | Supplier:     | Books Inc. 1                | wo                   | 3213124            | Find          |
|                                         |                                        |                    |                   |                        |               |                             |                      | _                  | × 🖻           |
| Segmer Qua                              | antit Destination<br>1 Community Libra | ry (Cobleskill)    | Colle<br>Adul     | ection<br>t Nonfiction |               | Fund<br>Adult Fictio        | n (2010)             | Reque              | ester 🌔       |

In addition, the old funds selected in the following Polaris Administration Acquisitions profiles will be closed and replaced by the corresponding new funds in the new fiscal year:

• Acq fund droplist setup - If specific funds are selected to display in selection lists for selectors, the corresponding new funds will display in the selection lists after the fiscal year rollover.

| Select funds to display (grouped by branch) | Selected: 3 funds across 2 branches |
|---------------------------------------------|-------------------------------------|
| 🖃 🖬 🎰 Amsterdam Free Library (AMS)          | <ul> <li>Select</li> </ul>          |
| 🗹 💶 AMSL (AMSL) (Library Level)             |                                     |
| 🗹 🚺 Amsterdam 1 (A1) (Amsterdam FY)         | =                                   |
| 🗌 🚺 Amsterdam 2 (A2) (Amsterdam FY)         |                                     |
| 🗌 🎑 Amsterdam 3 (A3) (Amsterdam FY)         | Unselec                             |
| 🗌 🚺 Amsterdam 4 (A4) (Amsterdam FY)         |                                     |
| Amsterdam 5 (A5) (Amsterdam FY)             |                                     |
| 🗄 🗌 🏦 Argyle Free Library (ARG)             |                                     |
| 🖃 🖬 🖻 Ballston Spa Public Library (BAL)     |                                     |
| Audiovisual (BALAV) (BAL FY 2008)           |                                     |
| 🗌 🚺 Ballston Spa 1 (BS1) (Ballston Spa FY)  |                                     |
| Ballston Spa 2 (BS2) (Ballston Spa FY)      |                                     |
| Ballston Spa 3 (BS3) (Ballston Spa EY)      | *                                   |

• Selection list line item defaults - If a fund is selected in the Selection List Line Item Defaults dialog box, the corresponding fund will be selected in this dialog box after the fiscal year rollover.

| Destination                                | defaulte                                                                    |               |
|--------------------------------------------|-----------------------------------------------------------------------------|---------------|
| Destination                                |                                                                             |               |
| Destinatio                                 | n: Community Library (Cobleskill) (COB)                                     | •             |
| Col                                        | ection: Adult Nonfiction (ANF)                                              | •             |
|                                            | Fund: Adult Non-Fiction (ANF) (2010)                                        | •             |
|                                            |                                                                             |               |
| Supplier de                                | fault                                                                       |               |
| Supplier de<br>Name:                       | fault<br>Books Inc. Two                                                     | Find          |
| Supplier de<br>Name:<br>Account:           | efault<br>Books Inc. Two<br>3213124                                         | Find          |
| Supplier de<br>Name:<br>Account:<br>Owner: | efault<br>Books Inc. Two<br>3213124<br>Community Library (Cobleskill) (COB) | Find<br>Clear |

# Holds for On-Order Multi-Volume Sets

This new development is for libraries that send enriched EDI orders and receive shelf-ready items from their suppliers. If a patron places a hold on a multi-volume set when it is still on-order, the system will convert the hold at the bibliographic level to a hold for the first volume in the series when the order arrives.

When a patron places a hold on an on-order multi-volume set, for example on the television series *ER* - *The Complete 13th season*, the hold is placed at the bibliographic level. The set actually contains multiple volumes (six DVDs in the ER season example) and each volume requires a separate barcoded item record. By moving the hold request from the bibliographic record to the first volume in the set, the patron can get the first (or lowest) volume in the series.

The library creates the order with one line item for the entire season of the TV series, and the library may order more than one copy of this series for various branches. A brief bibliographic record represents the entire season, with one purchase order line item segment ID for each copy of the set. When the purchase order is released, one on-order item is generated per ordered quantity.

Then the library sends the order to the supplier via enriched EDI. For each copy of the series, the supplier sends multiple shelf-ready barcoded volumes or discs (for example, for each copy of *ER* - *The Complete 13th season*, the supplier would send six separate DVDs).

In addition to the physical copies of the set, the supplier provides a full bibliographic record for the set, with 949 tags for each branch's copy of every disc. So, if the library ordered a copy of *ER* - *The Complete* 13th season for five branches, the bibliographic record would include 30 different 949 tags (six DVDs for each of the five branches).

Before this change, when the full MARC record was imported using the Enriched EDI Orders profile, the system attempted to match the purchase order line item segment ID (in \$e) in each 949 tag with an on-order item so that the on-order items could be updated to final, barcoded item records. However, only one on-order item was created for each copy of the set, so the system was updating that one on-order item with the data in the first 949 tag, and the remainder of the item records created from the 949 tags were saved as provisional. As a result, the holds were often attached to the wrong item record since they were originally placed at the bibliographic record level, and no volume data was in the volume field of the item record.

The import process was changed so that if the **Update items (enriched EDI)** option is selected in the import profile, any shelf-ready holdings (949) tag that has both a purchase order line item segment ID in \$e and a volume designation in \$v will create a final item record, even if there is no matching

on-order item. The new final item records are linked to the purchase order line item segment found in the \$e, and they are listed as final records in the import report.

When the item records are created from the embedded holdings data, the holds that were placed at the title level when the series was ordered are attached to the linked items with the lowest volume number.

## Added EDI Order Acknowledgments for Two Suppliers

You can now receive Purchase Order Acknowledgments from AudioGo (formerly known as BBC Audiobooks America) SAN: 858-7701 and Recorded Books SAN: 111-3984.

The acknowledgment descriptions for AudioGo (ACK01) are:

- AC -Item accepted and shipped
- IR Item rejected
- IB Item backordered

#### Note:

Order acknowledgments from AudioGo may take a little longer to receive than acknowledgments from other suppliers.

The order acknowledgment description for Recorded Books (ACK01) is:

• IA - Item Accepted

# Fund Corporate Name Label Changed to Donor Organization

For Fund records with a Fund type of Donation, the **Corporate Name** label was changed to **Donor Organization**.

| Balance: \$0.00                          | Fund type: Donation |
|------------------------------------------|---------------------|
| -                                        |                     |
| Donor                                    |                     |
| Fund category: Foundation   Renewal      | date: 8/20/2011     |
| First name: Middle: Last name            | e:                  |
| Donor organization: Turner Foundation    |                     |
| Address                                  |                     |
| Address 1: 101 Merriman Avenue County:   | NIAGARA             |
| Address2: Country                        | USA •               |
| City: NORTH TONAWANDA State: NY Postal c | ode: 14120          |
| Phone: 525-888-9999 Fax: Email:          |                     |
|                                          |                     |
| Notes                                    |                     |

# Multiple ISBN/UPC in PO Lines

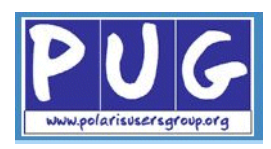

If a bibliographic record has multiple ISBNs or multiple UPCs, the mostrecently added ISBN (and associated price), or the most-recently added UPC displays in a purchase order line item or selection list line item. This ensures that the correct format of the title is ordered.

| Description |                                                 |        |              |
|-------------|-------------------------------------------------|--------|--------------|
| ISBN/ISSN:  | 939217449 (pbk.) : 👻                            | Find   | Control no.: |
| Title:      | 0939217449 (pbk.) :<br>9780944555868 (PLS bindi | ng): : | a step by    |
| Publisher:  | 0939217449 (pbk.) :<br>1404601252 :             |        | 01           |

Before this change, when a duplicate bibliographic record was imported from a supplier, and the profile was set to retain the 020 or 024 tag, the incoming record was overlaid, and the retained tag was added to the existing record at the end of the existing record's 020 or 024 tags. When the bibliographic record was bulk-added to a selection list or purchase order, if the linked bibliographic record had multiple ISBNs or UPCs, the numbers were listed in the same order in the purchase order or selection list line item. This meant that users had to open each line item with multiple ISBNs or UPCs and make sure they were ordering correct format.

# **Fund Reports**

We added a total to the current Fund Summary report and a new report called the Fund Hierarchy Report.

### Totals Added to the Fund Summary Report

The Fund Summary report now includes the following totals for the selected fiscal year:

- Total Budgeted
- Total Encumbered
- Total Expended
- Total Available
- Total Used(%)

If your library does centralized ordering, you can select the fiscal year for the central processing organization, and all the funds linked to the fiscal year will be listed with the totals for each fund. If your library does decentralized ordering, you can select the fiscal year, and the report will be grouped by organization (branch) with the branch funds listed under each branch.

### New Fund Hierarchy Report

You can now run a new report that shows the fund hierarchy (similar to the Fund Explorer view), with subfunds displayed under the top-level funds. If your library orders centrally, you can select the fiscal year for the central processing organization, and the report will display all the top-level funds with the subfunds under them. If your library orders decentrally, you can select the fiscal year for a branch, and all the top-level funds linked to the fiscal year will be listed with their subfunds under them. For each top-level fund listed, the totals include all the amounts for the subfunds added together.

# Cataloging

Polaris 4.0 offers the following changes in the Cataloging subsystem.

# Automatically Remove Processed 852, 948, 949 or 970 Tags

You can use a new cleanup utility to remove 852, 948, 949, or 970 tags from bibliographic records when the tags have already been used to create item records from embedded holdings during the import process, or to create purchase order or selection list line item segments during the bulk-add process. If your library uses other tags for embedded holdings, contact your Polaris Site Manager to have these tags added to utility.

The \$9 is inserted into bibliographic records' 970 tags when they are processed if the existing Polaris Administration Acquisitions parameter **Bulk add to PO/SL: Mark 970 data as processed** is set to **Yes**. A date indicates when the 970 tag was processed to create the purchase order or selection list line item segment.

#### Example:

Tag: 970 ‡fJuv/YA Bks‡lNIS‡p\$6.99‡q1‡9Processed Dec 8 2008 11:10AM

In Polaris 4.0, a similar Cataloging parameter Mark embedded holdings tags as processed has been added. When this new parameter is set to Yes, a \$9 will be inserted in the embedded holdings tags in bibliographic records when the records are imported and item records are created automatically from the embedded holdings data. A date indicates when the item record was created.

#### Example: Tag: 852 1 ‡bNF‡aTuHS‡h371.26 TEN‡p33412000408987‡0\$11.95\$9Item created Jan 21 2010 2:37 PM

The \$9 is inserted in the 852 tag or another embedded holdings tag in imported bibliographic records only when item records are created automatically from embedded holdings data. This means the bibliographic records must be imported using an import profile where the Items tab has **Build item records Using embedded holdings fields only or Using all available holdings/ item fields** selected. If the option **Using templates/default data only** is selected on the Items tab in the import profile, no \$9 is inserted in the bibliographic records. Use the new system-level Polaris Administration Cataloging profile **Subfield 9 Cleanup Utility** to specify which tags the utility should delete if a \$9 is found.

| Childrer                   | n's PAC               | Sta              | aff Client                  |                   | Mobi | e PAC   |  |
|----------------------------|-----------------------|------------------|-----------------------------|-------------------|------|---------|--|
| Acquisitions / Serials     | Patron Services       | Cataloging       | PAC                         | PAC Active client |      | PowerPA |  |
|                            |                       |                  |                             | <b>†</b>          | ÷    | Ċ       |  |
| Profile                    |                       |                  | Value                       |                   |      |         |  |
| P Automated MARC vali      | dation: Authority     |                  | Yes                         |                   |      |         |  |
| P Automated MARC vali      | dation: Bibliograph   | Yes              |                             |                   |      |         |  |
| P Automatically sort MA    | RC authority record   | Yes              |                             |                   |      |         |  |
| 🔓 Automatically sort MA    | RC bibliographic re   | No               |                             |                   |      |         |  |
| P Bibliographic records:   | Warning for record    | s saved with dis | No                          |                   |      |         |  |
| P Bring classification and | d cutter #s from bib  | to item record   | Yes                         |                   |      |         |  |
| P Bring price from bib to  | item record when      | link is made     | Yes                         |                   |      |         |  |
| P Copied item records de   | efault to in-process  |                  | Yes                         |                   |      |         |  |
| P Copied item templates    | Yes                   |                  |                             |                   |      |         |  |
| P Default directory        |                       |                  | C:\ProgramData\Polaris\4.0\ |                   |      |         |  |
| P Default shelving schem   | ne for new item rec   | ords             | Dewey Decimal               |                   |      |         |  |
| P Display MARC field de:   | scription             |                  | Yes                         |                   |      |         |  |
| P Item bulk change: War    | ning if changing as   | signed or hom    | No                          |                   |      |         |  |
| P Item records: Warning    | for items saved wit   | h display in PA  | No                          |                   |      |         |  |
| P Item records: Warning    | for items saved wit   | h modified bar   | No                          |                   |      |         |  |
| P Item records: Warning    | for items saved wit   | hout barcodes    | No                          |                   |      |         |  |
| 💑 Item records: Warning    | if changing assigne   | ed or home bra   | Yes                         |                   |      |         |  |
| P MARC validation imme     | ediately after bib ov | rerlay           | No                          |                   |      |         |  |
| MARC validation: Auth      | ority                 |                  | Setup                       |                   |      |         |  |
| MARC validation: Bibli     | ographic              |                  | Setup                       |                   |      |         |  |
| 💾 Remote automatic aut     | hority control        |                  | Setup                       |                   |      |         |  |
| 🔒 Retain deleted authorit  | y records             |                  | Yes                         |                   |      |         |  |
| 💑 Retain deleted bibliogr  | aphic records         |                  | Yes                         |                   |      |         |  |
| 着 Retain deleted item rec  | ords                  |                  | Yes                         |                   |      |         |  |
| 🐃 Subfield 9 cleanup utili | ity                   |                  | Setup                       |                   |      |         |  |

Double-click the profile to open the \$9 Cleanup Utility dialog box.

| 🖳 \$9 Cleanup Utility               |                                     |
|-------------------------------------|-------------------------------------|
| Subfield 9 created more than        | 0 (days v before the job run date.  |
| Select the tags to delete (if a sys | stem-supplied subfield 9 is found): |
| ■ 852 948                           |                                     |
| 949                                 |                                     |
|                                     |                                     |
| L                                   |                                     |
|                                     | Calder                              |

Before selecting the tags to delete, select the check box next to **\$9** subfield date is more than \_\_\_\_\_\_ before the job run date, type a number, and select Days, Months or Years to specify the time period (relative to the date the job is run) for which you want to scan for the presence of a **\$9**.

#### Note:

If you want to check other tags that are not included in this profile, contact your Polaris Site Manager.

After you set up the profile, the cleanup utility scans bibliographic records for a subfield 9 in the tag or tags you selected. If a subfield 9 is found, the date the tag was processed is checked. This is the **Processed** date (for 970 tags) or the **Item created** date (for 852 and other embedded holdings tags). If the date in the \$9 is more than the number of days, weeks, months, or years before the date the job is run, the entire tag is removed from the record. In addition, the tag is unindexed, the tag sequence in the bibliographic record is adjusted, the bibliographic record's modification date is updated, and the transaction is logged.

#### Note:

Because no \$9 subfields were added to embedded holdings tags before this release, embedded holdings tags will not be removed if they were used to create item records before this change was installed. However, if you set the profile to remove 970 tags that were processed, they will be removed because the \$9 is already being added when bibliographic records are bulk added to selection lists or purchase orders.

The utility runs nightly unless it is disabled, and generates a log that includes the date and time the utility ran, information about the profile settings, and the tags that were removed. You can run the Subfield 9 Utility Log report to see information on the tags that were deleted for a time period the utility was run. See "Subfield 9 Utility Log Report" on page 42.

In addition, the MARC Validation: Bibliographic profile was changed to validate the \$9 when it is in an 852 tag. The default settings are: Required=blank, Validate=yes, Repeatable=yes, Obsolete=blank. The 970 field already has a validation rule for \$9.

### Subfield 9 Utility Log Report

To run the Subfield 9 Utility Report, select Utilities, Reports and Notices, Cataloging Reports from the Polaris Shortcut Bar. Then, on the Parameters tab, select the Begin date and End date for the range that the utility was run. On the Sorting Options tab, select the sorting options and click the right arrow to include them. The report columns will be sorted in the order in which they appear in the list on the right side of the Sorting Options tab. Then, select Ascending or Descending, and click Submit.

| port Setup                                       | Vizard              |          |           |    |          |
|--------------------------------------------------|---------------------|----------|-----------|----|----------|
| -arameters                                       | Solarig Optic       | 115      |           |    |          |
| Bibliograph<br>Content<br>RunDate<br>SubFieldNin | cRecordID<br>reData |          | TagNumber |    |          |
| Sorting dire                                     | ection:             | scending |           | _  | <u>.</u> |
|                                                  |                     | Submit   | Cance     | el |          |

The report includes the dates the utility was run; profile settings in the **\$9 Cleanup Utility** profile at the time the utility was run; and the bibliographic control number, tag number and content of each tag that was removed.

In addition, the statistics section of the report displays the total number of bibliographic records that were modified, the number of tags of each tag number that were removed, and the total number of tags removed.

| Run overvi   | iew:                                |                       |                    |                        |                                                      |                 |                  |        |        |
|--------------|-------------------------------------|-----------------------|--------------------|------------------------|------------------------------------------------------|-----------------|------------------|--------|--------|
| Run Date     | Options                             |                       |                    |                        |                                                      | Start Time      | End Time         | # Bibs | # Tags |
| 2/9/2010     | Subfield 9 utili                    | ty not en             | abled.             |                        |                                                      | 01:45.01 AM     | 01:45.01 AM      | 0      | (      |
| 2/23/2010    | Subfield 9 utili<br>earlier than 40 | ty enable<br>) months | d. Cano<br>ago. Ta | didate ta<br>gs to pri | gs will be removed that contain a date<br>ocess: 970 | 03:43.25 PM     | 03:58.31 PM      | 4810   | 8867   |
| Total        |                                     |                       |                    |                        |                                                      |                 |                  | 4810   | 886    |
| Tag aumm     | 201                                 |                       |                    |                        |                                                      |                 |                  |        |        |
| Tag summa    | ary                                 | 0.70                  |                    |                        |                                                      |                 |                  |        |        |
| Date         |                                     | 970                   |                    |                        |                                                      |                 |                  |        |        |
| 2/23/2010    | 8                                   | 867                   |                    |                        |                                                      |                 |                  |        |        |
| Total        | 8                                   | 867                   |                    |                        |                                                      |                 |                  |        |        |
| Utility Deta | ul:                                 |                       |                    |                        |                                                      |                 |                  |        |        |
| Run date     | Bib record ID                       | Tag                   | Ind 1              | Ind 2                  | Subfield 9 content                                   | Other content   |                  |        |        |
| 2/23/2010    | 1541                                | 970                   |                    |                        | Processed Aug 1 2006 12:55PM                         | ‡cJF ‡fJuv/YA B | ks ‡INIS ‡p\$8.9 | 9 ‡q1  |        |
|              |                                     |                       |                    |                        |                                                      |                 |                  |        |        |

# Importing

The import profiles were changed to prevent item records from being created with circulation statuses not allowed for new items. In addition, when you save an import profile, it no longer closes automatically.

### Disallow Certain Circ Statuses for New Item Records

Only certain circulation statuses are allowed in new item records created from embedded holdings data. If the Build item records Using embedded holdings fields only or Using all available holdings/item fields is selected, the value in the circ status field of the embedded holdings tag must be one of the following statuses:

- In
- Bindery
- In-Process
- In-Repair
- Missing
- On-Order
- Unavailable
- Withdrawn

If the value in the circ status field of the embedded holdings tag is something other than one of these values, it is an error; the item will be created but it will use the template or default circ status and a warning will appear in the import report:

Warning: circ status found in embedded holdings tag is not allowed during import; template or default value used instead.

If no item template is selected for fields that are missing, a value of In is assigned to the circ status of the item being created.

If you opt to use the template/system values only (and not use the embedded holdings data), you will see no change because only certain values are allowed in the template.

In addition, the field label **Item status** on the Item Records tab of the Import profile window was changed to **Circ Status** on the import profile to match the equivalent label on the Item Record workform.

| he setup   Bibliographic Records   Item Records   Authority Reco              | ords Record Sets            |              |                           |   |
|-------------------------------------------------------------------------------|-----------------------------|--------------|---------------------------|---|
| When Saving Bibliographic Records as Final                                    | ⊂ Embedded holdinas field/M | IARC subfiel | d mapping                 |   |
| ☑ Build item records                                                          | Holdings ta                 | g number:    | 852                       |   |
| Using embedded holdings fields only Using template/system default values only | Assigned Branch:            | a            | Loanable Outside System:  | 7 |
| <ul> <li>Using all available holdings/item fields</li> </ul>                  | Assigned Collection:        | b            | Material Type:            | w |
| If a duplicate item record (barcode) is found:                                | Barcode:                    | p            | Name Of Piece:            |   |
| Save duplicate item record as provisional                                     | Call Number Prefix:         | k            | Non Circulating:          |   |
| Do not save duplicate item record                                             | Call Number Suffix:         | m            | Non Public Note:          | x |
| If no item record (barcode) is found:                                         | Circ Status:                |              | Owning Branch:            | 0 |
| Save item record as final                                                     | Classification Number:      | h            | Physical Condition:       | q |
| Save item record as provisional                                               | Copy Number:                | t            | POLI-Segment ID:          |   |
| O not save item record                                                        | Cutter Number:              | i            | Price:                    | 0 |
| Display in PAC (when not explicitly found)                                    | Display In PAC:             | 4            | Public Note:              | z |
| Item template<br>(for fields that (None)                                      | Fine Code:                  | r            | Renewal Limit:            | У |
| are missing):                                                                 | Free Text Block:            |              | Shelf Location:           | c |
| Update items (enriched EDI)                                                   | Funding Source:             | 1            | Shelving Scheme:          | j |
| If an update error is encountered:                                            | Holdable:                   | 5            | Statistical Code:         | d |
| Save item record as provisional                                               | Library Assigned Block:     |              | Temporary Shelf Location: | 1 |
| O not save item record                                                        | Loan Period Code:           | u            | Volume Number:            | V |

Also, if **Update items (enriched EDI)** is checked, the user cannot enter a **Circ Status** value because a status of on-order is already assigned. If the **Update items (enriched EDI)** box is not checked, you can enter a value in the circ status.

| When Saving Bibliographic Records as Final     Embedded holdings field/MARC subfield mapping       Build item records     Holdings field/MARC subfield mapping       Using embedded holdings fields only     Assigned Branch:       Using all available holdings/field     Loanable Outside System       If a duplicate item record (barcode) is found:     Barcode:       Do not save duplicate item record     P       If no tem record as provisional     Call Number Suffix:       Save item record as final     Circ Status:       Save item record     Physical Condition:       Do not save weltem record     Coll-Segment ID:       Outset Number:     POLISegment ID:                                                                                                    |   |
|----------------------------------------------------------------------------------------------------|---|
| W Build item records       Hidings tag number:       949         Using embedded holdings fields only       Assigned Branch:       Loanable Outside System:         Using all available holdings/item fields       Assigned Golection:       Material Type:         If a duplicate item record (barcode) is found:       Barcode:       P       Name Of Piece:         Ob not save duplicate item record       Call Number Prefix:       Non Circulating:       Owning Branch:         If no item record as provisional       Call Number:       Physical Condition:       Owning Branch:         Save item record       Save item record       Cory Number:       Physical Condition:       Physical Condition:         O no not save item record       Cory Number:       Poll-Segment ID:       Outing in precisional       Doing are intervent                                    |   |
| Using embedded holdings fields only       Assigned Branch:       a       Loanable Outside System:         Using template/system default values only       Using all available holdings/item fields       Assigned Collection:       b         If a duplicate item record (barcode) is found:       Barcode:       P       Name Of Piece:         Ob not save duplicate item record as provisional       Call Number Prefix:       Non Circulating:         Save item record as final       Circ Status:       Owning Branch:         Save item record       Save item record       Physical Condition:         O no t save item record       Condition:       Coll-Segment ID:         Outstave item record       Cutter (humber:       I                                                                                                    |   |
| Using template/system default values only       Assigned branch:       a       Loanable Outside System:         Using all available holdings/item fields       Assigned Collection:       b       Material Type:         If a duplicate item record (barcode) is found:       Barcode:       P       Name Of Piece:         O Do not save duplicate item record       Call Number Prefix:       Non Oirculating:       Collection:       b         If no item record (barcode) is found:       Circ Status:       Owning Branch:       Classification Number:       h       Physical Condition:         Save item record as provisional       Copy Number:       P       Physical Condition:       Copy Number:       PULI-Segment ID:         O to not save item record       Cutter Number:       I       Point Save item record       Cutter Number:       Point Save Item record |   |
| Using all available holdings/item fields     Assigned Collection:     b     Material Type:       If a duplicate item record (barcode) is found:     Barcode:     P     Name Of Piece:       Save duplicate item record as provisional     Call Number Prefix:     Non Circulating:       Do not save duplicate item record     Call Number Suffix:     Non Public Note:       If no item record (barcode) is found:     Circulating:     Owning Branch:       Save item record as provisional     Classification Number:     P Physical Condition:       Save item record as provisional     Copy Number:     PUL-Segment ID:       Do not save item record     Circulating:     Circulating:                                                                                                    |   |
| IF a duplicate item record (barcode) is found:     Barcode:     p     Name Of Piece:       Save duplicate item record as provisional     Call Number Prefix:     Non Circulating:       Do not save duplicate item record     Call Number Suffix:     Non Public Note:       If no item record (barcode) is found:     Circ Status:     Owning Branch:       Save item record as provisional     Classification Number:     P Physical Condition:       Save item record as provisional     Copy Number:     POL-Segment ID:       Do not save item record     Outles view percerding     Distance                                                                                                    |   |
| Save item record as provisional     Call Number Prefix:     Non Circulating:       Do not save duplicate item record     Call Number Suffix:     Non Public Note:       If no item record (barcode) is found:     Circ Status:     Owning Branch:       Save item record as final     Classification Number:     Physical Condition:       Save item record     Cory Number:     POL-Segment ID:       O no t save item record     Outries (Number:     Brissification                                                                                                    |   |
| Do not save duplicate item record     Call Number Suffix:     Non Public Note:       If no item record (barcode) is found:     Circ Status:     Owning Branch:       Save item record as final     Classification Number:     h       Save item record as provisional     Copy Number:     POLI-Segment ID:       Do not save item record     Cirter Number:     i                                                                                                    |   |
| If no item record (barcode) is found:       If no item record (barcode) is found:     Orre Status:     Owning Branch:       Save item record as final     Classification Number:     Physical Condition:       Save item record     Copy Number:     POLI-Segment ID:       Do not save item record     Outree Number:     Price                                                                                                    |   |
| Save item record as final         Classification Number:         Physical Condition:           Save item record as provisional         Copy Number:         POLI-Segment ID:           Do not save item record         Outser Number:         Police                                                                                                    |   |
| Save item record as provisional         Copy Number:         POLI-Segment ID:           Do not save item record         Outlas Number:         Poles                                                                                                    |   |
| Do not save item record                                                                                                    | e |
| COLLET NULLDEL. FLUE,                                                                                                    |   |
| Display in PAC (when not explicitly found) Display In PAC: Public Note:                                                                                                    |   |
| Item template Fine Code: Renewal Limit:                                                                                                    |   |
| are missing): Free Text Block: Shelf Location:                                                                                                    |   |
| Update items (enriched EDI) Funding Source: Shelving Scheme:                                                                                                    |   |
| If an update error is encountered: Holdable: Statistical Code:                                                                                                    |   |
| Save item record as provisional     Library Assigned Block:     Temporary Shelf Location:                                                                                                    |   |
| © Do not save item record Loan Period Code: Volume Number:                                                                                                    |   |

### Save No Longer Closes an Import Profile

When you save a profile, it no longer closes immediately. After you save a profile, click **Close** to close it.

# **Updates to Item Records**

The following changes were made to the Item Record workform.

### **Preventing Borrow by Mail**

The Item Record workform now has a **Do not mail to patron** box. If this option is checked, the item cannot be circulated to patrons by mail. See "Borrow by Mail" on page 62.

| New Item Record 1 - Cataloging - Polaris       |                                            |                                 |
|------------------------------------------------|--------------------------------------------|---------------------------------|
| File Edit View Links Lools Help                |                                            |                                 |
|                                                | N 🏾 👗 💣 🧐                                  |                                 |
| Barcode: Record stat                           | us: ILL item Non-circula                   | ting 📝 Display in PAC           |
| Title:                                         | Find Bib con                               | trol:                           |
| Author:                                        | Parent: Item cont                          | trol:                           |
| Ocall no.:                                     | Price: \$0.00 Issue con                    | itrol:                          |
| Identification                                 |                                            |                                 |
| Owner: Community Library (Cobleskill) (br)     | ▼ Shelf location: (None)                   | -                               |
| Assigned: Community Library (Cobleskill) (COB) | Temp location:                             |                                 |
| Collection: (None)                             | Circ status: In-Process                    |                                 |
| Erculation parameters                          | Call number Request                        | $\frown$                        |
| J Material type:                               | Scheme: Library of Congr  Loanable Outside | Do not<br>mail to               |
| Loan period:                                   | Prefix: system                             | patron                          |
| Fine code:                                     | Class:                                     |                                 |
| Benewal limit:                                 | Cutter:                                    |                                 |
|                                                | Suffix:                                    | at this branch                  |
| (None)                                         | Patron                                     | ns from this library and<br>nes |
| Name of piece:                                 | Vol:                                       | ns from this branch only        |
|                                                | Copy: Prefer                               | red borrowers                   |
| Issue:                                         |                                            |                                 |
|                                                |                                            |                                 |
| For Help, press F1                             |                                            | NUM                             |

### New Action for Circulation History

If an item was checked in via the Receive Shipment workform, a notation appears in the Item Record workform, Circulation History view. See "Receive Shelf-Ready Items" on page 21.

| File Edit View       | 3126 - Circulation History<br>Links Tools Help | - Polaris               |                |                     |                     | ×               |
|----------------------|------------------------------------------------|-------------------------|----------------|---------------------|---------------------|-----------------|
| 🗅 🚅 📕 💩              | - x 🐹 🗩 🛡                                      |                         | N 🗊 ሕ          | r <b>r</b>          |                     |                 |
| Barcode:             | peer000000002                                  | Record status:          | Final          | ILL item            | Non-circulating     | Display in PAC  |
| Title:               | The Borzoi anthology of L                      | atin American literatur | e              | Find                | Bib control:        | 12475           |
| Author:              | Rodríguez Monegal, Emir.                       |                         | Parent         | :                   | Item control:       | 9373126         |
| Call no.:            | 861 R                                          |                         | Price:         | \$10.95             | Issue control:      |                 |
| - Identifica         | tion                                           |                         |                |                     |                     |                 |
| Owner:               | Community Library (Cob                         | oleskill) (br) 🔻        | Shelf location | : (None)            |                     | •]              |
| Assigne              | d: Community Library (Col                      | oleskill) (COB) 🔹       | Temp location  | 1:                  |                     |                 |
| Collection           | 1: Adult Nonfiction (ANF)                      | <b>•</b>                | Circ status:   | In                  | → 3/30/201          | 0 11:32:45 AM   |
| -History -           | ranch: Community Library                       | y (Cobleskill) (COB)    | <b>-</b>       |                     | Do                  | not float       |
| ) je                 | Assigned Branch                                | n Sta                   | atus           | Action              |                     |                 |
| 0/2010 1             | 1:32:45 Community Libra                        | ary (Cobleskill) On     | -Order -> In   | Item updated via R  | leceive Shipment    | ]               |
|                      | 1:28:14 Community Libra                        | ary (Cobleskill) On     | I-Order        | Item modified via C | Cataloging          |                 |
| 0/2010 1             |                                                |                         |                |                     |                     | I               |
| 0/2010 1<br>0/2010 1 | 1:26:27 Community Libra                        | ary (Cobleskill) On     | -Order         | Item created via A  | cquisitions PO Line | Item processing |
| 0/2010 1<br>0/2010 1 | 1;26:27 Community Libra                        | ary (Cobleskill) On     | ı-Order        | Item created via A  | cquisitions PO Line | Item processing |

### **Corporate Name Label Changed to Donor Organization**

On the Item Record workform's Source and Acquisition view, the label **Donor corporation** was changed to **Donor organization**. The donor organization's name appears in this box if the item record is linked to a purchase order line item segment that used a donation fund with an organization name.

| Edit View Links To                                                                                                 | ce and Acquisition - F<br>ools Help | olaris                                      |                 |                                 |                          |               |
|----------------------------------------------------------------------------------------------------|-------------------------------------|---------------------------------------------|-----------------|---------------------------------|--------------------------|---------------|
| ) 😅 🖬 💩 🖥 🗙 🕽                                                                                                    | 🦉 🛃 😼 🗈                             | 🗉 <u>೧</u>                                  | な 🇊 ぷ           | 8 19                            |                          |               |
| Barcode:                                                                                                    | Re                                  | ecord status:                               | Final           | ILL item                        | Non-circulating          | 🔽 Display in  |
| Title: From qua                                                                                                    | arks to quasars : a tour o          | f the universe                              |                 | Find                            | Bib control:             | 40356         |
| Author: Jesperse                                                                                                   | n, James.                           |                                             | Parent:         |                                 | Item control:            | 9380586       |
| Call no.: 3 523.13                                                                                                 | 1                                   |                                             | Price:          | \$14.95                         | Issue control:           |               |
| Identification                                                                                                    |                                     |                                             |                 |                                 |                          |               |
| Owner: Commu                                                                                                    | inity Library (Cobleskill) (        | br) 🔻                                       | Shelf location: | (None)                          |                          |               |
| Assigned: Commu                                                                                                    | unity Library (Cobleskill) (        | COB) 🔻                                      | Temp location:  |                                 |                          |               |
| Collection: Young                                                                                                  | Adult Nonfiction (YANF)             | •                                           | Circ status:    | On-Order                        | • 8/20/20:               | 10 1:42:49 PM |
| Acquisition/Donor                                                                                                  |                                     |                                             |                 |                                 |                          |               |
| PO: 2010 - Aug. p                                                                                                  | beer                                | Price: \$14                                 | 4.95            | PO release da                   | te: 8/20/201             | 0 1:42:49 PM  |
| Inv:                                                                                                    |                                     |                                             |                 | First available                 | date:                    |               |
|                                                                                                    |                                     |                                             |                 |                                 |                          |               |
| Funding source:                                                                                                    | Turner Foundation Fur               | nd                                          |                 |                                 |                          |               |
| Funding source:                                                                                                    | Turner Foundation Fu                | nd<br>Middle:                               |                 | Last name                       |                          |               |
| Funding source:<br>Donor first name:                                                                               | Turner Foundation Fu                | nd<br>Middle:                               |                 | Last name                       |                          |               |
| Funding source:<br>Donor first name:<br>Donor organization:<br>Import                                              | Turner Foundation Fu                | nd<br>Middle:                               |                 | Last name                       |                          |               |
| Funding source:<br>Donor first name:<br>Donor organization:<br>Import<br>Date:                                     | Turner Foundation Fu                | nd<br>Middle:<br>lib record:                |                 | Last name                       | :                        |               |
| Funding source:<br>Donor first name:<br>Donor organization:<br>Import<br>Date:<br>Statistics                       | Turner Foundation Fu                | nd<br>Middle:<br>lib record:                |                 | Last name                       | :                        |               |
| Funding source:<br>Donor first name:<br>Donor organization:<br>Import<br>Date:<br>Statistics<br>YTD circulation: 0 | Turner Foundation Fu                | nd<br>Middle:<br>lib record:<br>culation: 0 | Lifetime cir    | Last name<br>Sc<br>rculation: 0 | :<br>burce:<br>Inventory | / date:       |

# **Red Notes and Notices View Icon Indicates Non-Public Notes**

Now, if an item record has blocks or non-public notes, the Notes and Notices view icon is red. Previously, the icon was red only if there were blocks.

| Item Record 137040 - | Notes and Notices - Pe      | olaris              |                 |              |                 | - • 💌          |
|----------------------|-----------------------------|---------------------|-----------------|--------------|-----------------|----------------|
| File Edit View Link  | cs Tools Help               |                     |                 |              |                 |                |
| 🗅 🖻 🖥 🚳 💽            | XXX                         |                     | 5 🗊 🚠           | e <b>e</b>   |                 |                |
| Barcode: 00          | 000202081493                | Record status: F    | Final           | ILL item 🔲 I | Non-circulating | Display in PAC |
| Title: Th            | ne African Queen [videore   | cording]            |                 | Find         | Bib control:    | 394677         |
| Author:              |                             |                     | Parent:         |              | Item control:   | 137040         |
| Call no.: Vo         | C AFRI Feature              |                     | Price:          | \$60.00      | Issue control:  |                |
| Identification       |                             |                     |                 |              |                 |                |
| S Owner:             | Saratoga Springs Public Lit | orary (br) 🔻        | Shelf location: | (None)       |                 | -              |
| Assigned:            | Saratoga Springs Public Lit | orary (SAR) 🔻       | Temp location:  |              |                 |                |
| Collection:          | Adult Video (AVID)          | •                   | Circ status:    | In           | ▼ 12/30/20      | 007 4:02:40 PM |
| Notice Dates         |                             | Notes               |                 |              |                 |                |
| Reminder:            |                             | Public note:        |                 |              |                 | *              |
| 1st overdue:         |                             |                     |                 |              |                 | T              |
| 2nd overdue:         |                             | Non-public note:    | Non-public note |              |                 | *              |
| 3rd overdue:         |                             |                     |                 |              |                 | -              |
| Bill:                |                             | Physical condition: |                 |              |                 |                |
| Hold:                |                             | ,                   |                 |              |                 | ~              |
| Blocks               |                             |                     |                 |              |                 |                |
| Library assigne      | ed: (None)                  |                     |                 |              |                 | •              |
| Free text:           |                             |                     |                 |              |                 |                |
| System:              |                             |                     |                 |              |                 |                |
| For Help, press F1   |                             |                     |                 |              |                 | NUM            |

# New Option on Bibliographic Record Links Menu

The Bibliographic Record workform has a new option on the Links menu to link to an outreach services patron if the patron's reading history includes items linked to that bibliographic record. See "Link from Bib Record to Outreach Services Patrons" on page 114.

# **Updates for MARC Records**

Polaris 4.0 includes the MARC Updates No. 10, No. 11, and No. 12. For complete information on these updates, go to the updates on the Library of Congress, MARC Standards Web site:

http://www.loc.gov/marc/bibliographic/bdapndxg.html

### MARC Update No. 10 - Bibliographic Records

Polaris 4.0 includes the MARC Update No. 10 except for three new fields intended to support RDA and replace the current MARC field 245\$h (General Material Designation). These fields are not included in Polaris 4.0 because of potential implications for display, indexing, and MARC Type of Material (TOM) processing: 336 (Content Type), 337 (Media Type) and 338 (Carrier Type). However, they have been added to the Bibliographic Validation table with the default set to **Yes** (validate).

### MARC Update No. 11 - Bibliographic Records

Polaris 4.0 includes the following MARC Update No. 11 for bibliographic records. The Polaris Type of Material (TOM) definitions for AudioEBooks and EBooks now allow a value of **o** (online) for the form of item.

#### New Form of Item Values

- o Online
- **q** Direct electronic
- **s** Electronic This code is used as a generic code for any form of electronic resource. Codes o and q may be used to separately identify online and direct electronic resources.

#### **Changes to Polaris TOM Definitions**

- AudioEBooks The 008/23 condition was changed to AND 008/23=s Or
   o.
- EBooks The 006/06 condition was changed to AND 006/06=s Or o.
- EBooks The 008/23 condition was changed to AND 008/23=s Or o.

# Authority Control for Local Subject Headings

Polaris now offers authority control for some local subject headings. To use this service, the library must place local subject headings in 690 or 691 fields and use subfields similar to those specified in the MARC format for bibliographic 600, 650, and 651 fields.

If you implement authority control for local headings, the system attempts to match the local headings in bibliographic records with authority records as follows:

- **690 Subject Heading Local Topical Subject** field with a second indicator value of '7' (source specified in subfield 2) is matched against authority records containing a 190 tag and a 008/11 value of 'z' (other).
- **691 Subject Heading Local Geographic Name** field with a second indicator value of '7' (source specified in subfield 2) is matched against authority records containing a 191 tag and an 008/11 value of 'z' (other).

If a match is found and all other existing conditions for authority linking on non-local headings are met, a link is established between the bibliographic heading and the matching authority record.

#### Note:

Authority control happens only if the 690 or 691 tags have a second indicator of 7. If another indicator value is present, authority control is not performed on these tags. In addition, if 690 or 691 tags have a second indicator of 7, but you do not want authority control performed on these tags, the authority control table must be adjusted. Contact your Polaris Site Manager or Polaris Implementation Manager if you need a modification to this table.

| Bibliographic<br>Record Tag | Indicator      | Subfield             | Authority<br>Record Tags | Position/Subfield<br>Value                                  |
|-----------------------------|----------------|----------------------|--------------------------|-------------------------------------------------------------|
|                             | Ind2=7 (Source | abcdfgklmnopqrstvxyz | 190                      | abcdfgklmnopqrstvxyz                                        |
| 690                         | subfield \$2)  |                      | 008                      | <pre>position 11 (Subject heading system) = Z (other)</pre> |
|                             |                |                      |                          |                                                             |
|                             | Ind2=7 (Source | avxyz                | 191                      | avxyz                                                       |
| 691                         | subfield \$2)  |                      | 008                      | <pre>position 11 (Subject heading system) = Z (other)</pre> |

In addition, links are automatically established between authority records as follows:

- **590 See Also From Tracing Local Topical Term** is matched against an authority record's 190 tag.
- **591 See Also From Tracing Local Geographic Name** is matched against an authority record's 191 tag.

| Authority<br>Tag | Subfield | Authority<br>Tag | Subfield |
|------------------|----------|------------------|----------|
| 590              | avxyz    | 190              | avxyz    |
| 591              | avxyz    | 191              | avxyz    |

### Authority Control After the Polaris 4.0 Upgrade

When your site upgrades to Polaris 4.0, authority control on 690 and 691 tags happens immediately for any records that are online (or imported with authority control). To perform authority control on local tags in existing records, a complete re-indexing is necessary. Contact your Polaris Site Manager or Polaris Implementation Manager. A fee may be charged for the re-indexing.

### Data Analysis & Cleanup

#### Important:

If you send records out to an authority control vendor, and you want to maintain your local tags, contract your Polaris Site Manager or Polaris Implementation Manager so that your local authority records can be saved and reloaded once the authority cleanup project is complete.

Before implementing authority control on local subject headings, we recommend that the following data analysis and cleanup functions be performed on your existing records:

#### Note:

Depending on the state of your existing data, Polaris Library Systems may charge a fee for this data analysis and cleanup.

#### Bibliographic Records - 690 and 691 fields

- List all the values for IND1 and IND2, and the total number of records for each
- List all the subfield codes, and the total number of records for each
- If needed, change the IND2 to 7 (source specified in subfield 2, and add a subfield 2 with the value 'local')

#### Authority Records - 190 and 191 fields

- List all the values found for 008 positions 09, 10, 11, 12, 14, 15, 16, 17
- If needed, change the 008 positions to the following values (if they are accurate in the context of the record):

- 09 (Kind of record) values = 'a' or 'f'
- 11 (Subject heading system/thesaurus) for local headings, value = 'z'
- 15 (Heading use-subject added entry) for local subject headings, value = 'a'

## New Icon for Linked Bibs on Authority Record Workform

You can now see bibliographic records linked to an authority record by clicking on an icon in the Authority Record workform's toolbar.

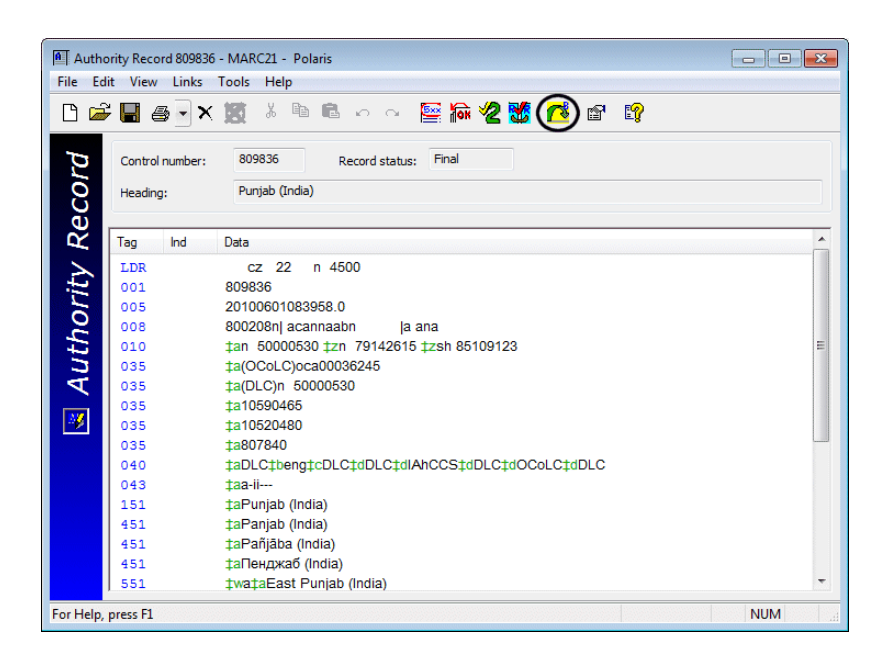

# **Replace Bibliographic Records**

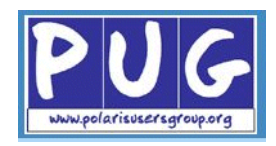

You can now replace a bibliographic record with another record even if the records are not determined to be duplicates. In addition, you can select multiple records, a record set, or multiple record sets and replace all the records with a bibliographic record. The records you select for replacement do not need to meet the rules for duplicate detection or have anything in common with the record being retained, but they must be either final or provisional. If the record being retained is provisional, it is saved as final when it replaces the other records.

The records are replaced, not merged, but the tags listed in the Bibliographic Overlay Retention policy table are retained from the replaced records and added to the retained record. In addition, all links to item records, hold requests and other records are transferred from the replaced records to the record replacing them.

### The Replace/Check Duplicates Dialog Box

On the Bibliographic Record workform, when you select Tools, Replace/

**Check for duplicates**, click **2** or press **CtrI+I**, a new Replace/Check for Duplicates dialog box appears where you can evaluate duplicates, if they are listed, or add records that you want to replace with the record displayed in the workform. The top portion of the dialog box (under **Retain this record**) displays the information about the record to be retained. If existing duplicates are detected according to the current rules in the Bibliographic Deduplication database table, they are listed in the **Records to replace** list, and a column shows the rule group that was used to determine the duplicate.

| Replace / Cl  | heck For Du | plicates (Bibliographic | Records)  |        |              |          |              |                | X |
|---------------|-------------|-------------------------|-----------|--------|--------------|----------|--------------|----------------|---|
| Retain this r | ecord:      |                         |           |        |              |          |              |                |   |
| Control       | Owner       | Title                   | Author    | Format | Linked it    | . Status | 1            |                |   |
| 25785         | QA-Ori      | Cat on a hot tin roof   | Williams, | Book   | 8            | Final    |              |                |   |
| Records to re | eplace:     |                         | ঔ         | - 2    | € 4 • 6      | 1        |              |                |   |
| Control       | Owner       | Title                   | Author    | Format | Linked items | Status   | System-dete  | cted duplicate |   |
| 129045        | QA-Ori      | Cat on a hot tin roof.  | Williams, | Book   | 2            | Final    | Author/Title |                |   |
|               |             |                         |           |        |              |          |              |                |   |
|               |             |                         |           |        |              |          |              |                |   |
|               |             |                         |           |        |              |          |              |                |   |
| •             |             |                         |           | III    |              |          |              |                | Þ |
|               | Replac      | ce All Replace Sel      | ected     |        | Cancel       |          | Help         |                |   |

If no duplicates are detected, the Replace/Check for Duplicates dialog box appears with the message: No duplicates were found. You can select records to replace with the add button above.

| ontrol     | Owner   | Title                 | Author      | Format | Linked it    | Status |                |
|------------|---------|-----------------------|-------------|--------|--------------|--------|----------------|
| 367        | QA-Ori  | This house of sky : I | Doig, Ivan. | Book   | 9            | Final  |                |
| cords to n | eplace: |                       | ¢           |        | 6 <b>-</b> 6 |        |                |
|            |         |                       |             |        |              |        | 1              |
| Control    | Owner   | Title                 | Author      | Format | Linked it    | Status | System-detecte |
| Control    | Owner   | Title                 | Author      | Format | Linked it    | Status | System-detecte |
| Control    | Owner   | Title                 | Author      | Format | Linked it    | Status | System-detecte |
| Control    | Owner   | Title                 | Author      | Format | Linked it    | Status | System-detecte |

### Finding Records to Replace

To replace records that are not listed as duplicates, click 🔯 to find and add bibliographic records or bibliographic record sets to this dialog box. If you select record sets to search by, the record set type is limited to **bibliographic**. If you select a record set or record sets, all the bibliographic records in the record sets appear in the list.

For each bibliographic record in the list, the list displays the following information in columns, which can be sorted by clicking on the column header:

- Control Number
- Owner
- Title
- Author
- Format
- Linked Items
- Status
- System-detected duplicate (if the record is determined to be a duplicate, the rule group is displayed)

If you want to open the record set, right-click and select Open.

#### Note:

If bibliographic records are already on the replace list and the user selects them again, a message lists the number of duplicates that were found and not added to the list. If multiple records were selected and not all are duplicates, the remaining records are added to the Replace list.

You can double-click on a record in the Records to replace list to open it.

To remove records from the list, select the record or records to remove and

### **Replacing the Records**

When all the records to be replaced are in the list, you can click **Replace all** if you are sure you want to replace all the records listed with the record displayed in the Bibliographic Record workform. Or, you can select specific records to replace, then click **Replace selected**.

A message box appears. Click **Yes** to replace the selected records or click **Cancel** to cancel the replacement. The bibliographic record workform stays open during the replacement process.

### **Results of the Bibliographic Record Replacement**

**Links transferred to the retained record** - When the record or records are replaced, all the following links are transferred from the replaced records to the retained record:

- Hold requests
- Item records
- Item templates
- Authority records
- Selection list line items
- Selection lists
- Purchase order line items
- Purchase orders
- Invoice line items
- Invoices
- Serial holdings records
- Standing order parts
- Subscription records
- Record sets

In addition, the 001s of the replaced records are converted to 035 tags and placed into the retained record (035 #\$a).

**Retained tags from replaced records -** Any tags that are specified for retention in the Bibliographic Retention Tags policy table in Polaris Administration are copied to the retained record.

### Authority Control on Retained Record

If the new Polaris Administration setting **Check headings immediately after bib replace** is enabled, and a heading problem is detected, the Check heading assistant dialog box opens and you can clean up any issues that need to be resolved.

### Circulation Counts in Retained Bibliographic Record

The circulation counts for the linked item records accumulate in the retained bibliographic record as follows:

- **FirstAvailableDate** The system finds the earliest first available date out of all the replaced records and the retained record and uses that date in the retained record.
- LifetimeCircCount All the lifetime circulation counts are added together and saved in the retained record.
- LifetimeInHouseUseCount All the in-house use counts are added together and saved in the retained record.

### Transaction Logging

The following transactions are logged when records are replaced:

- A **bib record modified** transaction is logged for the record being retained.
- A bib record deleted or bib record marked for deletion transaction is logged for the replaced records.

### **Polaris Administration Settings**

- New Cataloging parameter The new Bibliographic record replace: Maximum allowed in one operation parameter limits the number of records that can be replaced at once. This parameter is available at the system level only. The default is 50 and the limit is 999 records.
- New Cataloging profile If the new Check headings immediately after bib replace profile is set to Yes, the headings are checked on the retained bibliographic record as soon as the records are replaced, and the Check Headings Assistant dialog box appears immediately if there are problems with any of the headings. This profile is available at the system, library, branch, and staff levels.
- Existing Cataloging profile If the existing MARC validation immediately after bib replace profile is set to Yes, the retained record is checked for proper MARC format.

If both the Check headings immediately after bib replace and MARC validation immediately after bib replace profiles are set to Yes, the headings are checked first, then the MARC validation.

### Permissions for Replacing Bibliographic Records

The user must have permission to delete any of the records that are being replaced as well as the permission to modify the record being retained. The delete permission is checked when the record is replaced, not when the record is added to the list of records to be replaced.

# **Cataloging Reports**

The following Item report was added:

**Collection Disposition by Material Type Report** - You can select the branches to include in the report and group the data by branch or collection. The report shows the number and percentage of items currently on the shelf (or otherwise considered available), items out (unavailable but accounted for), or not accounted for (lost, missing). It shows a sum total for each branch and a grand total for all branches selected. If the report is grouped by collection, it is broken down by collection and shows the totals for each collection for all selected branches. The count is broken out by the material type within the collection.

The following Cataloging reports were renamed:

- The Item report Classification Number List has been renamed Call Number List.
- The Bibliographic report Last Copy Discarded has been renamed Bib Records with No Linked Items.

# Serials

The following changes were made to Polaris Serials.

# **Claiming and Routing Notice Options Grouped Together**

The Claiming and Routing notices options are now all on one tab in the Notification Options dialog box. See "Changes to Notification Setup" on page 98 for more changes to notification.

| Votificatio | in options      |                             |       |          |              | •     |
|-------------|-----------------|-----------------------------|-------|----------|--------------|-------|
| General     | Overdue & Bill  | Hold Request & Cancellation | Fine  | Reminder | Serial       |       |
| Se Se       | erial claim     |                             |       | Automat  | tic claiming |       |
| Notific     | ation method:   | Supplier preference 🔹       |       |          |              |       |
| Conta       | ct name:        |                             |       |          |              |       |
| Depart      | tment name:     |                             |       |          |              |       |
| Phone       | number:         |                             |       |          |              |       |
| Email a     | address:        |                             |       |          |              |       |
| Return      | address:        | QA-Polaris4 4.0 Test System | (sys) |          | -            |       |
| 🔽 Inc       | lude Claim Reas | n                           |       |          |              |       |
| 🔽 Inc       | lude Claim Note |                             |       |          |              |       |
|             | uting           |                             |       |          |              |       |
| Notific     | ation methods   | <b>-</b>                    |       |          |              |       |
| Nound       | auon metriou:   | E-mail                      |       |          |              |       |
|             |                 |                             |       |          |              |       |
|             |                 |                             |       |          |              |       |
|             |                 |                             |       |          |              |       |
|             |                 |                             |       |          |              |       |
|             |                 |                             |       |          |              |       |
|             |                 | Course Course               |       | ð malu - | Liele        |       |
|             |                 | Cancel                      |       | Apply    | Неір         | 1.191 |

# **Polaris Serials Publication Pattern Templates Changes**

Polaris Library Systems now offers 1114 Serials Publication Pattern Templates, including over 100 international publications. In addition to the full set of templates, you can now purchase just the updated templates, which will not override your existing Polaris templates.

# Added Note Field to Serials Publication Pattern Templates

When you create a new publication pattern template or modify an existing template, you can enter a note on the Prediction Results window. For example, you use the **Note** box to explain why the template uses a certain enumeration or chronology or why issues must be combined at check in. You can enter up to 512 characters in the **Note** box.

| Designation                   | Publication        | Expected A | • | Start date:   | 2/ 1/2006         |               |
|-------------------------------|--------------------|------------|---|---------------|-------------------|---------------|
| Volume 40 Number 4 (August 2  | 010) 8/1/2010      | 8/1/2010   |   | End date:     |                   |               |
| Volume 40 Number 5 (October   | 2010) 10/1/2010    | 10/1/2010  |   | End dote:     |                   |               |
| Volume 40 Number 6 (Decembe   | er 2010) 12/1/2010 | 12/1/2010  |   | Designation:  | Volume 36 Number  | 1 (February 2 |
| Volume 41 Number 1 (February  | (2011) 2/1/2011    | 2/1/2011   |   |               |                   |               |
| Volume 41 Number 2 (April 201 | 1) 4/1/2011        | 4/1/2011   |   | Note:         |                   |               |
| Volume 41 Number 3 (June 201  | 11) 6/1/2011       | 6/1/2011   |   | Issue no. 6 i | s Christmas issue |               |
| Volume 41 Number 4 (August 2  | 2011) 8/1/2011     | 8/1/2011   |   |               |                   |               |
| Volume 41 Number 5 (October   | 2011) 10/1/2011    | 10/1/2011  |   |               |                   |               |
| Volume 41 Number 6 (Decembe   | er 2011) 12/1/2011 | 12/1/2011  |   |               |                   |               |
| Volume 42 Number 1 (February  | (2012) 2/1/2012    | 2/1/2012   |   |               |                   |               |
| Volume 42 Number 2 (April 201 | 2) 4/1/2012        | 4/1/2012   |   |               |                   |               |
| Volume 42 Number 3 (June 201  | 12) 6/1/2012       | 6/1/2012   |   |               |                   |               |
| Volume 42 Number 4 (August 2  | 2012) 8/1/2012     | 8/1/2012   | Ξ |               |                   |               |
| Volume 42 Number 5 (October   | 2012) 10/1/2012    | 10/1/2012  |   |               |                   |               |
| Volume 42 Number 6 (Decembe   | er 2012) 12/1/2012 | 12/1/2012  |   |               |                   |               |
| Volume 43 Number 1 (February  | (2013) 2/1/2013    | 2/1/2013   |   |               |                   |               |
| Volume 43 Number 2 (April 201 | 3) 4/1/2013        | 4/1/2013   |   |               |                   |               |
| Volume 43 Number 3 (June 201  | 13) 6/1/2013       | 6/1/2013   |   |               |                   |               |
| Volume 43 Number 4 (August 2  | 013) 8/1/2013      | 8/1/2013   | - | View More     |                   |               |

This note will appear in a Note column in the Publication Pattern Template Manager and in the list of templates in the Serial Holdings Record.

| 📶 Public   | ation Pattern Template Manager - Polar    | is        |                           |                      |         |                                  |
|------------|-------------------------------------------|-----------|---------------------------|----------------------|---------|----------------------------------|
| File Edi   | it View Help                              |           |                           |                      |         |                                  |
| 🗅 🚔        | : 🚑 🛛 🗙 😭                                 |           |                           |                      |         |                                  |
| S          | Filter By                                 |           |                           |                      |         |                                  |
| te         | Creator: PolarisExec                      | •         | Frequency: (              | <a  ></a  >          |         | •                                |
| <u>n</u>   |                                           |           |                           |                      |         |                                  |
| ā          | Template Name                             | Frequency | Designation               | Regularity Pattern   | Creator | Note                             |
| E          | Booklist / (0006-7385)>PLS (Note: So      | Bimonthly | Volume 105 Number 9 (     | cd 0101/0115   od 0  | Polari  | Some issue numbers are combi     |
| <b>O</b>   | All in. (1554-7167)>PLS                   | Annual    | Volume III Issue 2 (2005) |                      | Polari  | new note                         |
|            | Early American life. (1534-2042)>PLS      | Bimonthly | Volume 36 Number 1 (F     | pm 02,04,06,08,10,   | Polari  | Issue no. 6 is Christmas issue   |
|            | The Atlantic monthly. (1072-7825)>PLS     | Monthly   | Vol. 298 No. 1 (Sep. 20   | cm 01/02,07/08   pm  | Polari  | ‡aTitle history: The Atlantic mo |
|            | \$100,000 quilting challenge. (1557-26    | Quarterly | Issue 1 (2006)            | ps 23,24,21,22       | Polari  | 1 1                              |
| O I        | 4-wheel drive & sport utility magazine    | Monthly   | Vol 21 No. 1 (Mar. 2005)  | pm 01,02,03,04,05,   | Polari  | 1                                |
| 1 H I      | A guide book of United States coins. (0   | Annual    | 56th ed. (2002)           |                      | Polari  |                                  |
| m          | AAA road atlas (0891-3153)>PLS            | Biennial  | (2004)                    |                      | Polari  |                                  |
| <b>Q</b>   | AARP bulletin : (1044-1123)>PLS           | Monthly   | Vol. 44 No. 1 (Jan. 2003) | cm 07/08   pm 01,02  | Polari  |                                  |
|            | AARP the magazine. (1541-9894)>PLS        | Bimonthly | Vol. 48 No. 1 (B) (Janu   | cm 01/02,03/04,05/   | Polari  |                                  |
|            | Abridged readers' guide to periodical lit | Monthly   | Vol. 71 No. 8 (Jan. 2006) | pm 01,02,03,04,05,   | Polari  |                                  |
| .2         | ACCRA cost of living index / (1070-916    | Quarterly | Vol. 38 No. 2 (2nd Qtr    | pm 06,09,12,03       | Polari  |                                  |
|            | Ad astra = (1041-102X)>PLS                | Quarterly | Vol. 16 No. 4 (Winter 2   | ps 24,21,22,23       | Polari  |                                  |
| 8          | Advertising age. (0001-8899)>PLS          | Weekly    | Vol 76 No. 1 (January 3   | ow 1299mo   pd mo    | Polari  | 1                                |
| 1 <b>1</b> | Air & space Smithsonian. (0886-2257)      | Bimonthly | Vol. 20 No. 3 (August/S   | cm 08/09, 10/11, 12/ | Polari  |                                  |
| - 6        | AJN : (0002-936X)>PLS                     | Monthly   | Vol. 105 No. 1 (Januar    | pm 01,02,03,04,05,   | Polari  |                                  |
| 5          | Alaska. (0002-4562)>PLS                   | Monthly   | Volume 70 No. 8 (Octo     | pm 02,03,04,05,07,   | Polari  |                                  |
| 0          | All you. (1550-6924)>PLS                  | Monthly   | (January 2005)            | pm 01,02,03,04,05,   | Polari  | ( )                              |
|            | Allure. (1054-7711)>PLS                   | Monthly   | Vol. 15 No. 1 (January    | pm 01,02,03,04,05,   | Polari  |                                  |
| G          | •                                         |           | III                       |                      |         | F.                               |
| For Help,  | press F1                                  |           |                           |                      | 940     | items NUM                        |

In addition, when you select **Save as template** on a publication pattern's Prediction results page, the **Note** box appears where you can enter a note and save it in the template.

### Change the Serial Holdings Record's Title

You can now change the bibliographic record that is linked to a serial holdings record if you have made an error in selecting the bibliographic record. From the Serial Holdings Record, click **Find** and search for another bibliographic record.

If there are retained issues/parts and serial item records, they will all get the new title, and they will display in the PAC with the new title. Therefore, it is important that you use this method only when you have made an error in selecting the bibliographic record, not when a publisher changes the title of the publication.

In cases where there is an actual title change, it is preferable to close the pattern on the existing serial holdings record, which deletes any issues that have not been received. Then, select **File**, **New**, **Copy** to create a new serial holdings record with the same publication pattern as the old title, and link to the new bibliographic record. If the publication pattern has not changed, you can then generate issues from the existing pattern, and check in issues for the new title.

This method ensures that any retained issues and items from the old serial holdings record keep the link to the old bibliographic record and display in the PAC under the old title. Any subsequent retained issues and items will display in the PAC under the new title.

You can opt to include the 780 (Preceding entry or Former Title) and 785 (Succeeding entry or Later Title) fields in the PowerPAC brief display. Subfields o, r, u, w, x, y, z, 4, 6, 7, and 8 are suppressed from the brief title display but are retained in the full title display. See "Former Title and Later Title in PowerPAC Brief Title Display" on page 146. Previously, the chronology date was only an internal date used for the display order of issues or parts in the PAC. Now this date displays in the Issue and Part workforms, and it is calculated so that added issues or parts display in the PAC.

The chronology date always displays as MM/DD/YYYY format, whether or not all three levels of chronology are defined in the publication pattern. The chronology date uses the year selected in the first level of chronology (if it is selected), or the current year if the year is not selected. If the month and day are not defined, the chronology date uses the month and day from the publication pattern's start date.

# **Patron Services/Circulation**

Polaris 4.0 includes the following improvements in patron services and circulation.

# **Borrow by Mail**

Polaris Borrow by Mail features allow staff members to request library materials for patrons and have the requested materials delivered by mail. A patron can also select the Borrow by Mail feature when placing a request from the PAC if the patron's branch enables this option. Libraries can restrict Borrow by Mail options by patron code, establish a fee for the service, and allow exceptions to the fee for some patrons, such as homebound (Outreach Services) patrons. Polaris Borrow by Mail is available by license. There is no additional cost, but Borrow by Mail features are available only if the license is activated.

Within a library system or consortium, one or more branches are designated as Borrow by Mail processing centers in Polaris Administration. Processing centers may be actual branches or virtual organizations set up for this specific purpose. When a Borrow by Mail request is placed, the pickup location defaults to a designated processing center, and the item is routed to this location by normal holds routing procedures. Alternatively, a branch may handle both normal and Borrow by Mail requests by establishing itself as a processing location. In this case, an optional message alerts staff to a Borrow by Mail request when the item is trapped at circulation.

After a Borrow by Mail item is trapped and checked out to the requesting patron, it is placed in a packet with an accompanying letter, mailing label, and return address label. The item is then shipped to the patron, and a tracking number can be entered in the Hold Request workform.

Because you may need to track and troubleshoot delivery after check-out, the request record must remain available after the item has been checked out and until it returns. A new request status of Out has been added to support this functionality. The Out status is displayed in the staff client and in PAC, where it is displayed as **Sent**.

#### Note:

Organizations that do not use Borrow by Mail can choose to enable Out requests for display. See "Request Status of Out" on page 76.

### Placing a Borrow by Mail Request from the Staff Client

When Borrow by Mail is enabled for the log-on branch (see "Setting Up Borrow by Mail in Polaris Administration" on page 69), staff members can indicate that a request is for Borrow by Mail with a new Borrow by Mail check box on the Hold Request workform.

| Pickup:         Community Library (cobleskii) (COB v         Origin:         Expiration:         3/28/2           Borrow by mal         acking:         This item only         This item only         3/28/2           Patron         Name:         Barcode:         Code:         Registered at:         2           Easis         Title:         1         1         1         1           Author:         ISBN/ISSN:         1         1         1                                                                                                    | 3/28/2010 | Expiration:  |               | Origin: |                   |                             |          |
|----------------------------------------------------------------------------------------------------|-----------|--------------|---------------|---------|-------------------|-----------------------------|----------|
| Borrow by mal         acking:         This item only           Patron         Name:         Barcode:         Code:         Registered at:           Barcode:         Code:         Registered at:         Details           Title:         Image: State State                                                                                                  | Einc      |              |               | -       | Cobleskil) (COB 🔻 | Pickup: Community Library ( | ų.       |
| Patron         Name:           Barcode:         Code:         Registered at:           Datalis         Datalis           Title:         Interview           J         Author:         ISBN/JSSN:                                                                                                    | Eind      |              | This item onl |         |                   | Borrow by mail acking:      | 5        |
| Name:         Barcode:         Code:         Registered at:           Details         Title:         Image: State of the state of the state of th | Eind      |              |               |         |                   | Patron                      | ę.       |
| Barcode:         Code:         Registered at:           Details         Title:                                                                                                    |           |              |               |         |                   | Name:                       | -        |
| Details Title: Author: ISBN/JSSN:                                                                                                    |           | ed at:       | Registe       |         | Code:             | Barcode:                    | ă        |
| Title:<br>Author: ISBN/JSSN:                                                                                                    |           |              |               |         |                   | Details                     | ř I      |
| Author: ISBN/ISSN:                                                                                                    | Find      |              |               |         |                   | Title:                      |          |
|                                                                                                    |           | ISBN/ISSN:   |               |         |                   | Author:                     |          |
| Publisher: Date: Edition:                                                                                                    |           | Edition:     |               | Date:   |                   | Publisher:                  | 2        |
| Series: LCCN: Format:                                                                                                    |           | Format:      |               | LCCN:   |                   | Series:                     | <b>.</b> |
| Item barcode: Call no.: Pages:                                                                                                    |           | Pages:       |               |         | Call no.:         | Item barcode:               |          |
|                                                                                                    |           |              |               |         | Issue:            | Volume:                     |          |
| Volume: Issue: Serial copy:                                                                                                    |           | Serial copy: |               |         |                   |                             |          |

The default pickup location is the processing center designated for the workstation's branch. If more than one processing center has been specified in Polaris Administration, these are available as pickup locations in the list. The staff member supplies the patron and title information in the usual way.

#### Note:

The Borrow by Mail option is not available for interlibrary loan (ILL) requests.

You can set up a default PAC display note to identify the request as Borrow by Mail; patrons can view the note in the patron account in PAC. The note is also displayed on the Hold Request workform - Notes view. See "Setting Up Borrow by Mail in Polaris Administration" on page 69.

| •          | 🚔 📕 🚳                                                                                                    | - × 🗗                           | 30                                 | b 💩 🔏         | <b>`</b> 🖻         | ٢                                   | E <b>?</b>                                            |                            |           |          |
|------------|----------------------------------------------------------------------------------------------------|---------------------------------|------------------------------------|---------------|--------------------|-------------------------------------|-------------------------------------------------------|----------------------------|-----------|----------|
| lest       | Request<br>Status:<br>Pickup:                                                                                            | Active<br>Community Libr        | 3/16/2                             | 010<br>(COB 🔻 | Request<br>Origin: | date:                               | 3/16/2010<br>Library                                  | Activation:<br>Expiration: | 3/16/2010 |          |
| d۲         | Borrow by                                                                                                    | / mail Trackin                  | ng:                                |               |                    |                                     | This item only                                        |                            |           |          |
| ξ          | Notes                                                                                                    |                                 |                                    |               |                    |                                     |                                                       |                            |           |          |
| <b>_</b>   | Chaff disalar                                                                                                    | 1                               |                                    |               |                    | ]                                   |                                                       |                            |           |          |
|            | Starr display:                                                                                                    |                                 |                                    |               |                    | Pat                                 | ron:                                                  |                            |           |          |
| Dic        | Starr display:                                                                                                    |                                 |                                    |               |                    | Pat                                 | ron:                                                  |                            |           |          |
| 1010       | starr display:                                                                                                    |                                 |                                    |               |                    | Pat                                 | ron:                                                  |                            |           |          |
| ноја       | Starr uspiay:                                                                                                    |                                 |                                    |               |                    | Pat                                 | ron:                                                  |                            |           | <b>`</b> |
| ыон        | Non-public:                                                                                                    |                                 |                                    |               | (                  | Pat                                 | C display:                                            |                            | _         | _        |
| HOId       | Non-public:                                                                                                    |                                 |                                    |               | (                  | Pat                                 | C display:                                            |                            |           | >        |
|            | Non-public:                                                                                                    | y                               |                                    |               | (                  | Pat                                 | c display:<br>st Satisfied By                         |                            |           | >        |
| D/OH 🛛 🛐 😵 | Non-public:                                                                                                    | y<br>Status                     | User Name                          | Branch        | (                  | Pat<br>PAC<br>Reque<br>Bib Co       | C display:<br>st Satisfied By<br>introl #             |                            |           | >        |
| D/OH 🗉 🛐 😵 | Non-public:<br>Request Histor<br>Date<br>3/16/2010 2                                                                     | y<br>Status<br>Active           | User Name<br>Gutierrez             | Branch        |                    | Pat<br>PAC<br>Reque<br>Bib Co       | c display:<br>st Satisfied By<br>ntrol #<br>5         |                            |           | >        |
|            | Non-public:<br>Request Histor<br>Date<br>3/16/2010 2<br>3/17/2010 5                                                      | y<br>Status<br>Active<br>Active | User Name<br>Gutierrez<br>PolarisE | Branch        |                    | Pat<br>PAC<br>Reque<br>Bib Co<br>89 | c display:<br>st Satisfied By<br>introl #<br>5        |                            |           | >        |
|            | Non-public:           Request Histor           Date           3/16/2010 2           3/17/2010 5                          | y<br>Status<br>Active<br>Active | User Name<br>Gutierrez<br>PolarisE | Branch        |                    | Pat<br>PAC<br>Reque<br>Bib Co       | c display:<br>st Satisfied By<br>introl #<br>5        |                            |           |          |
|            | Starr display:           Non-public:           Request Histor           Date           3/16/2010 2           3/17/2010 5 | y<br>Status<br>Active<br>Active | User Name<br>Gutierrez<br>PolarisE | Branch        |                    | Pat<br>PAC<br>Reque<br>Bib Co<br>89 | c display:<br>st Satisfied By<br>introl #<br>5        |                            |           |          |
|            | Non-public:           Request Histor           Date           3/16/2010 2           3/17/2010 5                          | y<br>Status<br>Active<br>Active | User Name<br>Gutierrez<br>PolarisE | Branch        |                    | Pat<br>PAC<br>Reque<br>Bib Co<br>89 | ron:<br>c display:<br>st Satisfied By<br>ntrol #<br>5 |                            |           |          |
|            | Non-public:<br>Request Histor<br>Date<br>3/16/2010 2<br>3/17/2010 5                                                      | y<br>Status<br>Active<br>Active | User Name<br>Gutierrez<br>PolarisE | Branch        |                    | Pat<br>PAC<br>Reque<br>Bib Co<br>89 | ron:<br>c display:<br>st Satisfied By<br>ntrol #<br>5 |                            |           |          |

#### Note:

Staff members with the new Circulation permission **Modify PAC display note: Allow** can add or modify a PAC display note for any request (not just Borrow by Mail requests). See "PAC Display Note for Hold Requests" on page 74.

If Borrow by Mail requests are processed during normal check-in (not sent to a central processing location), you can set up a staff display note that identifies the request as Borrow by Mail and is added automatically to the hold request when it is saved. When the item is trapped at check-in, the note will alert the circulation clerk that the item needs to be mailed. If Borrow by Mail requests are processed in bulk at a central location, the staff display note may not be needed. See "Setting Up Borrow by Mail in Polaris Administration" on page 69.

### Placing a Borrow by Mail Request from the PAC

If a patron's code and the material type are enabled for Borrow by Mail requests (see "Setting Up Borrow by Mail in Polaris Administration" on page 69), the patron can check **Please mail this to me** when placing the request in PAC.

#### Note:

Borrow by Mail is not available for interlibrary loan (ILL) requests.
| Place a request:                                                   |                                                                                                    |
|--------------------------------------------------------------------|----------------------------------------------------------------------------------------------------|
| A quayside camera,                                                 | 1845-1917                                                                                                    |
| Author: Greenhill, Ba<br>Publisher, Date: Midd<br>ISBN: 0819540889 | sil.<br>letown, Conn. : Wesleyan University Press, c1975 Edition: First American ed.<br>- Description: 112 p. : ill. ; 25 cm. |
|                                                                    | Placing a request will log you in to the system. Don't forget to log out.                                                     |
| Barcode:                                                           | *****4321                                                                                                    |
| Username:                                                          |                                                                                                    |
| Pickup Library:                                                    | Select a pickup library                                                                                                    |
|                                                                    | Always use this pick-up location (you can change it at any time)?                                                             |
| Activation Date:<br>(ex: mm/dd/yy)                                 | 3/30/2010                                                                                                    |
| Note:                                                              |                                                                                                    |
|                                                                    | Submit Request Cancel                                                                                                    |

An optional confirmation message is displayed. If there is a fee for Borrow by Mail requests, the message states the charge and provides the patron the opportunity to cancel the request.

| Place a request:                                                   |                                                                                                    |
|--------------------------------------------------------------------|----------------------------------------------------------------------------------------------------|
| A quayside camera,                                                 | 1845-1917                                                                                                    |
| Author: Greenhill, Ba<br>Publisher, Date: Mido<br>ISBN: 0819540889 | sil.<br>letown, Conn. : Wesleyan University Press, c1975 Edition: First American ed.<br>- Description: 112 p. : ill. ; 25 cm. |
|                                                                    | Placing a request will log you in to the system. Don't forget to log out.                                                     |
| Barcode:                                                           | *****4321                                                                                                    |
| Username:                                                          |                                                                                                    |
| Pickup Library:                                                    | Borrow by mail V Please mail this to me.                                                                                      |
| (                                                                  | If the requested item is delivered, your account may be charged \$1.00                                                        |
| Activation Date:<br>(ex: mm/dd/yy)                                 | 3/30/2010                                                                                                    |
| Note:                                                              |                                                                                                    |
|                                                                    | Submit Request Cancel                                                                                                    |

An optional PAC display note is available for Borrow by Mail hold requests listed on the PAC patron account Requests page.

| t by: > | tatus 👻                                                                                                    |                                   |                        |
|---------|----------------------------------------------------------------------------------------------------|-----------------------------------|------------------------|
| i       | Title                                                                                                    | Pickup Library                    | Status                 |
| 0 🧇     | The victory garden companion :<br>America"s most popular gardening series<br>offers expert advice for creating a<br>beautiful landscape for your home<br>by Weishan, Michael. | Community Library<br>(Cobleskill) | Held (until today)     |
| 0 🥏     | Lucky you : a novel<br>by Hiaasen, Carl.                                                                                                    | Community Library<br>(Cobleskill) | Held (for 2 more days) |
| 8 🥏     | Versus Inspector Maigret; containing<br>Maigret and the reluctant witnesses<br>by Simenon, Georges, 1903-1989                                                                 | Community Library<br>(Cobleskill) | Shipped (yesterday)    |
| Ð 🥏     | Listening woman<br>by Hillerman, Tony                                                                                                    | Community Library<br>(Cobleskill) | Expired (on 3/27/2010) |
| 0 🥏     | Dance hall of the dead<br>by Hillerman, Tony                                                                                                    | Community Library<br>(Cobleskill) | Expired (on 3/27/2010) |
| D 🔷     | The fly on the wall.<br>by Hillerman, Tony                                                                                                    | Community Library<br>(Cobleskill) | Expired (on 3/27/2010) |
| ð 🥏     | The Asparagus Festival cookbook                                                                                                    | Community Library<br>(Cobleskill) | Expired (on 3/28/2010) |
| ð 🥏     | The ghostway.<br>by Hillerman, Tony                                                                                                    | Community Library<br>(Cobleskill) | Expired (on 3/28/2010) |
| 0 🥏     | The blessing way<br>by Hillerman, Tony                                                                                                    | Community Library<br>(Cobleskill) | Expired (on 3/28/2010) |
| ð 🥏     | Hillerman country : a journey through the<br>Southwest<br>by Hillerman, Tony                                                                                                  | Community Library<br>(Cobleskill) | Expired (on 3/29/2010) |
| •)>     | Faulkner: essays.<br>by Beck, Warren.                                                                                                    | Community Library<br>(Cobleskill) | Out                    |

When you place the cursor over the note icon, the note is displayed. The default text is **Request is for Borrow by Mail**. When you click the icon, details of the request, including the library note, are displayed.

| Name:<br>Barcode:<br>Username:<br>Registered at:<br>Patron code:<br>Date of original registration:<br>Expiration date: | Farsaci, Timothy Jam<br>****4321<br>[None]<br>Community Library (Co<br>Regular<br>2/10/2010<br>2/10/2013 | 25 0 New messages<br>0 Read messages<br>bleskill)<br>4 items checked out<br>11 hold requests ( <b>2 ready for pickup</b> ) |
|----------------------------------------------------------------------------------------------------|----------------------------------------------------------------------------------------------------|----------------------------------------------------------------------------------------------------|
| Title:<br>Author:<br>ISBN/ISSN:<br>Format:                                                                             |                                                                                                    | Faulkner: essays.<br>Beck, Warren.<br>0299065006 :<br>Book                                                                 |
| Status:<br>Date Placed:<br>Activation Date:<br>Expiration Date:<br>Pickup Library:<br>Process:                         |                                                                                                    | Out [3/29/2010]<br>3/29/2010<br>3/29/2010<br>4/8/2010<br>Community Library (Cobleskill)<br>First available copy.           |
| Library added note:                                                                                                    | <                                                                                                    | Request is for Borrow by Mail                                                                                              |
|                                                                                                    |                                                                                                    | Log Out                                                                                                    |

To set up the confirmation message and display note, see "Setting Up Borrow by Mail in Polaris Administration" on page 69.

In the requests summary information in the heading of the patron account pages, if several requests have a Held status, those that are Borrow by Mail are listed in a separate count; for example:

4 ready for pickup 2 will be mailed

## Processing Borrow by Mail Requests

You can process Borrow by Mail items in bulk or during normal check-in.

**Bulk processing** - When items that fill Borrow by Mail requests arrive at the processing center, a staff member checks them in and the status changes to Held. On the Request Manager, the staff member selects the processing center in the **Branch name** box, selects **Pickup** in the **By** box, and sets the status to Held. Borrow by Mail requests are marked by a new "package" icon **Selecter**. Item-level Borrow by Mail requests are marked by the package icon with the letter I **Select**.

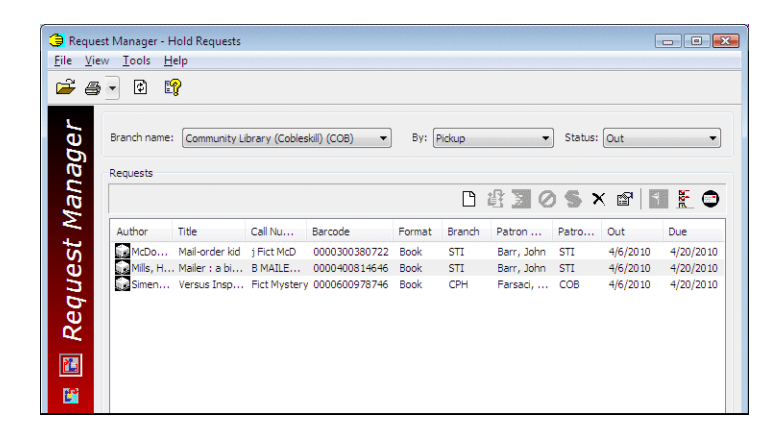

To print a checklist of the items to be mailed, select the Borrow by Mail items and click for above the Requests list. (The checklist is available for requests that are Shipped, Held, or Out.) If your postal meter generates package tracking numbers, you can note them or attach them to the printed checklist. Later, you can enter the tracking numbers in the new **Tracking** field on the appropriate Hold Request workforms. This field is available only for Borrow by Mail requests.

| Status:        |                                | Requ       | iest date: |                | Activation:  | 5/21/2010 |
|----------------|--------------------------------|------------|------------|----------------|--------------|-----------|
| Pickup: Comm   | unity Library (Cobleskill) (Ci | OR ▼ Origi | n:         |                | Expiration:  | 5/31/2010 |
| Borrow by mail | Tracking:                      |            | >          | This item only |              |           |
| Patron         |                                |            |            |                |              |           |
| Name:          |                                |            |            |                |              | Eir       |
| Details        |                                | Code:      |            | Registered     | 181          |           |
| Title:         |                                |            |            |                |              | Fir       |
| Author:        |                                |            |            | I              | SBN/ISSN:    |           |
| Publisher:     |                                |            | Date:      | E              | Edition:     |           |
| Series:        |                                |            | LCCN:      | F              | Format:      |           |
| Item barcode:  | c                              | all no.:   |            | F              | Pages:       |           |
| Volume:        | I                              | ssue:      |            | 5              | Serial copy: |           |
|                |                                |            |            |                |              |           |

To print the mailers, select the Borrow by Mail items and click 
above the Requests list. The printed mailer set for each item includes a cover letter, a mailing label, and a return label. The cover letter lists the Borrow by Mail fee, if any, the item data, and instructions for returning the item. You can customize the cover letter header and text in Polaris Language Editor.

#### Note:

Mailer printing is available for requests with the status of Out.

To check out the Borrow by Mail items, select the items and click above the Requests list, or right-click and select **Bulk Check Out** from the context menu.

If an extended loan period has been set for Borrow by Mail items, the due date is calculated with the extended loan period. If a fee has been set for Borrow by Mail processing, the fee is charged to the respective patron accounts. The system uses the processing center's settings for the loan period and fee.

Blocks for held items do not affect bulk checkout. If an item cannot be checked out due to other blocks on the patron account, you can automatically send a failure notice to the patron. See "Setting Up Borrow by Mail in Polaris Administration" on page 69. If multiple processing centers have been defined in Polaris Administration and a request's pickup branch differs from the workstation branch, the item cannot be checked out and a message appears. When the items are checked out, the request status changes to Out and they can be listed in the Request Manager by the Out status.

**Processing during normal check-in** - When an item that fills a Borrow by Mail request is checked in at a location that is not identified as a processing center in Polaris Administration, the item status goes to In Transit like any other hold request item and is transferred to the designated processing center for the check-in branch. However, if the check-in location is identified as its own processing center, the item is trapped for the hold request. The staff member then checks the item out to the patron, selects the Borrow by Mail item or items in the Patron Status workform - Requests view, and clicks the Borrow by Mail icon to print the mailer. Mailer printing is available for requests with the status of Out.

|   | <b>⊜</b> • ×                                                 | 🎦 🎒 😭                                                                                                    | ¢                                              | E?      |                                                                                                    |                                                                  |                                                           |                                 |          |      |               |
|---|--------------------------------------------------------------|----------------------------------------------------------------------------------------------------|------------------------------------------------|---------|----------------------------------------------------------------------------------------------------|------------------------------------------------------------------|-----------------------------------------------------------|---------------------------------|----------|------|---------------|
| , | Barcode: 9                                                   | 87654321                                                                                                    |                                                | 1       | Name:                                                                                                  | Tim                                                              | othy James Far                                            | saci                            |          |      |               |
| 3 | Acct charges:                                                | : \$5.00                                                                                                    |                                                |         | Patron code:                                                                                           |                                                                  | Regular                                                   |                                 |          |      |               |
| - | Acct credit:                                                 | \$0.00                                                                                                    |                                                |         | Registered br                                                                                          | anch:                                                            | Community Libr                                            | ary (Co                         | bleskill | )    |               |
| 3 | Items out:                                                   | 2                                                                                                    |                                                |         | Expiration dat                                                                                         | e:                                                               | 2/10/2013                                                 |                                 |          |      |               |
|   | Total overdue                                                | e: 0                                                                                                    |                                                |         | E-mail address                                                                                         |                                                                  | liverpoolhistoria                                         | an@yah                          | noo.con  | n    |               |
|   | Claims/Lost:                                                 | 0/0                                                                                                    |                                                |         | Statistical clas                                                                                       | s:                                                               |                                                           |                                 |          |      |               |
|   | Items held:                                                  | 0                                                                                                    |                                                |         | Registration d                                                                                         | ate:                                                             | 2/10/2010                                                 |                                 |          |      |               |
|   | noius                                                        |                                                                                                    |                                                |         |                                                                                                    |                                                                  |                                                           |                                 |          | 24   | 1             |
|   | Polaris reque                                                | sts:                                                                                                    |                                                |         |                                                                                                    |                                                                  |                                                           |                                 |          | ¥    | <b>(</b>      |
|   | Polaris reques                                               | sts:<br>Title                                                                                                    | Format                                         | Call Nu | Activati                                                                                               | Status                                                           | Pickup Li                                                 | Q                               | G        | Hold | <b>)</b>      |
|   | Polaris reques                                               | sts:<br>Title<br>The Asparag                                                                                       | Format<br>Book                                 | Call Nu | Activati<br>3/17/2010                                                                                  | Status<br>Out                                                    | Pickup Li<br>Commun                                       | Q                               | G        | ¥ :  | <b>)</b>      |
|   | Polaris reques                                               | sts:<br>Title<br><u>The Asparag</u><br>. Listening woman                                                           | Format<br>Book<br>Book                         | Call Nu | Activati<br>3/17/2010<br>3/16/2010                                                                     | Status<br>Out<br>Active                                          | Pickup Li<br>Commun<br>Communit                           | Q<br>1<br>1                     | G        | ₩ 3  | <b>)</b>      |
|   | Polaris reques                                               | sts:<br>Title<br>The Asparag<br>. Listening woman<br>. The fly on th                                               | Format<br>Book<br>Book<br>Book                 | Call Nu | Activati<br>3/17/2010<br>3/16/2010<br>3/16/2010                                                        | Status<br>Out<br>Active<br>Active                                | Pickup Li<br>Commun<br>Communit<br>Communit               | Q<br>1<br>1                     | G        | Hold | <b>&gt;</b> ( |
|   | Polaris reques<br>Author<br>Hillerma<br>Hillerma             | sts:<br>Title<br><u>The Asparag</u><br>. Listening woman<br>. The fly on th<br>. The ghostway.                     | Format<br>Book<br>Book<br>Book<br>Book         | Call Nu | Activati<br>3/17/2010<br>3/16/2010<br>3/16/2010<br>3/17/2010                                           | Status<br>Out<br>Active<br>Active<br>Active                      | Pickup Li<br>Commun<br>Communit<br>Communit               | Q<br>1<br>1<br>1<br>1           | G        | Hold | <b>&gt;</b> ( |
|   | Polaris reques                                               | sts:<br>Title<br>The Asparag<br>Listening woman<br>The fly on th<br>The ghostway.<br>Hillerman cou                 | Format<br>Book<br>Book<br>Book<br>Book<br>Book | Call Nu | Activati<br>3/17/2010<br>3/16/2010<br>3/16/2010<br>3/17/2010<br>3/17/2010                              | Status<br>Out<br>Active<br>Active<br>Active<br>Active            | Pickup Li<br>Communit<br>Communit<br>Communit<br>Communit | Q<br>1<br>1<br>1<br>1<br>1      | G        | Hold | <b>&gt;</b> ( |
|   | Polaris reques<br>Author<br>Hillerma<br>Hillerma<br>Hillerma | sts:<br>Title<br>The Asparag<br>Listening woman<br>The fly on th<br>The ghostway.<br>Hillerman cou<br>The blessing | Format<br>Book<br>Book<br>Book<br>Book<br>Book | Call Nu | Activati<br>3/17/2010<br>3/16/2010<br>3/16/2010<br>3/16/2010<br>3/17/2010<br>3/18/2010<br>rv 3/17/2010 | Status<br>Out<br>Active<br>Active<br>Active<br>Active<br>Pending | Pickup Li<br>Communit<br>Communit<br>Communit<br>Communit | Q<br>1<br>1<br>1<br>1<br>1<br>1 | G        | Hold | ×(            |

### Setting Up Borrow by Mail in Polaris Administration

In Polaris Administration, double-click the new **Request** parameter **Borrow by Mail** to set up and enable these features on the Borrow by Mail dialog box.

| ile <u>E</u> dit <u>H</u> elp    |                  |          |           |                 |         |        |        |      |
|----------------------------------|------------------|----------|-----------|-----------------|---------|--------|--------|------|
| 🗅 🗟 🖉 🖬 🗶 🖆 😭                    |                  |          |           |                 |         |        |        |      |
| Administration Explorer - System | Parameters       |          |           |                 |         |        |        |      |
| Administration Explorer - System | Acquisitions / S | Serials  | Patron S  | Services        | Cataloo | ing    |        | PAC  |
| Parameters                       | Notification     | SelfC    | heck Unit | <u>R</u> equest | Cr      | dit Ca | rd Pay | /men |
| Profiles                         |                  |          |           |                 | ÷       | ÷      | Ċ      | 1    |
|                                  | Parameter        | Value    |           |                 |         |        |        |      |
| Policy Tables                    | Borrow by ma     | il Setup | )         |                 |         |        |        |      |
| Database Tables                  | Holds options    | Setup    | )         |                 |         |        |        |      |
|                                  | ILL options      | Setup    | ·         |                 |         |        |        |      |
|                                  |                  |          |           |                 |         |        |        |      |
| Patron                           | •                |          | III       |                 |         |        |        |      |

**Processing Centers -** These are set at the system level only, and the tabbed page is visible only at the system level.

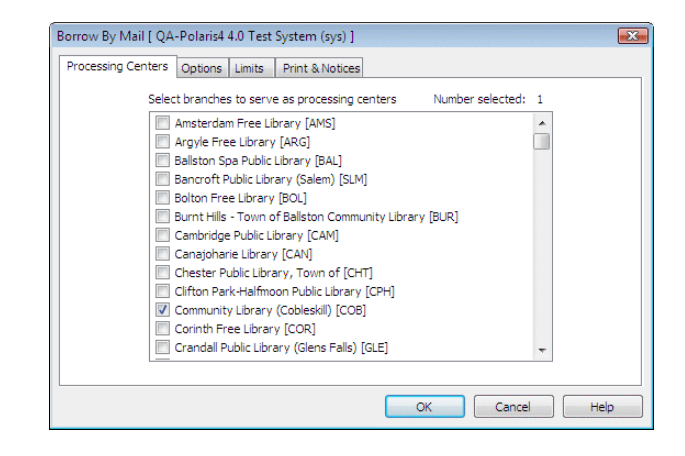

Select all the organizations that might serve as processing centers for the branches that will enable **Borrow by Mail**. To enable Borrow by Mail features, at least one organization must be designated as a processing center on this tabbed page. Processing centers may be actual branches or virtual organizations set up for this specific purpose. For more information about creating new organizations, see "Setting Up Organizations" in the *Polaris Administration Guide* or the equivalent topic in staff client online Help.

**Options -** Set these at the system, library, or branch level.

| Borrow By Mail [ QA-Polaris4 4.0 Test System (sys) ]                        |
|-----------------------------------------------------------------------------|
| Processing Centers Options Limits Print & Notices                           |
| Enable borrow by mail                                                       |
| Processing center:                                                          |
| · · · · · · · · · · · · · · · · · · ·                                       |
| ☑ Display confirmation message in PAC                                       |
| Staff display note                                                          |
| Request is for Borrow by Mail                                               |
| PAC display note                                                            |
| Request is for Borrow by Mail                                               |
| Suppress charge for Outreach Services patrons Add 0 and days to loan period |
| OK Cancel Help                                                              |

• Select (check) **Enable Borrow by Mail** and select a processing center for this organization. An item that fills a Borrow by Mail request created in the staff client is shipped to the processing center designated for the log-in branch of the workstation that created the hold request. An item that fills a Borrow by Mail request from the PAC is shipped to the processing center designated for the processing center designated for the processing center designated.

#### Important:

Be sure the processing center is listed in the holds routing sequence table for the branch that will originate hold requests. See "Setting Up Holds Routing" in the *Patron Services Administration Guide* or the equivalent topic in staff client online Help.

- Select (check) **Display confirmation message in PAC** to display a message when the patron places a Borrow by Mail request. If you charge a delivery fee, the message states the charge and offers the option to continue or cancel the request.
- Select (check) **Staff display note** and edit the text of the note if you wish (maximum 250 characters). This message appears when an item that fills a Borrow by Mail request is trapped at circulation, and alerts the staff member that the item requires Borrow by Mail processing. The system uses the processing center's setting. See "Processing Borrow by Mail Requests" on page 67.

• Select (check) **PAC display note** and edit the text of the note if you wish (maximum 250 characters). This note is available in the information view for individual items listed on the PAC patron account Requests page. The system uses the processing center's setting.

#### Note:

Staff members with the appropriate permission can edit the note for individual hold requests. See "Placing a Borrow by Mail Request from the Staff Client" on page 63.

- Select (check) **Suppress charge for Outreach Services patrons** if the processing center ordinarily charges a delivery fee for Borrow by Mail requests, but you do not want to charge a fee to homebound (Outreach Services) patrons. In PAC, the system uses the setting for the patron's registered branch.
- If you want to change the loan period to accommodate shipping time back and forth, indicate the number of days to extend the loan period. This setting is available only if the organization is a processing center. The system uses the processing center's setting.

**Limits** - Set patron codes and item materials at the system, library, or branch level. Charges can be set at the system and library levels, or by an organization designated as a processing center.

| ocessing Centers   Options   Cinits | Print & Notices |                            |              |
|-------------------------------------|-----------------|----------------------------|--------------|
| atron codes permitted               |                 | Item material types permit | ted          |
| Patron Code                         | Charge 🔺        | 🔽 Art                      | *            |
| CPH Outreach                        | \$0.00          | Audiobook                  |              |
| CPH Resident                        | \$0.00 E        | Book                       |              |
| CPH Retired                         | \$0.00          | Book and CD                | E            |
| CPH Staff / Board                   | \$0.00          | Childrens Video            |              |
| Delinquent Borrower                 | \$0.00          | Equipment                  |              |
| ILL Agency                          | \$0.00          | Kit - Audiovisual          |              |
| Juvenile                            | \$0.00          | V Kit - Realia             |              |
| Juvenile with Restrictions          | \$0.00          | Manuscript                 |              |
| New New                             | \$0.00          | Map                        |              |
| New Borrower                        | \$0.00 🔻        | Music                      | Ŧ            |
| Select All \$0.00 Apply             | Unselect All    | Select All                 | Unselect All |

- Select (check) the patron codes for the patrons permitted to place Borrow by Mail requests. The system uses the settings for the patron's registered branch in both the staff client and PAC.
- (System or library level only, or organization designated as a processing center.) If you want to charge a Borrow by Mail delivery fee, select the appropriate code, set the charge amount, and click Apply. You can set separate charges for different patron codes. To specify the same charge for multiple patron codes, select the codes, then set the charge amount and click Apply. The system uses the processing center's settings for charges. A processing center should set charges for all the patron codes it intends to charge, regardless of whether those codes are used for the processing center's own patrons.

• Deselect (uncheck) the item material types that should not be eligible to fill Borrow by Mail requests. For PAC requests, the system uses the setting for the patron's registered library. For staff client requests, the system uses the setting for the workstation branch.

#### Note:

You can prevent a specific item from filling a Borrow by Mail request by checking the new setting **Do not mail** on the Item Record workform - Cataloging view.

| Edit View   | Links     |            | elp       | æ          | <b>F</b>    | <u>-</u>     | 41 7         |               |                 |                    |
|-------------|-----------|------------|-----------|------------|-------------|--------------|--------------|---------------|-----------------|--------------------|
|             |           | 351        |           | 1          |             | <u>м</u> л - | <b>1</b> (i) | ⊞. <b>⊏</b> ¶ |                 |                    |
| Barcode:    | p0004     | 03243371   |           | Rec        | ord status: | Final        |              | ILL item      | Non-circulating | Display in PA      |
| Title:      | Skinw     | akers      |           |            |             |              |              | Fig           | d Bib control:  | 37382              |
| Author:     | Hilem     | ian, Tony  |           |            |             |              | Parent:      |               | Item control:   | 391969             |
| Call no.:   | Fict      |            |           |            |             |              | Price:       | \$15.95       | Issue control:  |                    |
| Identifica  | tion      |            |           |            |             |              |              |               |                 |                    |
| Owner:      | Sch       | enectady C | ounty Put | olic Libra | ry - Cent 🔻 | Shelf        | location:    | (None)        |                 | •                  |
| Assigne     | d: Sch    | enectady C | ounty Pub | olic Libra | ry - Cent 🔻 | Temp         | location:    |               |                 |                    |
| Collection  | 1: (No    | ne)        |           |            | •           | Circ s       | status:      | Withdrawn     | n 🔹             |                    |
| Circulation | n parame  | ters       |           |            | Ca          | l numbe      | r            |               | Request         |                    |
| Materia     | type:     | Book       |           |            | • S         | cheme        | Dewey        | Decimal 👻     | Loanable        | Do not             |
| Loan pe     | riod:     | Standard   |           |            | ↓ Pr        | efix:        | Fict         |               | system          | patron             |
| Eine co     | da-       | Real       |           |            |             | acc:         |              |               | ✓ Holdable      | $\smile$           |
| nine co     | uo.       | BOOK       |           |            |             |              |              |               | Limit to:       |                    |
| Renewa      | al limit: | 1          |           |            |             | itter:       |              |               | Pickup at thi   | s branch           |
| Stat code   | 8         | Adult/YA   | Fiction   |            | ✓ St        | iffix:       |              |               | Patrons from    | n this library and |
| Name of     | piece:    |            |           |            | Vo          | d:           |              |               | Patrons from    | n this branch only |
|             |           |            |           |            | C           | opy:         |              |               | Preferred b     | prrowers           |
| -           |           |            |           |            |             |              |              |               |                 |                    |
| Issue:      |           |            |           |            |             |              |              |               |                 |                    |

Print & Notices - Set these at the system, library, or branch level.

| Borrow By Mail [ QA-Polaris4 4.0 Test | System (sys) ]  |
|---------------------------------------|-----------------|
| Processing Centers Options Limits     | Print & Notices |
| Return address:                       |                 |
| Enable failure notice                 |                 |
| Patron preference 💌                   |                 |
|                                       |                 |
|                                       |                 |
|                                       |                 |
|                                       | OK Cancel Help  |

- Specify a return address for the item mailer. You can select **Processing Branch** (default) or **Item's Branch** (item's assigned branch).
- Select (check) Enable failure notice to generate a notice to the patron if an item cannot be checked out during Borrow by Mail bulk checkout due to blocks on the patron account. If you check this option, select a notification method. The method options are determined by your settings for the Notification options parameter -General tabbed page. For more information about these settings, see "Setting Up Notices" in the *Polaris Patron Services*

*Administration Guide* or the equivalent topic in staff client online Help. You can edit the text of the notice using Polaris Language Editor. For more information, see Language Editor online Help.

#### Note:

Telephone notices include Borrow by Mail messages if Borrow by Mail is enabled at the system level. If you use both both telephone notification and Borrow by Mail, you should enable Borrow by Mail at the system level, then disable it for any branch that is not using Borrow by Mail.

#### Borrow by Mail Reports

Borrow by Mail reports are available from the Polaris Shortcut Bar. Select Utilities, Reports and Notices. In the Polaris Reports dialog box, select Public Services, Patron Services, Borrow by Mail.

| Report Categories:                                                                                                    | Available Reports:                 |                          |
|----------------------------------------------------------------------------------------------------|------------------------------------|--------------------------|
| E QA-Orion                                                                                                    | Name                               | Type Date Modified       |
| - Acquisitions                                                                                                    | Borrow By Mail Circulation Summary | Report 5/4/2010 11:04 PM |
| Carauging     Carauging     Controllation     Custom     Custom     Outces     Public Services     Outreach Services     Outreach Services     Outreach Services     Outreach Services     Controllation     Controllation     Controlation     Controllation     Controllation     Controllation     C | Enrow By Mail Holds Summary        | Report 5/4/2010 11:04 PM |

- **Borrow by Mail Circulation Summary** A summary of Borrow by Mail circulation (number of check-outs), including material type, the number of items checked out, the number of patrons transacting, and the total number of check-out transactions. Each patron is counted once, regardless of the number of items checked out to that patron, and renewals are not included. You can filter the report by organization (all branches designated as Borrow by Mail processing centers) and specify a date range.
- **Borrow by Mail Holds Summary** A summary of Borrow by Mail requests, including the number of requests created, requests filled (requests become held), requests checked out, requests unclaimed, and requests cancelled. You can filter the report by pickup branch (processing center) and specify a date range.

Borrow by Mail filters and columns have also been added to Holds list and count reports in SimplyReports.

# PAC Display Note for Hold Requests

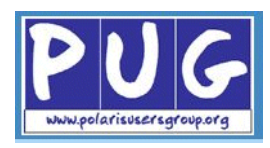

Staff members with the new Circulation permission Hold requests: Modify PAC display note can add or modify a PAC display note on the Hold Request workform - Notes view. The note is available to the patron in the PAC Patron Account - Requests page and in the detailed information for a specific request.

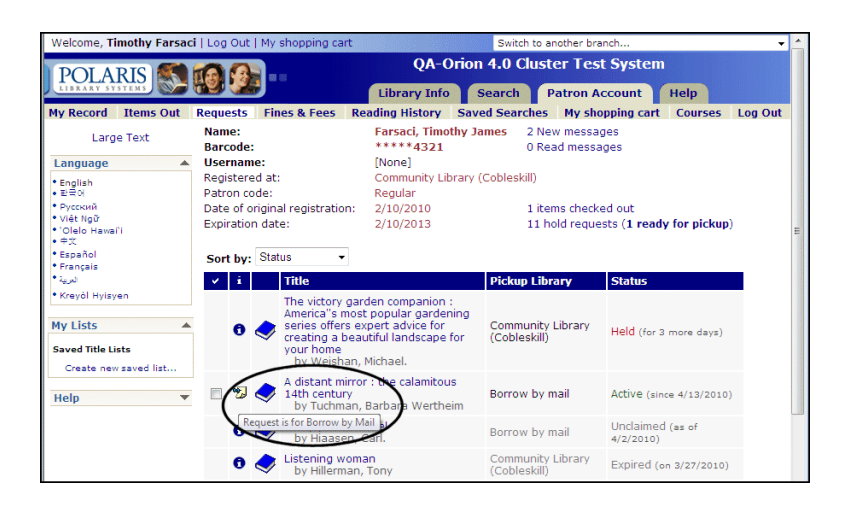

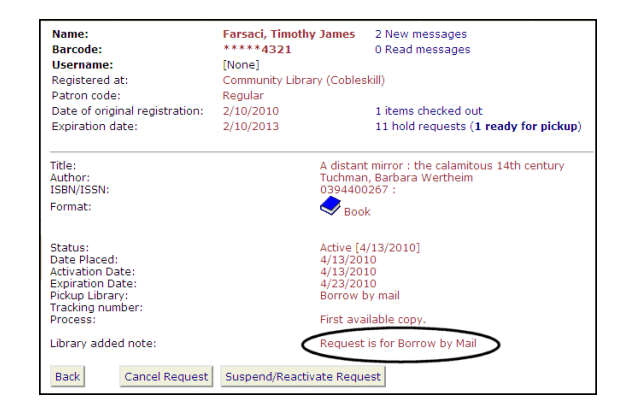

#### Note:

Organizations that use Borrow by Mail features can set up a default PAC display note to identify Borrow by Mail requests in the PAC patron account. See "Setting Up Borrow by Mail in Polaris Administration" on page 69.

# Summary Requests Count in PAC Patron Account Pages

As in previous versions of Polaris, the header area of PAC patron account pages displays a summary count of the patron's requests.

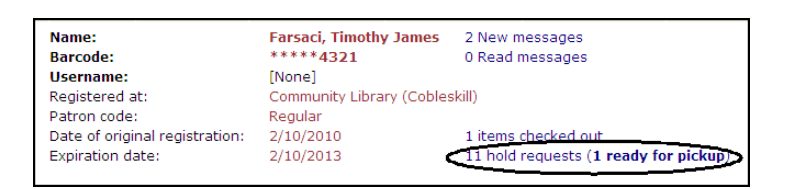

The count has now been refined to reflect the patron's requests more accurately:

- Hold requests Those with a status of Active, Pending, Inactive, Held, Shipped, Unclaimed, and Not-supplied are included. Expired, Cancelled, and Out requests are not included.
- **ILL requests** Those with a status of Active, Inactive, and Received (the request status is Received, the item status is Held) are included.

If several requests have a Held status, those that are Borrow by Mail are listed in a separate count; for example:

4 ready for pickup 2 will be mailed

For more information, see "Borrow by Mail" on page 62.

## Scanning Item Barcodes into Request Workform

You can now scan an item barcode directly into the Hold Request workform.

| St             | Status:          |                          | Re          | quest date: |                | Activation:  | 3/18/2010 |
|----------------|------------------|--------------------------|-------------|-------------|----------------|--------------|-----------|
| <i>l</i> e     | Pickup: Commu    | unity Library (Cobleskil | ) (COB 🔻 Or | igin:       |                | Expiration:  | 3/28/2010 |
| ġ,             | 🕅 Borrow by mail | Tracking:                |             |             | This item only |              |           |
| Re             | Patron           |                          |             |             |                |              |           |
| -              | Name:            |                          |             |             |                |              | Eind      |
| ž              | Barcode:         |                          | Code:       |             | Registere      | ed at:       |           |
| ř              | Details          |                          |             |             |                |              |           |
|                | litle:           |                          |             |             |                |              | Find      |
|                | Author:          |                          |             |             |                | ISBN/ISSN:   |           |
| 2              | Publisher:       |                          |             | Date:       |                | Edition:     |           |
| d <sup>2</sup> | Series:          |                          |             | LCCN:       |                | Format:      |           |
|                | Item barcode:    |                          | Coll no.:   |             |                | Pages:       |           |
|                | Volume:          |                          | Issue:      |             |                | Serial copy: |           |
|                |                  |                          |             |             |                |              |           |

## **Request Status of Out**

A request status of Out has been added that allows the hold request to remain available in the system for tracking purposes even when the item has been checked out. The request status changes to Out when a held item is checked out. The request is automatically deleted when the item status changes from Out to In, Held, Transferred, In-transit, or Lost, but remains available if an item status changes from Out to Claim Never Had or Claim Returned. Requests with the status of Out do not count against request limits.

The Out request status is automatically enabled for organizations using Borrow by Mail (see "Borrow by Mail" on page 62). Other organizations can choose to enable the Out status for requests and display it in the staff client and the PAC patron account. On the Holds options dialog box - Staff & PAC tabbed page (Request parameters), select (check) the new option **Enable request status "Out"**. The option is available at the system, library, and branch levels. It is unchecked by default. The setting for the workstation's log-on branch controls the display in the staff client, while the setting for the patron's registered branch controls the display in the PAC patron account.

| Requests                                           | Charg        | ges   | Preferred   | Pickup                                           | Staff c | lient & PAC                  | Terms                  | RTF                  | Queue                  |  |
|----------------------------------------------------|--------------|-------|-------------|--------------------------------------------------|---------|------------------------------|------------------------|----------------------|------------------------|--|
| 🗸 Trap                                             | at che       | ck-ou | t           |                                                  |         | 🔽 Display                    | confirm                | ation me             | ssage in PAC           |  |
| Display patron phone number when trapped           |              |       |             |                                                  | rapped  | Permit patron notes from PAC |                        |                      |                        |  |
| Alert in bulk check-in if the item will fill holds |              |       |             | Permit suspended requests from PAC (system only) |         |                              |                        |                      |                        |  |
| Alert in bulk check-in if the item is held         |              |       | If no items | are atta                                         | ached:  | Alert in Staff Client        |                        |                      |                        |  |
| Ch                                                 | ange d<br>Of | ue da | te based o  | n ratio:<br>sts                                  |         | If patron i                  | s blocked              | i:                   | Block in Staff Client  |  |
|                                                    | То           | 1     | Items       |                                                  | <       | 🔽 Enable                     | request                | status "             | Dut"                   |  |
| Loan p                                             | eriod        | 7     | days        |                                                  |         | PAC de                       | splay par<br>ock for p | ron cont<br>atron ve | act info<br>rification |  |

The Request Manager offers a new listview for requests with the status of Out. This view is available for branches that use Borrow by Mail, or where both the staff member's log-on branch and the branch that checked the item out have opted to enable the request status of Out.

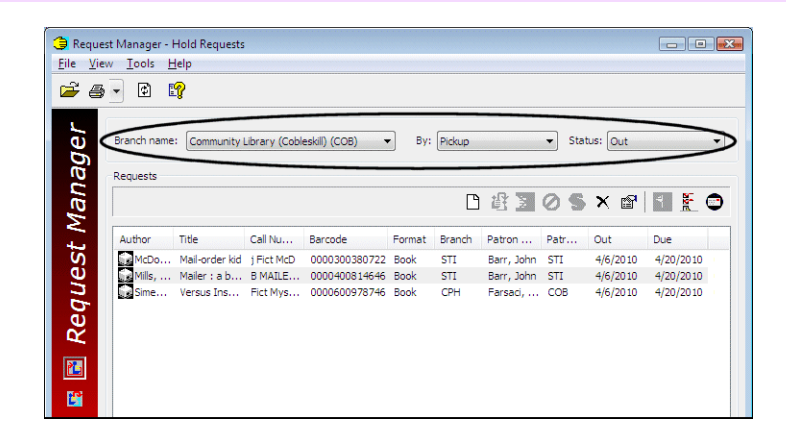

The status is available in the Patron Status workform - Holds view under the same conditions.

| code: 087654321                                                                                                    | N                                                                         | ame:                                           | Imothy James Farcar                                                              | -                                                                          |       |
|----------------------------------------------------------------------------------------------------|---------------------------------------------------------------------------|------------------------------------------------|----------------------------------------------------------------------------------|----------------------------------------------------------------------------|-------|
| 100E. 907034521                                                                                                    |                                                                           | ane.                                           | into any barries r arsa                                                          |                                                                            |       |
| ct charges: \$0.                                                                                                    | 0.00 P                                                                    | atron code:                                    | Regular                                                                          | (* 11. 14)                                                                 |       |
| ct credit: \$0.                                                                                                    | 0.00 R                                                                    | egistered branch:                              | Community Library                                                                | (Cobleskill)                                                               |       |
| msout: 3                                                                                                    | -                                                                         | xpiration date:                                | 2/10/2013                                                                        |                                                                            |       |
| taroverque: 1                                                                                                    | (0 N                                                                      | egistration date:                              | 2/10/2010<br>Empil Address                                                       |                                                                            |       |
| ims/cost: 0/0                                                                                                    |                                                                           | elenhone 1:                                    | 315 -451-3630                                                                    |                                                                            |       |
| . o                                                                                                    |                                                                           | cicprioric 1.                                  | 515 151 5055                                                                     |                                                                            |       |
| The Aspara                                                                                                    | agus Festi Book                                                           | 3/17                                           | 2010 Expired                                                                     | Community L                                                                |       |
| The Aspara                                                                                                    | agus Festi Book                                                           | 3/17                                           | 2010 Expired                                                                     | Community L                                                                |       |
| Hillerman, The ghostwa                                                                                                    | way. Book                                                                 | 3/17                                           | 2010 Expired                                                                     | Community L                                                                |       |
| Hillerman, The blessing                                                                                                   | ng way Book                                                               | 3/17                                           | 2010 Expired                                                                     | Community L                                                                |       |
| Hillerman, Hillerman co                                                                                                   | country : a Book                                                          | 3/18                                           | 2010 Expired                                                                     | Community L                                                                |       |
| Simenon, Versus Insp                                                                                                    | pector Ma Book                                                            | Fict Mystery 3/23                              | 2010 Out                                                                         | Community L                                                                |       |
| I uchman, A distant mi                                                                                                    | mirror: the Book                                                          | 4/13                                           | 2010 Expered                                                                     | Community L                                                                |       |
|                                                                                                    |                                                                           |                                                |                                                                                  |                                                                            |       |
|                                                                                                    |                                                                           |                                                |                                                                                  |                                                                            |       |
| requests:                                                                                                    |                                                                           |                                                |                                                                                  |                                                                            |       |
| ris requests:<br>thor Title<br>The Asparag<br>Hillerman, The ghostw<br>Hillerman, The blessing<br>Hillerman, Hillerman co | Format<br>agus Festi Book<br>way. Book<br>ng way Book<br>country : a Book | Call Num Activ<br>3/17<br>3/17<br>3/17<br>3/18 | ation Status<br>(2010 Expired<br>(2010 Expired<br>(2010 Expired<br>(2010 Expired | Pickup Library<br>Community L<br>Community L<br>Community L<br>Community L | Queue |

# Patron Status Workform - Holds View Column Positions

In the list of requests on the Patron Status workform - Holds view, the Held Until Date column now appears to the left of the Group column to minimize horizontal scrolling.

| PE Patron   | Status - 357291 - H                                                           | lolds - Polaris                                          |                      |                                                                                             |                                                                    |                                       |                                           |                 |       |
|-------------|-------------------------------------------------------------------------------|----------------------------------------------------------|----------------------|---------------------------------------------------------------------------------------------|--------------------------------------------------------------------|---------------------------------------|-------------------------------------------|-----------------|-------|
| File Edit   | View Links T                                                                  | ools Help                                                |                      |                                                                                             |                                                                    |                                       |                                           |                 |       |
| i 🖉 🖬       | a•x 🛚                                                                         | 1 🗗 🖻 🖻                                                  | 8                    |                                                                                             |                                                                    |                                       |                                           |                 |       |
| S           | Barcode: 98765                                                                | 4321                                                     |                      | Name:                                                                                       | Timothy Jar                                                        | mes Farsaci                           |                                           |                 |       |
| Statu       | Acct charges:<br>Acct credit:<br>Items out:<br>Total overdue:<br>Claims/Lost: | \$0.00<br>\$0.00<br>3<br>1<br>0/0                        |                      | Patron code:<br>Registered brar<br>Expiration date<br>Registration da'<br>Notification opti | Regular<br>hch: Commun<br>: 2/10/20<br>te: 2/10/20<br>on: Email Ad | ity Library (Col<br>13<br>10<br>dress | oleskill)                                 |                 | E     |
| G           | Items held:                                                                   | 2                                                        |                      | Telephone 1:                                                                                | 315 -451                                                           | 1-3639                                |                                           |                 | -     |
| <b>.</b>    | Holds<br>Polaris requests:                                                    |                                                          |                      |                                                                                             |                                                                    |                                       |                                           | 3               | •× O  |
| <u> </u>    | Author                                                                        | Title                                                    | Format               | Call Number                                                                                 | Activation D                                                       | Status                                | Pickup Library Queue                      | Hold Until Date | Group |
|             |                                                                               | The Asparagus Festi                                      | Book                 |                                                                                             | 3/17/2010                                                          | Expired                               | Community                                 |                 |       |
| <u>i</u>    | Hiaasen, Carl.<br>Hillerman,<br>Hillerman,                                    | Lucky you : a novel<br>The ghostway.<br>The blessing way | Book<br>Book<br>Book | Fict Hia                                                                                    | 3/29/2010<br>3/17/2010<br>3/17/2010<br>2/19/2010                   | Unclaimed<br>Expired<br>Expired       | Community L<br>Community L<br>Community L | 4/1/2010        |       |
| <b>1</b>    | Simenon. G                                                                    | Versus Inspector Maig                                    | Book                 | Fict Mystery                                                                                | 3/23/2010                                                          | Out                                   | Community L                               |                 |       |
|             | ILL requests:                                                                 |                                                          |                      |                                                                                             |                                                                    |                                       |                                           |                 |       |
|             | Author                                                                        | Tit                                                      | e                    |                                                                                             |                                                                    | Format                                | Activation Date                           | Status          | Item  |
| For Help, p | oress F1                                                                      |                                                          |                      |                                                                                             |                                                                    |                                       |                                           |                 | NUM   |

## **Request Manager - Date Columns Added**

In the Request Manager - Holds View, displayed by Item, date columns have been added to the following status lists:

- Held Held date
- **Pending** Pending date
- Shipped Shipped date
- **Unclaimed** Unclaimed date

# **Display Contact Information on PAC Hold Request Page**

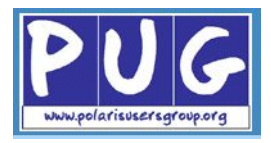

You can now display a patron's contact information on the PAC request confirmation page so that patrons can easily verify their contact information for hold notices. The information includes a link to update the information if necessary.

| POLARIS                                                                   | <b></b>                                                                                                    | Community Library (Cobleskill)                 |
|---------------------------------------------------------------------------|----------------------------------------------------------------------------------------------------|------------------------------------------------|
| Versus Inspector<br>Author: Simenon<br>Publisher, Date:<br>- Description: | r Maigret; containing Maigret and the reluc<br>, Georges, 1903-1989<br>Garden City, N.Y., Published for the Crime Cl<br>239 p. 22 cm. | tant witnesses                                 |
|                                                                           | Your re                                                                                                    | quest has been placed.                         |
|                                                                           |                                                                                                    | 0 New messages<br>0 Read messages              |
|                                                                           | Contact Information and Preferen                                                                                                    | nces                                           |
|                                                                           | Please verify your contact information                                                                                                | •                                              |
|                                                                           | Street one<br>419 First St                                                                                                    | Street two                                     |
|                                                                           | City<br>LIVERPOOL                                                                                                    | State/Province<br>NY                           |
|                                                                           | Postal code<br>13088                                                                                                    | Zip plus four                                  |
|                                                                           | County<br>ONONDAGA                                                                                                    | Country<br>USA                                 |
|                                                                           | Email address<br>liverpoolhistorian@yahoo.com                                                                                         | Alt. E-mail Address                            |
|                                                                           | Phone number<br>315 -451-3639                                                                                                    | Mobile phone<br>315-123-4567                   |
|                                                                           |                                                                                                    | Click here to update your contact information. |
|                                                                           | Return to search results                                                                                                    | Go to your list of hold requests Log Out       |

To display the contact information and link, on the Holds options dialog box - Staff & PAC tabbed page (**Request** parameters), select (check) the new option **PAC display patron contact info**.

| Requests Charges Preferred Pickup Staf             | ff client & PAC Terms RTF                        | Queue                                                           |  |  |  |
|----------------------------------------------------|--------------------------------------------------|-----------------------------------------------------------------|--|--|--|
| ▼ Trap at check-out                                | V Display confirmation m                         | essage in PAC                                                   |  |  |  |
| Display patron phone number when trappe            | d Permit patron notes from PAC                   |                                                                 |  |  |  |
| Alert in bulk check-in if the item will fill hold: | s Permit suspended requ                          | uests from PAC (system only)                                    |  |  |  |
| Alert in bulk check-in if the item is held         | If no items are attached:                        | <ul> <li>Alert in Staff Client</li> <li>Block in PAC</li> </ul> |  |  |  |
| Change due date based on ratio:<br>Of 1 Requests   | If patron is blocked:                            | Block in Staff Client                                           |  |  |  |
| To 1 Items                                         | Display request status                           | "Out"                                                           |  |  |  |
| Loan period 7 days                                 | PAC display patron cor<br>PAC block for patron v | erification                                                     |  |  |  |

The option is available at the system, library, and branch levels. It is unchecked by default.

For more information about the Contact Information and Preferences feature in PAC, see "Changes to PAC Patron Account Pages" on page 154.

# **Blocking Hold Requests for Patron Data Verification**

You can now choose to block hold requests from PAC if there is a verification block on the patron record. This type of block is added when the patron has registered online or has requested updates to certain patron account information (see "Updating Account Information from PAC" on page 158). On the Holds options dialog box - Staff & PAC tabbed page (Request parameters), select (check) the new option PAC block for patron verification.

| old options [ Community Library (Cobleskill) (<br>Requests Charges Preferred Pickup Staff | br) ]<br>client & PAC Terms RTF                  | Oueue                                                           |  |  |  |
|-------------------------------------------------------------------------------------------|--------------------------------------------------|-----------------------------------------------------------------|--|--|--|
| Trap at check-out                                                                         | Display confirmation m                           | essage in PAC                                                   |  |  |  |
| Display patron phone number when trapped                                                  | Permit patron notes from PAC                     |                                                                 |  |  |  |
| Alert in bulk check-in if the item will fill holds                                        | Permit suspended requests from PAC (system only) |                                                                 |  |  |  |
| Alert in bulk check-in if the item is held                                                | If no items are attached:                        | <ul> <li>Alert in Staff Client</li> <li>Block in PAC</li> </ul> |  |  |  |
| Change due date based on ratio:<br>Of 1 Requests                                          | If patron is blocked:                            | Block in Staff Client                                           |  |  |  |
| To 1 Items                                                                                | Display request status                           | "Out"                                                           |  |  |  |
| Loan period 7 days                                                                        | PAC display patron cor                           | ntact info                                                      |  |  |  |
|                                                                                           | PAC block for patron v                           | erification                                                     |  |  |  |
|                                                                                           | Cancel                                           | Apply Help                                                      |  |  |  |

The option is available at the system, library, and branch levels. It is unchecked by default.

## **Default Pickup Branch for PAC Requests**

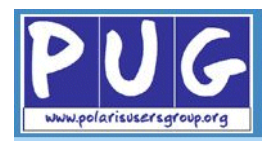

As in previous versions of Polaris, you set the default pickup branch for PAC hold requests on the Holds options dialog box - Requests tabbed page (Request parameters). The system uses the setting for the patron's registered branch.

| Hold options [ C                                                                                          | ommunity Library (                                                           | (Cobleskill) (br) ]                                                |                                                                      |                                                                                                  |                                                                   |
|----------------------------------------------------------------------------------------------------|------------------------------------------------------------------------------|--------------------------------------------------------------------|----------------------------------------------------------------------|--------------------------------------------------------------------------------------------------|-------------------------------------------------------------------|
| Requests Char                                                                                             | rges Preferred Pio                                                           | kup Staff client & P                                               | AC Terms R                                                           | TF Queue                                                                                         |                                                                   |
| Enable title Default pi (None) Enable title Default pi (None) Enable title Default pi (None) Enable title | -level hold requests<br>ckup branch:<br>-level hold requests<br>ckup branch: | from PowerPAC  from ActivePAC  from ActivePAC  from Children's PAC | Manage item<br>Do not a<br>Allow ite<br>Limit item<br>Allow<br>Staff | n requests<br>Illow item reque<br>m requests fro<br>n requests to fi<br>requests on se<br>Client | ests from PAC<br>m PAC<br>rst available copy<br>erials in PAC and |
| Default pi<br>(None)                                                                                      | ckup branch:                                                                 | •                                                                  | PAC      Both                                                        | and Staff Clien                                                                                  | uru-part sets in<br>t                                             |
| Prevent on sta                                                                                            | ituses                                                                       |                                                                    |                                                                      |                                                                                                  |                                                                   |
| In 📃                                                                                                    | Bindery                                                                      | 🔽 Claim returned                                                   | 🔽 In-repair                                                          | V Missing                                                                                        | 🔽 Unavailable                                                     |
| On-order                                                                                                  | Claim never had                                                              | In-process                                                         | V Lost                                                               | Routed                                                                                           | Vithdrawn                                                         |
|                                                                                                    |                                                                              | ОК                                                                 | Cancel                                                               | Apply                                                                                            | Help                                                              |

The options **Patron's branch** and **Login branch** have been removed from the branch list, and you must now select either **None** (forcing the patron to choose a pickup branch when placing the request) or a specific organization. If you currently have set the default pickup branch to **Patron's branch**, the actual branch name will be displayed as the default selection when you upgrade. If you currently have set the default pickup branch set to **Login branch**, the setting will be changed to **None** when you upgrade, and the patron will need to choose a pickup branch.

When the default setting is **None** and the patron selects a pickup branch for the first time, or changes the current pickup branch selection, a message offers to use the new location for subsequent requests unless it is changed again. The patron can choose to use the new selection or keep the old one for subsequent requests. The selection can be changed at any time.

#### Important:

Do not set the default option to **None** for Polaris PowerPAC Children's Edition, since patrons cannot select a pickup branch when placing requests from the Children's Edition.

## **Hold Request Status Descriptions**

Using the new database table Hold Request Statuses, you can now set your own descriptions to display for the standard hold request statuses. You need the new System Administration permission Modify hold status table: Allow to work with this table.

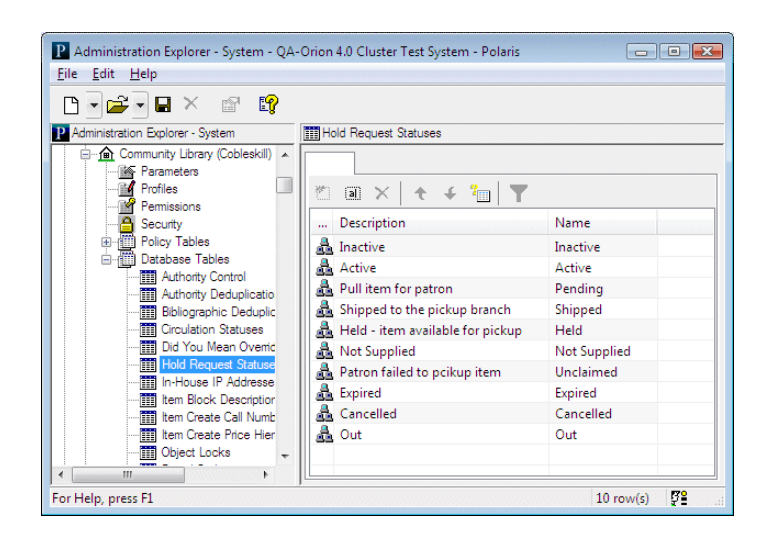

The table is available at the system, library, and branch levels, but any changes affect all organizations in the system. Double-click the description you want to edit and type your new description in the Modify dialog box.

| Description: | Cancelled |  |
|--------------|-----------|--|
| Name:        | Cancelled |  |

The descriptions you specify appear throughout the staff client, PAC, and Polaris ExpressCheck where hold request statuses are displayed.

## **Trapping Items for Holds at Check-In**

In previous versions of Polaris, if an item that could otherwise fill a hold request had a circulation status that made it ineligible (such as Missing), you had to check the item in once to change the status to In, then check it again to trap it for the hold. Now you need to check in the item only once, and it is trapped for the hold regardless of the circulation status.

This change affects only items trapped at check-in. Items with the circulation statuses designated as ineligible in Polaris Administration (Request parameter **Hold options**, Requests tabbed page) remain ineligible to fill requests when hold requests are placed and requests are routed.

## In-Transit Slip Improved

When an item's status changes to Transferred to fill a request, the in-transit slip now includes the text **FOR HOLD**. The text does not appear on in-transit slips printed when an item is checked in and just needs to be shipped back to its assigned branch.

## Message When Unclaimed Date Is Changed to Closed Date

If a staff member changes the unclaimed date of a hold request when saving the request, and the pick-up branch is closed on the new date, the unclaimed date is set to the next day the pick-up branch is open. A message now informs the staff member of the change.

## **Circulation Status Update for Held-to-Held Items**

When an item's circulation status goes from Held for one patron to Held for another, the status date is now updated in the Item Record workform.

## **Request Time to Fill Report**

This new toolbar report shows how many days it took to fill hold requests during a specified time period, from the date the request was placed to the date the item was placed on the hold shelf. The report is organized in 10-day increment columns. That is, you see how many requests were filled in 10 days or less, how many were filled in 11-20 days, and so forth. A percentage of the total requests filled is also provided for each 10-day increment, as well as an overall average days-to-fill figure. (Note that the percentages for each 10-day column may not total exactly 100% due to rounding.) The report is grouped by pick-up branch, and you can filter the report by pick-up branch.

#### Note:

The report does not include requests that took more than two years to fill.

| Req                                  | uest Tii | me to F | ill for S | aturday | /, Decei     | mber 26 | 6, 2009 | to Frida | y, Marc | :h 26, 2 | 010                 |
|--------------------------------------|----------|---------|-----------|---------|--------------|---------|---------|----------|---------|----------|---------------------|
|                                      |          |         |           |         | Days to Fill |         |         |          |         |          |                     |
| Pickup Branch                        | up to 10 | 11 - 20 | 21 - 30   | 31 - 40 | 41 - 50      | 51 - 60 | 61 - 75 | 76 - 90  | 91 +    | Total    | Avg Days<br>To Fill |
| Stillwater<br>Public Library         | 28       | 0       | 0         | 0       | 0            | 0       | 0       | 0        | 1       | 29       | 5.14                |
| Community<br>Library<br>(Cobleskill) | 3        | 0       | 0         | 0       | 0            | 0       | 0       | 0        | 0       | 3        | 1.00                |
| Total                                | 31       | 0       | 0         | 0       | 0            | 0       | 0       | 0        | 1       | 32       | 3.07                |
| Percentage                           | 96.88 %  | 0.00 %  | 0.00 %    | 0.00 %  | 0.00 %       | 0.00 %  | 0.00 %  | 0.00 %   | 3.13 %  | 100%     |                     |

To run the report, select Utilities, Reports and Notices, Circulation, Holds, and double-click Request Time to Fill.

## **Pending Holds Count Report**

This new toolbar report counts pending requests per day for a selected pick-up branch or branches, and can help you gauge the amount of staff time spent on looking for items that fill requests and pulling them from the shelves. You specify a date range and select an organization or organizations (the pick-up branches for the hold requests). The report lists all the holds requests that changed to a status of Pending during the selected date range for the selected pick-up libraries. If the same request went Pending more than once during the specified time period, it is counted only once.

The report is organized by branch and lists one line per day during the time period with the total number of pending requests for that day. If the count for a day is 0, that day is not listed. For example, a selected date range of 30 days could include up to 30 lines for a branch, with a count of requests for each day. The reports also includes the total number of requests for each selected branch and the grand total for all selected branches.

To run the report, select Utilities, Reports and Notices, Circulation, Holds, and double-click Pending Holds Count.

# Holds Alert Reports - By Branch, By Library

Two new toolbar reports list titles where the number of Active and Pending requests is equal to or greater than a selected number of requests, and count the number of items linked to those titles that might fill the requests. The linked items count includes items with a Final record status, and any circulation status except Claim Never Had, Claim Returned, Lost, Missing, Withdrawn, or Unavailable. You can select a pickup branch or branches to filter the Holds alert report by branch. You can select a library or libraries to filter the Holds alert report by library; in this case, the report includes requests where the pick-up branch belongs to one of the selected libraries.

#### Note:

These reports are based on current holds data (all current Active and Pending requests), not transaction data. They do not report the number of requests that have been placed in the past, only the requests that are in the system when the reports are run.

Report output columns include the bib record ID, title, author, type of material (format), ISBN, local holds count, local items count, system holds count, and system items count. The illustration shows an example.

| Comm                | unity Library (Cobleskill)                                    |                                     |                                   |                                           |                |                |                 |                 |
|---------------------|---------------------------------------------------------------|-------------------------------------|-----------------------------------|-------------------------------------------|----------------|----------------|-----------------|-----------------|
| Record ID           | Title                                                         | Author                              | Format                            | ISBN                                      | Local<br>holds | Local          | System<br>holds | System<br>items |
| 679883              | Dragons                                                       | Krensky, Stephen.                   | Book                              | 9780822565437 (lib.<br>bdg. : alk. paper) | 1              | 0              | 1               | 2               |
| Schene<br>Record ID | ctady County Public Librar                                    | y - Central<br>Author               | Format                            | ISBN                                      | Local<br>holds | Local<br>Items | System<br>holds | Systen<br>items |
| 161329              | A Look at Saratoga Springs, New<br>York, in yester years.     |                                     | Book                              |                                           | 1              | 0              | 1               | 2               |
| 183894              | A raisin in the sun                                           | Hansberry, Lorraine, 1930-<br>1965. | Book                              | 0451137469                                | 1              | 1              | 1               | 4               |
| 439988              | A tree grows in Brooklyn [sound<br>recording]                 | Smith, Betty, 1896-1972.            | Nonmusica<br>I Sound<br>Recording | 0736650679                                | 1              | 0              | 1               | 1               |
| 359525              | A windy day                                                   | Kincaid, Eric.                      | Book                              |                                           | 1              | 0              | 1               | 1               |
| 333695              | Astronomy                                                     | Kerrod, Robin.                      | Book                              | 0836820835 (lib. bdg.)                    | 1              | 0              | 1               | 2               |
| 359768              | Baby on the way basics.                                       |                                     | Serial                            |                                           | 3              | 1              | 3               | 10              |
| 73                  | Beethoven                                                     | Solomon, Maynard.                   | Book                              | 002872240X (pbk.) :                       | 1              | 0              | 1               | 3               |
| 722911              | Butterflies for two : my first<br>sharing book                | Waite, Michael P., 1960-            | Book                              | 0781402751                                | 1              | 0              | 1               | 1               |
| 298077              | Classico authentic Italian cooking                            |                                     | Book                              | 0896205556 :                              | 1              | 0              | 1               | 1               |
| 680146              | Eight wild nights : a family<br>Hanukkah tale                 | Cleary, Brian P., 1959-             | Book                              | 9781580131520 (lib.<br>bdg. : alk. paper) | 1              | 0              | 1               | 3               |
| 18453               | Emily Post's Wedding planner                                  | Post, Elizabeth L.                  | Book                              | 0060909358 (pbk.) :                       | 1              | 0              | 1               | 2               |
| 348145              | Entering school zone III :<br>[videorecording] fishing for an |                                     | Videotape                         | D897764D56                                | 1              | 1              | 1               | 1               |

To run these reports, select Utilities, Reports and Notices, Circulation, Holds, and double-click Holds alert report by branch or Holds alert report by library.

## **Turnover Rate Reports**

Turnover rate is the number of items circulated divided by the total number of items owned. In Polaris 4.0, two new toolbar reports calculate turnover rate by collection or item statistical code for a selected branch or multiple branches. These reports can help you determine, for example, how heavily a collection is used in relation to the size of the collection. To access these reports, select **Utilities, Reports and Notices, Circulation**.

### Turnover Rate

This report counts all item check-out and renewals where the item's assigned branch matches a selected branch or branches and the transaction date is within the selected date range. You specify whether to report by collection (the default) or by item statistical code.

For each selected branch, the report lists each collection or item statistical code that has had circulation, the total items in the collection or statistical code, the number of circulations for each collection or statistical code, the corresponding turnover rate (circulated items/total items) expressed as a decimal figure, and the totals of these figures for each branch. If the report includes more than one branch, combined totals for the selected branches are also included.

- Check-out and renewal transactions are counted without regard to the transacting patron. That is, if the same patron checks out the same item 12 times, 12 transactions are counted.
- The patron's registered branch is not considered in any way.
- If an item is put in transit to fill a hold at another branch and is checked out from that branch, the transaction is counted.

#### Note:

The item count is based on the number of items in the assigned branch's holdings on the date the report is run.

### Fiscal Year Turnover Rate

This report offers similar information to the Turnover Rate report, but you can specify a fiscal year and that year's starting month. The report then compares that year's turnover rate information with the current year's statistics.

#### Important:

Because this report gathers up to two years of data, it may take several minutes to complete.

# **Uncirculated Items Report Improved**

The Uncirculated Items report, also available in previous versions of Polaris, identifies items with little or no circulation since their creation date. You specify the item record creation date and circulation thresholds. The report lists all items created before the specified date with a record status of Final that have the specified number or fewer transactions. In Polaris 4.0, the default setting for number of transactions is 0; that is, no transactions.

## Lost Item Charges

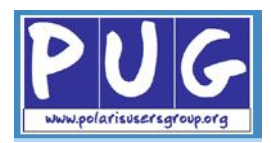

An item's status may be set to Lost when an overdue item is billed and billed items are automatically declared lost, or when a staff member manually declares the item lost. In previous versions of Polaris, the replacement cost, processing fee, and overdue charges were calculated when the item's status changed to Lost, and the patron account was charged according to policies established in Polaris Administration. If a lost-and-paid item was later recovered, the library could choose to refund the replacement amount but retain the overdue amount.

Polaris 4.0 retains this capability but provides an alternate workflow for libraries that prefer to charge only the replacement and processing fees for a lost item. If the lost item is later recovered, but not yet paid for, the library can waive the replacement fees and instead calculate and charge the overdue fine at that time. If the item is later recovered and the replacement fee has already been paid, the library can refund or credit the replacement fee but charge the overdue fine, calculated up to the point when the item was returned.

As part of this development, several changes have been made in Polaris Administration:

### Lost Item Parameters

The existing lost item parameters Overdues: Billed items set to lost, Lost item: Charge overdue if billed (renamed Charge overdue with bill), and Lost item: Charge overdue if declared lost (renamed Charge overdue when declared lost) have been grouped under the new Patron Services parameter Lost item charge options, available at the system, library, and branch levels.

#### Note:

The setting for **Governing library for fine calculation** (system-level Patron Services parameter **Consortium circulation**) determines what organization's settings for the **Lost item charge options** parameter control overdue charges on lost items.

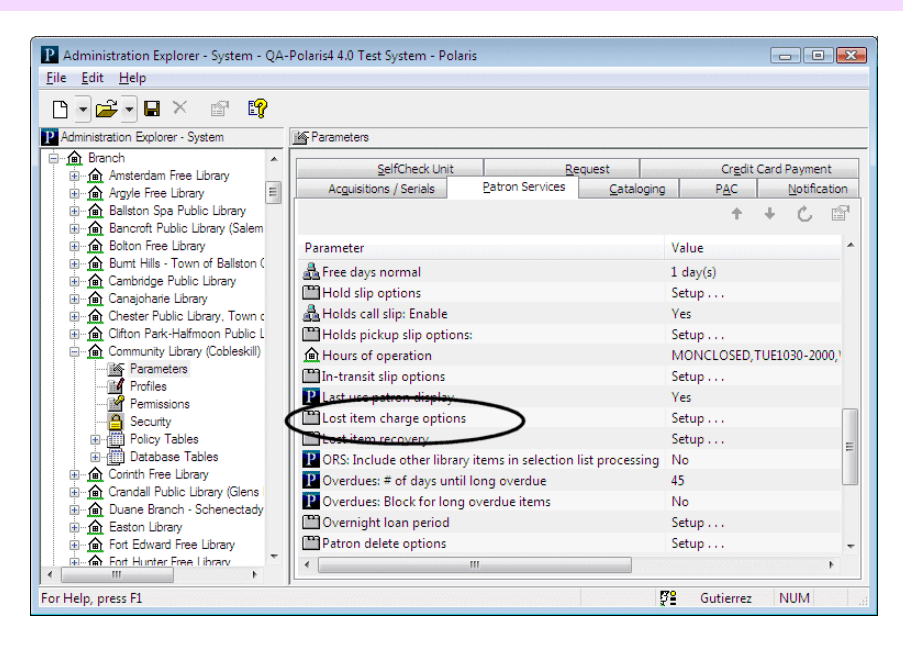

When you double-click Lost item charge options, the Lost item charge options dialog box opens. The new option Charge overdue when returned is available on this dialog box.

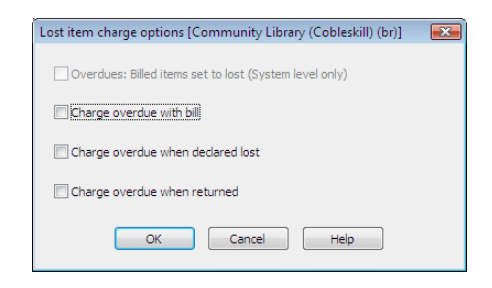

#### Note:

If you select **Charge overdue when returned**, the options **Charge overdue with bill** and **Charge overdue when declared lost** are not available for selection.

If you choose to implement the option **Charge overdue when returned**, future lost item processing reflects your change. The new setting does not affect processing for items already declared lost or billed-to-lost. Similarly, if you decide not to use the new option after all and change lost item processing options back to their former state, your change does not affect processing for those items already lost. The diagram summarizes lost item processing when you implement Charge overdue when returned.

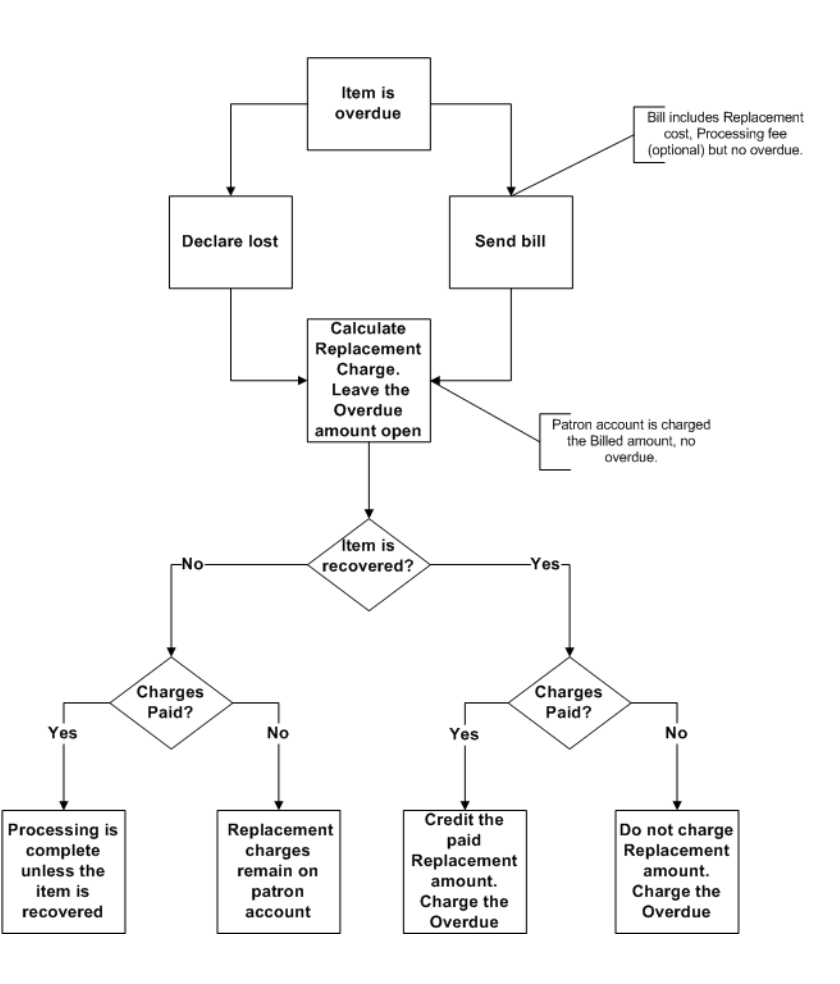

### Suggested Settings for Lost Item Charge Options

- Overdues: billed items set to lost System level only. Setting the item status to Lost at the time the item is billed will insure the most consistent results for lost item recovery. However, libraries may leave this unchecked if they prefer to declare the item lost manually.
- Charge overdue with bill For best results, check this option if it is available (not grayed out). When this option is selected, the overdue charge is included in the bill regardless of whether the billed items are set to lost. If you prefer not to charge overdues with the bill, select the new option Charge overdue when returned. The replacement fee and optional processing fee will still be billed.
- Charge overdue when declared lost Like Charge overdue with bill, this option is available only if Charge overdue when returned is not set. For best results, check this option if it is available. If the library does not charge overdues when items go to Lost as a matter of policy, the option Charge overdue when returned should be checked instead.

- Charge overdue when returned Select this option if the library policy is to charge the overdue fine only if and when the lost item is returned. If you select this option but do *not* set **Overdues: billed items set to lost**, the library charges the overdue fine when a lost item is recovered but does not assume an item is lost until the patron comes in and says he can't find it. In this situation, you will see the following effects:
  - No automatic lost item recovery options are possible because the item's status is not Lost.
  - The patron is billed for the replacement cost and optional processing fee. However, the overdue fine remains uncharged and unresolved.
  - If the patron brings the item back, a staff member checks the item in and waives the replacement and optional processing fees. The overdue fine is calculated at that time and the staff member pays, waives, or charges the overdue fine.
  - If the patron says he can't find the item, the staff member declares the item lost on the Patron Status workform - Items out view, then pays, waives or leaves the replacement and optional processing fees. The item is now lost, so lost item recovery options may apply. (If the staff member does not declare the item lost, it stays out to the patron until checked in and the overdue fine is calculated at that time.)
- Settings for charging overdue fines with the bill
  - Billed items are automatically declared lost:

| Lost item charge options [QA-Polaris4 4.0 Test System (sys)] |  |  |  |  |  |
|--------------------------------------------------------------|--|--|--|--|--|
| ♥ Overdues: Billed items set to lost (System level only)     |  |  |  |  |  |
| ☑ Charge overdue with bill                                   |  |  |  |  |  |
| Charge overdue when declared lost                            |  |  |  |  |  |
| Charge overdue when returned                                 |  |  |  |  |  |
| OK Cancel Help                                               |  |  |  |  |  |

• Billed items are not automatically declared lost:

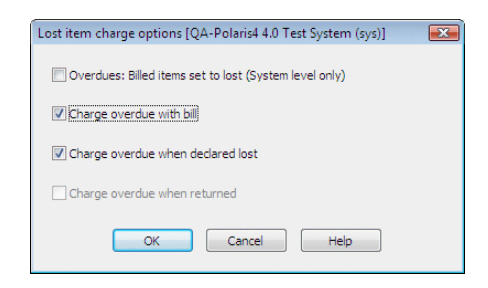

- Settings for charging overdue fines when the item is returned:
  - Billed items are automatically declared lost:

| Lost item charge options [QA-Polaris4 4.0 Test System (sys)] |
|--------------------------------------------------------------|
| Overdues: Billed items set to lost (System level only)       |
| Charge overdue with bill                                     |
| Charge overdue when declared lost                            |
| Charge overdue when returned                                 |
| OK Cancel Help                                               |

• Billed items are not automatically declared lost:

| Lost item | charge options [QA-Polaris4 4.0 Test System (sys)]  |
|-----------|-----------------------------------------------------|
| 🔲 Ove     | rdues: Billed items set to lost (System level only) |
| Cha       | rge overdue with bill                               |
| Cha       | rge overdue when declared lost                      |
| 🗸 Cha     | rge overdue when returned                           |
|           | OK Cancel Help                                      |

### Lost Item Recovery Actions

If you choose to implement the option **Charge overdue when returned**, you should also consider your settings for the Patron Services parameter **Lost item recovery**.

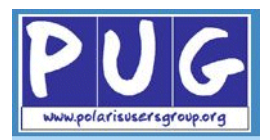

The system-level Patron Services parameter **Consortium circulation** offers the new option **Governing library for lost item recovery**. You can set this option to the transacting branch (the default setting, which represents current Polaris behavior) or the lending branch. The option determines what organization's settings for the **Lost item recovery** parameter control processing when a lost item is recovered.

| Consortium circulation                      |                          |
|---------------------------------------------|--------------------------|
| Governing library for due date calculation: | Use transacting branch 🔹 |
| Governing library for patron blocks:        | Use patron branch 🔹      |
| Governing library for fine calculation:     | Use transacting branch 🔹 |
| Governing library for lost item recovery:   | Use transacting branch 🔹 |
| OK Cancel                                   | Help                     |

Lost item recovery settings control the automatic actions the system takes, if any, when a lost item is recovered in the selected circulation situations. On the Lost-and-paid recovery tabbed page, **Charge** has been added to the

**Overdue fine** options, and you should select this option to provide the appropriate automatic action for overdue fines when a lost-and-paid item is checked in.

|                       | Auto credit lost item fees | Overdue fine            | Processing fee | Replacement cost |
|-----------------------|----------------------------|-------------------------|----------------|------------------|
| Check-in: Bulk mode   |                            | Credit patron account 🔻 | -              |                  |
| Check-in: Normal mode |                            | Credit patron account   | -              | -                |
| Check-out             |                            | Charge                  | <b>•</b>       |                  |

On the Lost item recovery tabbed page, select **Charge** for overdue fines to perform this action when a lost item is checked in but the fees have not been paid. (If you set this option to **Waive**, the overdue fine is charged and then waived automatically.)

| Default action if recover | ed in: 1 🚔 Years                 | •            |                |                  |
|---------------------------|----------------------------------|--------------|----------------|------------------|
|                           | Auto waive/charge lost item fees | Overdue fine | Processing fee | Replacement cost |
| Check-in: Bulk mode       |                                  | Waive        | •              | -                |
| Check-in: Normal mode     |                                  | Waive        |                | -                |
| Check-out                 |                                  | Charge       | <b>•</b>       | -                |
|                           |                                  | L.           |                |                  |

If you choose to implement the option **Charge overdue when returned** but do not set any automatic actions for lost item recovery, you will see a change when an item is checked in that is overdue, has been declared lost, and is not paid. The overdue fine is not charged when the item is declared lost, but continues to accrue. (The replacement and processing fees may or may not be paid.) When the item is checked in, the overdue fine is calculated and the amount is displayed in the Resolve Lost Item dialog box, where the staff member takes action on the charges associated with the item. The options for resolving the overdue fine are **Pay**, **Waive** (calculates and charges the overdue fine, then auto-waives the charge), or **Leave as is**. The options for resolving processing and replacement fees have not changed.

## Calculating the Overdue Charges

If you choose to implement the option **Charge overdue when returned**, the amount of the overdue charge will be calculated from the day following the due date (the day the item went overdue) through the day the item is returned, up to the maximum overdue fine threshold. The calculation is based on the settings of the governing library for fine calculation, which is determined by the system-level Patron Services parameter **Consortium circulation**.

## Pay All Charges from Credit Balance

Previously, if you selected **Pay All** to resolve charges on a patron's account, you could use the patron's credit balance only if the balance met or exceeded the amount of all charges. In Polaris 4.0, if you select **Pay All** to resolve charges on a patron's account and the patron's credit balance is less than the amount of all charges, a dialog box appears where you can choose to make a partial payment using the credit balance.

## **Text Message Notification**

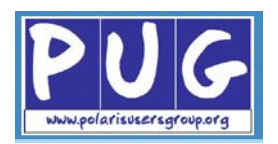

With Polaris 4.0 you can send text message notices to patrons' mobile phones as part of normal notice processing. You can send notices by text message alone, or in addition to another method. For example, you can send a request notice by text message only, or by e-mail with an additional text message. As with other notification methods, you can set text messaging as the patron's preferred notification method in the Patron Registration workform. This feature does not require any additional license.

#### Note:

Some mobile phone service carriers charge their customers for text messages received, so these patrons may prefer a different notification method.

### Patron Record Workform Changes

The Patron Registration workform has a new **Mobile phone** field where you enter the patron's mobile phone number as a 10-digit number, with or without hyphens. This is the number the system uses for text messages. Then choose the patron's mobile phone service carrier from the drop-down list. The available carriers are set in Polaris Administration; see "Specifying Available Carriers" on page 94.

| ž 🖬 🛎 💽                                                       | × 🏐 🔽          | 🗗 🖸 😭                                                                                                    |                                                                                                    |                                       |                |
|---------------------------------------------------------------|----------------|----------------------------------------------------------------------------------------------------|----------------------------------------------------------------------------------------------------|---------------------------------------|----------------|
| Barcode:                                                      | 987654321      |                                                                                                    | Registered at:                                                                                                    | Community Library (Co                 | bleskill) (COB |
| Last name:                                                    | Farsaci        |                                                                                                    | Patron code:                                                                                                    | Regular                               |                |
| First name:                                                   | Timothy        |                                                                                                    |                                                                                                    | Instructor                            |                |
| Middle name:                                                  | James          |                                                                                                    | Expiration:                                                                                                    |                                       |                |
| Title:                                                        | ▼ S            | uffix:                                                                                                    | Term: 0                                                                                                    | ▼ Date                                | e: 2/10/20     |
| Addresses, Pho                                                | ne Numbers     |                                                                                                    |                                                                                                    |                                       |                |
| Туре                                                          | Street One     | Street Two City                                                                                           | y State Z                                                                                                    | ip Code County                        | Cou            |
| Home                                                          | 419 First St   | LIV                                                                                                    | ERPOOL NY 1                                                                                                    | 3088 ONONDAG                          | A US/          |
| Telephone 2:                                                  |                | 315                                                                                                    | 123-4567                                                                                                    | Statements address:                   | Home           |
| Telephone 3:                                                  |                | Veriz                                                                                                    | on •                                                                                                    | Invoices address:                     | Home           |
|                                                               |                | AT&T                                                                                                    |                                                                                                    |                                       |                |
| FAX number:                                                   |                |                                                                                                    | 20202                                                                                                    |                                       |                |
| FAX number:<br>Email address:                                 |                | Alt En Cellu                                                                                              | lar One                                                                                                    | Notification option:                  |                |
| FAX number:<br>Email address:<br>liverpoolhisto               | rian@yahoo.com | Alt En Celu<br>Cingu<br>Next                                                                              | lar One<br>Jlar (Now AT&T)<br>el                                                                                                    | Notification option:<br>Email Address | •              |
| FAX number:<br>Email address:<br>liverpoolhisto               | rian@yahoo.com | Alt En Cellu<br>Cingu<br>Next<br>Qwe                                                                      | lar One<br>Jar (Now AT&T)<br>el<br>at                                                                                                  | Notification option:<br>Email Address | •              |
| FAX number:<br>Email address:<br>liverpoolhisto<br>, press F1 | rian@yahoo.com | Alt En Celu<br>Cingu<br>Next<br>Qwe<br>Souti                                                              | lar One<br>Jlar (Now AT&T)<br>el<br>st<br>twestern Bell<br>t                                                                           | Notification option:<br>Email Address | •              |
| FAX number:<br>Email address:<br>liverpoolhisto<br>, press F1 | rian@yahoo.com | Alt En Cellu<br>Cingu<br>Next<br>Qwer<br>Souti<br>Sprin<br>T-Mo<br>Trad                                   | an lauda<br>Jar (Now AT&T)<br>el<br>st<br>hwestern Bell<br>t<br>bile<br>ione                                                           | Notification option:<br>Email Address | •              |
| FAX number:<br>Email address:<br>liverpoolhisto<br>, press F1 | rian@yahoo.com | Bell C<br>Alt Err Cellu<br>Cingu<br>Qwei<br>Souti<br>Sprin<br>T-Mo<br>Tract<br>Venz<br>Venz               | an Bud<br>Jar One<br>ular (Now AT&T)<br>el<br>st<br>hwestern Bell<br>t<br>bile<br>bile<br>bile<br>bile<br>bile<br>bile<br>bile<br>bile | Notification option:<br>Email Address | •              |
| FAX number:<br>Email address:<br>liverpoolhisto<br>, press F1 | rian@yahoo.com | Alt En Celu<br>Alt En Celu<br>Next<br>Qwer<br>Souti<br>T-Mo<br>Tract<br>Vergin                            | an Bola<br>lar One<br>ular (Now AT&T)<br>el<br>st<br>stestern Bell<br>t<br>bile<br>one<br><u>pn</u>                                    | Notification option:<br>Email Address | •              |
| FAX number:<br>Email address:<br>Iverpoolhisto<br>, press F1  | rian@yahoo.com | Bell Cingu<br>Alt Err Cellu<br>Next<br>Souti<br>Souti<br>T-Mo<br>Tract<br>Virgi<br>Virgi<br>USA<br>Bell B | an Buda<br>lar One<br>ular (Now AT&T)<br>st<br>hvestern Bell<br>t<br>bile<br>fone<br>on<br>Mobile<br>I Mobile<br>(Canada<br>Mobility   | Notification option:<br>Email Address | •              |

To set text messaging as the patron's preferred notification method, select **TXT message** from the **Notification option** drop-down list.

| Barcode:                                                                                                    | 987654321                          |            |                                                                        | _                                 |                |      |                                                       |                  |                                           |                                          |
|----------------------------------------------------------------------------------------------------|------------------------------------|------------|------------------------------------------------------------------------|-----------------------------------|----------------|------|-------------------------------------------------------|------------------|-------------------------------------------|------------------------------------------|
| Last name                                                                                                    |                                    |            |                                                                        | Regis                             | tered          | at : | Communi                                               | ity Librar       | ry (Coble                                 | skill) (COB)                             |
| Destaura                                                                                                    | Farsaci                            |            |                                                                        | Patror                            | n code         | c    | Regular                                               |                  |                                           |                                          |
| Middle name:                                                                                                    | Timothy                            |            |                                                                        | Expir                             | ation:         |      | Instru                                                | ctor             |                                           |                                          |
| Title:                                                                                                    | James                              | F6         |                                                                        | Ten                               | m: (           | •    |                                                       | •                | Date:                                     | 2/10/2013                                |
| ince.                                                                                                    | ▼ Sui                              |            |                                                                        |                                   |                |      |                                                       |                  |                                           |                                          |
| Addresses, Phon                                                                                                    | ne Numbers                         |            |                                                                        |                                   |                |      |                                                       |                  |                                           |                                          |
| Type 5                                                                                                    | Street One                         | Street Two | o City                                                                 |                                   | State          | Zip  | Code                                                  | Count            | ty                                        | Coun.                                    |
| Home ·                                                                                                    | 419 First St                       |            | LIVERP                                                                 | OOL                               | NY             | 13   | 088                                                   | ONO              | NDAGA                                     | USA                                      |
| Address Check                                                                                                    | <                                  | Date:      | 10/2011                                                                |                                   |                | Add  | Ed                                                    | t ]              | Remove                                    | Mailing L                                |
| Address Check<br>Term: 0                                                                                                    | <<br>▼  ▼                          | Date: 2    | /10/2011                                                               |                                   | (              | Add  | E <u>d</u>                                            | it               | <u>R</u> emove                            | <u>M</u> ailing L                        |
| Address Check<br>Term: 0<br>Telephone 1:                                                                                      | 315 -451-3639                      | Date: 2    | 2/10/2011<br>obile phone                                               |                                   | (              | Add  | Ed                                                    | it               | <u>R</u> emove<br>ess: H                  | ∭ailing L<br>ome                         |
| Address Check<br>Term: 0<br>Telephone 1:<br>Telephone 2:                                                                      | ¢<br>▼ ▼<br>315 -451-3639          | Date: 2    | 2/10/2011<br>obile phone<br>315-123                                    |                                   | (              | Add  | Ed<br>Notices/b<br>Statemer                           | it<br>ills addre | <u>R</u> emove<br>ess: H<br>ess: H        | Mailing L                                |
| Address Check<br>Term: 0<br>Telephone 1:<br>Telephone 2:<br>Telephone 3:                                                      | k<br>315 -451-3639                 | ) Date: 2  | /10/2011<br>obile phone<br>315-12:<br>Verizon                          | .:<br>3-4567                      | •              | Add  | Notices/b<br>Statemer<br>Invoices                     | it               | <u>R</u> emove<br>ess: H<br>ess: H        | ) <u>M</u> ailing L<br>ome<br>ome<br>ome |
| Address Check<br>Term: 0<br>Telephone 1:<br>Telephone 2:<br>Telephone 3:<br>FAX number:                                       | k<br>▼ ▼ ▼                         | ) Date: 2  | 2/10/2011<br>obile phone<br>315-123<br>Verizon<br>Additi               | ::<br>8-4567<br>onal TXT M        | ▼]             | Add  | Ed<br>Notices/b<br>Statemer<br>Invoices               | it               | <u>R</u> emove<br>ess: H<br>ess: H<br>: H | Mailing L<br>ome<br>ome                  |
| Address Check<br>Term: 0<br>Telephone 1:<br>Telephone 2:<br>Telephone 3:<br>FAX number:<br>Email address:                     | k<br>v<br>315 -451-3639            | ) Date: 2  | /10/2011<br>obile phone<br>315-12:<br>Verizon<br>Additi<br>Email addre | ::<br>3-4567<br>onal TXT M<br>ss: | ▼]<br>Iessagir |      | Ed<br>Notices/t<br>Statemer<br>Invoices<br>Notificati | it               | Remove<br>ess: H<br>ess: H<br>: H         | Mailing L<br>ome<br>ome                  |
| Address Check<br>Term: 0<br>Telephone 1:<br>Telephone 2:<br>Telephone 3:<br>FAX number:<br>Email address:<br>Iverpoolhistorii | k<br>315 -451-3639<br>an@yahoo.com | ) Date: 2  | /10/2011<br>obile phone<br>315-123<br>Verizon<br>Additi<br>Email addre | ::<br>-4567<br>onal TXT M<br>ss:  | ▼]<br>Iessagir | Add  | Notices/b<br>Statemer<br>Invoices<br>Notificati       | it               | Remove<br>ess: H<br>ess: H<br>: H         | Mailing L<br>ome<br>ome<br>ome           |

#### Note:

The labels **Voice phone 1**, **Voice phone 2**, and **Voice phone 3** have been changed to **Telephone 1**, **Telephone 2**, and **Telephone 3**. The system uses this number or numbers for telephone notification (voice).

Select (check) Additional TXT messaging if the patron's mobile phone accepts text messages and you plan to send text messages in addition to other types of notices such as e-mail or print.

As in previous versions of Polaris, the default notification settings for normal and express patron registration are controlled by the Patron Services parameters **Patron registration options** and **Express patron registration options** respectively. You can select **TXT Messaging** as the default notification option for either or both of these parameters.

### Specifying Available Carriers

You set up the list of possible mobile phone carriers for text messages in Polaris Administration. The carriers you specify are then available for selection in the Patron Registration workform and when patrons register or update their account information from the PAC.

Use the new system-level database table **Mobile Phone Carriers** to specify the possible carriers.

#### Note:

You need the new system-level System Administration permission **Modify mobile phone carriers: Allow** to work with this table.

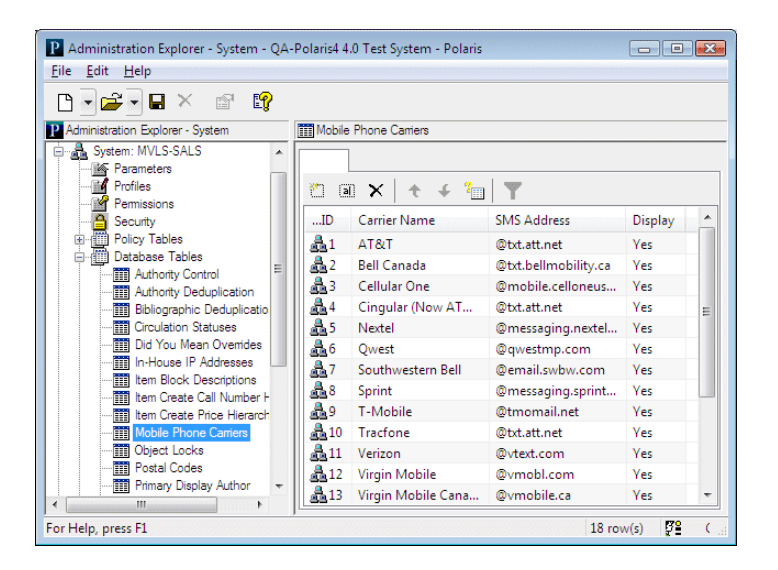

To add a carrier, click . Carrier display names and SMS addresses are limited to 100 characters each. Addresses should include the @ sign.

#### **Examples:**

AT&T - @txt.att.net Verizon - @vtext.com T-Mobile - @tmomail.net

#### Tip:

Polaris provides a list of common carriers in the table. Use these methods to suppress a carrier that you do not want to display for selection or to delete a carrier. To edit a carrier entry, select the entry and click **a** . To delete a carrier

entry, select the entry and click X. If the modification or deletion would cause an existing setting to be invalid in a patron record, you receive a warning message when you attempt to save your changes. If you choose to

continue, the carrier is set to **None** in the patron record and text messages notices will not be delivered. The patron's mobile phone number remains in the record.

### Text Message Content

As with other notice types (see "Editing Notice Text" on page 101), you can edit text message notices in Polaris Language Editor. If you edit the messages, be aware of these rules:

- **Character limit** Individual messages are limited to 160 characters including the subject line, if specified, and the sender's address if the carrier includes it. Longer messages may be split and sent as multiple messages.
- **URLs** You can include a URL in the message, but note that the URL takes up message space and the link may not be active, depending on the patron's carrier.
- Languages Like other notices, you can customize text message notices in English and other languages using Polaris Language Editor. However, text messaging does not support Unicode, so text message notices in languages with diacritics are not rendered accurately.

For more information about editing notices and a list of default text message notices, see the *Polaris Language Editor Guide* or Language Editor online Help.

### Text Message Processing

Text messages are sent by the Polaris E-mail Manager as part of conventional e-mail notice processing. They are included in the Summary Report as a separate notification category. For more information about email notice setup and processing, see "Delivering Notices By E-mail" in the *Polaris Patron Services Administration Guide* or the equivalent topic in online Help.

Successful text message notices are posted and the appropriate patron and item records are updated accordingly. Failed text message notices, where text message is the specified notification method, are converted to print. Failed "additional" text messages are not converted.

#### Note:

"Additional" text messages, where the text messages are sent in addition to notices sent by another primary notification method, are not recorded in item or patron records.

### Patron Options From PAC

When registering for a new library account from PAC, a patron can now specify a mobile phone number and carrier. Text messaging is not a separate option in PAC self-registration, but in the staff client, a staff member can set the option in the patron record. Once registered, a patron can change his notification preference, including text message notification, if you choose to allow this feature. See "Updating Account Information from PAC" on page 158.

### Patron Bulk Change and Text Messages

- **TXT Messaging** has been added to the list of notification options on the Patron Record Bulk Change dialog box Address tabbed page.
- A check box for Additional TXT messaging has been added to the Patron Record Bulk Change dialog box General tabbed page.

### Searching by Mobile Phone Number

All Patron Record Find Tool searches now include the ability to search by and limit by the free text Mobile phone field. The existing Voice phone search by/limit by access point has been renamed Telephone. When you search by or limit by Telephone, the search includes the Telephone 1, Telephone 2, Telephone 3, and Mobile phone fields in the patron record.

#### Mobile Phone Number in Check Out/Patron Status Header

You can add the patron mobile phone number field to the header information in the Check Out workform and the Patron Status workform. In Polaris Administration, double-click the Patron Services parameter **Check-out: Optional patron data**. The Optional Patron Data Display dialog box appears. Select **Mobile phone** in the **Options** list and click **Add**.

| Options:                                                                                                    | Selections:                                                                                                    |            |
|----------------------------------------------------------------------------------------------------|----------------------------------------------------------------------------------------------------|------------|
| Address<br>Address check date<br>Address check date<br>Alt Email address<br>Birth date<br>CybraryN Use Only (XXX,YYY)<br>Email address<br>ID Number<br>Notecharenty In Use<br>Privleges / Restrictions<br>Statistical class<br>Telephone 2<br>Telephone 3<br>Voter Registration | Registered branch<br>Expiration date<br>Registration date<br>Notification option<br>Telephone 1<br>Last activity date | Up<br>Down |

The field is placed in the Selections list. To move the field higher or lower in the workform header, select Mobile phone in the Selections list, and click Up or Down. Then click OK on the dialog box.

The mobile phone number field appears in the position you specified on the Check Out workform and Patron Status workform headers. You may have to scroll the header area to see the field, depending on how many fields are selected for display and their relative positions. The illustration shows the Check Out workform.

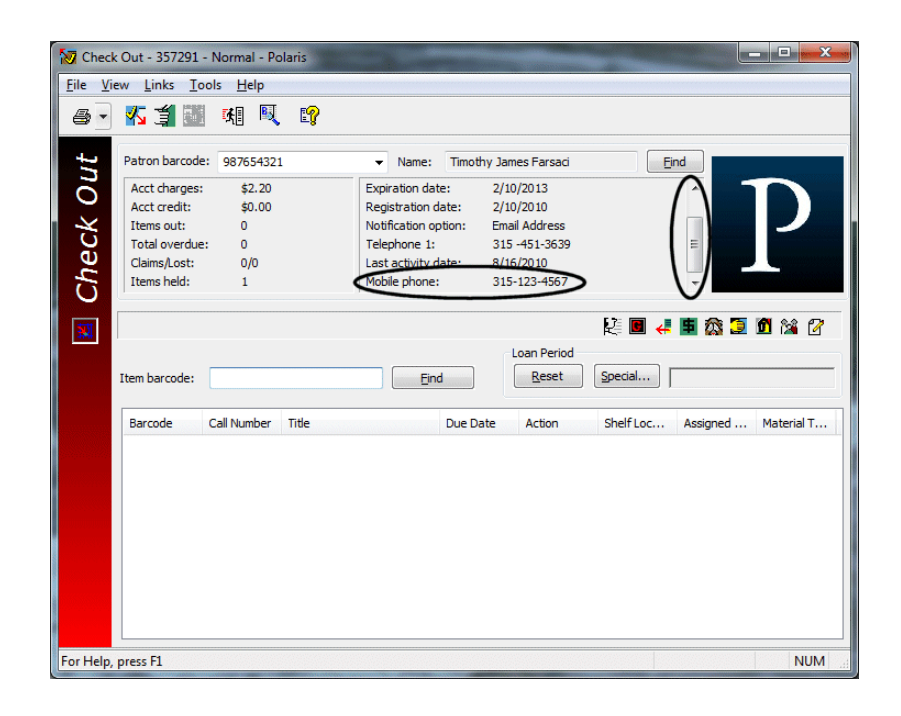

## Related SimplyReports Changes

SimplyReports has been updated to use the new mobile phone and text messaging fields. See "New Options for Patron Mobile Phone & Text Messaging" on page 178.

## **Changes to Notification Setup**

The Notification Options dialog box (Polaris Administration, Notification parameters) has been streamlined and new options have been added to accommodate text message notices (see "Text Message Notification" on page 92). Text editing fields have been removed, because the text for all types of notices is now edited in Polaris Language Editor (see "Editing Notice Text" on page 101). For more information about setting up notification, see "Managing Notification" in the *Polaris Patron Services Administration Guide* or the equivalent topic in staff client online Help.

### General Tabbed Page

**Text message notices - TXT Message** has been added as a notification method. Check this option if you plan to send any type of notice by text message or by patron preference, if patrons can choose text messaging as their preferred notification method. You now use the other tabbed pages to enable specific notice types.

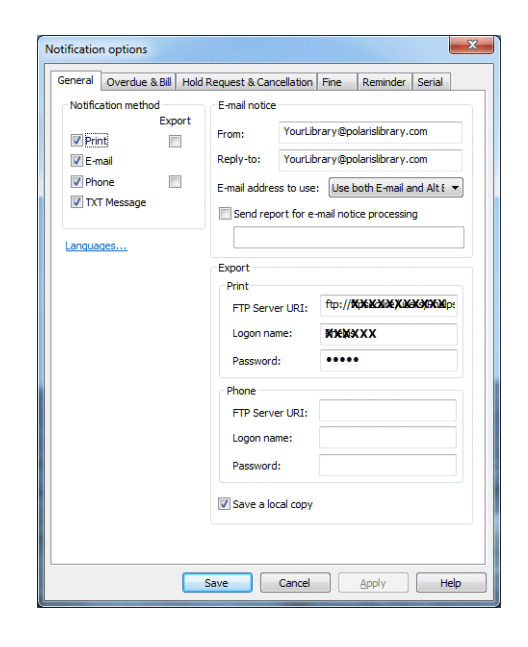

**Haitian Creole notices** - If licensed, Haitian Creole is available as a notification option. Click Languages to enable this language. Haitian Creole is also available as the patron's preferred language in the Patron Registration workform, and you can edit Haitian Creole notices in Polaris Language Editor.

**Exporting print and phone notices -** If you export print notices to UMS and phone notices to Talkingtech's i-tiva, you can now specify separate FTP settings for the two vendors on this tabbed page. (Previously, libraries who used both services had to request special background programming.)

## Overdue & Bill Tabbed Page

The setup options for three overdue notices, bills, and combined notices have been consolidated on this tabbed page. If you selected the new TXT Message delivery method option on the General tabbed page, you can select TXT Message as the notification method for any of these notices. If you select a different method, you can also check Send additional text message.

| 7 Durardual                                                                                                    |                                                                                                    |
|----------------------------------------------------------------------------------------------------|----------------------------------------------------------------------------------------------------|
| First overdue                                                                                                    | Export                                                                                                    |
| Notice interval:                                                                                                    | 14 days Include claimed items                                                                                                    |
| Notification method                                                                                                    | Patron preference  Send additional TXT message                                                                                                    |
| Notification library:                                                                                                    | Lending branch 👻                                                                                                    |
| Return address:                                                                                                    | Use notification libr 💌                                                                                                    |
| Second overdue                                                                                                    | Third overdue                                                                                                    |
| Notice interval: 0                                                                                                    | days Notice interval: 0 ays                                                                                                    |
|                                                                                                    |                                                                                                    |
| Notification Patro                                                                                                    | n preference  Notification method: Patron preference                                                                                                    |
| Notification<br>method: Patro<br>Send addition                                                                                                    | n preference   Notification method: Patron preference  Send additional TXT message                                                                                                    |
| Notification<br>method: Patro<br>Send addition                                                                                                    | n preference V Notification Patron preference V method: Patron preference V Send additional TXT message                                                                                                    |
| Notification Patro<br>method: Patro<br>Send addition<br>Bill<br>lotice interval:                                                                     | Apreference v<br>hothcation Patron preference v<br>hothcation Patron preference v<br>Send additional TXT message<br>45 days                                                                                                    |
| Notification Patro<br>method: Patro<br>Send addition<br>Bill<br>lotice interval:<br>lotification method:                                             | Apreference  Apreference  Appendence Appendence Ap |
| Notification Patro<br>method: Patro<br>Send addition<br>Bill<br>lotice interval:<br>lotification method:<br>lotification library:                    | Apreference v  Apreference v  Aprefe |
| Notification Patro<br>Send addition<br>Bill<br>lotice interval:<br>lotification method:<br>lotification library:<br>eturn address:                   | Apreference v<br>hart NT message<br>45 days<br>Patron preference v<br>Send additional TXT message<br>Export<br>Send additional TXT message<br>Lending branch v<br>Use notification libr v<br>V                                                                                                    |
| Notification Patro<br>Send addition<br>Send addition<br>Sell<br>Iotification method:<br>Iotification library:<br>Return address:<br>Combine patron n | A preference v<br>hal TXT message<br>45 days<br>Patron preference v<br>Send additional TXT message<br>Export<br>Patron preference v<br>Lending branch v<br>Use notification libr v<br>otices                                                                                                    |

## Hold Requests & Cancellation Tabbed Page

The setup options for request pick-up notices and request cancellation notices have been consolidated on this tabbed page. If you selected the new **TXT Message** delivery method option on the General tabbed page, you can select **TXT Message** as the notification method for either or both of these notices. If you select a different method, you can also check **Send additional text message**.

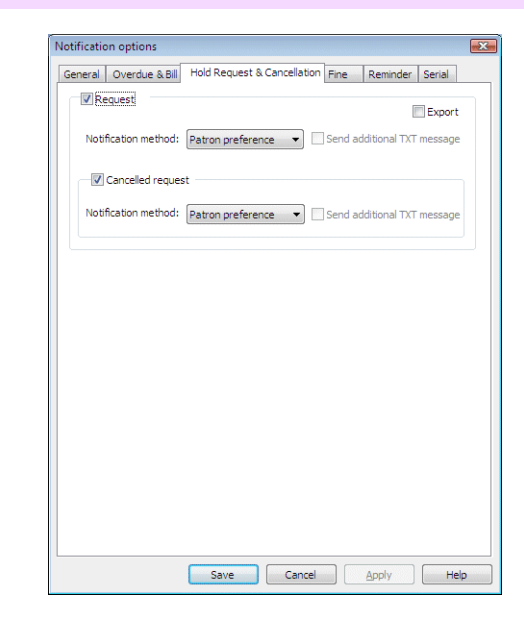

### Fine Tabbed Page

If you selected the new TXT Message delivery method option on the General tabbed page, you can select TXT Message as the notification method for fine notices. If you select a different method, you can also check Send additional text message. Other fine notice options are unchanged.

|         | on options         |                                                                                                    |                  |                        |
|---------|--------------------|----------------------------------------------------------------------------------------------------|------------------|------------------------|
| General | Overdue & Bi       | II Hold Request & Ca                                                                                                    | incellation Fine | Reminder Serial        |
| Fir     | ne                 |                                                                                                    |                  | Evport                 |
| Not     | tification metho   | d: Patron preference                                                                                                    | e 💌 🗌 Senda      | additional TXT message |
| No      | tification library | Patron's branch                                                                                                    | •                |                        |
| Re      | turn address:      | Use notification li                                                                                                    | ib 🔻             | Ŧ                      |
| Use     | er defined field   | for Guardian: <a>None</a>                                                                                                    | •>               | •                      |
| Min     | imum balance (     | \$): \$50.00                                                                                                    | Fine age (da     | ys): 1                 |
|         |                    | the second second |                  | receives the line      |
|         | notice             | : bēfore being reporte                                                                                                    | d.               | receives the line      |
|         | notice             | before being reporte                                                                                                    | d.               | receives one inne      |

### Reminder Tabbed Page

If you selected the new **TXT Message** delivery method option on the General tabbed page, you can check **Send additional text message** to send an additional text message when any of these e-mail reminder notices is sent. Other e-mail reminder options are unchanged.
| eneral | Overdue & B     | ill Hold | Reque      | est & C | ancellati | on Fin    | e      | Reminder     | Serial    |
|--------|-----------------|----------|------------|---------|-----------|-----------|--------|--------------|-----------|
|        |                 |          |            |         |           | Se        | nd ad  | lditional TX | (T messag |
| Aln    | nost overdue    | 3        | A V        | days b  | pefore a  | n item i  | s over | rdue         |           |
|        |                 | 3        | A V        | days t  | petweer   | notices   | 5      |              |           |
| Pa     | tron record exp | piration | 10         | A<br>V  | days u    | intil exp | iratio | n            |           |
| 🔲 Ina  | active patron   | 730      | *<br>*     | days a  | a patron  | has be    | en ina | active       |           |
|        |                 |          | (and and a |         |           |           |        |              |           |
|        |                 |          |            |         |           |           |        |              |           |
|        |                 |          |            |         |           |           |        |              |           |
|        |                 |          |            |         |           |           |        |              |           |
|        |                 |          |            |         |           |           |        |              |           |
|        |                 |          |            |         |           |           |        |              |           |
|        |                 |          |            |         |           |           |        |              |           |
|        |                 |          |            |         |           |           |        |              |           |
|        |                 |          |            |         |           |           |        |              |           |

#### Serial Tabbed Page

Setup options for serial claim notices and serial routing notices have been consolidated on this tabbed page.

| eneral Overdue & Bi                                     | Hold Request & Cancellation Fine Reminder Serial |
|---------------------------------------------------------|--------------------------------------------------|
|                                                         | in Front request of cardena dorf Frince Fremmach |
| Serial claim                                            | Automatic claimir                                |
| Notification method:                                    | Supplier preference 🔹                            |
| Contact name:                                           |                                                  |
| Department name:                                        |                                                  |
| Phone number:                                           |                                                  |
| Email address:                                          |                                                  |
| Return address:                                         | QA-Polaris4 4.0 Test System (sys)                |
| 🔽 Include Claim Rea                                     | son                                              |
|                                                         |                                                  |
| Include Claim Note                                      | 2                                                |
| Include Claim Note                                      | 2                                                |
| Routing                                                 | e<br>                                            |
| Include Claim Note     Routing     Notification method: | E-mail                                           |
| Include Claim Not Routing Notification method:          | e<br>E-mail                                      |
| Include Claim Not     Routing     Notification method:  | E-mail                                           |
| Routing Notification method:                            | E-mail                                           |
| Indude Claim Not     Routing     Notification method:   | E-mail                                           |
| Include Claim Not     Routing     Notification method:  | E-mail                                           |
| Include Claim Not     Routing     Notification method:  | E-mail                                           |

### **Editing Notice Text**

Text editing fields are no longer available on the Notification Options dialog box. You now edit text for all notices, including text message notices (see "Text Message Notification" on page 92), with Polaris Language Editor. For a list of notice text strings and information about editing them, see the *Polaris Language Editor Guide* or Language Editor online Help.

# **Z-Fold Mailers for Combined Notices Available**

You can now print combined notices in Z-fold mailer format. This option is available from the Polaris Shortcut Bar, under Utilities, Reports and Notices, Notices.

|                     |                                   | 🛛 🔻 📓 🔻 📓                 |
|---------------------|-----------------------------------|---------------------------|
| Report Categories:  | Available Reports:                |                           |
| E-G QA-Orion        | Name                              | Type Date Modified        |
| Acquisitions        | Acquisitions                      | Folder 4/12/2010 11:11 PM |
|                     | Collection Agency                 | Folder 4/12/2010 11:11 PM |
| Circulation         | Combined Notice Full Page Mail    | Rep 9/6/2010 11:08 PM     |
|                     | Combined Notice Half Page Mail    | Rep 9/6/2010 11:08 PM     |
| Notices             | Combined Notice Z Fold Mailer     | Rep 9/6/2010 11:08 PM     |
| Collection Agency   | Course Reserves                   | Folder 4/12/2010 11:11 PM |
| Course Reserves     | Email Email                       | Folder 4/23/2010 10:05 PM |
| Email               | E-mail delivery failure report    | Rep 9/6/2010 11:08 PM     |
| - Fines             | ines Fines                        | Folder 4/12/2010 11:11 PM |
| Holds               | Holds                             | Folder 4/23/2010 10:05 PM |
| - Overdues          | Notification Detail Report        | Rep 9/6/2010 11:08 PM     |
| i Serials           | Notification Summary              | Rep 9/6/2010 11:08 PM     |
| PAC                 | Overdues                          | Folder 4/12/2010 11:11 PM |
| 庄 🚞 Public Services | Carals Serials                    | Folder 4/12/2010 11:11 PM |
| Serials             | Telephony delivery failure report | Rep 9/6/2010 11:08 PM     |
| System              | Telephony Summary Report          | Rep 9/6/2010 11:08 PM     |

Note:

This feature was also added to Polaris 3.6, build 305 or later.

### Item Notice History - Consistent Organization

In the notice history for an item, the organization listed is now the notification library, regardless of the notification method.

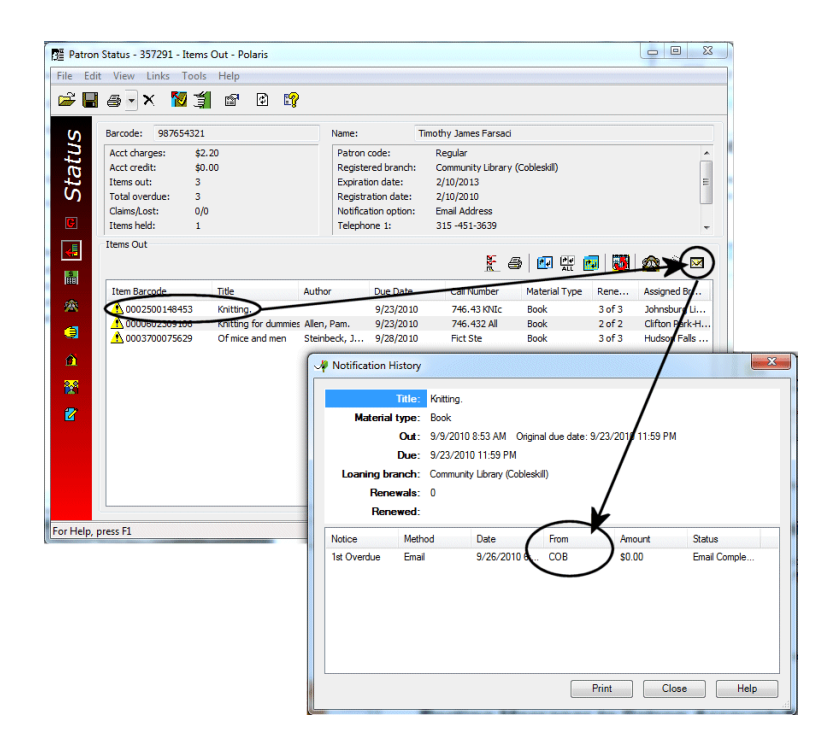

# Hold Notices Exported to UMS

Hold notices exported to UMS now include the pickup branch ID and name.

### **Posting Messages to Patron Accounts**

You can now post predefined and free-text messages to specific patron accounts. The messages are sent and managed from the Patron Status workform - Notes view, and patrons can read and delete them from the PAC patron account.

#### Note:

Patrons can also view their messages in the patron account on SIP selfcheck workstations if the SIP provider supports this feature, and they are printed on the SIP checkout receipt. Messages are shortened to 250 characters if necessary, and they cannot be marked as read or deleted.

#### Setting Up Messages in Polaris Administration

Use the new Patron Services parameter **Patron message text: Configure**, available at the system, library, and branch level, to set up the predefined messages that can be selected and posted from the staff client. (Polaris does not supply any predefined messages.)

|             |        |        | 318105      |
|-------------|--------|--------|-------------|
|             |        |        |             |
|             |        |        |             |
| essage text |        |        |             |
| Add         | Modify | Delete | Translate,. |
| Add         | Modify | Delete | Transla     |

• Add a message - Type up to 250 characters in the Message text box, including alpha-numeric and special characters, and click Add. The message is added to the list with an icon that indicates the organizational level at which it was added.

#### Note:

The **Message** list includes all the messages added at the system and parent library levels as well as the branch level. The appropriate organizational icon indicates the level at which the message was added. To add a message from a parent organization for use by your organization, click the message. The text appears in the **Message text** box. Then click **Add**. Only messages defined at your organizational level can be modified or translated.

| efined messages                                 |                                        |                     | Modifications pendin |
|-------------------------------------------------|----------------------------------------|---------------------|----------------------|
| Message                                         |                                        |                     | Status               |
| Please stop by the cir                          | culation desk to pick up yo            | ur class materials. | Added                |
|                                                 |                                        |                     |                      |
|                                                 |                                        |                     |                      |
|                                                 |                                        |                     |                      |
|                                                 |                                        |                     |                      |
|                                                 |                                        |                     |                      |
|                                                 |                                        |                     |                      |
| Message text                                    |                                        |                     |                      |
| Message text<br>Please stop by the circu        | ilation desk to pick up your           | class materials.    |                      |
| Message text<br>Please stop by the circu<br>Add | ilation desk to pick up your           | class materials.    | Translate            |
| Message text<br>Please stop by the circu<br>Add | llation desk to pick up your<br>Modify | class materials.    | Translate            |
| Message text<br>Please stop by the circu<br>Add | /lation desk to pick up your<br>Modify | class materials.    | Translate            |

Click **Apply** to save your changes and continue to work with the Patron Message Text dialog box, or click **OK** to save your changes and close the dialog box.

- Modify a message Select the message in the Patron Message Text dialog box. The message is placed in the Message Text box, where you can edit it. Then click Modify.
- **Translate a message** You can translate an existing message into any licensed Polaris PowerPAC language. Select the message in the Patron Message Text dialog box and click **Translate**. The Language Strings dialog box opens.

| Language Strings                                                     | ×            |
|----------------------------------------------------------------------|--------------|
| Choose Language: Español                                             | ▼ Diacritics |
| English                                                              | Español      |
| Please stop by the circulation desk to pick up your class materials. |              |
|                                                                      |              |
|                                                                      |              |
|                                                                      |              |
|                                                                      |              |
|                                                                      |              |
|                                                                      |              |
|                                                                      |              |
|                                                                      |              |
|                                                                      |              |
| <                                                                    | 4            |
| OK Cancel                                                            | Help         |
|                                                                      |              |

Select a language from the list and type your translation in the language column. To insert a diacritic character, click **Diacritics**. The Character Picker dialog box opens. Select a graphic character set, select the character, and click **Insert**. For details on choosing diacritic characters, see "Choose a character/diacritic mark from a chart" in the *Polaris Cataloging Guide 4.0* or the equivalent topic in staff client online Help.

• **Delete a message** - Select the message in the Patron Message Text dialog box and click **Delete**. If the message is linked to any patron record, a warning message is displayed. You can cancel the deletion or continue to delete the message. If you delete it, it is removed from any patron accounts where it is currently posted.

Use the new Patron Services parameter **Patron message text: Expiration period**, available at the system, library, and branch levels, to set the posting period for patron messages. After a message has been posted for the time period you set, it is automatically deleted. The default setting is 14 days; valid values are 1-99 days. The time is counted from 11:59 on the day the message is created through 11:59 or after of the final day. (The exact time depends on when the automatic deletion job runs.) For example, if the time limit is 5 days, a message created at 2:00 p.m. on Monday will expire at or after 11:59 p.m. Saturday. The period is not affected if the message text is modified. However, if the expiration period is changed, all messages are immediately affected. For example, reducing the expiration period may cause some messages to expire immediately and shorten the life of others.

Two organization-level Circulation permissions have been added for patron messages. To post or modify patron messages, staff members need the permission **Post patron message: Allow** for the patron's registered branch. To delete a message from a patron account, the staff member needs the permission **Delete patron message: Allow** for the patron's registered branch. These permissions are not granted by default.

### Managing Patron Messages in the Staff Client

You need the permission **Post patron message: Allow** to post messages to a patron account.

To post a message from the Patron Registration workform, select **Tools**, **Post Message**.

|                                                                               | Place Hold      | Ctrl+H                                                 | 1              |               |                |              |
|-------------------------------------------------------------------------------|-----------------|--------------------------------------------------------|----------------|---------------|----------------|--------------|
| • 🖿 🖻 🗍 •                                                                     | Check Out       | Ctrl+F9                                                |                |               |                |              |
| Barcode:                                                                      | Merge with Pat  | ron                                                    | red at:        | Community     | Library (Coble | skill) (COB) |
| East name:                                                                    | Add to Record   | Set 🕨                                                  | code:          | Regular       |                |              |
| Middle name:                                                                  | Add to Route L  | ict                                                    | ion:           | Instructo     | or (Primary)   |              |
| Title:                                                                        | Remove from R   | loute List                                             | 0              |               | • Date:        | 2/10/2013    |
| Addresses, Phor                                                               | Add to Course I | Reserve                                                |                |               |                |              |
| Туре                                                                          | s Post Message  | >                                                      | state Zi       | o Code        | County         | Coun.        |
| Home                                                                          | 419 First St    | LIVERPOOL                                              | NY 13          | 088           | ONONDAGA       | USA          |
| Address Check<br>Term: 0                                                      | Date            | : 2/10/2011                                            | Add            | Edit          | Remove         | Mailing I    |
|                                                                               | 315 -451-3639   | Mobile phone:                                          |                | Notices/bills | address:       | ome          |
| Telephone 1:                                                                  |                 | OVE YOR YEST                                           |                | Statements    | address: H     | ome          |
| Telephone 1:<br>Telephone 2:                                                  |                 | 315-123-4567                                           |                |               |                |              |
| Telephone 1:<br>Telephone 2:<br>Telephone 3:                                  |                 | Verizon                                                | •              | Invoices ad   | dress: H       | ome          |
| Telephone 1:<br>Telephone 2:<br>Telephone 3:<br>FAX number:                   |                 | Verizon<br>Vadditional TXT M                           | •<br>lessaging | Invoices ad   | dress: H       | ome          |
| Telephone 1:<br>Telephone 2:<br>Telephone 3:<br>FAX number:<br>Email address: |                 | Verizon<br>Vali Additional TXT M<br>Alt Email address: | essaging       | Invoices add  | dress: H       | ome          |

To post a message from the Patron Status workform - Notes view, click Add Message in the new messages area of this view.

| B Patron                 | Status - 357291 - Notes - Polaris                       |                                                   | - 8 🐹          |
|--------------------------|---------------------------------------------------------|---------------------------------------------------|----------------|
| <u>File</u> <u>E</u> dit | t <u>V</u> iew <u>L</u> inks <u>T</u> ools <u>H</u> elp |                                                   |                |
| i 🖉 🚰                    | a 🗙 🔽 🎽 🖆 😫                                             |                                                   |                |
| S                        | Barcode: 987654321                                      | Name: Timothy James Farsaci                       |                |
| 2                        | Acct charges: \$0.00                                    | Patron code: Regular                              | *              |
| <b>O</b>                 | Acct credit: \$0.00                                     | Registered branch: Community Library (Cobleskill) |                |
| 1                        | Items out: 4                                            | Expiration date: 2/10/2013                        | =              |
| U)                       | Total overdue: 2                                        | Registration date: 2/10/2010                      |                |
|                          | Claims/Lost: 0/0                                        | Notification option: Email Address                |                |
|                          | Items held: 2                                           | Telephone 1: 315 -451-3639                        | -              |
| 45                       | Notes<br>Non-blocking:                                  | Blocking:                                         |                |
|                          | 1                                                       |                                                   |                |
| 瘶                        |                                                         |                                                   |                |
| ()<br>()                 |                                                         |                                                   |                |
|                          |                                                         |                                                   |                |
| 2                        |                                                         | *                                                 | <b>T</b>       |
| 2                        | Message Text                                            | Patron Has Read                                   |                |
|                          |                                                         |                                                   | Add Message    |
|                          |                                                         |                                                   | Modify Message |
|                          |                                                         |                                                   | Delete Message |
| For Help in              | aress F1                                                |                                                   | NUM            |
| . e. meip, p             |                                                         |                                                   | A NOW          |

The Patron Message dialog box opens, where you can select a Libraryassigned message from the drop-down list. The message options are those set in Polaris Administration for the staff member's log-on branch. Or you can select Free text and type a message in the free text box.

| Patron                   | Status - 357291 - No                                          | otes - Polaris             |        |                                                                              |                                                                     |                                                 |
|--------------------------|---------------------------------------------------------------|----------------------------|--------|------------------------------------------------------------------------------|---------------------------------------------------------------------|-------------------------------------------------|
| <u>File</u> <u>E</u> dit | t <u>V</u> iew <u>L</u> inks <u>T</u>                         | ools <u>H</u> elp          |        |                                                                              |                                                                     |                                                 |
| 🖻 📕                      | a 🛛 🗙 🚺                                                       | 🎽 😭 🖸                      | E?     |                                                                              |                                                                     |                                                 |
| S                        | Barcode: 987654                                               | 321                        |        | Name:                                                                        | Timothy James Farsaci                                               |                                                 |
| Statu                    | Acct charges:<br>Acct credit:<br>Items out:<br>Total overdue: | \$0.00<br>\$0.00<br>2<br>0 |        | Patron code:<br>Registered branch:<br>Expiration date:<br>Registration date: | Regular<br>Community Library (Cobleskill)<br>2/10/2013<br>2/10/2010 | E                                               |
| C                        | Claims/Lost:<br>Items held:                                   | Patron Message             |        | Notification option:                                                         | Email Address                                                       |                                                 |
| 45                       | Notes<br>Non-blocking:                                        | Library assigned :         | Please | se stop by the circulation                                                   | n desk to pick up your class materials.                             | _                                               |
|                          |                                                               | Free text :                | 0      |                                                                              | <b>^</b>                                                            | A                                               |
|                          |                                                               |                            |        |                                                                              | Ŧ                                                                   |                                                 |
| â                        |                                                               |                            | (      | ОК С                                                                         | ancel                                                               |                                                 |
| <b>2</b>                 |                                                               |                            |        | <b>T</b>                                                                     |                                                                     | Ψ.                                              |
| 2                        | Message Text                                                  |                            |        |                                                                              | Patron Has Read                                                     |                                                 |
|                          |                                                               |                            |        |                                                                              |                                                                     | Add Message<br>Modify Message<br>Delete Message |

When you click **OK**, the dialog box closes and the message is added to the **Message Text** column. The **Patron Has Read** column indicates whether the patron has marked the message as read in the PAC patron account.

When the patron account has a message, the Notes icon on the Patron Status workform view bar is yellow (as for non-blocking notes). If the patron has both blocking notes and messages, the color is red. (The blocking note color takes precedence.)

You can work with posted messages in the following ways:

- View message properties Right-click the message in the Patron Status workform Notes view, and select Properties from the context menu. The Properties dialog box lists the creator's user name, workstation, branch, and the creation date and time. If the message has been modified, the modifier and modification date and time are listed.
- Modify a message Select the message in the Patron Status workform -Notes view and click Modify Message. You need the permission Post patron message: Allow to modify messages.
- Delete a message or multiple messages Select them in the Patron Status workform Notes view and click Delete Message. You need the permission Delete patron message: Allow to delete messages.

If a patron has unread messages, an alert message appears in the Patron Blocks dialog box during check-out. You can continue the check-out operation or cancel it, and you can also click the block text to open the Patron Status workform - Notes view. The alert message does not place any blocks on patron activity in the PAC.

#### Note:

If patron records are merged, messages attached to the secondary (losing) patron record are not copied to the primary record.

#### Managing Patron Messages in PAC

The My Record page in the PAC patron account displays a Messages bar that you can click to expand the Messages area. (If there are unread messages, the Messages area is automatically expanded.) The header area of the page also displays counts of new and read messages that are links to open the Messages area of the account. These summary links are displayed in the top portion of every page of the patron account and on the confirmation page when a hold request is placed, if Single Login is enabled.

| Welcome, Ti                       | mothy Farsa | i   Log Out       | My shopping car     | :                          | Switch t          | o another branch                  |              | •        |
|-----------------------------------|-------------|-------------------|---------------------|----------------------------|-------------------|-----------------------------------|--------------|----------|
| DOLA                              |             | AA                | <b></b>             | Cor                        | nmunity Libr      | ary (Cobleskill)                  |              |          |
| LIBRARY SYS                       | STEMS       |                   | J                   | Library Info               | Search            | Patron Account                    | Help         |          |
| My Record                         | Items Out   | Requests          | Fines & Fees        | Reading History            | Saved Searche     | s My shonning cart                | Courses      | Log Out  |
| Large                             | e Text      | Name:<br>Barcode: |                     | Farsaci, Timo<br>*****4321 | hy James          | 0 New messages<br>0 Read messages | $\supset$    |          |
| Language                          |             | Username          | 2:                  | [None]                     |                   | $\sim$                            |              |          |
| • English                         |             | Registered        | d at:               | Community Lib              | rary (Cobleskill) |                                   |              |          |
| • 팔북어                             |             | Patron coo        | de:                 | Regular                    |                   |                                   |              |          |
| • Русский                         |             | Date of or        | iginal registration | : 2/10/2010                |                   | 2 items checked o                 | ut           |          |
| <ul> <li>'Olelo Hawai'</li> </ul> | 9           | Expiration        | date:               | 2/10/2013                  |                   | 11 hold requests                  | (1 ready for | pickup)  |
| • 中文                              |             | Last activit      | ty date:            | 3/30/2010                  |                   |                                   |              |          |
| Español     Español               |             | Edde deervi       | cy duce.            | 3/30/2010                  |                   |                                   |              |          |
| المرية *                          |             | • Mes             | sages               |                            |                   |                                   |              |          |
| • Kreyól Hyisye                   | en 🕻        | mes.              |                     |                            |                   |                                   |              |          |
|                                   |             | $\sim$            |                     |                            |                   |                                   |              |          |
| My Lists                          |             | 🔻 Con             | tact Informati      | on and Prefere             | ices              |                                   |              |          |
|                                   |             |                   |                     |                            |                   |                                   |              |          |
| Saved little Lis                  | sts         |                   |                     |                            |                   |                                   |              |          |
| Create new                        | saved list  | 💌 Cha             | nge Logon           |                            |                   |                                   |              |          |
|                                   |             |                   |                     |                            |                   |                                   |              |          |
| нер                               | •           |                   |                     |                            |                   |                                   |              |          |
|                                   |             |                   |                     |                            |                   |                                   |              |          |
|                                   |             |                   |                     |                            |                   |                                   |              |          |
| POI                               | ARIS        | _                 |                     |                            |                   |                                   |              |          |
| 101                               | THUR .      |                   | Copyria             | ht © 2010 Polaris I        | ibrary Systems    |                                   | POW          | ERED BY: |
| Children's                        | Catalog     | 3                 | 0007119             | Version: 4.0.12            | 2                 |                                   | PO           | LARIS    |

When the Messages area is expanded, patrons can check messages and mark them as read or delete them.

| Welcome, Timothy                   | Farsaci     | Log Out   My      | shopping cart           |                                       | Switch to                                     | o another branch       |                 |                        | - |
|------------------------------------|-------------|-------------------|-------------------------|---------------------------------------|-----------------------------------------------|------------------------|-----------------|------------------------|---|
| POLARIS                            | <b>S</b> 11 | 90                |                         | Со                                    | mmunity Librar                                | ry (Cobleskill)        |                 |                        |   |
| LIBRARY SYSTEMS                    |             |                   |                         | Library Info                          | Search P                                      | atron Account          | Help            |                        |   |
| My Record Ite                      | ms Out      | Requests          | Fines & Fees            | Reading History                       | Saved Searches                                | My shopping cart       | Courses         | Log Out                |   |
| Large Text                         | I<br>I      | Name:<br>Barcode: |                         | Farsaci, Timoth<br>*****4321          | y James                                       |                        | 1 New<br>0 Read | messages<br>messages   |   |
| Language                           | A 1         | Username:         |                         | [None]                                |                                               |                        |                 |                        |   |
| • English                          | F           | Registered at     | t:                      | Community Libra                       | ry (Cobleskill)                               |                        |                 |                        |   |
| • 한북어                              | F           | Patron code:      |                         | Regular                               |                                               |                        |                 |                        |   |
| • Русский                          |             | Date of origin    | nal registration:       | 2/10/2010                             |                                               |                        | 2 items         | checked out            |   |
| • 'Olelo Hawai'i<br>• ±            | E           | Expiration da     | ite:                    | 2/10/2013                             |                                               |                        | 11 hold         | requests               |   |
| • Español                          | L           | ast activity d    | date:                   | 4/1/2010                              |                                               |                        |                 |                        |   |
| <ul> <li>Français</li> </ul>       |             |                   |                         |                                       |                                               |                        |                 |                        | - |
| العربية •                          |             | 🔺 Messag          | ges                     |                                       |                                               |                        |                 |                        |   |
| <ul> <li>Kreyöl Hyisyen</li> </ul> |             | New mess          | sages                   |                                       |                                               |                        |                 |                        |   |
| My Lists                           |             | 🖌 From            |                         | Date M                                | lessage                                       |                        |                 |                        |   |
| Saved Title Lists                  | -           | Commu<br>(Cobles  | inity Library<br>skill) | 4/5/2010 F<br>10:19:48 AM y           | Please stop by the ci<br>our class materials. | rculation desk to pick | cup             |                        |   |
| Help                               | ▼           | Mark as           | read Delete             |                                       |                                               |                        |                 |                        |   |
|                                    |             | ▼ Contac          | t Information           | and Preference                        | es                                            |                        |                 |                        |   |
|                                    |             | Change            | e Logon                 |                                       |                                               |                        |                 |                        |   |
| Children's C                       | atalog      |                   | Copyrig                 | ht © 2010 Polaris  <br>Version: 4.0.1 | Library Systems<br>25                         |                        | I               | POWERED BY:<br>POLARIS |   |

When a patron marks a message as read, the status is noted in the Patron Status workform - Notes view in the staff client. When a patron deletes a message, the message is also deleted from the Patron Status workform -Notes view. (Messages are also automatically removed according to the expiration period set in Polaris Administration. See "Setting Up Messages in Polaris Administration" on page 103.)

### Patrons with Messages Report

This report provides a snapshot of read and unread messages currently in patron accounts where the patron's registered branch matches the selected branch or branches and where the patron record has at least one message, read or unread. The report includes patron names, message text, whether the message is read, the date the message was created, and the creator.

To access this report, select **Utilities, Reports and Notices** on the Polaris Shortcut Bar. In the Polaris Reports dialog box, select **Public Services, Patron Services, Patrons with Messages**.

# Modify Patron Status Workform - Reader Services View

A new Circulation permission, **Patron Status: Modify reader services** controls the ability to make changes on the Patron Status workform - Reader Services view. For example, this permission is necessary to check or uncheck the Outreach Services option for the patron. The new permission is available at the branch level and applies to that organization's patron records. The permission is granted to all staff at upgrade to minimize disruption to your current workflow.

If you remove the new permission from a staff member who has the existing permission **Patron Status: Display reader services**, the staff member can open the Patron Status workform - Reader Services view in read-only mode, but cannot make any changes.

#### Note:

Separate permissions control the ability to work with reader ratings and remove entries in the reading history list. See "Setting Up Reader Ratings in Polaris Administration" on page 112 and "Removing Items from Reading Histories" on page 118.

### **Outreach Services - Reader Ratings**

Staff members with the appropriate permission for the patron's registered branch can now enter reader ratings submitted by Outreach Services patrons after the items have been returned. This feature is available from the Patron Status workform - Reader Services view. You right-click the title and select Add/modify rating from the context menu to enter the rating.

|   | VIEW LINKS                                                                                                    | Tools H                | lelp         |                  |                                                                         |                                                                                                    |                                                                     |                                          |
|---|----------------------------------------------------------------------------------------------------|------------------------|--------------|------------------|-------------------------------------------------------------------------|----------------------------------------------------------------------------------------------------|---------------------------------------------------------------------|------------------------------------------|
|   | a 🛛 x 🛛 🛚                                                                                                    | 1 🏥 🛛                  | <b>r</b> (*) | r                |                                                                         |                                                                                                    |                                                                     |                                          |
| E | Barcode: 98765                                                                                                    | 54321                  |              |                  | Name:                                                                   | Timothy James Farsaci                                                                                                    |                                                                     |                                          |
| Γ | Acct charges:                                                                                                    | \$0.00                 |              |                  | Patron code:                                                            | Regular                                                                                                    |                                                                     |                                          |
|   | Acct credit:                                                                                                    | \$0.00                 |              |                  | Registered branch:                                                      | Community Library (Cobleskill                                                                                                    | 0                                                                   |                                          |
|   | Items out:                                                                                                    | 2                      |              |                  | Expiration date:                                                        | 2/10/2013                                                                                                    |                                                                     |                                          |
|   | Total overdue:                                                                                                    | 0                      |              |                  | Registration date:                                                      | 2/10/2010                                                                                                    |                                                                     |                                          |
|   | Claims/Lost:                                                                                                    | 0/0                    |              |                  | Notification option:                                                    | Email Address                                                                                                    |                                                                     |                                          |
|   | Items held:                                                                                                    | 2                      |              |                  | Telephone 1:                                                            | 315 -451-3639                                                                                                    |                                                                     |                                          |
|   | Status Astiva                                                                                                    | nces                   |              | 4/ 1/2010        | last Services                                                           | Neut Ceruine                                                                                                    | 4/ 1/2010 -                                                         | iii 😳 🛙                                  |
|   | Status: Active<br>Note:                                                                                                    | Ri                     | eactivate:   | 4/ 1/2010        | Last Service:                                                           | Next Service:                                                                                                    | 4/ 1/2010 ▼                                                         |                                          |
|   | Status: Active Note: Number of Items t                                                                                               | to Send:               | eactivate:   | 4/ 1/2010        | Last Service:                                                           | Allow previous items to be reg<br>Months to wait: 120                                                                                                    | 4/ 1/2010 ▼<br>sent                                                 |                                          |
|   | Status: Active Note: Number of Items t Reading History                                                                               | To Send:               | eactivate:   | 4/ 1/2010        | Last Service:                                                           | Allow previous items to be ree<br>Months to wait: 120                                                                                                    | 4/ 1/2010 ▼<br>sent                                                 |                                          |
|   | Status: Active Note: Number of Items t Reading History Title                                                                         | to Send:               | eactivate:   | 4/ 1/2010        | Last Service:  ron Selections Only  For                                 | Next Service: Allow previous items to be ret Months to wait: 120 nat Checkout Date                                                                               | 4/ 1/2010<br>sent<br>Loaning Library                                |                                          |
|   | Status: Active Note: Number of Items t Reading History Title Faulkner; essay                                                         | vces<br>Ri<br>to Send: | eactivate:   | 4/ 1/2010        | Last Service:  ron Selections Only  Forr                                | Next Service:<br>Allow previous items to be ree<br>Months to wait: 120<br>nat Checkout Date                                                                      | 4/ 1/2010 ▼<br>sent<br>Loaning Library<br>Community Library         | Cobleskil)                               |
|   | Status: Active<br>Note:<br>Number of Items 1<br>Reading History<br>Title<br>Faulkner: essay                                          | to Send:               | eactivate:   | 4/ 1/2010<br>Pat | Last Service:  ron Selections Only  For  Add/modify rati                | Next Service: Next Service: Nonths to be rea Nonths to wait: 120 Nat Checkout Date Date Date Date Date Date Date Date                                            | 4/ 1/2010  sent Loaning Library Community Library Community Library | Cobleskii)                               |
| 0 | Status: Active<br>Note: Note: Number of Items 1<br>Reading History<br>Title<br>Faulter: essay<br>The victory gard<br>Cheese : a conn | to Send:               | eactivate:   | 4/ 1/2010<br>Pat | Last Service:  ron Selections Only  For  Add/modify rati Remove from re | Next Service:<br>Allow previous items to be ret<br>Months to wait: 120<br>nat Checkout Date<br>7,000001010022 17,1<br>ng Disposition 10022 17,1<br>DS AN<br>B PM | 4/ 1/2010  sent Loaning Library Community Library Community Library | Cobleskii)<br>(Cobleskii)<br>(Cobleskii) |

#### Note:

Bibliographic records with the status of Provisional, Final, or Deleted can be rated. When bibliographic records are purged, any ratings associated with them are lost.

The Reading History list includes new Rating and Note columns for outreach services patrons, where the rating number and any associated note are displayed.

The rating scale is set up in Polaris Administration. See "Setting Up Reader Ratings in Polaris Administration" on page 112.

#### Printing a Packing List

To gather the ratings, you provide a printed packing list to the Outreach Services patron when you check out items to the patron. You can print the list from the patron's ORS Selection List workform or from the Outreach Services Manager Pick List view, shown in the illustration. When you print the packing list from the Outreach Services Manager, a separate list is printed for each patron.

| Outreach Services Manager - Pick List |                        |                    |                  |
|---------------------------------------|------------------------|--------------------|------------------|
| View Tools Help                       |                        |                    |                  |
| - EP                                  |                        |                    |                  |
| Branch Name:                          | Status:                | Delivery Routes:   |                  |
| Community Library (Cobleskill)        | Active •               | Al>                |                  |
| 5                                     |                        |                    |                  |
| Date Of Next Delivery                 |                        | Delivery Modes:    |                  |
|                                       |                        | ✓ <ai></ai>        |                  |
| Start Date: 4/ 1/2010 🔍 🗸 End Date:   | 4/ 1/2010 🔍 🔻          | Mail               |                  |
|                                       |                        | Pickup             | + Find Patrons   |
| Combined Pick List                    |                        |                    | a – ն 🐒          |
| Patron Name Author Title Ma           | terial Type Collection | Call Number Status | Barcode Shelf Lo |
| 5                                     |                        |                    |                  |

You can set the packing list to print automatically when the items are checked out from the patron's ORS Selection List or the Outreach Services Manager Pick List view. See "Setting Up Reader Ratings in Polaris Administration" on page 112. In this case, the list is printed in addition to the check-out receipt, if check-out receipts have been enabled for the workform.

You can also print a packing list from the Patron Status workform - Items Out view for selected items that have already been checked out, if the patron is an Outreach Services patron.

| s 🛛 x 🛛 🐒          | r t               |                    |              |                        |               |        |               |
|--------------------|-------------------|--------------------|--------------|------------------------|---------------|--------|---------------|
| Barcode: 987654321 |                   | Name:              | Timothy Jan  | ies Farsaci            |               |        |               |
| Acct charges:      | \$0.00            | Patron code:       | Regular      |                        |               |        |               |
| Acct credit:       | \$0.00            | Registered brand   | h: Communi   | ty Library (Cobleskil) |               |        |               |
| Items out:         | 2                 | Expiration date:   | 2/10/201     | 3                      |               |        |               |
| Total overdue:     | 0                 | Registration date  | : 2/10/201   | 0                      |               |        |               |
| Claims/Lost:       | 0/0               | Notification optio | n: Email Add | ress                   |               |        |               |
| Items held:        | 2                 | Telephone 1:       | 315 -451     | -3639                  |               |        |               |
|                    |                   | 1                  |              | 4                      | 🛃 🙀 🛃         | 1      |               |
| Item Barcode       | Title             | Author             | Due Date     | Call Number            | Material Type | Renew  | Assigned Bran |
| 0001900270248      | The victory garde | Weishan, Mich      | 4/8/2010     | 635 Wei                | Book          | 3 of 3 | Community Lib |
| 0000401631700      | Faukner: essays.  | Beck, Warren,      | 4/13/2010    | 813 F26zbe             | Book          | 1 of 1 | Schenectady   |

#### Note:

If items are checked out to an Outreach Services patron from the Check Out workform, only the standard check-out receipt is printed.

The 8.5 x 11" packing list consists of the following elements:

- Header The library name and any text you define. See "Setting Up Reader Ratings in Polaris Administration" on page 112.
- Date and time
- **Patron data** Patron's name, patron code, and last six digits of the patron barcode
- Item data the complete call number, item material code, first 50 characters of the title, and the due date
- **Rating** The text defined for the rating line. See "Setting Up Reader Ratings in Polaris Administration" on page 112.
- Total items

### Setting Up Reader Ratings in Polaris Administration

**Permission** - The new Circulation permission **Modify ORS patron ratings: Allow** is required to work with ORS ratings. The permission is available at the system, library, and branch levels, and is set only for the Administrator group by default.

**Enable patron ratings** - Set the new Patron Services parameter **Outreach title rating enabled** to **Yes**. The parameter is available at the system, library, and branch levels; it is set to **No** by default.

**Ratings** - Define the 1-5 rating scale with the new system-level **Patron Services** parameter **Outreach title rating**. Double-click the parameter to open the dialog box.

| Outreach Ti | tle Rating  |          | X        |
|-------------|-------------|----------|----------|
| Rating      | Description | Highest: | 1      5 |
| 1           |             |          |          |
| 2           |             |          |          |
| 3           |             |          |          |
| 4           |             |          |          |
| 5           |             |          |          |
|             | OK Cancel   | Help     | ]        |

Click the **Highest** value to indicate which end of the scale (1 or 5) is the most positive rating a title can receive. Then type a description (maximum of 50 characters) for each rating increment on the scale.

**Packing list text** - Specify the header text and introductory rating text with the new Patron Services parameter **ORS packing list**, available at the system, library, and branch levels. Each part can be 500 characters maximum; press **ENTER** to start a new line within the header or rating text. Other content is always included in the packing list; see "Printing a Packing List" on page 110.

| ORS Packing List [Community Library (Cobleskill) (br)] | × |
|--------------------------------------------------------|---|
| Header text                                            |   |
|                                                        | * |
|                                                        |   |
|                                                        | - |
|                                                        |   |
| Rating text                                            |   |
|                                                        | ^ |
|                                                        |   |
|                                                        | - |
|                                                        |   |
| OK Cancel Help                                         |   |

Automatically print the packing list - Set the packing list to print automatically at check-out with the new Patron Services parameter ORS automatically print packing list, available at the system, library, and branch levels. The parameter is set to No by default.

#### **Ratings Reports**

These reports are available from the Polaris Shortcut bar. Select Utilities, Reports and Notices. In the Reports dialog box, select Public Services, Outreach Services.

• ORS Rated titles - This report includes titles where the title appears on a reading history linked to an ORS patron, the patron's registered branch is a selected branch, the title has an average rating that matches the selected ratings, and at least one item attached to the title appears in the selected patron reading histories and has a rating date within the selected range. You can filter the report by branches, ratings, and rating date range, and opt to combine branch totals or report each branch separately. The report lists title, author, format (bibliographic format), patrons (the number of patron records where the title appears), number of ratings, average rating, total number of items for the branch, total number of patrons for the branch, and grand totals for items and patrons when multiple branches are selected.

#### Note:

You can sort this report by author, format, number of ratings, or title. You must select a sort option to run the report.

• ORS Rated titles by patron - This report includes all titles where the patron is an ORS patron, the patron's registered branch is a selected branch, the title has an average rating that matches the selected ratings, and at least one item attached to the title appears in the selected patron reading histories and has a rating date within the selected range. You can filter the report by branches, ratings, and rating date range. The report lists patron name, titles grouped alphabetically by rating, author, format, number of ratings, and average rating.

#### Note:

You can sort this report by format, patron name, or title. You must select a sort option to run the report.

• **ORS titles not rated -** This report shows the number of titles with no rating checked out to ORS patrons for a specified date range. You can filter the report by patron's registered branch, and sort it by author, format, title, or total check-outs.

#### Note:

You must select a sort option to run the report.

# **Daily Delivery Schedule for Outreach Services Patrons**

A Daily delivery option has been added for Outreach Services patrons. On the Patron Delivery dialog box, select **Daily** for the delivery schedule and specify the frequency in days (1-999).

| Outreach Servi | ces: Patron Delivery Options                                                  |
|----------------|-------------------------------------------------------------------------------|
| Mode:          | Van                                                                           |
| Route:         | (none)                                                                        |
| Stop:          | (none)                                                                        |
| Schedule:      | Daily         4/ 1/2010           Every:         1           ±         day(s) |
| Pickup Person: |                                                                               |
| Note:          |                                                                               |
|                |                                                                               |
|                | OK Cancel                                                                     |

# Link from Bib Record to Outreach Services Patrons

You can now link from a bibliographic record to Outreach Services patrons who have items linked to the bibliographic record in their reading histories. If you are searching for items for an Outreach Services patron, you can use this method to see if the patron has already read the title, without opening the patron record and sorting though the patron's reading history.

#### Note:

This feature is available if Outreach Services is licensed for the staff member's log-on branch.

You need the new system-level Circulation permission **ORS:** Link from **bibliographic record:** Allow to use this feature. At upgrade, the default permission setting is No (the permission is not assigned).

To see the list of linked Outreach Services patrons, select Links, Outreach Patrons in the Bibliographic Record workform or from the context menu for a bibliographic record in the Find Tool search results list.

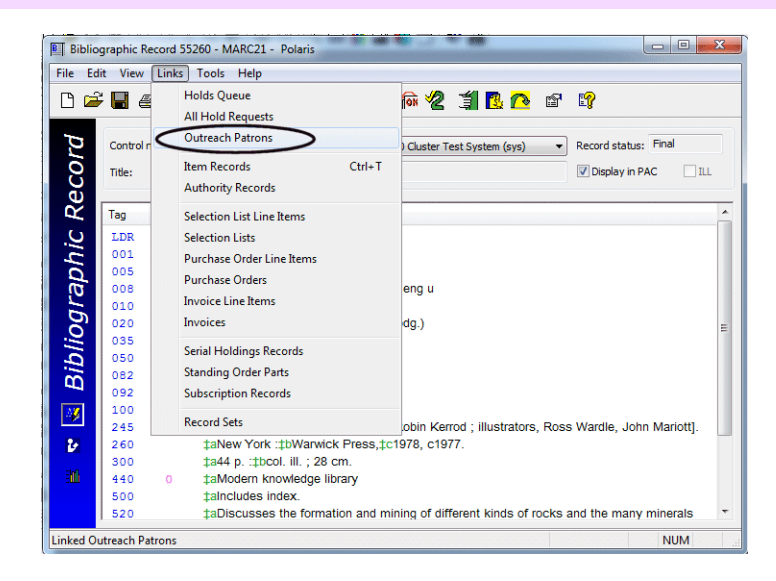

The list of linked Outreach Services patron records is displayed if one or more items are included in a patron reading history and the patron's Outreach Services status is Active. (If you select Links, Outreach Patrons and no qualified patron records are linked to the bibliographic record, a message is displayed instead. If only one patron record qualifies for display, the record is opened in the Patron Status workform - Reader Services view.)

| ₩ <b>8</b> • × : | 9 <b>Ey</b>               |          |               |
|------------------|---------------------------|----------|---------------|
| Patron           | Patron Library            | Rating   | Checkout Date |
| Barr, John Sr.   | Stillwater Public Library | 2 - Fair | 6/7/2010      |
| Barr, John Sr.   | Stillwater Public Library | 2 - Fair | 5/18/2010     |
| Barr, John Sr.   | Stillwater Public Library | 2 - Fair | 4/26/2010     |
| Barr, Jon M      | Stillwater Public Library |          | 7/26/2010     |
| Barr, Jon M      | Stillwater Public Library |          | 5/20/2010     |
| Fitzherald, Ella | Stillwater Public Library |          | 12/11/2009    |
| Smith, Bessie    | Stillwater Public Library |          | 6/28/2010     |
|                  |                           |          |               |

The list includes Outreach Services patron names, registered branches, ratings if available, and last check-out date.

- If the patron has checked out an item more than once, the entry appears multiple times.
- If the title is removed from the patron's reading history, the link is not displayed in the list.
- If the item record status is Deleted, the entry remains in the patron reading history and the link from the bibliographic record is still displayed in the list. When the item record is purged, the link is no longer displayed in the list.

You can right-click a patron listing to open a standard Patron Status context menu.

| 🚔 🚑 🔽 🗙 🖆 😭                                                                                                    |                                                                                                    |                                                                                                    |                                                                                         |
|----------------------------------------------------------------------------------------------------|----------------------------------------------------------------------------------------------------|----------------------------------------------------------------------------------------------------|-----------------------------------------------------------------------------------------|
| Patron                                                                                                    | Patron Library                                                                                                    | Rating                                                                                                    | Checkout Date                                                                           |
| Barr, John Sr.<br>Barr, John Sr.<br>Barr, John Sr.<br>Barr, Jon M<br>Barr, Jon M<br>Fitzherald, Ella<br>Smith, Bessie<br>or Help, press F1 | Stillwater Publie<br>Stillwater Publie<br>Stillwater Publie<br>Stillwater Publie<br>Stillwater Publie<br>Stillwater Publie<br>Stillwater Publie | Open<br>Check Out<br>Place Hold<br>Status<br>Print<br>Add to Record Set<br>Add to Record Set<br>Add to Route List<br>Remove from Route List<br>Create Patron<br>Links<br>Delete | 6/7/2010<br>5/18/2010<br>4/26/2010<br>7/26/2010<br>5/20/2010<br>12/11/2009<br>6/28/2010 |

If you select **Status** from the context menu, the Patron Status workform - Reader Services view opens.

# **Update Service Date for ORS Patrons from Normal Check Out**

You can now display a prompt during normal check out to update an active Outreach Services patron's next service date if an item not on the patron's pick list is checked out to the patron. The staff member can choose to update the patron's next service date or not. If no prompt is displayed, or if the staff member chooses not to update the service date, the patron's next service date is not affected. To enable the prompt in Polaris Administration, set the new Patron Services parameter **ORS: Prompt for update during normal check-out** to **Yes** (the default value). The parameter is available at the system, library, and branch levels. The system uses the setting of the staff member's log-on branch.

If the staff member chooses to update the next service date from the prompt, the patron's Next Service Date and Last Service Date are updated based on the Outreach Services delivery schedule set for that patron.

### Adding Held Items to the Outreach Services Pick List

You can now add a patron's held items to the Outreach Services pick list from the Outreach Services Selection List and Outreach Services Manager workforms. From there, the items can be checked out to the patron.

From an individual patron's pick list, click the new Add Held Items icon above the patron's pick list of items.

| Eile Vi    | n Outreach Servie<br>ew Links Help                                                      | ces - 357291 - Pick List<br>P               |            |         |                       |                                              |                                   |                                                        |               |         |
|------------|-----------------------------------------------------------------------------------------|---------------------------------------------|------------|---------|-----------------------|----------------------------------------------|-----------------------------------|--------------------------------------------------------|---------------|---------|
| ction List | Barcode: 9876<br>Delivery Mode:<br>Delivery Route:<br>Delivery Stop:<br>Delivery Schedi | 54321<br>Van<br>None<br>None<br>ule: Weekty |            | 4 III > | Addr<br>Phon<br>Expir | : Timothy Jan<br>ess:<br>ne:<br>ration Date: | 419<br>419<br>LIVE<br>315<br>2/10 | ici<br>First St<br>ERPOOL, NY 1<br>-451-3639<br>0/2013 | 13088         | × III • |
| lec        | Pick List                                                                               |                                             |            |         |                       |                                              |                                   | ł                                                      | 🔉 – 🔯         |         |
| l (X       | Author                                                                                  | Title                                       | Material T | Collec  | ction                 | Call Numb                                    | Status                            | Barcode                                                | Shelf Lo      | -       |
|            | Baker, Jerry.                                                                           | The impatient gardener                      | Book       | Pape    | rbac                  | 635 Bak                                      | In                                | 00019003                                               |               |         |
| S          | Swain, Roger B.                                                                         | Earthly pleasures, tales from               | Book       | Adult   | Non                   | 570.4 Swa                                    | In                                | 00019001                                               |               |         |
| R C        | Crockett, Jam                                                                           | Crockett's indoor garden                    | Book       | Pape    | rbac                  | 716.4 Cro                                    | In                                | 00019001                                               |               |         |
| 0          |                                                                                         | Complete guide to gardening                 | Book       | Adult   | Non                   | 716 Bet                                      | In                                | 00019001                                               |               |         |
| Done       |                                                                                         |                                             |            |         |                       |                                              |                                   | 182                                                    | records found | (m. 1)  |

If the patron has no held items, a message is displayed. If there are held items, they are added to the pick list. A new Held for Patron icon icon marks the held items in the pick list.

From a combined pick list in the Outreach Services Manager, you can select a single patron and click the Add Held Items icon. In the Outreach Services Manager, the option is also available from the Tools menu.

| 👩 Outre    | each Services Mana | ager - Pick l | ist            |                            | er reduktor vedalandi | alan watan sala  | nteckentlichticher 4 | in which which there |              | × |
|------------|--------------------|---------------|----------------|----------------------------|-----------------------|------------------|----------------------|----------------------|--------------|---|
| File Vi    | iew Tools Help     |               |                |                            |                       |                  |                      |                      |              |   |
| <b>a</b> - | P Options          |               | Ctrl+T         |                            |                       |                  |                      |                      |              |   |
|            | Add He             | ld Items      |                |                            |                       |                  |                      |                      |              |   |
|            | Branch Magne.      |               |                | Status:                    |                       | Delivery Routes: |                      |                      |              |   |
| <u>o</u>   | Community Libra    | iry (Cobleski | 0              | <ul> <li>Active</li> </ul> | •                     | I <al></al>      |                      |                      |              |   |
| 0          |                    |               |                |                            |                       |                  |                      |                      |              |   |
| 2          | Date Of Nex        | d Delivery    |                |                            |                       | Delivery Modes:  |                      |                      |              |   |
| J.         |                    |               |                |                            |                       | <al></al>        |                      | *                    |              |   |
| Σ          | Start Date:        | 9/ 1/2010     | End D          | ate: 9/ 1/2010             |                       | Mail             |                      |                      |              |   |
| S          |                    |               |                |                            |                       | Pickup           |                      | *                    | Find Patrons |   |
| с.<br>С    | Combined Pick Li   | st            |                |                            |                       |                  | 2                    | ) — 🙋                | 1            |   |
|            | Patron Name        | Author        | Title          | Material Type              | Collection            | Call Number      | Status               | Barcode              | Shelf Lo     |   |
| 6          | Farsaci, Timothy   | Swain,        | Earthly pleasu | Book                       | Adult Nonfi           | c 570.4 Swa      | In                   | 000190               |              |   |
| N I        | Farsaci, Timothy   |               | Complete guid  | Book                       | Adult Nonfi           | c 716 Bet        | In                   | 000190               |              |   |
| ~          | Farsaci, Timothy   | Baker,        | The impatient  | Book                       | Paperback             | s 635 Bak        | In                   | 000190               |              |   |
| ि          | Farsaci, Timothy   | Crocket       | Crockett's ind | Book                       | Paperback             | s 716.4 Cro      | In                   | 000190               |              |   |
| σ,         |                    |               |                |                            |                       |                  |                      |                      |              |   |
| မ          |                    |               |                |                            |                       |                  |                      |                      |              |   |
| E          |                    |               |                |                            |                       |                  |                      |                      |              |   |
| 2          |                    |               |                |                            |                       |                  |                      |                      |              |   |
|            |                    |               |                |                            |                       |                  |                      |                      |              |   |
|            |                    |               |                |                            |                       |                  |                      |                      |              |   |
| - 10       |                    |               |                |                            |                       |                  |                      |                      |              |   |
|            |                    |               |                |                            |                       |                  |                      |                      |              |   |
| Done       |                    |               |                |                            |                       |                  | 2022222              | 1 records            | s found!     |   |

For more information about Outreach Services processing, see "Managing Outreach Services" in the *Polaris Patron Services Guide* or the equivalent topic in staff client online Help.

# **Reading History Limits for Outreach Services Patrons**

You can now set limits on reading histories for Outreach Services patrons that are separate from reading history limits for non-Outreach Services patrons. Use the new Patron Services parameter **ORS reading history** to set the limits for Outreach Services patrons. The parameter is available at the system, library, and branch levels. Double-click the parameter to open the dialog box.

To specify the length of time (from check-out date to current date) to retain an entry in the Reading History list, type the number of months or years in the first History length box and select the unit of time (months or years) in the second History length box. In the Maximum history box, type the maximum number of entries that can be retained at one time in the Reading History list for Outreach Services patrons. The system uses the settings for the patron's registered branch.

#### Note:

Use the Patron Services parameter **Reading History** to enable reading histories and set limits for non-Outreach Services patrons.

# **Removing Items from Reading Histories**

In Polaris 4.0 you can remove selected items from a patron's reading history both in the staff client and from the PAC patron account. Removing an item from a reading history simply suppresses the display from the patron's reading history in the staff client and in the PAC patron account. The item record is not deleted, and no circulation transactions for the patron or item are affected.

#### Removing Items in the Staff Client

For the staff client, the following separate Circulation permissions control the ability to remove items from the reading histories of non-Outreach services patrons and Outreach Services patrons:

- Reading history: Remove non-ORS patron history entries: Allow
- Reading history: Remove ORS patron history entries: Allow

The permissions are available at the system, library, and branch levels. By default, they are assigned to the Administrator group only. Staff members need the appropriate permission for the patron's registered branch.

To delete items from a patron's reading history, right-click the title or titles in the Reading History list (Patron Status workform - Reader Services view), and select **Remove from reading history** from the context menu.

| ¥ 🔛 |                                                                                                    | í 🗗 🖸                             | ) 🗗                                                                               |                                                                                                    |                                                                                |                                                                     |                                                                                                    |                                                      |
|-----|----------------------------------------------------------------------------------------------------|-----------------------------------|-----------------------------------------------------------------------------------|----------------------------------------------------------------------------------------------------|--------------------------------------------------------------------------------|---------------------------------------------------------------------|----------------------------------------------------------------------------------------------------|------------------------------------------------------|
| 5   | Barcode: 98765432                                                                                                    | 1                                 |                                                                                   | Name:                                                                                                    | Timothy James Far                                                              | saci                                                                |                                                                                                    |                                                      |
| 3   | Acct charges:                                                                                                    | \$0.00                            |                                                                                   | Patron code:                                                                                                    | Regular                                                                        |                                                                     |                                                                                                    |                                                      |
| 5   | Acct credit:                                                                                                    | \$0.00                            |                                                                                   | Registered branch:                                                                                                    | Community Libra                                                                | ary (Cobleskill)                                                    |                                                                                                    |                                                      |
| 3   | Items out:                                                                                                    | 1                                 |                                                                                   | Expiration date:                                                                                                    | 2/10/2013                                                                      |                                                                     |                                                                                                    |                                                      |
| 0   | Total overdue:                                                                                                    | 0                                 |                                                                                   | Registration date:                                                                                                    | 2/10/2010                                                                      |                                                                     |                                                                                                    |                                                      |
|     | Claims/Lost:                                                                                                    | 0/0                               |                                                                                   | Notification option:                                                                                                    | Email Address                                                                  |                                                                     |                                                                                                    |                                                      |
|     | Items held:                                                                                                    | 2                                 |                                                                                   | Telephone 1:                                                                                                    | 315 - 451 - 3639                                                               |                                                                     |                                                                                                    |                                                      |
|     | Reader Services                                                                                                    |                                   |                                                                                   |                                                                                                    |                                                                                |                                                                     | á                                                                                                    | = • f                                                |
|     | Reader Services           Image: Status:         Active           Note:         Image: Status:                                                                                                    | <ul> <li>Reactivate:</li> </ul>   | 4/ 1/2010                                                                         | <ul> <li>Last Service:</li> </ul>                                                                                                    |                                                                                | Next Service:                                                       | 4/ 1/2010 ▼                                                                                                    |                                                      |
|     | Reader Services           Image: Status:         Active           Note:         Image: Status to Services                                                                                                    | Reactivate:                       | 4/ 1/2010                                                                         | Last Service:                                                                                                    | Allow previous                                                                 | Next Service:<br>items to be re                                     | 4/ 1/2010 ▼                                                                                                    |                                                      |
|     | Reader Services           Image: Construction of the services           Status:         Active           Note:         Number of Items to Se           Reading History         Reading History                                                                                                    | Reactivate: nd: 10 x              | 4/ 1/2010                                                                         | The section of the section of the se | Allow previous<br>Months to                                                    | Next Service:<br>items to be re<br>wait: 120                        | 4/ 1/2010 V<br>sent                                                                                                 |                                                      |
|     | Reader Services           Outreach Services           Status:         Active           Note:         Number of Items to Se           Reading History         Title                                                                                                    | Reactivate:                       | 4/ 1/2010                                                                         | Last Service:                                                                                                    | Allow previous<br>Months to                                                    | Next Service:<br>items to be re<br>wait: 120<br>Date                | 4/ 1/2010  sent                                                                                                    | <b>•</b> •                                           |
|     | Reader Services Contract Services Contract Status: Active Note: Number of Items to Se Reading History Title Versus Inspector Ma                                                                                                    | Reactivate: nd: 10 *              | 4/ 1/2010<br>Pate<br>Author<br>Simenon, 0                                         | Ton Selections Only                                                                                                    | Allow previous<br>Months to                                                    | Next Service:<br>items to be re<br>wait: 120<br>Date<br>1:19:57 PM  | 4/ 1/2010 -<br>sent<br>Loaning Library<br>Community Library (                                                       | Cobleskil)                                           |
|     | Reader Services           Workshow           Status:         Active           Note:         Number of Items to Se           Reading History         Title           Versus Inspector Ma         Fauffner; essays.                                                                                                    | Reactivate: nd: 10  gret; contain | 4/ 1/2010<br>Pab                                                                  | Last Service:     Ton Selections Only     Fi Secrete, 1903, B                                                                                                    | Allow previous<br>Months to<br>ormat Checkout<br>4/6/2010                      | Next Service:<br>items to be re<br>wait: 120<br>Date<br>1:19:57 PM  | 4/ 1/2010 -<br>sent<br>Loaning Library<br>Community Library (                                                       | Cobleskil)                                           |
|     | Reader Services Contract Active Note: Number of Items to Se Reading History Title Versus Inspector Ma Faulther: essays. The victory garden c                                                                                                    | Reactivate:                       | 4/ 1/2010                                                                         | Last Service:     ron Selections Only     Fi Seorges, 1903 Bi     Ki     Add/modify                                                                                                    | Allow previous<br>Months to<br>ormat Checkout<br>y rating                      | Next Service:<br>items to be re<br>wait: 120<br>Date<br>1: 19:57 PM | 4/ 1/2010 -<br>sent<br>Comunity Library (<br>Community Library (<br>Community Library (                             | Cobleskii)<br>Cobleskii)                             |
|     | Reader Services Contract Contract Contr | Reactivate:                       | 4/ 1/2010<br>Pate<br>Author<br>Simenon, (<br>Beck, War<br>Weishan, I<br>McCalman, | Last Service:  Last Service:  Fi Secres, 1903 B  Add/modif  Add/modif  R  R  R  R  R  R  R  R  R  R  R  R  R                                                                                                    | Allow previous<br>Months to<br>ormat Checkout<br>y rating<br>m reading history | Next Service:<br>items to be re<br>wait: 120<br>Date<br>1:19:57 PM  | 4/ 1/2010 -<br>sent<br>Sent<br>Loaning Library<br>Community Library (<br>Community Library (<br>Community Library ( | Cobleskil)<br>Cobleskil)<br>Cobleskil)<br>Cobleskil) |

#### Note:

When an item is removed from the reading history of an Outreach Services patron, the title will be eligible to reappear on the patron's selection list. At checkout, the message that warns you when the Outreach Services patron has already had the title does not appear.

#### Removing Items in the PAC Patron Account

You can also allow patrons to remove items from their reading histories from the PAC patron account. To provide this feature, set the PAC profile **Patrons can remove reading history** to **Yes**. This parameter is available at the system, library, and branch levels; the system uses the setting for the patron's registered branch. In the PAC patron account Reading History

page, the patron clicks the delete icon  $\mathbf{X}$  by an item to remove the item from reading history.

| Welcome, Timothy Fars                                                               | aci   Log                                              | Out   My shop                                              | oping cart                                                                                     |                              |                  |            | Switch to another b        | oranch                          |                      |
|-------------------------------------------------------------------------------------|--------------------------------------------------------|------------------------------------------------------------|------------------------------------------------------------------------------------------------|------------------------------|------------------|------------|----------------------------|---------------------------------|----------------------|
| POLARIS                                                                             |                                                        | <u>}</u>                                                   |                                                                                                | _                            | Con              | munity Lib | rary (Coblest              | all)                            | _                    |
| My Record It                                                                        | ems Out                                                | Requests                                                   | Fines & Fees                                                                                   | Readin                       | n History        | Search     | es My shopping             | nt He                           | ip<br>nurses Lon Out |
| Large Text                                                                          | Name                                                   | e:<br>ode:                                                 | Fa<br>**                                                                                       | rsaci, Ti                    | mothy Jame<br>21 | 25         | 0 New mes<br>0 Read mes    | sages<br>ssages                 |                      |
| Language<br>• English<br>• 파국어                                                      | <ul> <li>User</li> <li>Regis</li> <li>Patro</li> </ul> | name:<br>tered at:<br>in code:                             | [N<br>Co<br>Re                                                                                 | one]<br>ommunity<br>outar    | Library (Co      | bleskill)  |                            |                                 |                      |
| <ul> <li>Русский</li> <li>Việt Ngữ</li> <li>'Olelo Hawai'i</li> <li>+ ⊄;</li> </ul> | Date                                                   | of original re<br>ation date:                              | gistration: 2/<br>2/                                                                           | 10/2010<br>10/2013           |                  |            | 2 items che<br>11 hold rec | cked out<br>Juests ( <b>1 r</b> | ready for pickup)    |
| • Español<br>• Français                                                             | Sort                                                   | by: Check O                                                | ut Date 👻                                                                                      |                              |                  |            |                            |                                 |                      |
| • المرية •                                                                          | $\times$                                               | Title                                                      |                                                                                                |                              | Author           |            | Check Out Date             | Loaning                         | Library              |
| My Lists                                                                            | ×                                                      | 🥏 Faulkner                                                 | : essays.                                                                                      |                              | Beck, Warre      | in.        | 3/29/2010                  | Communi<br>(Cobleski            | ity Library<br>ill)  |
| Saved Title Lists<br>Create new saved list                                          | ×                                                      | The victo<br>America'<br>gardenir<br>advice fo<br>landscap | ry garden comp<br>s most popular<br>ig series offers e<br>r creating a bea<br>oe for your home | anion :<br>expert<br>autiful | Weishan, M       | ichael.    | 3/25/2010                  | Communi<br>(Cobleski            | ity Library<br>ill)  |
| Help                                                                                | ×                                                      | Cheese to the w                                            | a connoisseur'<br>orld's best                                                                  | s guide                      | McCalman,        | Max.       | 3/16/2010                  | Communi<br>(Cobleski            | ity Library<br>ill)  |
|                                                                                     | ×                                                      | The fire of the great                                      | came by : the ric<br>t Siberian explo                                                          | ddle of<br>sion              | Baxter, Joh      | n, 1939-   | 3/16/2010                  | Communi<br>(Cobleski            | ity Library<br>ill)  |
|                                                                                     | Char                                                   | nge Preferenc                                              | ces                                                                                            |                              |                  |            |                            |                                 | Log Out              |

A confirmation message, **Are you sure you want to remove this title from your reading history?** is displayed. You can edit the message text in Polaris Language Editor. The String ID is **PACML\_MESSAGE\_AYSRH**.

### Enable Patron Preferences Profile Renamed

This Patron Services profile has been renamed **Patron can enable/disable reading history** to describe its function more accurately. The profile controls whether the patron can stop or start a reading history from the PAC patron account. If the setting is **Yes**, the option is available in the Contact Information and Preferences section of the PAC patron account. As in previous versions of Polaris, if you will allow patrons to start and stop reading histories, you must set up reading history parameters. See "Setting Reading History Options" in the *Polaris Patron Services Administration Guide* 4.0. Also, reading histories are always active for Outreach Services patrons.

### Verify Patron Block for Offline Registration

A Verify Patron block is now added to patron records created by offline registration. For information about removing the block, see "Resolve a Verify Patron Block" in the *Polaris Patron Services Guide* or the equivalent topic in staff client online Help.

### Street Information Required for Patron Address

The Street One or Street Two field in the Patron Registration workform must now contain information in order to save the patron address.

### **Multiple Mailing Labels**

You can now print multiple labels for the same patron from the Mailing Label Manager. A new No. of Labels column indicates how many labels to print for the patron.

| 🖃 Maili     | ng Label Manager      |                     |           |       |       |         |              |
|-------------|-----------------------|---------------------|-----------|-------|-------|---------|--------------|
| 8           | B - 🔍 🖞               | ?                   |           |       |       |         | $\frown$     |
| 10          | Full Name             | Address 1 Address 2 | City      | State | Zip   | Country | No. of Label |
| 5           | Adam Barr             | 14 Swan St          | Notown    | NY    | 00000 | USA     | 1            |
| <u>o</u>    | Timothy James Farsaci | 419 First St        | LIVERPOOL | NY    | 13088 | USA     | 1            |
| 1ailing Lat | Javier Farsaci        | 419 First St        | LIVERPOOL | NY    | 13088 | USA     |              |
|             | •                     |                     | III       |       |       |         | 4            |
|             |                       |                     |           |       |       |         |              |

To change the number for a patron and address already listed in the Mailing Label Manager, right-click the patron address and select **Change** number of labels.

| 🖃 Maili  | ng Label Man | ager  |               |           |         |       |       |         |               |
|----------|--------------|-------|---------------|-----------|---------|-------|-------|---------|---------------|
| 8        | · 🖪 🗕        | a) f  | <b>?</b>      |           |         |       |       |         |               |
| 10       | Full Name    |       | Address 1     | Address 2 | City    | State | Zip   | Country | No. of Labels |
| -91      | Adam Barr    |       | 14 Swan St    |           | Notown  | NY    | 00000 | USA     | 1             |
| Q        | Timothy J    | - F   | 410 Date 04   |           | VERPOOL | NY    | 13088 | USA     | 1             |
| -2       | Javier Fac   | Chang | e number of l | abels     | ERPOOL  | NY    | 13088 | USA     | 1             |
|          |              |       |               |           |         |       |       |         |               |
|          |              |       |               |           |         |       |       |         |               |
| D        |              |       |               |           |         |       |       |         |               |
| .5       |              |       |               |           |         |       |       |         |               |
|          |              |       |               |           |         |       |       |         |               |
| <u>n</u> |              |       |               |           |         |       |       |         |               |
| 2        |              |       |               |           |         |       |       |         |               |
|          | •            |       |               |           | III     |       |       |         | •             |
|          |              |       |               |           |         |       |       |         | 4             |

In the Change Mailing Label Count dialog box, set the number of labels and click **OK**.

| 🖃 Mailin | ng Label Manager      |                        | ·         |        |       |         |        | X      |
|----------|-----------------------|------------------------|-----------|--------|-------|---------|--------|--------|
| - 🖪 🖨    | Б. — 🔬 🗳              | 8                      |           |        |       |         |        |        |
| 10       | Full Name             | Address 1 Address 2    | City      | State  | Zip   | Country | No. of | Labels |
| 4        | Adam Barr             | 14 Swan St             | Notown    | NY     | 00000 | USA     | 1      |        |
| <u></u>  | Timothy James Farsaci | 419 First St           | LIVERPOOL | NY     | 13088 | USA     | 1      |        |
| -2       | Javier Farsaci        | 419 First St           | LIVERPOOL | NY     | 13088 | USA     | 1      |        |
| ng La    |                       | Change Mailing Label C | ount      | ОК     |       |         |        |        |
| Mailir   |                       |                        |           | Cancel |       |         |        |        |
|          | •                     |                        | III       |        |       |         |        | •      |
|          |                       |                        |           |        |       |         |        | .4     |

The No. of Labels column is updated, and the indicated number of labels will be produced for this patron and address after you save your changes.

#### Important:

If you update the number of labels, you must click the Save icon Historie printing the labels.

| 🖃 Mailir | ng Label Manager      |                     |           |                                                                                                    |          |         | • X           |
|----------|-----------------------|---------------------|-----------|----------------------------------------------------------------------------------------------------|----------|---------|---------------|
| 8        | B – 🔍 😭               | ?                   |           |                                                                                                    |          |         |               |
| 10       | Full Name             | Address 1 Address 2 | City      | State                                                                                                    | Zip      | Country | No. of Labels |
| 2        | Adam Barr             | 14 Swan St          | Notown    | NY                                                                                                    | 00000    | USA     | -             |
| <u>o</u> | Timothy James Farsaci | 419 First St        | LIVERPOOL | NY                                                                                                    | 13088    | USA     | 2             |
| Lab      | Javier Farsaci        | 419 First St        | LIVERPOOL | NY                                                                                                    | 13088    | USA     | Ý             |
| lailing  |                       |                     |           |                                                                                                    |          |         |               |
| 2        | •                     |                     | ш         |                                                                                                    |          |         | F             |
|          |                       |                     | atorio    | and the standard standard standard standard standard standard standard standard standard standard standard stan | tente co |         | 12            |

When you add a patron to the Mailing Label Manager from Mailing Label Manager itself, the Patron Registration or Patron Status workform, patron record set, or Find Tool results list, and the patron is already listed in the Mailing Label Manager, you receive a duplicate entry message.

| Label Alrea | ady Exists - Farsaci                                                                                                    |
|-------------|----------------------------------------------------------------------------------------------------|
| ?           | This record already exists in the mailing list. Would you like to<br>produce more than one label for this patron and address? |
|             | Yes No                                                                                                    |

If you click **Yes**, the Change Mailing Label Count dialog box opens and you can set the number of labels to produce.

For more information about patron mailing labels, see "Creating Patron Mailing Labels" in the *Polaris Patron Services Guide* or the equivalent topic in staff client online Help.

# Avery<sup>®</sup> 5161 Labels Supported

The Mailing Label Manager now supports Avery 5161 labels, and you can select this option when you print patron mailing labels. For more information, see "Creating Patron Mailing Labels" in the *Patron Services Guide* or the equivalent topic in staff client online Help.

| 🖃 Maili | ng Label Manager   |              |              |                   |             |       |         | 8            |
|---------|--------------------|--------------|--------------|-------------------|-------------|-------|---------|--------------|
| File H  | elp                |              |              |                   |             |       |         |              |
| 8       | lig — 🔬            | E?           |              |                   |             |       |         |              |
| 10      | Full Name          | Address 1    | Address 2    | City              | State       | Zip   | Country | dal becatelo |
| -2      | Timothy James Fars | 419 First St |              | LIVERPOOL         | NY          | 13088 | USA     |              |
| Å       |                    |              |              |                   |             |       |         |              |
| Ø       |                    |              | Print Mailin | g Labels          |             |       |         |              |
|         |                    |              | Malling Lab  |                   |             |       |         |              |
| D       |                    |              | Mailing Lab  | el l'emplate: Ave | eryLabels51 | 61    | -       |              |
| 5       |                    |              | Number of    | Labels to Skip: 0 | -           |       |         |              |
| a'      |                    |              |              |                   |             |       |         |              |
| Σ       |                    |              |              | ок                | Cance       | I     |         |              |
|         |                    |              |              |                   |             |       |         |              |

# **Avery Label Printing Improved**

The Mailing Label Manager now uses dynamic font sizing to better accommodate Avery sheet labels. By default, labels are printed in 14 point Arial. If a label contains a line with more than 28 characters, the font size is automatically changed to 10 points, which allows approximately 40 characters per line. When the 10-point font is used and a line still exceeds about 40 characters, the following rules are applied:

- The city/state/Zip code line is never truncated.
- Avery 5161 (4" x 1") Street 1 may use two lines. Other lines may be truncated.
- Avery 5262 (4" x 1.33") Street 1 and Name may use two lines. Other lines may be truncated.
- Avery 5163 (4" x 2") All fields may use 2 lines.

For proper printing, in the Adobe Print dialog box, set Page Scaling to None and select (check) Auto-Rotate and Center.

For more information about patron mailing labels, see "Creating Patron Mailing Labels" in the *Polaris Patron Services Guide* or the equivalent topic in staff client online Help.

### **Removing Patron IDs from Circ Transactions**

Using the new Patron Services parameter **Remove patron ID from circ transactions**, you can choose to purge patron identification data from circulation transaction records at intervals you specify. Double-click the parameter at the system, library, or branch level to open the Remove patron ID dialog box.

| • | Remove patron ID | from circ transac | tions   |            |          |          |      | × |
|---|------------------|-------------------|---------|------------|----------|----------|------|---|
|   | Enable patron II | D removal         | ▼ Date: | Wednesday, | February | 03, 2010 |      |   |
|   |                  |                   | ОК      |            | Cancel   | F        | lelp |   |

Select (check) **Enable patron ID removal**. The **Term** options become available, and you can set the interval at which patron IDs should be removed from the transactions log.

| 🖳 Remove patron ID f | rom circ transactions |       |        |            |         |        |     |   |
|----------------------|-----------------------|-------|--------|------------|---------|--------|-----|---|
| Enable patron ID     | ) removal             |       |        |            |         |        |     |   |
| 0 📩 Term:            | exact date            | Date: | Wednes | day, Febru | uary 03 | , 2010 |     |   |
|                      | exact date            |       |        |            |         |        |     |   |
|                      | months                |       |        |            |         |        |     |   |
|                      | days                  | OK    |        | Cance      | •       | H      | elp |   |
|                      |                       |       |        |            |         |        |     | _ |

Select an interval or select a date:

• Select months, years, or days in the Term box, and set the appropriate number. For example, if you set the term to 2 years, patron identification information is kept for two years following the date of the transaction, then purged from the transaction database.

• Select **exact date**, and type a date or select a date from the calendar. information for that date will be purged. This option is most useful for testing or implementing the purge feature for a short period of time.

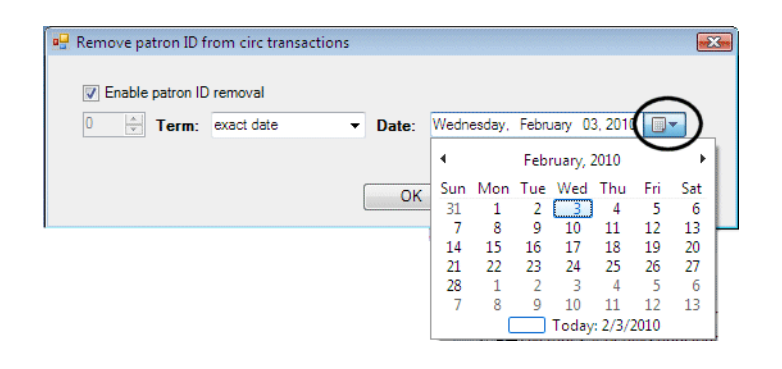

Patron IDs are removed from transactions according to the transacting branch's settings for this parameter. The transacting branch is identified in the transaction header **OrganizationID**.

The program identifies transactions prior to the cut-off time period by counting back the number of days starting from beginning of the day it runs (12:00 midnight) through the final day (12:00 midnight). Patron IDs are removed from transactions with a date/time stamp earlier than 12:00 midnight.

#### Example:

The term is set to 30 days. When the program runs on the night of August 30, it will count back from midnight August 30 through the full day to midnight July 31. The patron ID will be removed from all transactions prior to 12:00 July 31.

The table lists the transactions from which patron IDs are purged if you choose to enable this feature:

| Transaction Type ID | Transaction Description                  |
|---------------------|------------------------------------------|
| 2011                | OBSOLETE: Renewal Overdue Block          |
| 2012                | OBSOLETE: Renewal Overdue Block Override |
| 2090                | OBSOLETE: Add hold request               |
| 2091                | OBSOLETE: Reactivate hold request        |
| 2092                | OBSOLETE: Cancel hold request            |
| 2093                | OBSOLETE: Satisfy hold request           |
| 2094                | OBSOLETE: Ship item for hold             |
| 2095                | OBSOLETE: Receive item for hold          |
| 2096                | OBSOLETE: Deny item for hold             |
| 2097                | OBSOLETE: Bibliographic hold             |
| 2098                | OBSOLETE: Serial issue hold              |
| 2099                | OBSOLETE: Item specific hold             |
| 2111                | OBSOLETE: Trap item for hold             |

| Transaction Type ID | Transaction Description                            |
|---------------------|----------------------------------------------------|
| 2112                | OBSOLETE: Trap hold renew cancelled                |
| 2150                | OBSOLETE: Patron check out or renewal block        |
| 2183                | OBSOLETE: Claim block                              |
| 2185                | OBSOLETE: Claim cancelled                          |
| 2186                | OBSOLETE: Claim block                              |
| 2187                | OBSOLETE: Claim block override                     |
| 6001                | Check out                                          |
| 6002                | Check in                                           |
| 6005                | Hold request created                               |
| 6006                | Holds become held (item received for hold request) |
| 6007                | Holds become expired                               |
| 6008                | Holds become unclaimed                             |
| 6009                | Holds become denied                                |
| 6010                | Holds become pending                               |
| 6011                | Holds become not supplied                          |
| 6012                | Holds become shipped                               |
| 6013                | Holds become cancelled                             |
| 6026                | Item claimed lost                                  |
| 6027                | Item claimed never had                             |
| 6028                | Item claimed returned                              |
| 6033                | ILL Request created                                |
| 6034                | ILL Request become active                          |
| 6035                | ILL Request received                               |
| 6036                | ILL Request returned                               |
| 6037                | ILL Request become cancelled                       |
| 6039                | Hold satisfied (item checked out to patron)        |
| 7000                | eCommerce Payment                                  |

#### **Remove Patron ID Report**

When you enable patron ID purging, you can run a report to track the number of patron IDs purged during a specified time period. Select **Utilities**, **Reports and Notices** from the Polaris Shortcut bar, select **Circulation** in the Polaris Reports dialog box, and double-click **Remove Patron ID from circ transactions process log**. You set transaction start and end date parameters for this report. The report columns include Organization (transacting organization), Transaction Start Date (starting date of the purged transactions), Transaction End Date (ending date of the purged).

## **Duplicate Patron Detection Processing**

As in previous versions of Polaris, duplicate detection ensures that patron barcode numbers are unique and that each patron is registered only once. Polaris checks the barcode, patron name fields, address, and registered library for matches, as well as additional fields you may specify with the Patron Services parameter **Duplication detection options**. When you attempt to save the patron record, if any possible duplicate records exist, they are displayed in the Duplicate Patrons dialog box. In Polaris 4.0, to conserve system resources, the Duplicate Patrons list is limited to 500 entries per duplicate detection criterion. For example, if 1,000 patrons have the same e-mail address and 30 have the same phone number, 530 possible duplicate records are listed.

#### Note:

This change was also made to Polaris 3.6.284 and later.

### **Duplicate Patron Detection - Birth Date**

When a birth date is included in patron registration, the system now uses the birth date to check for duplicate patron records, in addition to the barcode, patron name fields, address, and registered library for matches, as well as additional fields you may specify with the Patron Services parameter **Duplication detection options**. If no birth date is supplied, duplicate checking uses only the existing criteria.

A similar change was made to patron self-registration from the PAC. See "Improved Duplicate Checking for Self-Registration" on page 153.

### **Processing Deleted Patron Records**

When a patron record is manually deleted in the Polaris staff client, it is no longer immediately removed from the database. Instead, the barcode, password, name, address, e-mail address, and user-defined fields are made blank, and the records are not returned in Find Tool search results. The altered record is then deleted as part of the nightly Patron Processing SQL job. This change was made to improve staff client performance and does not affect your current workflow. The existing settings, procedures, and conditions for automatically and/or manually deleting patron records have not changed.

#### Note:

This change was also made to Polaris 3.6.295 and later.

# **Retaining Financial Information for Deleted Patron Records**

Certain patron account data from deleted patron records is now saved in new, separate database tables for the period specified in the Patron Services parameter **Account transaction deletion**. This is to ensure the accuracy of the following reports when the transacting patron records have been deleted:

- Daily Cash Balance Detail
- Daily Cash Drawer
- Daily Cash Drawer POS
- Billed Patrons
- Fines and Fees
- Fines and Fees Summary
- Non-POS Payments

#### Note:

The Daily Cash Balance Detail, Daily Cash Drawer, and Daily Cash Drawer POS reports can use retrospective data dating back to the beginning of the calendar year during which Polaris 4.0 was installed. The other reports listed here use only data from patron records deleted after Polaris 4.0 was installed. This is because these reports include both charge and payment transactions, and the retrospective data does not include charges.

The saved data is later purged according to the parameter setting in the nightly Patron Processing job. For example, if the setting for Account transaction deletion is two years, any data older than two years is purged when the job runs. For more information about setting the Account transaction deletion parameter, see "Setting Patron Accounting Options" in the *Polaris Patron Services Administration Guide* or the equivalent topic in staff client online Help. For more information about the reports, see "Patron Accounting Reports" in the *Polaris Patron Services Guide* or the equivalent topic in staff client online Help.

### **Collection Column Option for Check In Listview**

You can now include a Collection column in the Check In workform listview. Use the Patron Services parameter **Check-in: Listview options** to set this option for the normal and/or bulk Check In workforms.

| Check-in: listview options | <b>EX</b>       |
|----------------------------|-----------------|
| Normal                     | Bulk            |
| <b>▼</b> Title             | 🔽 Title         |
| Material Type              | Material Type   |
| Shelf Location             | Shelf Location  |
| Call number                | Call number     |
| Patron Name                | V Patron Name   |
| Assigned Branch            | Assigned Branch |
| Collection                 | Collection      |
| OK Car                     | ncel Help       |

### Patron Name Removed from Comments, Check In Listview

The requesting patron's name is now suppressed from the Comment column in the Check In workform listview when an item becomes held.

# **Check-In Receipt Printing**

You can now print a check-in receipt formatted for a receipt printer from the Check In workform - Normal and Check In workform - Bulk views. When a patron's items have been checked in, select one or more items in the list and select File, Check in Receipt.

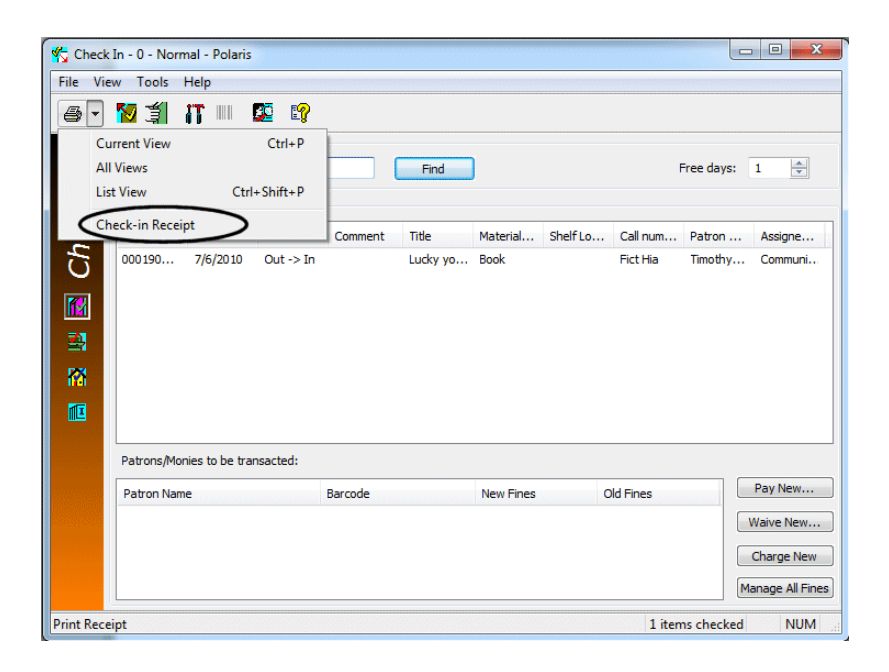

If items are selected from multiple patrons, the items are grouped by patrons, and three blank lines are added at the end of each group. If autocut receipt printing is enabled, the receipt is cut at the end of each patron's group of items. (Items with no patron information, for example those that went from In to In at check in, are also grouped together and separated from patron items.)

Default information on the receipt includes the item barcode, title, author, material type, call number, and patron's limited barcode. You can specify the information on the receipt with the new Patron Services parameter **Check-in: Receipt options**, available at the system, library, and branch levels.

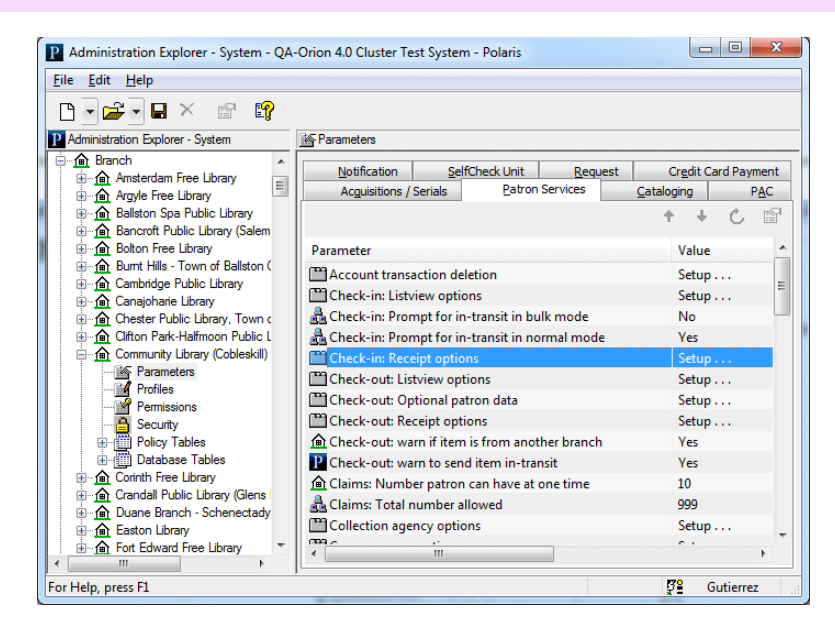

Double-click the parameter to open the dialog box. To add information fields to the receipt, select them in the Options list and click Add. To remove information fields from the receipt, select them in the Selections list and click Remove. To print receipts, at least one field must be listed in Selections.

| heck-in Receipt Options                                                                      | X                                                                                                    |
|----------------------------------------------------------------------------------------------|----------------------------------------------------------------------------------------------------|
| Options:                                                                                     | Selections:                                                                                              |
| Author<br>Due date<br>Item assigned branch<br>Patron barcode [full]<br>Patron name<br>Status | Patron barcode [limited]<br>Item call number<br>Item material code<br>Item barcode<br>Tite<br><<=Remove= |
|                                                                                              | Save Cancel Help                                                                                         |

# **Epson TM Series Receipt Printer - Auto-Cut Control Code**

An auto-cutter control code has been added for Epson TM series receipt printers, so you can now produce auto-cut receipts from these printers. In Polaris Administration, you can enable the new control code using the system-level **Staff Client** profile **Receipt printer control codes**.

|       | Star TSP 700 NAC         |         | _              |              |  |
|-------|--------------------------|---------|----------------|--------------|--|
| *     | Epson IM series          |         |                |              |  |
| Cont  | ol Code                  | Enabled | Start (%hh%hh) | End (%hh%hh) |  |
| Expar | ded (enlarged) character |         |                |              |  |
| Emph  | asized print (bold)      |         |                |              |  |
| Red o | haracter (red print)     |         |                |              |  |
|       |                          |         | %1D%56%1%49    | >            |  |

Auto-cut receipts are used to append the pick-up slip to the default hold slip, the hold call slip, or both. Both slips are printed together so the information needed for processing is available on the standard hold slip or hold call slip, and the pick-up slip portion can be torn off and placed with the item.

For more information about setting up receipt printing, see "Setting Up Circulation Receipts" in the *Polaris Patron Services Administration Guide* or the equivalent topic in staff client online Help.

#### Note:

This feature was also added to Polaris versions 3.6.279 and later.

# **Polaris PAC Applications**

Polaris 4.0 includes the following improvements in Polaris PAC applications.

# **Mobile PAC**

Polaris<sup>®</sup> Mobile PAC<sup>™</sup> is a new Web-based PAC that has been optimized for mobile devices, providing simplified access to many of the features that are available in Polaris PowerPAC. It is designed to work with mobile devices where users navigate the interface in either of two ways:

- **Pointing device** User touches the desired option or selects it with a stylus.
- **Navigation keys** User presses navigation keys (such as arrow keys) on the device key pad to move the focus up or down in a list.

#### Note:

Any device with a Web browser can access the Mobile PAC site, including mobile devices with browsers optimized for mobile use and desktop machines with standard Web browsers. Full functionality may not be available for standard cell phones that have limited keypads (rather than full keyboards) and that lack pointing devices.

| atl Carrier 🗢 📟                                                                                              |
|----------------------------------------------------------------------------------------------------|
| 🛃 СОВ                                                                                                    |
| Search the Catalog                                                                                           |
| My Account                                                                                                   |
| Library Hours & Contact                                                                                      |
| New and Popular Titles                                                                                       |
| Preferences                                                                                                  |
|                                                                                                    |
| Home   Search   Full Site   About                                                                            |
| English   한국어   Русский   Việt Ngữ  <br>'Olelo Hawai'i   中文   Español   Français<br>الحربية   Kreyòl Hyisyen |

Major features include:

- New and popular titles searches
- Quick and advanced catalog searches
- Bibliographic details and item availability information for search results
- Hold requests
- Patron account access, including renewing items and managing requests

Mobile PAC also offers a multilingual version, where users can select the display language on any page or set a language preference that persists from session to session.

Polaris Administration settings control the features available in Mobile PAC. Mobile PAC shares some existing settings with other Polaris PAC applications. Other (new) settings apply only to Mobile PAC. For details, see the *Polaris Mobile PAC Administration Guide*.

Polaris Mobile PAC is a licensed product. For more information about obtaining Mobile PAC, contact Polaris Library Systems.

### **Automatic Search Suggestions in PAC**

Quick, keyword, phrase, and advanced searches in Polaris PowerPAC now offer suggested search terms as you type. You can ignore the suggestions and continue to type your search term, or click a suggestion to launch the search for the suggested term.

#### Note:

The auto-suggest feature is not available for numeric search access points in keyword searches (such as ISBN and ISSN), or when searching remote databases.

| Welcome   Log In                                                                                                    |                                                                                                    |                                                                                                    |                                     | Switch to a                             | another branch                                        |
|----------------------------------------------------------------------------------------------------|----------------------------------------------------------------------------------------------------|----------------------------------------------------------------------------------------------------|-------------------------------------|-----------------------------------------|-------------------------------------------------------|
| POLARIS<br>LIBRARY SYSTEMS                                                                                               | S 10 2                                                                                                    | QA-Orior<br>Library Info                                                                                                    | search                              | e <mark>r Test Sy</mark><br>atron Accor | ystem<br>unt Help                                     |
|                                                                                                    |                                                                                                    | Portal Hours Ask U                                                                                                    | 5                                   |                                         |                                                       |
| Large Text                                                                                                    | Quick library search: civ                                                                                                    |                                                                                                    |                                     | Go!                                     |                                                       |
| Language<br>• English<br>• в≓ о!<br>• Русский<br>• Việt Ngữ                                                              | Limit by: unit<br>unit<br>Your portal to more i<br>state                                                                                                    | ed states history civil war, 1861-1863<br>ed states history civil war, 1861-1863<br>es history civil war, 1861-1865 regim<br>et civilization to 332 b.c | 5<br>5 campaigns<br>ental histories |                                         |                                                       |
| <ul> <li>'Olelo Hawai'i</li> <li>中文</li> <li>Español</li> <li>Français</li> <li>نیرین</li> <li>Kravàl Hvisven</li> </ul> | Contraction Contraction Contra | an americans civil rights<br>rights movements history 20-th cen<br>an americans civil rights history 20<br>service examinations                         | tury<br>-th century                 | ther<br>Li<br>he 10 day foreca          | iverpool, NY<br>st                                    |
| Help                                                                                                    | Business                                                                                                    | lide Suggestions                                                                                                    | Spor                                | rt Delays<br>ting Events<br>an Reports  | Concerning 62 °F<br>Partly Cloudy<br>Feels Like: 62*F |

To hide suggestions for the PAC session, click **Hide Suggestions** at the bottom of the suggestion list.

| Quick library search:                                | civ                                                                                                    | Go!                         |
|------------------------------------------------------|----------------------------------------------------------------------------------------------------|-----------------------------|
| Limit by:                                            | united states history civil war, 1861-1865<br>united states history civil war, 1861-1865 campaigns              |                             |
| Your portal to more i                                | states history civil war, 1861-1865 regimental histori                                                          | es                          |
| [사이가 Today's Headlin<br>(NEC                         | egypt civilization to 332 b.c<br>african americans civil rights<br>civil rights movements bistory 20 th century | ther                        |
| News<br>Goldman: Bank wouldr<br>Recovery? Most metro | african americans civil rights history 20-th century<br>civil service examinations                              | he 10 day fore              |
| Some flights resume                                  | R Hide Suggestions                                                                                              | rt Delays<br>porting Events |

To show the suggestions after hiding them, click the arrow in the search text box.

| Quick library search: | civ                       | Gol             |  |
|-----------------------|---------------------------|-----------------|--|
| Limit by:             | All Items - All Libraries | -               |  |
| Your portal to more i | nformation:               |                 |  |
| Mine Today's Headlin  | es                        | Today's Weather |  |
| News                  |                           | Liverpool, NY   |  |

Automatic search suggestions are also available for certain keyword and phrase searches in the Polaris Find Tool. See "Polaris Find Tool Enhancements" on page 14. The new Cataloging parameter Auto-suggest feature enabled controls this feature in both the PAC and the Find Tool.

### Social Bookmarking for PAC Search Results

Social bookmarking is a method for Internet users to share, organize, search, and manage bookmarks of Web resources. Polaris PowerPAC users can now share bookmarks to titles in PAC search results on over 200 sites that support social bookmarking, such as Facebook<sup>TM</sup>, Twitter<sup>TM</sup>, and Digg<sup>TM</sup>.

Polaris uses AddThis<sup>™</sup> to provide this feature, a widely available no-fee service that maintains the social bookmarking URLs and provides usage analytical statistics to libraries that register for an AddThis account.

If you enable bookmark sharing, a **Share** link is displayed for the title in Polaris PowerPAC search results.

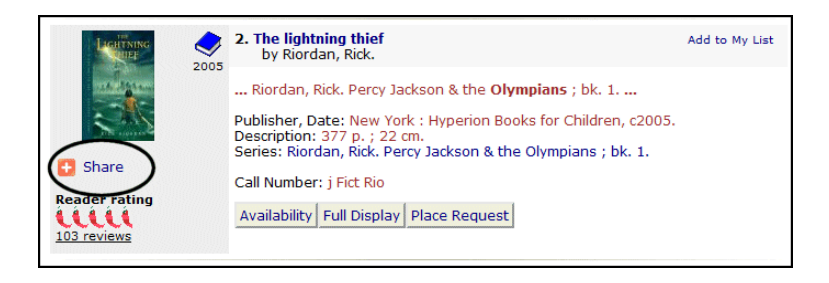

When the patron clicks Share, a Bookmark & Share dialog box appears.

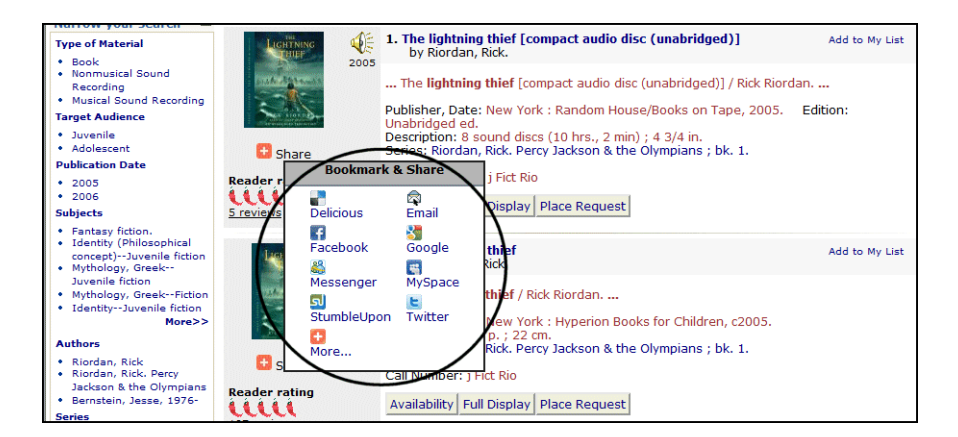

The initial Bookmark & Share menu items represent the most popular bookmarking and sharing sites according to AddThis. The patron can select a site from this list, or click **More** to open a larger dialog box with a list of additional sites and a search feature that covers more than 200 social bookmarking providers. The patron clicks a site link to open a pop-up window for the selected site, where the patron can log in to her site account and add a bookmark for the selected title. When someone clicks the link on the social network site, a search for the title is launched in the library catalog.

To enable bookmarking and sharing in Polaris Administration (system, library, or branch level), set the PowerPAC profile **Bookmarking & Sharing: Enable** to **Yes**. This setting displays the **Share** link in Polaris PowerPAC. The default setting is **No**.

If you want usage statistics from AddThis, set up an AddThis account at the AddThis Web site. Go to http://www.addthis.com/ and click the Join Now link at the top of the page. Create a user name and password, and supply an appropriate e-mail address.

#### Note:

The AddThis terms of service and privacy policies are available on the AddThis Web site.

Then, in Polaris Administration, type your AddThis user name in the PowerPAC profile **Bookmarking & Sharing: User name for AddThis analytics**. This setting is available on the system, library, and branch levels; the default setting is blank (no user name).

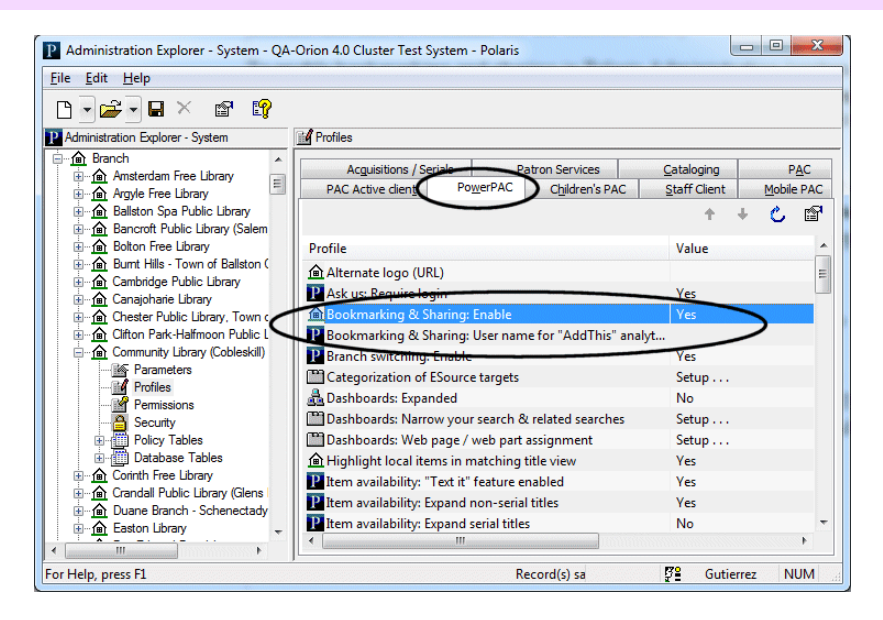

### **PowerPAC Accessibility Improvements**

Polaris PowerPAC pages have been changed to improve accessibility in the following ways:

- ALT tags have been added to provide text equivalents for inline images.
- "Skip navigation" links have been added to the top of each PowerPAC page.
- Table header <TH> tags have been added to distinguish column headers for data tables, such as those displayed on patron account pages.

Although these changes are not generally visible when the pages are displayed, they improve the experience of patrons who use screen readers.

# **Advanced Searching in Polaris PowerPAC**

The Advanced search page in Polaris PowerPAC, where patrons can construct nested Boolean searches without typing CQL commands, has been redesigned to make this search type more powerful and easier to use.

Previously, you could set up a nested Boolean expression that, at its most complex, could be linked to another nested Boolean expression with the Boolean operators AND, OR and NOT.

| Welcome   Log In               |                             |             | Switch to another branch |             |             |                                                                                                    |               | •         |          |
|--------------------------------|-----------------------------|-------------|--------------------------|-------------|-------------|----------------------------------------------------------------------------------------------------|---------------|-----------|----------|
| POLARIS 🥌 👩 🗛 💶                |                             |             | Qa-Cluster - System      |             |             |                                                                                                    |               |           |          |
| LIBRARY SYSTEMS                |                             |             | <u>u</u>                 | brary Info  | Searc       | h Patro                                                                                                    | n Account     | Help      |          |
| Keyword Browse                 | Phrase Exact                | Advanc      | od Boolean               | Course      | Reserves.   | Dictionary                                                                                                    | Thesaurus     | E-Sources | My Lists |
| Large Text                     |                             | Find:       | Any Field                | -           |             |                                                                                                    |               |           |          |
| Language                       | -                           | And 👻       | Any Field                | -           |             |                                                                                                    |               |           |          |
| • English                      | 1                           |             |                          |             | And 👻       |                                                                                                    | · )           |           |          |
| • в ни<br>• Русский            | N N                         |             | Any Field                | •           |             |                                                                                                    |               |           |          |
| • Việt Ngữ<br>• 'Olelo Hawai'i |                             | And -       | Any Field                | •           |             | Go!                                                                                                    |               |           |          |
| • <b>中</b> 文                   |                             | Limit bur   | All Itoma A              | Librarion   |             |                                                                                                    |               |           |          |
| • Español                      |                             | Cort I      | All Icents - A           | il cibranes |             | and the second second s |               |           |          |
| * ku jul                       |                             | Sort by:    | TRefevance               |             |             | <ul> <li>Using:</li> </ul>                                                                                                    | 1 selected da | atabases  |          |
|                                |                             |             | Course re                | serve item  | s only      |                                                                                                    |               |           |          |
| Hardcover Fiction              | •                           |             | Selec                    | t Database  | s   Close S | earch Option                                                                                                    | s             |           |          |
| Hardcover Non-                 | -                           |             |                          |             |             |                                                                                                    |               |           |          |
| Fiction                        |                             |             |                          |             |             |                                                                                                    |               |           |          |
| Children's Interest            | <ul> <li>Perform</li> </ul> | Search      |                          |             |             |                                                                                                    |               | Re        | set      |
|                                |                             |             |                          |             |             |                                                                                                    |               |           |          |
| Help                           | Libraries                   |             |                          |             |             | Publicatio                                                                                                    | on Dates      |           |          |
|                                | All                         |             |                          |             |             |                                                                                                    |               |           |          |
|                                | Amsterda                    | m Free Libr | ary                      |             | 0           | 2011                                                                                                    | (=)           |           |          |
|                                | Argyle Fre                  | e Library   | ibrany                   |             |             | 2010                                                                                                    |               |           |          |
|                                | Bancroft P                  | ublic Libra | ry (Salem)               |             |             | 2009                                                                                                    |               |           |          |
|                                | Bolton Fre                  | e Library   |                          |             |             | 2007                                                                                                    | *             |           |          |

Now when the Advanced search page opens, you see additional search boxes for the first expression.

| Welcome   Log In                                        | Switch to another branch                                        | • |
|---------------------------------------------------------|-----------------------------------------------------------------|---|
|                                                         | QA-Orion 4.0 Cluster Test System                                |   |
| Large Text                                              |                                                                 |   |
| Language A                                              | d: Any Field                                                    |   |
| · 판국어                                                   | d • Any Field •                                                 |   |
| • Русский<br>• Việt Ngữ                                 |                                                                 |   |
| • 'Olelo Hawai'i                                        |                                                                 |   |
| • Español<br>• Français<br>• الترية<br>• Kreyòl Ayisyen | dd or exclude another set of search terms                       |   |
|                                                         | nit by: All Items - All Libraries - Using: 1 selected databases |   |
| Hardcover Fiction 🔹                                     | t by: Relevance  Course reserve items only                      |   |
| Hardcover Non-                                          | <b>play:</b> 10 ▼ results per page                              |   |
| Children's Interest                                     | Select Databases   Open Search Options                          |   |

To add another set of nested search terms, you click the plus sign by Add or exclude another set of search terms to expand the page. The second set of nested expressions can be connected to the first by the Boolean operators AND, OR, or NOT.
| Welcome   Log In             |                         |         |         |          |               |        |                | Swit        | ch to an | other b  | ranch   |        |        |      |          | Ŧ | - |
|------------------------------|-------------------------|---------|---------|----------|---------------|--------|----------------|-------------|----------|----------|---------|--------|--------|------|----------|---|---|
| POLARIS                      |                         |         |         | Lib      | QA<br>orary I | -Orio  | on 4.(<br>Sear | ) Clu<br>ch | ster T   | est s    | Syste   | m<br>H | elp    |      |          |   |   |
| Keyword Browse Phrase E      | act A                   | lvanced | Bo      | olean    | Cour          | se Res | erves          | Dict        | ionary   | The      | saurus  | E-s    | Source | es N | ly Lists |   |   |
| Large Text                   |                         |         |         |          |               |        |                |             |          |          |         |        |        |      |          |   |   |
| Language 🔺                   |                         |         |         |          |               |        |                |             |          |          |         |        |        |      |          |   |   |
| • English Find               | Any                     | Field   | -       |          |               |        |                |             |          |          |         |        |        |      |          |   |   |
| • 환국어<br>• Decembri          | - Any                   | Field   | -       |          |               |        |                |             |          |          |         |        |        |      |          |   |   |
| • việt Ngữ And               | - Anv                   | Field   | •       |          |               |        |                |             |          |          |         |        |        |      |          |   |   |
| • 'Olelo Hawai'i<br>• 中文 And | - Anv                   | Field   |         |          |               |        |                |             |          |          |         |        |        |      |          |   |   |
| * Español                    | <ul> <li>Any</li> </ul> | rielu   |         |          |               |        |                |             |          |          |         |        |        |      |          |   |   |
| • Français                   |                         |         |         |          |               |        |                | And -       |          |          |         |        | -      |      |          |   |   |
| • Kreyòl Avisyen             | d or exc                | ude and | other s | set of s | earch t       | erms   | Ľ              | -ind •      |          |          |         |        |        |      |          |   |   |
|                              | A                       | mula.   |         |          |               |        |                |             |          |          |         | -      |        |      |          |   |   |
| Hardcover Fiction            | Any                     | Field   | •       |          |               |        |                |             |          |          |         |        |        |      | )        |   |   |
| Hardcover Non-               | <ul> <li>Any</li> </ul> | Field   | •       |          |               |        |                |             |          |          |         |        |        |      |          |   |   |
| Fiction                      | <ul> <li>Any</li> </ul> | Field   | -       |          |               |        |                |             |          |          |         |        |        | /    | /        |   |   |
| Children's Interest          | <ul> <li>Any</li> </ul> | Field   | •       |          |               |        |                |             |          |          |         | G      |        | ear  |          |   |   |
|                              |                         |         |         |          |               |        |                |             | _        |          |         |        |        |      |          |   |   |
| Help 🔻                       | by: Al                  | Items - | All Lit | oraries  |               |        | - I            | Usina:      | 1 sele   | cted d   | atabas  | es     |        |      |          |   |   |
| Sort                         | hv: Re                  | levance |         |          |               |        | -              |             | irco roc | orvo it  | ome on  | alv    |        |      |          |   |   |
| Dien                         | av: 10                  |         | Sculto  |          | -             |        |                |             | 100100   | ici ve n | cino on | ,      |        |      |          |   |   |
|                              |                         |         | soults  | per pa   | 9c            |        |                |             |          |          |         |        |        |      |          |   |   |
|                              |                         |         |         |          |               |        |                |             |          |          |         |        |        |      |          |   |   |
|                              |                         |         |         | Select   | Databa        | ises   | Open S         | earch       | Options  | 5        |         |        |        |      |          |   |   |

When the page is in the expanded state, you can click the minus sign by Add or exclude another set of search terms to collapse the page. However, any search terms or Boolean operators you have entered for the second set of search terms are erased.

The new Advanced search page also includes a read-only display of the search query, entered as you type it, using standard Boolean syntax expressed in CQL. The terms you entered are displayed in normal type. The search commands, operators, and punctuation that the program creates are displayed in bold type.

| Welcome   Log In                   |                           | Switch to another branch                                        |
|------------------------------------|---------------------------|-----------------------------------------------------------------|
| POLARIS S                          | <b>A A -</b>              | QA-Orion 4.0 Cluster Test System                                |
| LIBRARY SYSTEMS                    |                           | Library Info Search Patron Account Help                         |
| Keyword Browse                     | Phrase Exact Advanced     | Boolean Course Reserves Dictionary Thesaurus E-Sources My Lists |
| Large Text                         | TI ALL "potter" AND AU    | ALL "rowling"                                                   |
| Language 🔺                         |                           | <                                                               |
| • English                          | Find: Title -             | potter                                                          |
| • е≍и<br>• Русский                 | And - Author -            | rowling                                                         |
| • Việt Ngữ                         | And - Any Field -         |                                                                 |
| • 中文                               | And - Any Field -         |                                                                 |
| Español     Ecospio                |                           |                                                                 |
| البرية *                           | Add or exclude another    | set of search terms And •                                       |
| <ul> <li>Kreyôl Hyisyen</li> </ul> | and of exclude another    |                                                                 |
| Hardcover Fiction                  | Any Field -               |                                                                 |
| naracover riction ·                | And - Any Field -         |                                                                 |
| Hardcover Non-                     | And V Any Field V         |                                                                 |
| Children's Interact                | And V Any Field V         | Go! Clear                                                       |
| Ciniuren's Interest                |                           |                                                                 |
| Help 🔻                             | Limit by: All Items - All | ibraries • Using: 1 selected databases                          |
|                                    | Sort by: Relevance        | <ul> <li>Course reserve items only</li> </ul>                   |
|                                    | Display: 10 🔻 result      | s per page                                                      |
|                                    |                           |                                                                 |
|                                    |                           | Called Databases I. Once County Onlines                         |
|                                    |                           | Select Databases   Open Search Options                          |

### Order of Precedence

When the search is launched, the operators will be processed according to the following order of precedence (lower values take precedence over higher values):

- AND = 1
- OR = 2
- NOT = 3

The search bar at the top of the page shows the order of precedence by placing nesting parentheses where appropriate. Terms within parentheses are processed first.

| Velcome   Log In                     |        |                      |                                                           |                      |                    |                                  | Switch to                                    | another brand               | h         |          | Ŧ |
|--------------------------------------|--------|----------------------|-----------------------------------------------------------|----------------------|--------------------|----------------------------------|----------------------------------------------|-----------------------------|-----------|----------|---|
| POLARIS                              |        | 99                   |                                                           | Lib                  | QA-Or<br>rary Info | ion 4.0<br>Search                | Cluster T                                    | est Syster<br>n Account     | n<br>Help |          |   |
| Keyword                              | Browse | Phrase E             | xact Advanced                                             | Boolean              | Course Re          | serves                           | Dictionary                                   | Thesaurus                   | E-Sources | My Lists |   |
| Large Text                           | t      | KW ALI               | L "cats" OR (AU A                                         | LL "kittens          | ' AND KW A         | LL "swans                        | s") OR KW                                    | ALL "ducks"                 | >         |          |   |
| Language                             |        |                      |                                                           | ~                    |                    |                                  |                                              |                             |           |          |   |
| English                              |        | Find                 | Any Field -                                               | cats                 |                    |                                  |                                              |                             |           |          |   |
| · 람국어<br>Русский                     |        | Or -                 | Author -                                                  | kittens              |                    |                                  |                                              |                             |           |          |   |
| Việt Ngữ                             |        | And -                | Any Field -                                               | swans                | )                  |                                  |                                              |                             |           |          |   |
| ·Olelo Hawai'i<br>中文<br>Español      |        | Dr -                 | Any Field -                                               | ducks                |                    |                                  |                                              |                             |           |          |   |
| Français<br>العرية<br>Kreyòl Hyisyen |        | 🗏 Add o              | or exclude another                                        | set of searc         | h terms            | And -                            | •                                            |                             |           |          |   |
| Hardcover Fictio                     | n 🔻    |                      | Any Field 🔹                                               |                      |                    |                                  |                                              |                             |           |          |   |
|                                      |        | And 👻                | Any Field 🔹                                               |                      |                    |                                  |                                              |                             |           |          |   |
| Hardcover Non-<br>Fiction            |        | And 👻                | Any Field 🔹                                               |                      |                    |                                  |                                              |                             |           |          |   |
| Children's Intere                    | st 🔻   | And 👻                | Any Field 🔹                                               |                      |                    |                                  |                                              | G                           | o! Clear  |          |   |
| Heln                                 | -      |                      |                                                           |                      |                    |                                  |                                              |                             |           |          |   |
|                                      |        | Limit by             | : All Items - All Li                                      | braries              |                    | ▼ Using:                         | : 1 selected                                 | databases                   |           |          |   |
|                                      |        | Sort by:             | : Relevance                                               |                      | -                  | Co                               | urse reserve                                 | items only                  |           |          |   |
| τα <b>μ</b>                          |        | Limit by<br>Sort by: | <ul> <li>All Items - All Li</li> <li>Relevance</li> </ul> | ibraries<br>Select I | •<br>Databases     | Using:     Control     Close Sea | : 1 selected<br>urse reserve<br>arch Options | l databases<br>e items only |           |          |   |

When both the top and bottom set of search terms are used, terms in the top portion are placed in parentheses and processed in order of precedence, the terms in the bottom portion are placed in parentheses and processed in order of precedence, then the top and bottom sections are combined according to the operator that separates them.

| Welcome   Log In                                                                                                    | Switch to another branch                                                                                                    |
|----------------------------------------------------------------------------------------------------|----------------------------------------------------------------------------------------------------|
|                                                                                                    | QA-Orion 4.0 Cluster Test System                                                                                                    |
| Large Text                                                                                                    | (TI ALL "potter" AND AU ALL "rowling") NOT (AU ALL "rowling" AND TI ALL "phoenix"                                                                                                    |
| Language<br>• English<br>• Es⊂0<br>• Pyccouñ<br>• Videlo Hawafí<br>• Strançais<br>• français<br>• Krayôl<br>• Krayôl | Find:     Title     potter       And     Author     rowling       Ind     Any Field                                                                                                    |
| Hardcover Fiction                                                                                                    | Author rowling                                                                                                    |
| Hardcover Non-                                                                                                    | And  And  Any Field And  Any Field And  Any Field And  Any Field And  Any Field And  Any Field And  Any Field And  Any Field And  Any Field And  Any Field And  Any Field And  Any Field Any Field A |
| Help ¥                                                                                                    | Limit by:       All Items - All Libraries       Using:       1 selected databases         Sort by:       Relevance       Course reserve items only         Display:       10       results per page                                                                                                    |

### Text Entry

**Characters** - Letter case, multiple spaces, and punctuation are ignored. Omit hyphens in numbers. However, you can include the following characters if they immediately precede or follow a letter or number (no space between): + # % \$

**Multiple words** - If you type multiple words in a text entry box, by default the search looks for all the words you entered (**Keyword ALL** search). This is the only option in Polaris 3.6.256 and later versions. In Polaris 4.0, you can offer patrons a choice. In Polaris Administration, open the PAC profile **Search settings defaults**, Advanced tabbed page, and select (check) **Show relational operators dropdowns**.

| the second second second second second second second second second second second second second second second se | Keyword        | Browse               | Phrase    | Exact   |  |
|----------------------------------------------------------------------------------------------------|----------------|----------------------|-----------|---------|--|
| Advanced                                                                                                    | d B            | oolean               | Course Re | eserves |  |
| Search by:                                                                                                    | Any Field      |                      |           | •       |  |
| Limit by: All Items - This library only                                                                         |                |                      |           |         |  |
| Sort by: Relevance -                                                                                            |                |                      |           |         |  |
| Sort by:                                                                                                    | Relevanc       | e                    |           |         |  |
| Sort by:                                                                                                    | how relational | e<br>I operators dro | pdowns    |         |  |

When this option is checked, a drop-down list next to each text box is displayed, where patrons can choose how multiple words should be handled.

| Welcome   Log In                    |            |                           |                   | Switch to another brand   | h         | •         |
|-------------------------------------|------------|---------------------------|-------------------|---------------------------|-----------|-----------|
| POLARIS                             | •          |                           | Community         | Library (Cobleskill)      | Help      |           |
| Keyword Browse                      | Phrase Exa | act Advanced Boolea       | n Course Reserves | Dictionary Thesaurus      | E-Sources | My Lists  |
| Large Text                          |            |                           |                   |                           |           |           |
| • English                           | Find:      | Any Field - Keyword       | (ALL)             |                           |           |           |
| · 판국어                               | And 👻 /    | Any Field                 | (ALL)             |                           |           |           |
| • Việt Ngữ<br>• 'Olelo Hawai'i      | And 👻      | Any Field Phrase (A       |                   |                           |           |           |
| • 中文<br>Frančal                     | And 👻 /    | Any Field - Keyword       | (ALL)             |                           |           | Go! Clear |
| Français<br>الرية<br>Krevôl Hvisven | Add or     | exclude another set of se | arch terms        |                           |           |           |
|                                     | Limit by:  | All Items - All Libraries | - Usir            | ig: 1 selected databases  |           |           |
| Hardcover Fiction                   | Sort by:   | Relevance                 | • 🔳 🖸             | Course reserve items only |           |           |
| Hardcover Non-                      | Display:   | 10 • results per page     | e                 |                           |           |           |

The table shows the applicable access points for each option, and the effect on search results:

| Option        | Access Points                                               | Search Effect                                                                                                    |
|---------------|-------------------------------------------------------------|----------------------------------------------------------------------------------------------------|
| Keyword (ALL) | AU, GENRE, KW (Any Field),<br>NOTE, PUB, SE, SU, TI         | All of the keywords in the search term must exist.                                                                                           |
| Keyword (ANY) | AU, GENRE, KW (Any Field),<br>NOTE, PUB, SE, SU, TI         | Any one of the keywords in the search term must exist.                                                                                       |
| Phrase (ADJ)  | AU, GENRE, KW (Any Field),<br>NOTE, PUB, SE, SU, TI         | All of the keywords in the<br>search term must exist, and<br>must be adjacent to each<br>other in the order specified<br>in the search term. |
| Exact (==)    | AU, CODEN, ISBN, ISSN, LCCN,<br>PN, SE, STRN, SU, SUDOC, TI | The search term must be an exact match.                                                                                                    |

If you think these choices would be confusing to patrons, leave the Show relational operators dropdowns option unchecked (the default setting).

**Boolean operators as text** - If you type the Boolean operators and, or, or not in a text entry box, the words are treated as search text and not as Boolean operators.

**Wildcard characters** - You can type a part of a word and use a wildcard character. The wildcard character asterisk (\*) represents the rest of the word. For example, if you type King\*, the results include words such as *King, Kingsley,* and *Kingford*. The question mark (?) represents exactly one character. For example, wom?n finds *woman* and *women*.

#### Note:

For the number fields CODEN, ISBN, ISSN, Publisher No., STRN, and SuDoc, enter the complete number for best results.

**Blank text boxes** - If you leave any text entry boxes blank, the Boolean operator and search field associated with the text entry box are ignored, and the remaining search terms with their associated operators and search fields are processed.

**Text box appearance -** As you construct your search, the form shows the active boxes in a contrasting color. The default yellow color can be customized in the underlying **styles.css** file by changing the rule **.AdvancedHighlight {background-color: #FFFFCC}**.

#### Note:

This change to advanced searching was also made to Polaris 3.6, versions 256 and later.

### Search Options Settings In Polaris PowerPAC

The Polaris PowerPAC interface for setting search options has been improved. (As in previous versions, Search Options are available for keyword, phrase, exact, advanced, and Boolean searches.) When you click **Open Search Options** on the search page, a "light box" window opens to display the search options. (To move the window, click and drag the top bar.)

| Welcome   Lo                                                                                 | g In                                                                                                    |               |               | Switch to another branch              |            | +                   |
|----------------------------------------------------------------------------------------------|----------------------------------------------------------------------------------------------------|---------------|---------------|---------------------------------------|------------|---------------------|
| POLAT                                                                                        | DTC 🕿 🕋 🕰                                                                                                    |               | QA-Orion      | 4.0 Cluster Test S                    | ystem<br>X |                     |
| к                                                                                            | Libraries                                                                                                    |               |               | Publication Dates                     |            |                     |
| Larg<br>Language<br>• English                                                                | All<br>Amsterdam Free Library<br>Argyle Free Library<br>Ballston Spa Public Library<br>Bancroft Public Library (Sale | n)            | (III)         | All<br>2011<br>2010<br>2009<br>2008   | (E)<br>•   |                     |
| • 한국어<br>• Русский<br>• Việt Ngữ<br>• Việt Ngữ                                               |                                                                                                    |               |               | Exclude                               |            |                     |
| <ul> <li>아마치 Hawa</li> <li>中文</li> <li>Español</li> <li>Français</li> <li>العربية</li> </ul> | Detailed Material Types                                                                                              |               | (E)           | Target Audiences<br>All<br>Adolescent | <u> </u>   |                     |
| • Kreyòl Ayisy<br>Hardcover                                                                  | Audiobook<br>Book<br>Book and CD                                                                                     |               | -             | Adult<br>General<br>Juvenile          | •          |                     |
| Hardcover<br>Fiction                                                                         | Collections                                                                                                    |               |               | Languages                             |            |                     |
| Children's 1<br>Help                                                                         | All<br>space in name test<br>!!special character test 3                                                              |               | (E)           | All<br>Chinese<br>English             | Ĩ          |                     |
| New Titles                                                                                   | ##special character test 25<br>##special character test 5                                                            |               | -             | French<br>Italian                     | •          |                     |
|                                                                                              | Exclude                                                                                                    |               | 1.0.1         | Exclude                               |            |                     |
| Children's                                                                                   |                                                                                                    | Cancel Set Se | earch Options | Keset                                 |            | BY:<br>RIS<br>ITEMS |

After you make your settings and click **Set Search Options**, the light box closes and the search page is displayed. You click **Go** to launch the search, the same method you use when no Search Options have been set. The search header area shows when Search Options have been set; you can click **Change** to open the light box and edit the settings, or click **Reset** to return the settings to their default values.

| Welcome   Log In                                                                  | Switch to another branch                                                                                                    |  |  |  |  |  |  |
|-----------------------------------------------------------------------------------|----------------------------------------------------------------------------------------------------|--|--|--|--|--|--|
|                                                                                   | QA-Orion 4.0 Cluster Test System                                                                                                    |  |  |  |  |  |  |
| Keyword Browse                                                                    | Phrase Exact Advanced Boolean Course Reserves Dictionary Thesaurus E-Sources My Lists                                                                                                    |  |  |  |  |  |  |
| Large Text                                                                        | Keyword search for: harvest moon Gol                                                                                                    |  |  |  |  |  |  |
| Language                                                                          | Search by: Any Field  Limit by:                                                                                                    |  |  |  |  |  |  |
| • English<br>• 판국어                                                                | Sort by: Relevance   Using: 1 selected databases                                                                                                    |  |  |  |  |  |  |
| <ul> <li>Русский</li> <li>Việt Ngữ</li> <li>'Olelo Hawai'i</li> <li>中文</li> </ul> | Display: 10  results per page Course reserve items only Select Databases Options have been set - Change   Reset                                                                                                    |  |  |  |  |  |  |
| • Français<br>• لىرية                                                             | Keyword Searching                                                                                                    |  |  |  |  |  |  |
| Kreyòl Ayisyen     Hardcover Fiction                                              | <ol> <li>Type a word or words in the Keyword search for box. A keyword search<br/>looks for matches to your word or words (in any order). You can use the<br/>wildcard character * to represent other characters. For example, if you type<br/>shake*, you might find "shakespeare" and "shaker."</li> </ol> |  |  |  |  |  |  |
| Hardcover Non-<br>Fiction<br>Children's Interest                                  | <ul> <li>Select a field in the Search by box. To search all the fields in the catalog records, select Any field. To search a single field such as Author or Title, select the field.</li> </ul>                                                                                                    |  |  |  |  |  |  |

As part of this development, the **results per page** setting has been moved from the Search Options group of settings to the search header area of the page. This means a user can now reset Search Options without clearing the results per page setting. The **results per page** setting is also retained across search pages, until the user returns to the portal page.

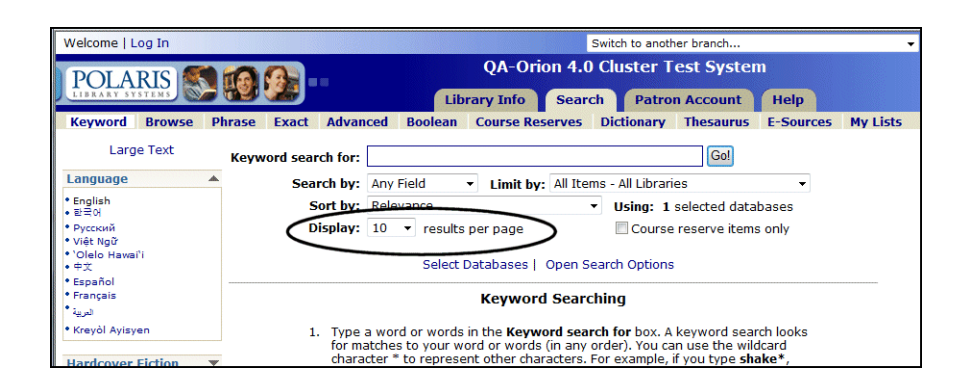

These improvements also resolve an issue in previous versions of Polaris where resetting search options always returned the user to the keyword search page.

### Suppressing Request and Availability Features in PAC

In previous versions of Polaris, the ability to place requests in PAC is automatically suppressed for a bibliographic record when all these conditions are true:

- Type of Material (TOM) =elr (Electronic resources)
- The bibliographic record has at least one 856 tag
- There are no linked item records

For Polaris Fusion users, the Availability and Place Request buttons are also suppressed when TOM = dmc (Digital collections) and availability = 0.

In Polaris 4.0 PowerPAC and Mobile PAC, you can suppress the ability to place requests and the display of availability information for bibliographic records with the primary system-defined TOMs that you specify. For example, you can suppress these features for materials where the item is not physically in the library, either because it is e-content that is available only in downloadable form, or because it is in an external storage device from companies such as Libramation's MediaBank or redbox<sup>®</sup>.

In Polaris Administration, use the new PAC profile **Suppress availability and requests** to specify the primary TOMS that are candidates for suppression. The profile is available at the system, library, or branch level. The setting of the PAC connection organization determines the effect on Polaris PowerPAC and Mobile PAC.

| Cod       | e Description                                         | Suppress availability and requests for: |   |
|-----------|-------------------------------------------------------|-----------------------------------------|---|
| bc        | Book + Cassette                                       | Do not suppress                         |   |
| bks       | Book                                                  | Do not suppress                         |   |
| bro       | Blu-ray Disc                                          | Do not suppress                         |   |
| br        | Braille                                               | Do not suppress                         | ľ |
| cm        | t Cartographic Material                               | Do not suppress                         |   |
| dm        | Digital Collection                                    | All records                             |   |
| dve       | d DVD                                                 | Do not suppress                         |   |
| ebł       | eBooks                                                | Do not suppress                         |   |
| elr       | Electronic Resources                                  | Records with an 856                     |   |
| glb       | Globe                                                 | Do not suppress                         | - |
| Suppressa | Selected primary TON<br>vailability and requests for: | M: abk Audio Books                      |   |
| Record    | s with an 856                                         | All records                             | s |

#### Note:

The list is ordered by the three-character alphabetic code that represents the TOM. The descriptions are the Polaris default descriptions, not the custom display descriptions you may have defined in the PAC Limit by Display policy table.

You can opt to suppress request and availability options for all records with a specific primary TOM, or only those that have at least one 856 in the bib record.

#### Important:

If **All records** is selected for any given type of material, records of that type that do not have 856 fields will appear in the catalog but there will be no way for the user to request the resource or view availability. This is likely acceptable for Fusion resources (TOM=dmc), which typically do not have 856 fields and are accessed by clicking a thumbnail image, but may be a problem for other types of material. The **All records** setting should be used with caution.

By default, Electronic resources (elr) and Digital collection (dmc) are selected for suppressing request and availability options. The option Records with an 856 is selected by default for all TOMs except dmc, where All records is selected. Other types of material for which you may want to suppress request and availability options include AudioEBook (aeb) and Ebook (**ebk**), but your library's cataloging practices should determine which TOMs (if any) you designate for suppressing request and availability options.

The ability to place requests and view availability information in PAC are now suppressed under these conditions:

- The primary TOM is checked listed in the PAC profile Suppress Availability and Requests
- At least one 856 is present in the bib record (if you have selected **Records** with an 856 for that TOM)
- The system availability count = 0; there are no linked item records, or the linked item records all have **Display in PAC** set to **No**, or the linked item records all have circulation statuses that are set for suppression from the display in the PAC profile **Suppress item display**.

#### Note:

If a bibliographic record has linked issue records (via the serial holdings record) but no linked item records, the issue records are factored into the availability count, so availability information is not suppressed in this case.

When these conditions are met, the following elements are suppressed from the results displays in PowerPAC and Mobile PAC:

- Item availability fields in the brief (unexpanded and expanded) and full title displays, regardless of the settings in the PAC **Title Display: Configure** profile:
  - Local Availability Summary
  - System Availability Summary
  - # Local items
  - # System items
  - # Local items in
  - # System items in
- PowerPAC Availability button at the title level
- Mobile PAC Find It button at the title level
- PowerPAC Place Request button and Mobile PAC Request It button at the title level

Because the absence of linked item records is one of the criteria for suppression, your cataloging practices will determine whether you want to take advantage of this development. For example, if you create item records for downloadable resources, the request and availability features will not be suppressed for these types of material. As another example, if you use the same bibliographic record for multiple types of material (for example, the CD version of an audiobook and the downloadable version), and there are linked item records, the request and availability features will not be suppressed. Finally, some libraries use the same bibliographic record for items that are physically held in the library and those that are in an external storage device. For example, a library may have copies of a popular DVD available on the library shelves and also in its MediaBank distribution device. In this case, as in the preceding case, if there are linked item records, the request and availability features will not be suppressed.

#### Important:

This development does not affect the staff client. It is intended to lessen patrons' confusion about how to access and obtain certain material types, but it does not prevent a staff client user from placing a hold on one of the suppressed types of material.

### Large Print Icon Changed

Titles in large print format (Type of Material = lpt) are now indicated by a

book icon labeled LP 💾, instead of ABC.

### Author Link in Brief Title Display

In Polaris PowerPAC search results, the author in the initial brief display is now a link. You can click the link to browse for the author.

#### Note:

This feature is not available for remote database search results or in the PAC view of a bibliographic record in the staff client.

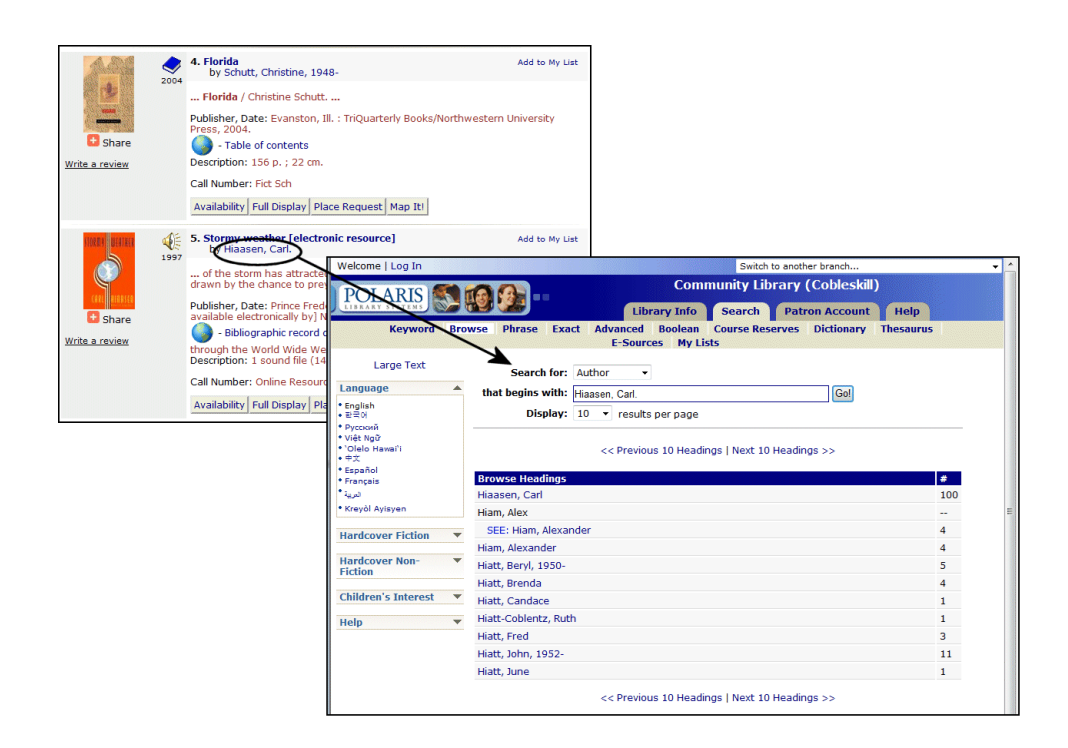

# 856 Tags in PAC Brief Title Display

The Brief Title display in Polaris PowerPAC and Mobile PAC search results now uses the following logic when displaying link text for the Web links from the 856 tag:

#### Note:

If there is text in the  $856\$ , it displays as a note but not part of the Web link.

- **856\$y Link Text** If the bibliographic record has an 856\$y, the text in the first occurrence of this tag is used for the Web link display instead of the URL in the 856\$u.
- **856\$3 Material Specified** If the bibliographic record does not have an 856\$y, but it does have an 856\$3, the text in the first occurrence of this tag is used for the Web link display instead of the URL in the 856\$u.
- **856\$u URL** If the bibliographic record does not have an 856\$y or an 856\$3, the default Web link text is **Web Site**. You can change the label using the PAC profile **Title Display: Configure**. For more information, see "Customizing Search Results Data" in the *Polaris Public Access Administration Guide* or the equivalent topic in staff client online Help.

As in previous versions of Polaris, when the link is selected, the related Web site opens.

### Former Title and Later Title in PowerPAC Brief Title Display

You can now choose to display Former Title (780 selected subfields) and Later Title (785 selected subfields) fields in the Polaris PowerPAC brief title display. Previously, these fields were available only for the full display. For libraries that do successive entry cataloging when a serials title changes, retaining both the old and new bibliographic records for the serial, this feature allows patrons to find all the issues that have been received for a serials title under both the old and new titles. (See "Change the Serial Holdings Record's Title" on page 60.)

#### Note:

Subfields o, r, u, w, x, y, z, 4, 6, 7, and 8 are suppressed from the brief title display but retained in the full title display.

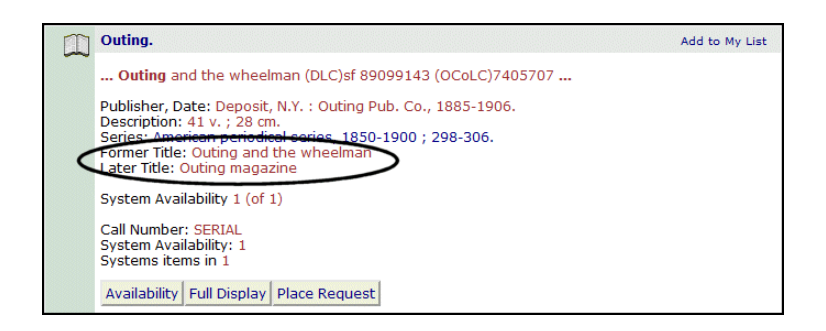

As with other title display elements, use the PAC profile **Title Display Configure** to set the Former Title and Later Title in the brief title display. Both elements are set to display by default in both the unexpanded and expanded brief title view.

| atus: No changes                     |            |          |                       |          | Copy Configura       | ition |
|--------------------------------------|------------|----------|-----------------------|----------|----------------------|-------|
| Modify Data Element                  |            | [        | Translate Label       |          | t                    | 4     |
| Data Element                         | Unexpanded | Expanded | Label                 | New Line | # Blank Lines Before | -     |
| Edition (250 all subfields)          | Yes        | Yes      | Edition:              | No       | 0                    |       |
| 856 (url link)                       | Yes        | Yes      | Web Site              | Yes      | 0                    |       |
| Description (300 all subfields)      | Yes        | Yes      | Description:          | Yes      | 0                    | 1     |
| Series                               | Yes        | Yes      | Series:               | Yes      | 0                    |       |
| Target Audience (521 \$a)            | Yes        | Yes      | Target Audience Note: | Yes      | 0                    |       |
| ormer Title (780 selected subfields) | Yes        | Yes      | Former Title:         | Yes      | 0                    |       |
| Later Title (785 selected subfields) | Yes        | Yes      | Later Title:          | Yes      | 0                    |       |
| Local Availability Summary           | No         | No       | Local Availability    | Yes      | 1                    |       |
| System Availability Summary          | No         | No       | System Availability   | No       | 0                    |       |
| •                                    |            |          | III                   |          |                      |       |

As with other title display elements, you can translate and customize the labels. For more information, see "Customizing Search Results Data" in the *Polaris Public Access Administration Guide* or the equivalent topic in staff client online Help.

### Suppressing the Due Date in Item Availability

In previous versions of Polaris, if you set the PAC parameter Item Availability: Display detailed item status to Yes, the resulting item availability information included both specific circulation status and due date. In Polaris 4.0, if you set Item Availability: Display detailed item status to Yes, you can also set a new PAC parameter Item Availability: Display due date in detailed item status to display or suppress the due date. The parameter is available at the system, library, or branch level and is set to Yes by default. If Item Availability: Display detailed item status is set to No, the due date is not displayed regardless of the setting for Item Availability: Display due date in detailed item status.

The new parameter applies to Polaris PowerPAC, Polaris ActivePAC, and Mobile PAC.

# Send a Call Number by Text Message (Text It)

From the Polaris PowerPAC item availability display, a patron can now send an e-mail text message containing the item call number to his or her mobile phone via the mobile phone carrier's SMTP e-mail service. If you enable this feature, a Text It icon appears next to each item in the Availability display for a title in Polaris PowerPAC search results.

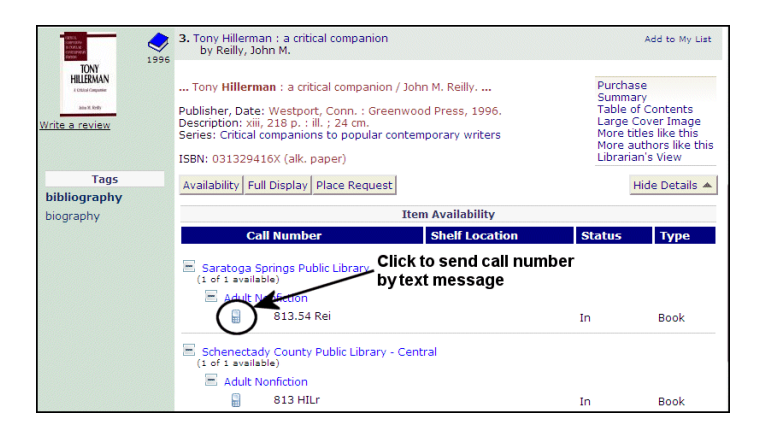

When you click the Text It icon, a "lightbox" window opens over the current page, which is dim behind the lightbox. (To move the window, click and drag the top bar.)

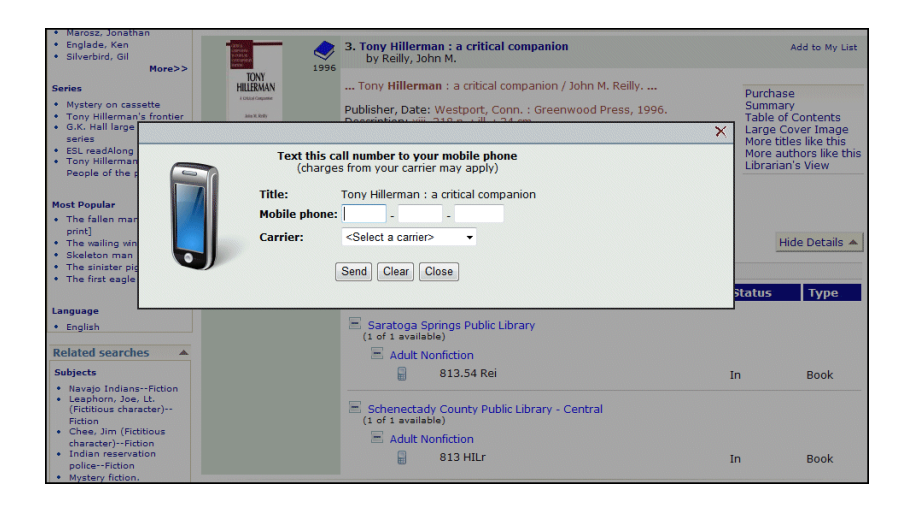

If the patron is logged in and the patron record includes a mobile phone number and carrier, the **Mobile phone number** and **Carrier** fields are already set. If the patron is not logged in, or is logged in but does not have a mobile phone number and carrier in the patron record, the patron types the mobile phone number and selects a carrier from the list. The carrier options are set in the system-level database table **Mobile Phone Carriers**. When the patron clicks **Send**, the text message is sent to the patron's mobile phone. The "from" field of the message is taken from the PAC profile **Email notification: email address of sender** for the current connection organization. If no address has been specified in that profile, the "from" field is taken from the system-level parameter setting for the return e-mail address in **Notification options**. (If no address is available from these settings, the Text It icon is not displayed.) The subject of the message is the first 30 characters of the title. The body of the message includes the branch display name and the call number and designation (if present). Due to common carrier limitations, the entire message must not exceed 160 characters. If the message would be longer, certain fields are automatically eliminated in the following order, until the total number of characters is 160 or fewer:

- Branch display name
- Designation
- If the branch display name and designation have been eliminated and the total still exceeds 160 characters, characters are removed from the end of the call number field until a total of 156 characters is reached. Then the system adds a space and an ellipsis to the end of the call number.

The patron does not receive notification if the delivery fails, and Polaris does not record the failure.

### Setting Text It in Polaris Administration

In Polaris Administration, the new PowerPAC profile Item availability: "Text it" feature enabled controls this feature. The profile is available at the system, library, and branch levels and is set to Yes by default.

#### Text It Report

A new report option, **PAC text it usage**, is available in SimplyReports on the **Patron** tab, **Patron Statistical Reports** sub-tab. The report includes an activity summary, the number of in-house transactions, and the number of outside transactions. In-house transactions are those from workstations that are identified as in-house for the selected transacting organizations in the In-House IP Addresses database table.

Standard SimplyReports parameters, filters, and formats for patron statistical reports are available for the new report.

### Limiting PAC Log-In Attempts

You can now set a limit on the number of times a patron can attempt to log in to the PAC without success. At the first unsuccessful attempt, the system starts timing the attempts to log-in, and a warning message appears at the first unsuccessful attempt.

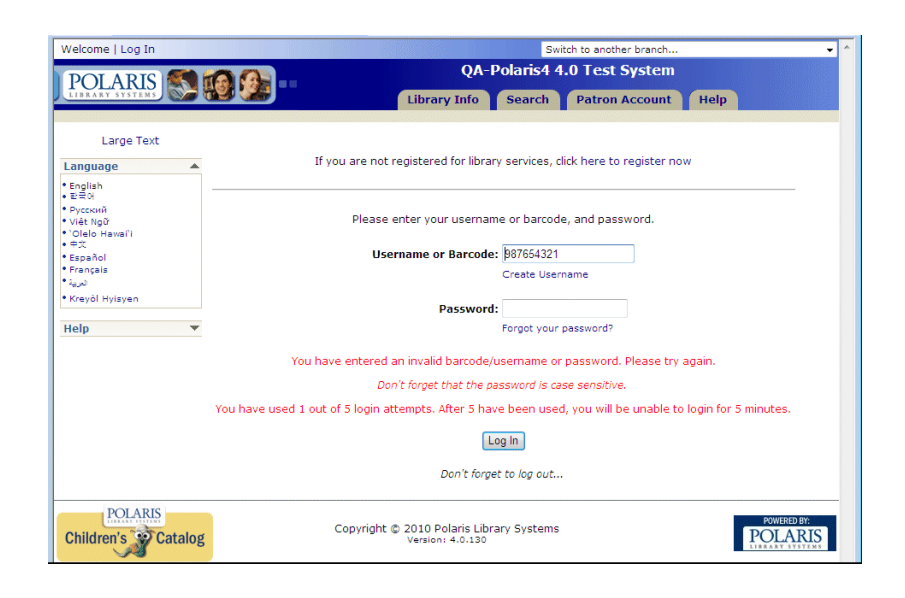

When the limit is reached within 5 minutes of the first unsuccessful attempt, a message appears and the patron must wait 5 minutes before trying to log in again.

In the library, a staff member can use the staff override password within the initial 5-minute "window" to log the patron in. If a staff member resets the patron's password from the staff client, the patron must also wait 5 minutes before attempting to log in with the new password.

In Polaris Administration, use the new system-level PAC profile **Login retries** to enable or disable the limit and set the number (5-99) of attempts allowed. By default, the limit is enabled and 5 attempts are allowed. This setting affects all log-in pages in Polaris PowerPAC, Polaris PowerPAC Children's Edition, and Mobile PAC.

You can edit the warning and stop messages using Polaris Language Editor (string IDs PACML\_LOGINFAIL\_2, PACML\_LOGINFAIL\_3, and PACML\_LOGINFAIL\_3U). For more information about editing messages, see the *Polaris Language Editor Guide* or Language Editor online Help.

# **Defining In-House Access**

Using the new PowerPAC profile In-house access definitions: Setup in Polaris Administration, you can now control how a workstation's in-house status is determined. The profile is available at the system, library, and branch levels; the system uses the setting of the Polaris PowerPAC connection organization.

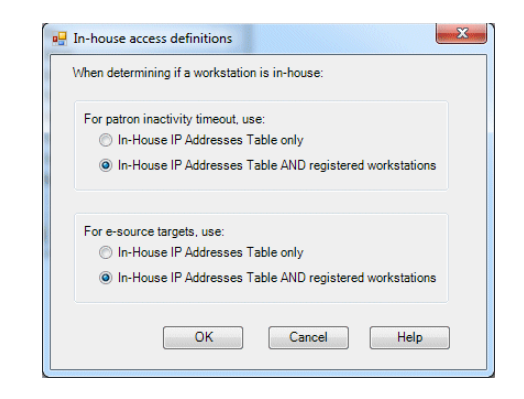

You can set separate criteria for the patron inactivity timeout (see "Patron Inactivity Timeout at Library Workstations" on page 152) and access to esource targets. If you select In-House IP Addresses Table only, a workstation's IP address must be included in that table to be considered in-house. If you select In-House IP Addresses Table AND registered workstations, a workstation's IP address can either be included in the In-House IP Addresses table or the workstation can be registered in Polaris to be considered in-house. This is the default setting for both patron inactivity timeout and e-source target access.

This change was made because look-ups to determine whether a workstation is registered in Polaris can impact performance on slow or complicated networks. If you experience these problems, you can change the setting for one or both situations to In-House IP Addresses Table only. This setting has the following additional implications for staff workstations, which are registered in Polaris:

- If a staff member's workstation is not listed in the In-House IP Addresses table and you have limited access to an e-source target to inhouse workstations only, the staff member will not be able to access the e-source target in the PAC. If this situation is an issue, you must include the workstation IP address in the In-House IP Addresses table.
- If a staff member's workstation is listed in the In-House IP Addresses table, the staff member has logged in to his own patron account in PAC, and you have enabled a patron inactivity timeout, the staff member's session will be eligible to time out.

#### **Related Information**

- Setting a patron inactivity timeout See "Allowing Patron Account Access" in the *Polaris Public Access Administration Guide* or the equivalent topic in staff client online Help.
- Setting up e-source restrictions See "Managing E-Sources" in the *Polaris Public Access Administration Guide* or the equivalent topic in staff client online Help.
- Entering information in the In-House IP Addresses table See "Identifying In-House Computers" in the *Polaris Administration Guide* or the equivalent topic in staff client online Help.

### Patron Inactivity Timeout at Library Workstations

You can now set a period of inactivity after which a logged-in patron using Polaris PowerPAC at a library workstation is automatically logged out. A logged-in patron's activity consists of any of the following actions:

- Clicking Polaris product buttons
- Clicking links
- Clicking cover images
- Clicking in the white areas of the PowerPAC portion of the browser window
- (Credit card payment form only) Text entry

When any of these actions occur, activity is registered and the inactivity timer is restarted. When this feature is enabled, the browser status bar displays a count-down timer when 60 seconds are left before automatic logout.

#### Note:

When a credit card payment is submitted, the Patron Inactivity Timeout value is calculated by adding it to the credit card gateway timeout set in the Credit Card parameter **Online payments: Configure**, plus 90 seconds.

The automatic logout applies only to in-house workstations (see "Defining In-House Access" on page 151). If you use Polaris PowerPAC on workstations within the library and you are enabling the patron inactivity timeout, be sure to list them in the In-House IP Addresses database table.

- For information about registering client workstations in Polaris Administration, see "Setting Up Workstations" in the *Polaris Administration Guide* or the equivalent topic in staff client online Help.
- For information about listing PowerPAC workstations in the In-House IP Addresses database table, see "Identifying In-House Computers" in the *Polaris Administration Guide* or the equivalent topic in staff client online Help.

To set the inactivity timeout in Polaris Administration, double-click the new PowerPAC profile **Patron inactivity timeout** at the system, library, or branch level. The Patron Inactivity Timeout dialog box opens.

| Patron Inactivity Timeout [ Community Library (Cobleskill) (br) ]           |
|-----------------------------------------------------------------------------|
| (Click the 'Help' button for information on defining in-house workstations) |
| Automatically log out after 20 × minutes                                    |
| After logging out, return to                                                |
| Default PowerPAC home page                                                  |
| () url:                                                                     |
| OK Cancel Help                                                              |

Select (check) **Enable patron inactivity timeout for in-house workstations** to enable the inactivity timeout, and set the time after which the patron is logged out. You can specify a time from 1 to 20 minutes; the default setting is 20 minutes.

Then select an option to specify the page that should display after the inactivity period and automatic logout:

- Select **Default PowerPAC home page** to return to the page you have specified as the PowerPAC home page. See "Set up Polaris PowerPAC" in the *Polaris Public Access Administration Guide* or the equivalent topic in staff client online Help.
- Select URL and type the complete URL of the page that should be displayed (255 characters maximum).

Click **OK** to save your settings.

### Improved Duplicate Checking for Self-Registration

When a birth date is included in PAC self-registration, the system now uses the birth date to check for duplicate patron records, in addition to the first name and last name. If no birth date is supplied, duplicate checking uses only the first and last names as in previous versions of Polaris.

#### Note:

Use the PAC profile **Patron Access options** to require a birth date entry for patron registration from PAC. For more information, see "Set up online patron self-registration" in the *Polaris Public Access Administration Guide* or the equivalent topic in staff client online Help.

A similar change was made to patron registration in the staff client. See "Duplicate Patron Detection - Birth Date" on page 126.

### **Changes to PAC Patron Account Pages**

The patron account pages in Polaris PowerPAC have been redesigned for ease of use and to accommodate new developments. From the opening My Record page, patrons can now read messages from the library, update contact information, and change log-on information (see "Posting Messages to Patron Accounts" on page 103).

| Welcome, Timothy Farsac       | i   Log Out   I                     | My shopping cart   |                                         | Switch to        | o another branch  |                       | -                |
|-------------------------------|-------------------------------------|--------------------|-----------------------------------------|------------------|-------------------|-----------------------|------------------|
| POLARIS S MA                  |                                     |                    | Community Library (Cobleskill)          |                  |                   |                       |                  |
| LIBRARY SYSTEMS               |                                     | 40 10              | Library Info                            | Search           | Patron Account    | Help                  |                  |
| My Record Items Out           | Requests                            | Fines & Fees       | Reading History                         | Saved Searches   | s My shopping car | t Courses             | Log Out          |
| Large Text                    | Name:<br>Barcode:                   |                    | Farsaci, Timotł<br>*****4321            | ıy James         |                   | 0 New me<br>0 Read me | ssages<br>ssages |
| My Lists 🔺                    | Username:                           |                    | [None]                                  |                  |                   |                       |                  |
| Saved Title Lists             | Registered<br>Patron cod            | at:<br>e:          | Community Libr<br>Regular               | ary (Cobleskill) |                   |                       |                  |
| Create new saved list         | Date of orig                        | ginal registration | 2/10/2010                               |                  |                   | 2 items ch            | ecked out        |
| Help 💌                        | Expiration date:                    |                    |                                         |                  |                   | 3 hold req            | uests            |
|                               | Current blo                         | cks:               | Patron has outs                         | tanding fines    |                   |                       |                  |
|                               | Last activity                       | / date:            | 3/17/2010                               |                  |                   |                       |                  |
| ▼ Messages                    |                                     |                    |                                         |                  |                   |                       |                  |
|                               | Contact Information and Preferences |                    |                                         |                  |                   |                       |                  |
| Change Logon                  |                                     |                    |                                         |                  |                   |                       |                  |
| POLARIS<br>Children's Catalog | 5                                   | Copyrig            | ht © 2010 Polaris Li<br>Version: 4.0.10 | brary Systems    |                   | PC                    | DWERED BY:       |

• Click **Messages** to expand this area of the page and read messages from the library, a new feature in Polaris 4.0 (see "Posting Messages to Patron Accounts" on page 103). If the patron has unread messages, this area is expanded when the page opens. Patrons can mark messages as read and delete them in this area. The header area of the Patron Account pages also summarizes the New and Read message counts in convenient links that expand the Messages area.

| DOL ADIO                   | 00                                                | Cor                        | nmunity Libra                          | ry (Cobleskill)               |                                         |
|----------------------------|---------------------------------------------------|----------------------------|----------------------------------------|-------------------------------|-----------------------------------------|
| POLARIS<br>LIBRARY SYSTEMS |                                                   | Library Info               | Search                                 | Patron Account                | Help                                    |
| My Record Items Ou         | t Requests Fines & Fees                           | Reading History            | Saved Searches                         | My shopping cart              | Courses Log Qu                          |
| Large Text                 | Name:<br>Barcode:                                 | Farsaci, Timo<br>*****4321 | hy James                               | (                             | 2 New messages<br>0 Read messages       |
| Language                   | Username:                                         | [None]                     |                                        | ```                           | $\sim$                                  |
| English<br>한국어             | Registered at:<br>Patron code:                    | Community Lib<br>Regular   | rary (Cobleskill)                      |                               |                                         |
| Русский<br>Việt Ngữ        | Date of original registration<br>Expiration date: | n: 2/10/2010<br>2/10/2013  |                                        |                               | 2 items checked out<br>11 hold requests |
| 'Olelo Hawai'i<br>中文       | Last activity date:                               | 4/5/2010                   |                                        |                               |                                         |
| امرية<br>Kreyòl Hyisyen    | A Messages                                        |                            |                                        |                               |                                         |
| ly Lists                   | From                                              | Date                       | Message                                |                               |                                         |
| Saved Title Lists          | Community Library<br>(Cobleskill)                 | 4/5/2010<br>10:19:48 AM    | Please stop by th<br>your class materi | e circulation desk to<br>als. | pick up                                 |
| Create new saved list      | Community Library<br>(Cobleskill)                 | 4/6/2010<br>9:43:36 AM     | The projection ec<br>for booking.      | uipment is now avail          | able                                    |
|                            | Mark as read Del                                  | ete                        |                                        |                               |                                         |
| Неір                       |                                                   |                            |                                        |                               |                                         |
| нер                        | Contact Informati                                 | ion and Preferer           | ices                                   |                               |                                         |

 Click Contact Information and Preferences to expand this area of the page. Patrons can update and submit their changed account information, including the new mobile phone number and carrier fields. You can optionally allow patrons to change phone numbers and e-mail addresses, with or without incurring verification blocks, and change the notification method. See "Updating Account Information from PAC" on page 158. This area also includes the options for reading histories, e-mail format, and language preference.

| Contact Information and Prefer            | ences                                       |
|-------------------------------------------|---------------------------------------------|
| Please verify your contact information.   |                                             |
| Address Type                              |                                             |
| Home -                                    |                                             |
| Street one                                | Street two                                  |
| 419 First St                              |                                             |
| City                                      | State/Province                              |
| LIVERPOOL                                 | NY -                                        |
| Destal code Zip plus four                 |                                             |
| 13088                                     |                                             |
|                                           |                                             |
| County                                    | Country                                     |
| UNUNDAGA                                  | USA                                         |
| Email addross                             | Alt E mail Addross                          |
| liverpoolhistorian@yahoo.com              |                                             |
| Phone number (used by the library to cont | act you)                                    |
| 315 -451-3639                             | ste you,                                    |
| Mobile phone (for TYT messages only)      | Carrier                                     |
| 315 - 123 - 4567                          | Verizon -                                   |
|                                           |                                             |
| Preferences:                              |                                             |
| Send e-mail notices in:                   |                                             |
| Basic, plain text format                  | Full, HTML format                           |
| Language preference                       | My preference for receiving library notices |
| English                                   | Email Address 🔹                             |
| Submit Change Request                     |                                             |

• Click **Change logon** to expand this area of the page. Patrons can set and change user names and passwords in this area.

| Name:<br>Barcode:<br>Username:<br>Registered at:                   | Farsaci, Timothy James<br>*****4321<br>[None]<br>Community Library (Cobleskill) | 0 New messages<br>0 Read messages      |
|--------------------------------------------------------------------|---------------------------------------------------------------------------------|----------------------------------------|
| Patron code:<br>Date of original registration:<br>Expiration date: | Regular<br>2/10/2010<br>2/10/2013                                               | 2 items checked out<br>3 hold requests |
| Current blocks:<br>Last activity date:                             | Patron has outstanding fines<br>Block<br>3/17/2010                              |                                        |
| Messages                                                           |                                                                                 |                                        |
| Contact Information     Change Logan                               | and Preferences                                                                 |                                        |
| Change Username                                                    | New Username<br>Verify Username:                                                |                                        |
| Change Password                                                    | Old Password:                                                                   |                                        |
| Save                                                               |                                                                                 |                                        |

### Hours of Operation Message in PAC

Using the new PAC profile Hours of operation message, you can now specify a message to display in Polaris PowerPAC and Mobile PAC on an organization's Hours page. This option is useful for organizations with split hours or other conditions that the usual Hours of Operation table does not accommodate. The profile is available at the system, library, and branch levels.

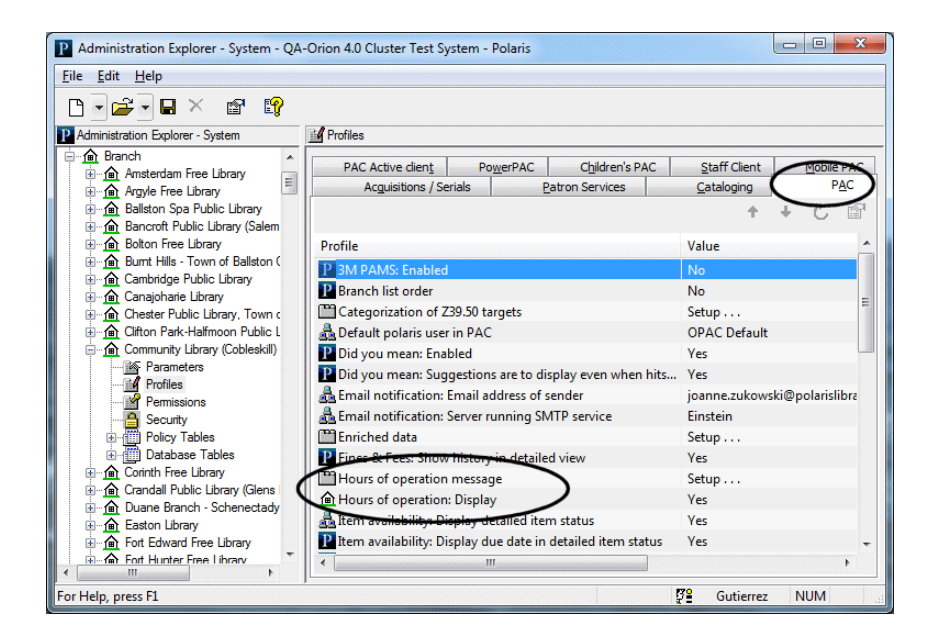

To specify a message, double-click the Hours of operation message profile. The Language Strings dialog box opens.

| Cł                         | oose Language | e: English | - | ]            | Diacritics |
|----------------------------|---------------|------------|---|--------------|------------|
| Field                      | Name          |            |   | Display Text |            |
| Hours of operation message |               | 1          |   |              |            |
|                            |               |            |   |              |            |
|                            |               |            |   |              |            |
|                            |               |            |   |              |            |
|                            |               |            |   |              |            |
|                            |               |            |   |              |            |
|                            |               |            |   |              |            |
|                            |               |            |   |              |            |
|                            |               |            |   |              |            |
|                            |               |            |   |              |            |
|                            |               |            |   |              |            |

You can choose a language from those licensed for Polaris PowerPAC. Then double-click the message field in the **Display text** column and type the message (up to 500 characters). Click **OK**.

#### Note:

You can insert diacritic characters in your message. Click **Diacritics**. In the Character Picker dialog box, select a graphic character set. Then select the character, and click **Insert**.

You can also use the PAC profile **Multiple language strings** to specify the message. This method may be more convenient if you have multiple messages to customize. For more information, see "Editing Messages, Labels, and News Headings" in the *Polaris Public Access Administration Guide* or the equivalent topic in staff client online Help.

| Choose Language: Englis                      | h                          | itics |
|----------------------------------------------|----------------------------|-------|
| Field Name                                   | Display Text               |       |
| Full title display label: Volume             | Volume:                    | _     |
| Full title display label: Web link           | Web Link:                  |       |
| Hours of operation message                   |                            |       |
| Item availability label: Due date            | Due:                       |       |
| Item availability text: Available            | Available                  |       |
| Item availability text: No items found       | No items available         |       |
| Item availability text: No local items found | No items available locally |       |
| Item availability text: Non-circulating      | Non-circulating            |       |
| Item availability text: Not available        | Not available              |       |
| MSNBC local category display name            | Local                      |       |
| MSNBC: Category 1 display name               | News                       |       |
| MSNPC: Catagony 2 display name               | Business                   |       |

In a related development, the PAC profile Hours of operation: Display controls whether the table of hours is displayed on the organization's Hours page. This profile works independently of Hours of operation message profile, so you can choose to display the message only, the table only, or both.

#### Important:

As in previous versions of Polaris, the hours listed in the table on the PAC Hours page are controlled by the settings in the Patron Services parameter **Hours of operation**. Even if you do not want to display the table on the PAC Hours page, you must set up the organization's schedule in the Patron Services parameter **Hours of operation**, because these settings also affect due dates and other circulation processes.

To accommodate this development, a new PowerPAC profile **Navigation: Hours** now controls whether the Hours page itself is available in Polaris PowerPAC. This profile takes over the function previously performed by the **Hours of operation: Display** profile. (The Library Hours & Contact link is always displayed in Mobile PAC. For more information, see the *Polaris Mobile PAC Administration Guide*.)

### **Updating Account Information from PAC**

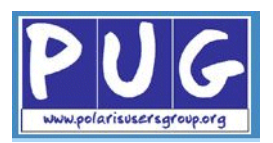

You can now allow patrons to request a different notification preference from the PAC, and change their telephone numbers and e-mail addresses from PAC without placing a verification block on the patron account. The new options are available from the PAC profile **Patron access options**. The Patron Access Options dialog box - Update Info tabbed page has been redesigned to accommodate these changes, which are available at the system, library, and branch levels.

| ielf-registration     Required     Defaults     Log In     L       Image: Patron can request address change     Image: Patron can change notification method       E-mail address     Image: Patron can submit change request       Image: Patron can submit change request       Image: Patron can change without verification       Phone number       Image: Patron can submit change request       Image: Patron can submit change request       Image: Patron can submit change request       Image: Patron can submit change request       Image: Patron can submit change request       Image: Patron can submit change request       Image: Patron can submit change request       Image: Patron can submit change request       Image: Patron can change without verification | Jpdate Info Ask us<br>Enable for patron codes:                             |
|----------------------------------------------------------------------------------------------------|----------------------------------------------------------------------------|
| E-mail to:<br>Name<br>Cobleskill Patron Update                                                                                                    | Add         Delete           Branch         Community Library (Cobleskill) |

Individual check boxes are available for Patron can request address change and Patron can change notification method. The options are not selected (unchecked) by default for new sites, but if you allowed patrons to request updates in previous versions of Polaris, these new options are selected. As in previous versions of Polaris, the address change update request places a verification block on the patron account and an e-mail message is sent to the address specified in the dialog box. The notification method change does not place a verification block on the patron record.

New options are available for e-mail address and telephone number changes:

- E-mail address change Select (check) E-mail address change allowed, then choose one of the following options:
  - Patron can submit change request This option places a verification block on the patron record when the patron requests an update. The option is not selected (unchecked) by default for new sites, but if you allowed patrons to request updates in previous versions of Polaris, this new option is selected by default.
  - Patron can change e-mail address w/o verification This option allows the patron to change an e-mail address without incurring a verification block.
- **Phone number change** Select (check) **Phone number change allowed**, then choose one of the following options:
  - Patron can submit change request This option places a verification block on the patron record when the patron requests an update. The option is not selected (unchecked) by default for new sites, but if you allowed patrons to request updates in previous versions of Polaris, this new option is selected by default.
  - **Patron can change phone number without verification** This option allows the patron to change an e-mail address without incurring a verification block.

Any options you select apply to all the patron codes selected in the **Enable** for patron codes list.

# **Credit Card Payments from PAC**

Credit card payments for fines and fees are now allowed from PAC if both the following conditions are true:

- The patron's registered branch allows credit card payments.
- The PAC connection organization allows credit card payments.

The text for refund and privacy policies is based on the settings of patron's registered branch.

Credit card payments for donations have also changed. In general, the list of "receiving" organizations is limited to those with credit card processing enabled. When a donation is made, the receiving organization's credit card settings are applied. If the connection organization is a branch, and that branch has enabled credit card processing, donations can only be made to that branch. However, if the connection organization is the system and the system organization does not have donations enabled, Polaris checks if any library or branch organizations accept donations. If so, a donation can be made, and the list of receiving organizations consists of those that accept donations. (The system organization does not appear in the list.) This change was made so that systems that do not allow branch switching in PAC can still accept donations for specific branches.

For more information about setting up credit card processing in Polaris Administration, see "Credit Card Processing" in the *Patron Services Administration Guide* or the equivalent topic in staff client online Help. For general information about e-commerce and Polaris, see "E-Commerce FAQ," available on the Customer Extranet.

### Ask Us Sent From Address

Using the Ask Us feature, patrons can send a reference question from PAC to a designated library e-mail address. In Polaris 4.0, the Sent From e-mail address on the message to the library is the e-mail address the user has specified in the Ask Us form, if any. If no address is specified, the user has logged in as a patron, and the patron account includes an e-mail address, that address is used. This means that staff members who reply to Ask Us messages do not have to manually copy the sender's e-mail address into the reply.

#### Note:

If no e-mail address is specified in the Ask Us form or in the patron account, or the patron has cleared the address from the form, the Sent From address is that specified in the PAC profile **Email notification: Email address of sender**.

### **E-Sources Setup Improved**

In the PowerPAC profile Categorization of E-Source targets, Add/Modify E-Source Target dialog box, the General Restrictions tabbed page now works independently of the Patron Codes tabbed page. Any restricted patron codes settings on the Patron Codes tabbed page are checked only if you set Login required for in-house or remote workstations on the General Restrictions tabbed page. (Previously, if any patron codes were restricted, all patrons were forced to log in regardless of your Login required settings.)

### **External Web Sites**

External Web sites such as those linked to 856 MARC tags, the **Purchase** option, and Syndetics<sup>™</sup> Awards now open in secondary browser windows instead of within a Polaris PowerPAC frameset. This change was necessary because the default security settings on many browsers now ignore cookies in frames where the domain of the URL is different from the page serving the frameset. These browser settings can prevent the external sites from working correctly.

The illustration shows an example of Syndetics Awards.

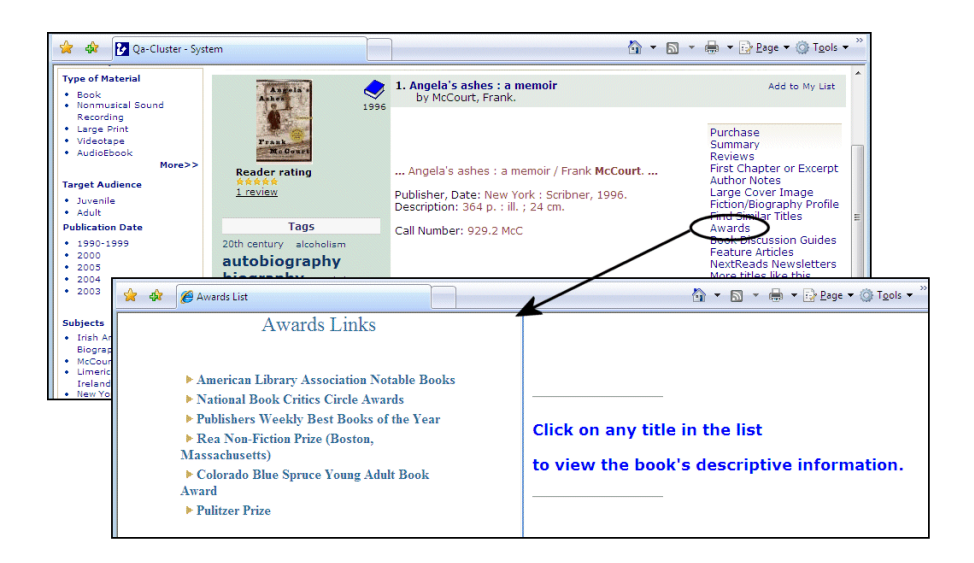

#### Note:

This change was also made to Polaris 3.6, versions 256 and later.

### Naming Title Lists - Polaris PowerPAC

When a patron saves a title list in the patron's account, the title list name cannot contain these characters: plus sign, single quote, double quotes, or backslash (\). A message now appears if any of these characters are used, and the patron must specify a different name.

### **Keyword and Phrase Deep Link Searches - Polaris PowerPAC**

Deep links allow searches for specific bibliographic records in your PAC from external sites. Such searches are launched, for example, when you use the PAC look-up feature on the sites of book and material vendors, or when enriched content providers such as Syndetics search your library catalog for similar titles.

In versions of Polaris 3.5 earlier than 3.5.482, deep link searches by author, title, subject, or series were changed from keyword to phrase searches to return a narrower results set. However, the change to phrase searching meant that these searches returned only those results where the tag contents exactly matched the search term, a situation that did not usefully reflect the library catalog. For example, **author=john+grisham** finds hits when processed as a keyword search, but may not find hits when processed as a phrase search because author names are not generally cataloged in first name, last name order.

Author, title, subject, and series searches have been restored to keyword searches to ensure that hits are returned whether an author's name order in the deep link search is first, last or last, first. If you want these searches to return only hits that match the order in the tag, you can have your vendor add a **type=phrase** query string parameter to the vendor's template.

#### Examples (keyword default):

http://mylibrary.com/polaris/view.aspx?author=Shakespeare

http://mylibrary.com/polaris/view.aspx?author=John+Grisham

#### Example (type=phrase parameter):

http://mylibrary.com/polaris/view.aspx?author=Grisham+John&type=phrase

The **type=phrase** parameter applies only to deep link searches by author, title, subject, or series. For more information about other types of deep link searches, see "Deep Links to Polaris PowerPAC" in the *Polaris Public Access Administration Guide* or the equivalent topic in staff client online Help.

#### Note:

This change was also made to Polaris 3.5, version 482 and later, and Polaris 3.6, version 259 and later.

## LCCN Deep Link Searches - Polaris PowerPAC

LCCN is a new deep link access point for searching Polaris PowerPAC from an external site. As with other deep link searches, the URL must be prefixed with your site-specific base URL (example: mylibrary.com/polaris/). For more information about other types of deep link searches, see "Deep Links to Polaris PowerPAC" in the *Polaris Public Access Administration Guide* or the equivalent topic in staff client online Help.

#### Example (single LCCN):

http://mylibrary.com/polaris/view.aspx?lccn=2001627090

Example (multiple LCCNs):

http://mylibrary.com/polaris/view.aspx?lccn=2001627090,2001336783,85153773

### ChiliFresh Cover Images

Polaris PowerPAC and Mobile PAC now support cover images from ChiliFresh.com. If you subscribe to ChiliFresh Connections, a readers' social networking tool available in the PAC, you can receive ChiliFresh cover images at no cost. These images are displayed in the PAC and work with the ChiliFresh drag-and-drop feature to add covers to reader recommendations and virtual Connections bookshelves.

In Polaris Administration, use the PAC profile **Enriched data** to enable ChiliFresh cover images. Click the ChiliFresh tab on the Enriched Data dialog box. On the Cover Images sub-tab, select (check) **Enable** and type the URL prefix and suffix for your ChiliFresh cover images account in the appropriate fields.

| Enriched Data [ Clifton Park-Halfmoon Public Library (br) ] | ×    |
|-------------------------------------------------------------|------|
| Baker & Taylor ChiliFresh LibraryThing NoveList Syndetics   |      |
| Cover Images Other Features                                 |      |
| Enable                                                      |      |
| URL prefix:                                                 |      |
| URL suffix:                                                 |      |
| OK                                                          | Help |

ChiliFresh features such as reviews and ratings, available in previous versions of Polaris, are now set up on the Other Features sub-tab. If you already subscribe to these features, your settings are retained here.

| Enriched Data [ Clifton Park-Halfmoon Public Library (br) ] | ×    |
|-------------------------------------------------------------|------|
| Baker & Taylor Unitresh LibraryThing NoveList Syndetics     |      |
| ♥ Enable                                                    |      |
| Service URL: http://chilifresh.com/on-site/js/polaris.js    |      |
| Account ID:                                                 |      |
| ОК                                                          | Help |

If you have already implemented ChiliFresh cover images by entering the ChiliFresh cover image URL in the Enriched Data dialog box - Baker & Taylor tabbed page (Cover Images sub-tab), a database alter script looks for the ChiliFresh URL in the **URL prefix** field on the Baker & Taylor Cover Images sub-tab, and if found, moves your settings as follows:

- Copies both URL fields (prefix and suffix) from the Baker & Taylor Cover Images sub-tab to the ChiliFresh Cover Images sub-tab
- Copies the existing **Enabled** setting from the Baker & Taylor Cover Images sub-tab to the ChiliFresh Cover Images sub-tab
- Removes the ChiliFresh URLs from the Baker & Taylor Cover Images sub-tab
- Removes (clears) the **Enabled** setting from the Baker & Taylor Cover Images sub-tab

#### Note:

As in previous versions of Polaris, you can receive PAC cover images for the brief title display from one source only.

For more information about ChiliFresh.com products, go to www.chilifresh.com.

# NoveList<sup>®</sup> Changes - More Titles Like This

Several changes have been in made in the "More Titles Like This" feature from EBSCO's NoveList as displayed in Polaris PowerPAC.

#### Note:

For more information about setting up NoveList for the PAC, see "Enabling Enriched Data" in the *Polaris Public Access Administration Guide* or the equivalent topic in staff client online Help.

#### "Why this title?"

When NoveList supplies the appropriate information for a title in the More Titles Like This list, you can click **Why this title?** to display the reason for the title suggestion. When NoveList's reason is displayed, you can click the minus sign by the link to suppress the reason.

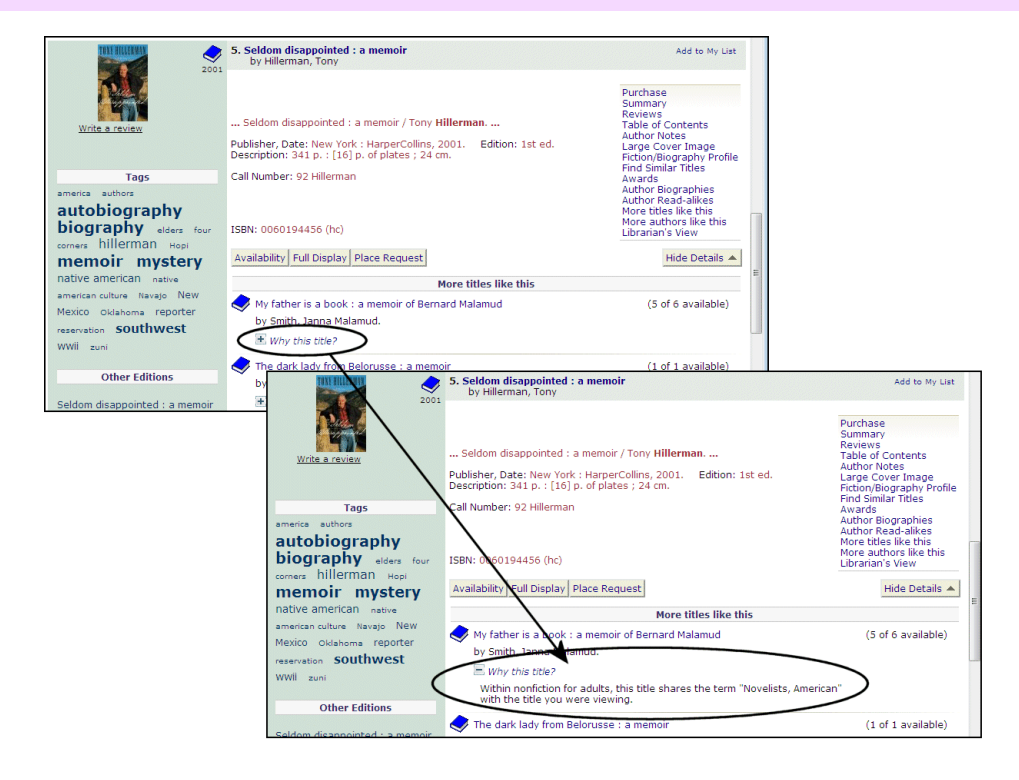

You can edit the default link text (Why this title?) using Polaris Language Editor. The string mnemonic is PACML\_NOVELIST\_WHY. For more information, see the *Polaris Language Editor Guide* or Language Editor online help.

#### Sorting

NoveList now sorts the suggested titles by relevance, as determined by NoveList reviewers. However, Polaris PowerPAC continues to place titles with at least one copy available before titles with no copies available; the results are then subsorted according NoveList's relevance ranking, instead of by format, then title.

#### Deduplication

Multiple listings for the same title are no longer displayed. Previously, if there were multiple MARC records in the Polaris database that matched NoveList's suggestions and had the same ISBN, all the titles were displayed in the More Titles Like This list. Now only one title for a given ISBN is displayed. When the user clicks that title, if there are multiple MARC records in the database with that ISBN, the resulting search returns all those records.

#### Note:

This change was also made to Polaris 3.6, version 273 and later.

### **NoveList Plus Setting**

A new Polaris Administration setting in the PAC profile Enriched data allows NoveList Plus customers to display the NoveList non-fiction title links without using customized code. Select (check) NoveList Plus customer on the Novelist tabbed page. When this option is checked, the NoveList link is available for non-fiction as well as fiction titles.

| Enriched Data [ Saratoga Sp       | ings Public Library (br) ]                                       |
|-----------------------------------|------------------------------------------------------------------|
| Baker & Taylor ChiliFresh         | LibraryThing NoveList Syndetics                                  |
| NoveList NoveList Select          |                                                                  |
| ☑ Enable<br>URL prefix (before IS | 3N)                                                              |
| http://search.ebsco               | nost.com/login.aspx?authtype=uid&user= <b>%30/#23%</b> &password |
| URL suffix &direct=               | rue&scope=site                                                   |
| ОК                                | Help                                                             |

### Syndetics™ Reviews - New York Times

Polaris PowerPAC now includes *New York Times* reviews provided by Syndetics. These are available with other reviews from Syndetics when you click **Reviews** in the detailed view for a title in PowerPAC search results.

| OATES                                                                                                    | 1. The gravedigger's daughter : a novel<br>by Oates, Joyce Carol, 1938-                                                                                                    | Add to My List                                                                                                    |
|----------------------------------------------------------------------------------------------------|----------------------------------------------------------------------------------------------------|----------------------------------------------------------------------------------------------------|
| Reader rating<br>1 review<br>2007<br>2007 | Oates, Joyce Carol, 1938<br>Publisher, Date: New York: Ecco, c2007. Edition: 1st ed.<br>Description: 582 p. ; 24 cm.<br>Call Number: Fict Oat                                                                                                    | Reviews<br>First Chapter or Excerpt<br>Author Notes<br>Large Cover Image<br>Fiction/Biography Profile<br>Find Similar Titles<br>Awards<br>Author Read-alikes<br>NextReads Newsletters<br>More titles like this<br>More authors like this                                                                                                    |
| american                                                                                                    | ISBN: 9780061236822                                                                                                    | Librarian's View                                                                                                    |
| literature                                                                                                    | Availability Full Display Place Request                                                                                                    | Hide Details 🔺                                                                                                    |
| contemporary                                                                                                    |                                                                                                    |                                                                                                    |
| contemporary                                                                                                    | Reviews                                                                                                    |                                                                                                    |
| fiction domestic<br>abuse<br>domestic<br>violence<br>family family<br>dynamics<br>germany<br>historical<br>fiction<br>holocaust<br>immigrants<br>immigration<br>jewish joyce<br>carol oates <b>new</b>                                                                                                    | New York Times Review<br>WHEN all is said and done, when you have contended with the<br>Carol Oates's flaws, there comes a moment when you surrende<br>Joyce Carol Oates's virtues. You yield to Oates much as her bele<br>relentless, intoxicating strength of her dangerous men.<br>Oates's routes of excess often lead to rambling mansions of tru<br>other side of her sentimentality lies a rare intensity of feeling; d<br>heightened receptivity to tragedy. Her stereotypes fall, like over<br>boughs of her archetypes. This is especially true in earlier novel<br>Appetites" and "Because It Is Bitter, and Because It Is My Heart<br>Oates's fiction courses around the twin poles of our national exi<br>That makes her the most American of writers. But being quintes<br>Oates vinerable to a peculiar pitfall of American velocity - gettir<br>everything that happens. Oates is addicted to events. She is ar<br>towns, her novels are often fixed on something sensationally dr<br>ago and can't be shaken out of local memory. Her fictions pull lik<br>gravitational violence for hundreds of pages until something sensational | hampering undertow of Joyce<br>r to the overpowering force of<br>eaguered heroines yield to the<br>ly apprehended life. On the<br>riving her melodrama is a<br>ripe fruit, from the fertile<br>slike "Them," "American<br>slike "Them," "American<br>"."<br>stence: hybridity and fluidity.<br>sentially American also makes<br>g to o excited about<br>Eventophile. Like small<br>amatic that took place long<br>te wild horses against this<br>apps and "closure" comes. |
| york oates<br>psychological<br>fiction usa<br>Other Editions                                                                                                    | Her need for closure, in fact, is Oates's great weakness, just as<br>yet resilient people straining for a fresh start is her greatest str<br>little Oprah in Oates's swings between grotesque sadness and<br>to say, there is more than a little Hollywood schmaltz. But if som<br>Oates's overheatedness, then that is what also keeps her true<br>seeming nature of American life, in which Hollywood movies see<br>actual experiences. Schmaltz can provoke powerful feelings, aft                                                                                                    | the evocation of exhausted<br>ength. There is more than a<br>sunny self-reinvention. That is<br>lething unreal hangs about<br>to the overheated, unreal-<br>m less entertainments than<br>er all.                                                                                                    |

For more information about setting up enriched content from Syndetics, see "Syndetics Enriched Data" in the *Polaris Public Access Administration Guide* or the equivalent topic in staff client online Help.

#### Note:

This change was also made to Polaris 3.6, version 284 and later.

### Haitian Creole Available for Polaris PowerPAC

A Haitian Creole licensed translation is now available for Polaris PowerPAC. Contact your Polaris Site Manager if you are interested in obtaining a license for this version.

As with other licensed languages, Haitian Creole language strings can be edited with the Polaris Language Editor. For more information, see the *Polaris Language Editor Guide* or online Help for the Language Editor.

#### Note:

If licensed, Haitian Creole is available as a notification option. See "Changes to Notification Setup" on page 98. Haitian Creole is also available as the patron's preferred language in the Patron Registration workform, and you can edit Haitian Creole notices in the Polaris Language Editor.

# **SIP Self-Check**

The following changes have been made to SIP self-check processes.

### Renewals

Renewals at SIP self-check units are now allowed or blocked according to the settings in the **Patron Services** profile **Patron initiated renewal: Blocking conditions**.

As in previous versions of Polaris, these settings also control renewals from PAC or by telephone. For more information, see "Set blocks on patron-initiated renewals" in the *Polaris Patron Services Administration Guide* or the equivalent topic in staff client online Help.

#### Note:

This feature was also added to Polaris versions 3.6.281 and later.

### **Collection Agency Blocks**

You can now choose to block transactions at SIP self-check units if the patron account has a collection agency block. Use the new SelfCheck Unit parameter Collection agency block: Patron is blocked (available at the system, library, and branch levels) to control this feature. The system uses the setting for the workstation's branch. The default setting is Yes. If the patron account is paid down to \$0.00, the SIP collection agency block is removed.

#### Note:

If you set this parameter to **No**, patrons are blocked if they owe amounts over the maximum fine limit, but not if they owe less than the limit. Collection agency blocks are ignored.

For more information about setting up SIP self-check, see "Setting Up SIP Self-Check Circulation" in the *Polaris Patron Services Administration Guide*. For more information about setting up collection agency services in Polaris, see "Managing Collection Agency Services" in the *Polaris Patron Services Administration Guide* or the equivalent topic in staff client online Help.

#### Note:

This feature was also added to Polaris versions 3.6.305 and later.

# **3M<sup>™</sup> SIP Circulation Transactions**

As part of the process to detect tampering, 3M self-check units identify items on the desensitizer by briefly checking them out and then back in before the patron checks them out. The item record is not changed and the security tag or tattle tape security device is not desensitized during this detection process.

Polaris now identifies the check-out/check-in transaction pairs used in 3M's detection process and removes them from statistical count reports, so they do not falsely inflate circulation statistics.

#### Note:

For more information about 3M self-check processes, see your 3M equipment documentation.

Note:

This feature was also added to Polaris versions 3.6.275 and later.

# DDM Media Format for EnvisionWare<sup>®</sup> RFID

Polaris now supports seven Danish Data Model (DDM) media formats for use with RFID tags from EnvisionWare, Inc. These formats include the following:

- Book
- CD/DVD
- Magnetic Tape
- Other
- Other, careful handling is required
- Undefined
- Very small item, special handling may be required

In Polaris Administration, use the SelfCheck Material Types policy table to map your Polaris material types to the DDM media formats.

| SelfCheck Material Type | 15                    |             |                 |            |              |          |                |      |
|-------------------------|-----------------------|-------------|-----------------|------------|--------------|----------|----------------|------|
|                         |                       |             |                 |            |              |          |                |      |
| " @ ×   + ·             | f 🚛   🝸               |             |                 |            |              |          |                |      |
| Material Type           | Self Check Media Type | Is Magnetic | Can Desensitize | Is Blocked | Double Sided | Unlocker | DDM Media Forn | ni 🔺 |
| 💑 Book                  | Book                  | Yes         | Yes             | No         | Yes          | No       | Book           |      |
| 뤒 New / Popular B       | Book                  | No          | Yes             | No         | Yes          | No       | Book           |      |
| 💑 Video                 | Video Tape            | Yes         | No              | No         | No           | Yes      | Magnetic tape  |      |
| 뤒 Childrens Video       | Video Tape            | Yes         | No              | Yes        | No           | No       | Magnetic tape  |      |
| Audiobook               | Audio Tape            | Yes         | No              | Yes        | No           | No       | Magnetic tape  |      |
| 뤒 Music                 | CD/CDROM              | No          | No              | No         | No           | Yes      | CD/DVD/etc.    |      |
| 뤒 Periodical            | Magazine              | Yes         | Yes             | No         | Yes          | Yes      | Book           | Ξ    |
| 뤒 Rental                | Book                  | No          | Yes             | No         | No           | No       | Book           |      |
| a Software              | CD/CDROM              | No          | No              | Yes        | No           | No       | CD/DVD/etc.    |      |
| 🛔 Kit - Audiovisual     | Book with CD          | Yes         | No              | Yes        | No           | No       | Magnetic tape  |      |
| 💑 Kit - Realia          | Other                 | No          | Yes             | Yes        | No           | No       | Other          |      |
| Art                     | Other                 | No          | Yes             | Yes        | No           | No       | Other          |      |
| 뤒 Picture / Photo       | Other                 | No          | Yes             | Yes        | No           | No       | Other          |      |
| 🛔 Realia                | Other                 | No          | Yes             | Yes        | No           | No       | Other          |      |
| 🔒 Vertical File Mate    | Other                 | No          | No              | No         | No           | No       | Other          |      |
| A. Man                  | Other                 | No          | Ver             | Ver        | No           | No       | Other          | Ψ.   |
|                         |                       |             |                 |            |              |          |                |      |

Select the Polaris material type to map and click (a). The Modify Self Check Material types dialog box opens, where you can select the DDM media format to map to the selected Polaris material type.

| Material Type:         | Video                  |  |  |
|------------------------|------------------------|--|--|
| Self Check Media Type: | ledia Type: Video Tape |  |  |
| Is Magnetic:           | Yes                    |  |  |
| Can Desensitize:       | No                     |  |  |
| Is Blocked:            | No                     |  |  |
| Double Sided:          | No                     |  |  |
| Unlocker:              | Yes                    |  |  |
| DDM Media Format:      | Magnetic tape          |  |  |

For more information about setting up self-check in Polaris, see "Setting Up SIP Self-Check Circulation" in the *Polaris Patron Services Administration Guide* or the equivalent topic in staff client online Help.

For more information about DDM formats and EnvisionWare RFID, go to:

http://www.envisionware.com/en/ddm\_use

#### Note:

This feature was also added to Polaris versions 3.6.283 and later.

# **Polaris<sup>®</sup> ExpressCheck<sup>™</sup>**

The following changes have been made to Polaris ExpressCheck.

### Credit Card Payments from Polaris ExpressCheck

Credit card payments for fines and fees are now allowed from Polaris ExpressCheck if both the following conditions are true:

- The patron's registered branch allows credit card payments.
- The ExpressCheck workstation's branch allows credit card payments.

### Limit to Registered Patrons

You can now limit circulation at a Polaris ExpressCheck workstation to patrons registered at the branch with which the workstation is associated. When this option is set, after a patron registered at a different branch scans her card, a message appears and access is denied.

In Polaris Administration, you can set this option at the system, library, or branch level with the SelfCheck Unit parameter Polaris ExpressCheck: Blocking conditions. Select (check) Not registered at this branch. By default, this block is not checked.

| Patron Blocks Item Blocks                           |                                                           |
|-----------------------------------------------------|-----------------------------------------------------------|
| Block the checkout if the patron has                | Block the checkout for selected library assigned blocks:  |
| Free text blocks                                    | Invalid Address Library Assigned Block 1                  |
| Money owed                                          | <ul> <li>✓ Outreach</li> <li>✓ Outreach at GLE</li> </ul> |
| Over 2nd level fine amount                          | Paid non-resident at WAT     Paid user fee at MEC         |
| Collection agency blocks                            | Registration Has Expired  See Note  Verify Address        |
| Verify borrower blocks                              | Block the checkout for selected patron codes:             |
| Address check date in the past                      | CPH Outreach CPH Resident                                 |
| Block the checkout if the patron is responsible for | CPH Retired CPH Staff / Board Delinquent Borrower         |
| At least 1 I lost items                             |                                                           |
| block the checkout if the patron is.                | Juvenile with Restrictions                                |
| Not registered at this branch                       | New Borrower                                              |
|                                                     | OK Cancel Help                                            |

You can edit the block message using Polaris Language Editor:

| Mnemonic (String ID)                    | Default Message                                                           |
|-----------------------------------------|---------------------------------------------------------------------------|
| EC_TEXT_ACCESS_LOCALPATRONSONLY_CAPTION | Local Patrons Only                                                        |
| EC_TEXT_ACCESS_LOCALPATRONSONLY         | Check-out is limited to patrons from this branch. Please see a librarian. |

For more information about editing messages, see the *Polaris Language Editor Guide* or Language Editor online help.

Note:

This feature was also added to Polaris versions 3.6.259 and later.

### **Prompt for Receipt**

A "Print a Receipt?" option is now available in Polaris ExpressCheck to help minimize paper receipts. If the option to prompt a patron for a printed receipt is enabled, the option is displayed when the patron checks items out and exits ExpressCheck from the Patron Account, or when the patron checks out items for which a receipt has not yet been printed.

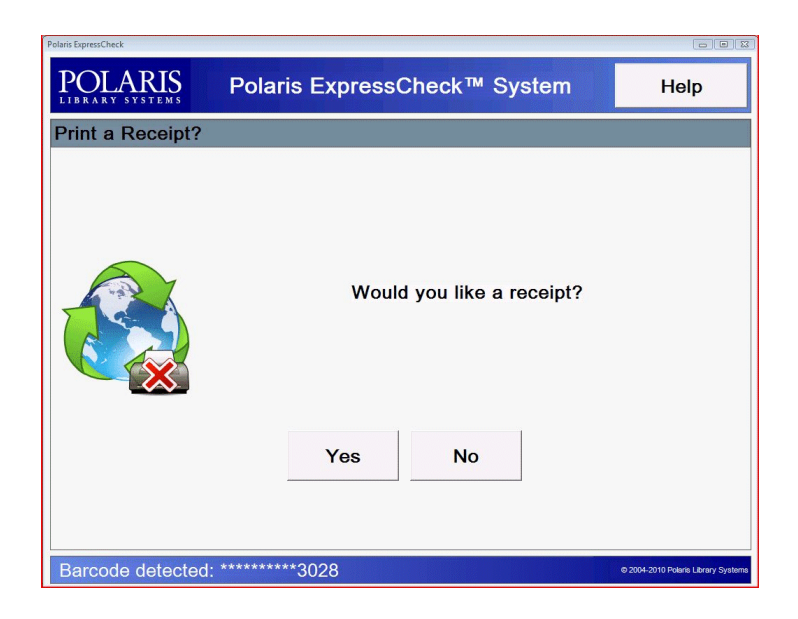

In Polaris Administration, you can set this feature at the system, library, or branch level with the SelfCheck Unit parameter Polaris ExpressCheck: Enable. Select (check) Prompt for checkout receipt. By default, the option is not checked and receipts are printed automatically.
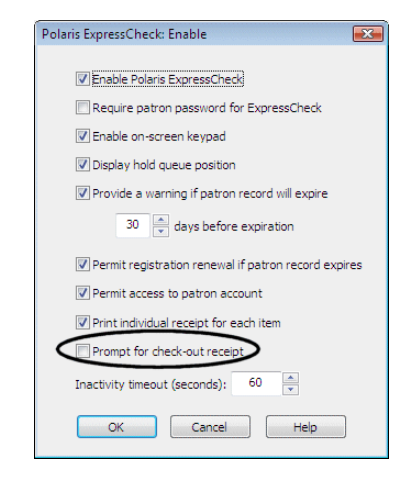

#### Note:

If the workstation setup option **Print receipt on timeout** is set, a receipt still prints on time out regardless of your setting for the new receipt prompt. Also, if the workstation setup option **Display print receipt button** is set, the patron can still click the print receipt button to print a receipt.

You can edit the text portions of the prompt using Polaris Language Editor:

| Mnemonic (String ID)                   | Default Message           |
|----------------------------------------|---------------------------|
| EC_TEXT_CHECKOUT_RECEIPTPROMPT_CAPTION | Print a Receipt?          |
| EC_TEXT_CHECKOUT_RECEIPTPROMPT         | Would you like a receipt? |

For more information about editing messages, see the *Polaris Language Editor Guide* or Language Editor online help.

You can replace the default image with your own image file by editing the **EC\_interface.xml** file. Under **checkoutform**, **promptforreceipt**, type a valid image path using the **filename** attribute.

#### Example:

<promptforreceipt filename="c:\images\tree.png"></promptforreceipt></promptforreceipt>

For more information about editing the ExpressCheck interface in the **EC\_interface.xml** file, see the *Polaris ExpressCheck Administration Guide*.

#### Note:

This feature was also added to Polaris versions 3.6.259 and later.

# **3M RFID Support**

The 3M Enhanced Pad Staff Workstation for RFID circulation is now supported by the Polaris staff client and the Polaris RFID Conversion utility.

Before you install your updated Polaris client software, install the 3M Enhanced Pad Staff Workstation software. This installs the Enhanced Pad Staff Workstation Service utility. Polaris recommends that you run the utility to set the hardware Reader Sleep Delay to 1 minute.

When you install your Polaris client software, select **Enable RFID** from the Polaris client installation options. In the RFID Configuration dialog box that appears during installation, select **3M** from the vendor list and select your tag format.

#### Note:

This feature is also available in Polaris version 3.6.283 and later.

# SimplyReports

The following enhancements were made for SimplyReports version 4.0.

## Log In Page for SimplyReports

You can now log in to SimplyReports using your username, password, and domain name. This allows you to log on at shared workstations or from outside the library's domain. When you select SimplyReports from your desktop, you now see the following log in page:

| POLARIS<br>LIBRARY SYSTEMS | SimplyReports |
|----------------------------|---------------|
| User name<br>Password      |               |
| Domain                     | Log in        |

### Patron and Item History Reports for SimplyReports

You can now create patron or item history reports in SimplyReports to see transactions (for a period of up to 95 days) involving specific patrons or specific items. For example, you could use an item history report to see the check-out, in-transit, and financial history for a missing or damaged item. You can use a patron history report to see financial, hold request, or library usage patterns for a certain patron.

SimplyReports has the following safeguards to protect patron privacy: the report parameters cannot be saved for patron and item history reports; the ad-hoc report files are not written to the disc on the server; and history reports cannot include more than 95 days of transactions. If you choose not to use these reports, your Polaris Site Manager can use an administration parameter to completely suppress these subtabs from the SimplyReports user interface.

If the parameter is set to allow patron history reports, and the SimplyReports user has the permission to use these reports, the Patron history reports subtab appears under the Patron tab.

| OLARIS                         | =                                                                                                    |            |                     | SimplyF                                                                                            | Reports               |              |
|--------------------------------|----------------------------------------------------------------------------------------------------|------------|---------------------|----------------------------------------------------------------------------------------------------|-----------------------|--------------|
|                                | Patron Patr                                                                                                    | on account | Holds Items Bibs    | Authorities Serial hol                                                                             | dings Funds Saved rep | orts Admin H |
| Patron Barcode:<br>Start date: | 1004700017347<br>2/19/2007                                                                                                    |            | End Date:           | 4/18/2007                                                                                          |                       | IL I         |
| 🗐 Quick pick:                  | Amsterdam (Library)<br>Argyle (Library)<br>Ballston Spa (Library)<br>Bolton (Library)                                                     | *          | Limit transactions: | Add/Modify transactions<br>Circulation transactions<br>Financial transactions<br>Hold transactions | A<br>T                |              |
| Limit branches:                | QA-Polaris4 4.0 Test System (System amsterdam Free Library (Branch)<br>Argyle Free Library (Branch)<br>Ballston Spa Public Library (Branc | stem) ^    |                     |                                                                                                    |                       |              |

The Item history subtab appears under the Items tab if the parameter is set to allow item history reports, and the user has the permission for these reports.

| POLARIS<br>LIBRARY SYSTEMS                                                                                                    | Si                                | implyReports                            |                              |
|----------------------------------------------------------------------------------------------------|-----------------------------------|-----------------------------------------|------------------------------|
| Patron Patron account Holds                                                                                                    | s Items Bibs Authorities          | Serial holdings Funds Saved rep         | orts Admin Help              |
| Item list r                                                                                                    | reports Item count reports Item s | tatistical reports Item history reports |                              |
|                                                                                                    |                                   | Maximum rows to return 100000           | Address type to use Notice - |
| Report output columns                                                                                                    | Columns selected for output       | Columns selected for sor                | t                            |
| Is the item Holdable<br>Item acquisition date<br>Item assigned branch abbreviation<br>Item assigned branch ID<br>Item assigned branch name<br>Item assigned collection abbreviation<br>Item assigned collection ID |                                   |                                         |                              |
| Include header rows     Text file Delimiter typ     Excel File                                                                                                    | Comma & Quotes 💌                  |                                         |                              |

#### Security Settings for History Reports

The Security subtab under the Admin tab has new options for patron and item history reports. To give a SimplyReports user permission to create these reports, select the corresponding check box.

| Patron                                     |
|--------------------------------------------|
| Patron list reports                        |
| Create patron record set from patron lists |
| Patron count reports                       |
| Patron statistical reports                 |
| Patron history reports                     |
| Item                                       |
| Item list reports                          |
| Create item record set from item lists     |
| Item count reports                         |
| Item statistical reports                   |
| Item history reports                       |

#### Application Default Settings for History Reports

On the Application defaults subtab of the Administration tab, you can specify the number of rows for each page of an item history or patron history report. To change the default of 10 rows per page on item history and patron history reports, type a different number in the Maximum rows per page for patron and item history reports.

| POLARIS                                                       | SimplyReports                                                |
|---------------------------------------------------------------|--------------------------------------------------------------|
| Patron Patron account Holds Items Bib                         | s Authorities Serial holdings Funds Saved reports Admin Help |
| Maximum simultaneous users                                    |                                                              |
| Allow statistical report overides                             |                                                              |
| Allow users to share reports                                  | <b>V</b>                                                     |
| Start with filter expansion areas open                        |                                                              |
| Base directory of web service repository                      | C:\ProgramData\Polaris\4.0\SRSERVICEROOT                     |
| SimplyReports web service URL                                 | http://QA-POLARIS4/SRWebService/SRSQLService.asmx            |
| SimplyReports MARC web service URL                            | http://QA-POLARIS4/SRWebService/SRMarcWebService.asmx        |
| Instance name                                                 | QA-POLARIS4                                                  |
| Maximum number of rows for ad-hoc list reports                | 100000                                                       |
| Maximum number of rows to add to a Polaris record set         | 100000                                                       |
| † Maximum number of rows for ad-hoc reports HTML previews     | 1000                                                         |
| Maximum rows per page for patron and item history reports:    | 10                                                           |
| Maximum timeout ad-hoc report production (in seconds)         | 300                                                          |
| SimplyReports session timeout (in minutes)                    | 5                                                            |
| Maximum number of MARC records per byte array (no holdings)   | 500                                                          |
| Maximum number of MARC records per byte array (with holdings) | 100                                                          |
| Purge ad-hoc report files after                               | 30 days                                                      |
| Purge files generated by running saved reports after          | 30 days                                                      |
| Purge files generated by scheduling saved reports after       | 30 days                                                      |

To create an item history report or a patron history report, scan or enter the item's barcode or the patron's barcode. Then, select a start date and an end date with a span of not more than 90 days. You can use the **Quick pick** box to select a library and all its associated branches, or you can select a specific branch or branches in the **Limit branches** box. Next, use the filters to limit the types of transactions.

#### Displaying or Exporting History Reports

You can use the **Show History** button to display the report results at the bottom of the SimplyReports window, or you can export the report in Excel or Word format. If you click **Show History** for a patron history or item history report, the window expands to display the report information in a separate section of the window.

When you click **Show History** for a patron history report, the top portion of the window displays the patron's name and other information such as the outstanding credits, charges, number of items out, number of items currently overdue, number of items lost/claimed, and number of items being held. Depending on the types of transactions selected, the bottom portion of the window displays details such as: the transaction date and transacting organization; the transaction type; amounts (if applicable); the item record's organization, call number, author, title, collection, material type, and barcode; and circulation dates such as check-in, check-out, and due dates.

When you click **Show History** for an item history report, the top portion of the window displays the item's title, author, call number, collection, assigned branch, status, material type, statistical code, last activity date, creation date, modification date, and price. Depending on the types of transactions you chose, the bottom portion of this section may display information such as the transaction date, transacting organization, transaction type, amount (if applicable), staff information, loaning organization, patron organization, patron's name, patron code, patron barcode, and check-in, check-out and due dates.

#### SimplyReports Subfield Nine Report

You can create a bibliographic report from the Bibs tab that lists records with a subfield 9 that flags the tag as one used for automatic processing. For more information on the insertion of \$9 and the utility to identify and delete tags already used in automatic processing, see "Automatically Remove Processed 852, 948, 949 or 970 Tags" on page 40.

## New Options for Patron Mobile Phone & Text Messaging

You can now select the following output columns for Patron list reports or Patron count reports:

- Mobile Phone
- TXT Messaging

**TXT Messaging** is also a Miscellaneous Filter for patron list or count reports. In addition, you can select **Mobile Phone** as a Notification Option filter in patron list or count reports.

#### **Borrow By Mail Filters and Columns Added**

You can select new filters and columns related to Borrow By Mail.

#### **Added Filters and Columns for Serial Holdings Reports**

The following filters and columns were added to the Serial Holdings tab in SimplyReports:

- Public note filter
- Public note column
- Compressed holdings column
- Retention note column

# **Polaris Fusion**

The following enhancements were made to Polaris Fusion for release 4.0.

#### Support for Polaris Fusion added to Polaris Mobile PAC

Polaris Fusion digital media resources are now searchable and accessible in Polaris Mobile PAC. For any digital resource that requires the user to purchase access, the user is given a link to the full catalog.

# Phone Notification (Outbound Telephony)

The following changes have been made to Polaris telephone notification.

#### Note:

For more information about setting up Polaris outbound telephony, see the *Polaris Telephony Administration Guide* or staff client online Help.

#### Immediate Hang-Ups Retained in Call Queue

The situation where a patron answers a telephone notification call but immediately hangs up is now handled in a better way. In previous versions of Polaris, if the initial connection detected an immediate hang-up (loop current drop), the call was considered a successful contact even though no notification message was played, and the call was dropped from the queue. A sample log entry looked like this:

09:05:20 AM: Phone line 1; Refreshing the data for Patron = 32194 09:05:20 AM: Phone line 1; Phone number = 9,6344535; Patron 32194; STARTING CALL 09:05:45 AM: Phone line 1; Phone number = 9,6344535; Loop Current Drop. 09:05:45 AM: Phone line 1; Phone number = 9,6344535; CPAResult = 10, CPAReason = 0 09:05:45 AM: Phone line 1; Phone number = 9,6344535; Patron 32194; Call Failed 09:05:45 AM: Phone line 1; Phone number = 9,6344535; Deleting Call Status entry 09:05:45 AM: Phone line 1; Phone number = 9,6344535; DONE WITH PHONE CALL

Now an immediate hang-up (loop current drop) is considered an incomplete call. The call is not removed from the queue, and will be retried later. A sample log entry with retries looks like this:

01:00:27 PM: Phone line 1; Refreshing the data for Patron = 2991 01:00:27 PM: Phone line 1; Phone number = 9,3156341234; Patron 2991; STARTING CALL 01:10:13 PM: Phone line 1; Phone number = 9,3156341234; Loop Current Drop. 01:10:13 PM: Phone line 1; Phone number = 9,3156341234; CPAResult = 10, CPAReason = 0 01:10:16 PM: Phone line 1; Phone number = 9,3156341234; Hangup detected 01:10:16 PM: Phone line 1; Phone number = 9,3156341234; Updating Call Status entry 01:10:16 PM: Phone line 1; Phone number = 9,3156341234; DONE WITH PHONE CALL

01:43:05 PM: Phone line 1; Refreshing the data for Patron = 2991 01:43:05 PM: Phone line 1; Phone number = 9,3156341234; Patron 2991; STARTING CALL 01:44:15 PM: Phone line 1; Phone number = 9,3156341234; Loop Current Drop. 01:44:15 PM: Phone line 1; Phone number = 9,3156341234; CPAResult = 10, CPAReason = 0 01:44:18 PM: Phone line 1; Phone number = 9,3156341234; Hangup detected 01:44:18 PM: Phone line 1; Phone number = 9,3156341234; Updating Call Status entry 01:44:18 PM: Phone line 1; Phone number = 9,3156341234; DONE WITH PHONE CALL 01:54:41 PM: Phone line 1; Refreshing the data for Patron = 2991 01:54:41 PM: Phone line 1; PatronID 2991; Not enough time has elapsed for this patron

02:29:41 PM: Phone line 1; Refreshing the data for Patron = 2991 02:29:41 PM: Phone line 1; Phone number = 9,3156341234; Patron 2991; STARTING CALL 02:30:16 PM: Phone line 1; Phone number = 9,3156341234; Positive voice. 02:30:16 PM: Phone line 1; Phone number = 9,3156341234; Processing Human voice. 02:30:20 PM: Phone line 1; Phone number = 9,3156341234; dx\_playiottdata() ended. End of Data reached on playback 02:30:21 PM: Phone line 1; Phone number = 9,3156341234; dx\_playiottdata() ended. End of Data reached on playback 02:30:24 PM: Phone line 1; Phone number = 9,3156341234; dx\_playiottdata() ended. End of Data reached on playback 02:30:24 PM: Phone line 1; Phone number = 9,3156341234; Playing overdues message 02:30:27 PM: Phone line 1; Phone number = 9,3156341234; dx\_playiottdata() ended. End of Data reached on playback 02:30:30 PM: Phone line 1; Phone number = 9,3156341234; dx\_playiottdata() ended. End of Data reached on playback 02:30:32 PM: Phone line 1; Phone number = 9,3156341234; dx\_playiottdata() ended. End of Data reached on playback 02:30:32 PM: Phone line 1; Phone number = 9,3156341234; Playing and processing menu. 02:30:34 PM: Phone line 1; Phone number = 9,3156341234; dx\_playiottdata() ended. End of Data reached on playback 02:30:37 PM: Phone line 1; Phone number = 9,3156341234; dx\_playiottdata() ended. End of Data reached on playback 02:30:38 PM: Phone line 1; Phone number = 9,3156341234; TM\_LCOFF: Hangup detected. 02:30:38 PM: Phone line 1; Phone number = 9,3156341234; Connection time (seconds): 22 02:30:38 PM: Phone line 1; Phone number = 9,3156341234; CPAResult = 10, CPAReason = 002:30:38 PM: Phone line 1; Phone number = 9,3156341234; Deleting Call Status entry 02:30:38 PM: Phone line 1; Phone number = 9,3156341234; DONE WITH PHONE CALL Note:

This change is also available in Polaris version 3.6.305 and later.

#### Improved Log File

The phone notification service log file has been changed to .csv format to facilitate importing the file into Excel or other tools where entries can be sorted. The following fields are recorded:

| Field   | Description                                              |
|---------|----------------------------------------------------------|
| Date    | YYYY-MM-DD                                               |
| Time    | HH:mm:ss.fff. 24 hour format                             |
| Туре    | EVENTLOG_INFORMATION_TYPE - 4<br>EVENTLOG_ERROR_TYPE - 1 |
| EventID | EVMSG_DEBUG - 101<br>EVMSG_GENERAL - 100                 |

| Field        | Description                                         |
|--------------|-----------------------------------------------------|
| State        | SERVICE_INITIALIZING = 1                            |
|              | SERVICE_TERMINATING = 2                             |
|              | SERVICE_CMDPROCESSING = 3                           |
|              | LINE_INITIALIZING = 4                               |
|              | LINE_TERMINATING = 5                                |
|              | QUEUEING = 6                                        |
|              | PREPARING = 7                                       |
|              | CONNECTING = 8                                      |
|              | DISCONNECTING = 9                                   |
|              | NOTIFYING = 10                                      |
|              | POSTING = 11                                        |
|              | WAITING = 12                                        |
| Line #       | Dialogic phone line number                          |
| Patron ID    | Patron ID                                           |
| Phone Number | Calling phone number                                |
| Comment      | Details/Message. This field is wrapped with quotes. |

#### Note:

Each time the service is started, a comment line is written that describes the fields.

#### Sample Log

#[Date],[Time],[Type],[EventID],[State],[Line #],[Patron ID],[Phone Number],[Comment]

2010-10-28,13:24:16.392,4,100,1,0,0,"","Service started"

2010-10-28,13:24:16.423,4,101,1,0,0,"","Telephony Server Name: PHONE-SRV64"

2010-10-28,13:24:16.470,4,101,4,0,0,"","Starting Main Thread"

2010-10-28,13:24:16.548,4,101,4,0,0,"","Server ID = 29"

2010-10-28,13:24:16.548,4,101,4,0,0,"","NSPARMPHONEAVAIL = true"

# Phone Attendant (Inbound Telephony)

The following changes have been made to the Polaris Phone Attendant.

#### Note:

For more information about setting up the Polaris Phone Attendant, see the *Polaris Telephony Administration Guide* or staff client online Help.

#### **Renew All Items**

The option to renew all items has been added to the items out submenu, so a patron can renew all items without listening to the detailed list of items out. After the patron enters her barcode and password and presses 2 to hear a list of items out, a submenu offers the new message **To renew all items press 6** after the "press 5" message to renew a single item. When the patron presses 6, the Phone Attendant responds in the following ways:

- If all items can be renewed, the Phone Attendant responds with a confirmation message stating that all items were renewed.
- If certain items cannot be renewed, the Phone Attendant responds with the message X items cannot be renewed, lists the items that have been renewed with the new due date, and lists the titles of the items that could not be renewed.
- If no items can be renewed, the Phone Attendant replies with the message It is not possible to renew these items at this time.

You can edit the message string **To renew all items press 6** using the Polaris Language Editor. The string mnemonic is **PA\_TEXT\_PATREC\_RENEW\_ALL**. For more information, see the *Polaris Language Editor Guide* or Language Editor online help.

#### Translate the Language Option Message

A new message string has been added that allows you to translate the phrase For English, press 1 message. Previously the entire message 1 for English and 2 for Spanish was supplied by the system and could not be edited. In Polaris Language Editor, the new string mnemonic is

**PA\_LANGUAGE\_MENU\_OPTION**. The default message is **For %s**, **press %d**. (Do not edit the elements **%s** and **%d**. These values are supplied by the system.) For more information, see the *Polaris Language Editor Guide* or Language Editor online help.

#### Note:

These changes are also available in Polaris version 3.6.270 and later.

# Polaris Language Editor (WebAdmin)

The following changes have been made to Polaris Language Editor (WebAdmin).

## Support for Multiple Web Servers

Polaris Language Editor is automatically installed when you install Polaris Web server software, but no longer has to be installed on the PowerPAC server. This means if you have multiple Web servers for Polaris PowerPAC and Mobile PAC, you can reload page caches for any of the applications in the Language Editor. In Polaris Administration, each server record must have a Web connection defined, and a value defined for the PAC parameter **URL of the Mobile PAC's root** or **URL of the PowerPAC's root**. As in previous versions of Polaris, each server must be registered as a workstation in Polaris Administration, and both the workstation and staff user must have the Polaris permission **WebAdmin access: Allow**.

The **PowerPAC Tools** tab has been renamed **PAC Tools** to describe the new feature. You can reload page caches for Polaris PowerPAC and Polaris PowerPAC Children's Edition or Mobile PAC on a specified server. (As in previous versions, when you reload Polaris PowerPAC pages, Polaris PowerPAC Children's Edition pages are also reloaded.)

| Reload                           | Language Tools PAC Tools Help<br>Reload Identify String Log Off |
|----------------------------------|-----------------------------------------------------------------|
| Reload                           | Reload Identify String Log Off                                  |
| Reload                           |                                                                 |
|                                  |                                                                 |
| Server/Application Status        |                                                                 |
| Reload 'GRAHAME-SRV64' PowerPAC  |                                                                 |
| Reload 'Orion-SRV64' PowerPAC    |                                                                 |
| Reload 'ramarao-vs64' PowerPAC   |                                                                 |
| Reload 'rubenau-vs64' PowerPAC   |                                                                 |
| Reload 'young-vs64' PowerPAC     |                                                                 |
| Reload 'Orion-SRV64' Mobile PAC  |                                                                 |
| Reload 'ramarao-vs64' Mobile PAC |                                                                 |
| Reload 'rubenau-vs64' Mobile PAC |                                                                 |

You click the appropriate Server/Application link for each application instance you want to reload. After a few moments a confirmation message is displayed in the Status column.

| oad er/Application ad 'GRAHAME'-SRV64' PowerPAC             | Language Tools PAC Tools Help<br>Reload Identify String Log Off |
|-------------------------------------------------------------|-----------------------------------------------------------------|
| oad<br>er/Application Status<br>ad 'GRAHAME-SRV64' PowerPAC | Reload Identify String Log Off                                  |
| oad Status d'GRAHAME-SRV64' PowerPAC                        |                                                                 |
| er/Application Status<br>ad 'GRAHAME-SRV64' PowerPAC        |                                                                 |
| ad 'GRAHAME-SRV64' PowerPAC                                 |                                                                 |
|                                                             |                                                                 |
| ad 'Orion-SRV64' PowerPAC                                   |                                                                 |
| ad 'ramarao-vs64' PowerPAC                                  |                                                                 |
| ad 'rubenau-vs64' PowerPAC Reload                           | successful                                                      |
| ad 'young-vs64' PowerPAC                                    |                                                                 |
| ad 'Orion-SRV64' Mobile PAC                                 |                                                                 |
| ad 'ramarao-vs64' Mobile PAC                                | $\sim$                                                          |
| ad 'rubenau-vs64' Mobile PAC Reload                         | successful                                                      |

## **Reloading XSLT Files**

The cached xslt files used for layouts and other Polaris PowerPAC programming are now cleared as part of the reload function in Polaris Language Editor, making changes more convenient for those who customize Polaris PowerPAC at the program level.

# **URL Detective**

The URL Detective will now check the tag 510 Citation/Reference Note and verify the subfield \$u, Uniform Resource Identifier (URI), that provides a link to the electronic bibliography cited, or to a citation within the electronic bibliography.

# Index

# **Numerics**

3M RFID support in staff client and RFID Utility, 174

# A

accessibility Polaris PowerPAC, 135 Acquisitions new permissions, 10 acquisitions fund reports, 39 AddThis in PowerPAC search results, 133 administration new settings, 2 Advanced search changes in Polaris PowerPAC, 136 Ask Us (PAC) Sent From address, 160 asterisk (\*) wildcard character in search text, 140 author link in PowerPAC brief title display, 145 authority control local subject headings, 50 auto suggest feature in Find Tool, 14 in PAC, 132 availability suppressing for TOMs (PAC), 142 Avery 5161 labels patron mailing labels, 122

#### B

bibliographic records multiple ISBNs, 38 replacing, 53 shortcut to the Find Tool to search for, 16 birth date PAC self-registration duplicate checking, 126, 153 bookmarking and sharing titles in PowerPAC search results, 133 Borrow by Mail bulk check out, 68 failure notice, 72 overview, 62 printing checklist, 67 printing mailers - Hold Request workform, 68 printing mailers - Patron Status workform, 68 processing workflows, 67 reports, 73 requests from PAC, 64 requests from staff client, 63 setting up, 69

#### C

call numbers text messaging from PAC item availability, 148 cataloging parameters and profiles replacing bibliographic records, 56 cataloging reports new Collection Disposition by Material Type Report, 57 Check In workform collection in listview, 127 check-in receipts check-in receipt for receipt printer, 128 patron name removed for held items, 128 ChiliFresh cover images, enabling for PAC, 163 chronology date displays in issue or part, 61 Collection Disposition by Material Type Report new Cataloging report, 57 combined notices z-fold, 102 cover images enabling ChiliFresh, 163 credit card payments ExpressCheck changes, 171 PAC changes, 160

#### D

deep links, Polaris PowerPAC LCCN access point, 163 phrase search parameter, 162 delete tags after processing utility, 40 deleting patron records financial transaction retention, 127 donation funds corporate name label changed to donor organization, 37 duplicate detection replacing bibliographic records, 53 duplicate detection, patron list limits, 126

#### E

EDI order acknowledgments for two new suppliers, 37 EDI Invoice Defaults Profile option for header charges, 27 option to hold partial shipment invoices, 26 **EDI** invoices new message on log, 31 partial shipments, 26 EDI orders receiving enriched, 21 embedded holdings tags mark as processed, 40 EnvisionWare RFID DDM media format, 169 e-source setup (PAC) restricted patron codes and log-in, 161

# F

Find Tool auto suggest feature, 14 finding item records by linked bib's ISBN or UPC, 17 finding staff member records by ID or name, 18 function key to search for bibliographic records, 16 retain search type when changing access point, 16 searching for EDI purchase orders, 17 fiscal year rollover funds linked to selection list line item segments, 34 Fiscal Year Turnover Rate report, 85 former and later serials titles in PowerPAC brief display, 146 fund records corporate name label changed to donor organization. 37 fund reports changes to Fund Summary report, 39

new Fund Hierarchy report, 39 funds filtering in selection lists, 33 rolling over for selection lists, 34

## Н

hold request statuses database table permission, 12 hold requests on-order multi-volume sets, 36 scanning barcodes, 75 hours of operation displaying message in PAC, 156

#### L

inactivity timeout (PowerPAC) automatic patron log-out at library workstations. 152 in-house workstations defining criteria, 151 in-transit slips improved text for holds, 82 invoices new message on EDI invoice log, 31 processing EDI for partial shipments, 26 ISBN multiple in same bibliographic record, 38 item availability in PAC due date, 147 Item Record workform red icon for non-public notes, 48 item records changing In-process to In, 21 finding by ISBN or UPC of linked bib, 17

#### L

labels shortcut keys to print, 20 languages Polaris PowerPAC, 167 large print format icon, 145 link from bib to ORS patrons permission to display list of links, 11 locale client/server consistency, 13 lost items charges, 86

#### Μ

messages sending to patron account, 103 Mobile PAC Polaris PAC for mobile devices, 131 mobile phone carriers database table permission, 12 mobile phone, patron additional TXT messaging, 93 Check Out, Patron Status workform headers, 96 Patron Registration workform, 92 registration from PAC, 96 searching in Find Tool, 96 SimplyReports output column and notification option, 178 specifying carriers, 94 text message notification, 92

### Ν

Navigation: Hours PowerPAC profile moved, 2 non-public note in item record, 48 notices combined, z-fold, 102 exporting both print and phone, 98 hold notices exported to UMS, 103 notification library in item history, 102 serials claiming and routing, 58 setup changes, 98 telephone, log file format, 181 telephone, retry after hang-up (loop current drop), 180 text messaging, 92 notification preference updating from PAC, 158 NoveList More Titles Like This changes, 164 NoveList Plus setting, 166

#### 0

object locks clearing, 14 Outreach Services add held items to pick list, 116 daily delivery, 114 Link from bib record to patron, 114 reader ratings, 109 reading history limits, 118 update service date from normal check out, 116

#### Ρ

PAC display note setting for hold requests, 74 PAC log-in retries allowed, 150 patron account display in Polaris PowerPAC, 154 updating from PAC, 158 patron address street required, 120 patron inactivity timeout in PowerPAC, 152 patron mailing labels Avery 5161 labels, 122 font size and printing tips, 122 multiple labels, 120 patron messages post and delete permissions, 11 patron record deletion process improvement, 126 patron records purging patron ID information, 123 patron registration workform street required for patron address, 120 patron registration, PAC birth date in duplicate checking, 153 patron registration, staff client birth date in duplicate checking, 126 Patron Status Workform - Holds View column positions, 77 Patron Status workform - Reader Services View Modify permission, 11 Pay All (patron account) partial payment from credit balance, 92 permissions Acquisitions, 10, 32 Cataloging, 10 Circulation, 11 System Administration, 12 Phone Attendant renew all items, 183 translate language choice message, 183 Polaris ExpressCheck limit to registered patrons, 171 print a receipt prompt, 172 Polaris Language Editor multiple server support, 184 Polaris PowerPAC accessibility, 135 Advanced search changes, 136 author link in brief title display, 145

deep links phrase search parameter, 162 external Web sites, 161 former and later serials titles in brief display, 146 LCCN deep links access point, 163 NoveList More Titles Like This, 164 NoveList Plus, 166 results per page, 142 Search Options, 141 Syndetics New York Times reviews, 166 Web links in brief title display, 146 xslt file cache, clearing, 185 prerequisites Polaris software requirements, 1 publication pattern templates entering notes, 59 purchase order line item segments receiving automatically, 21 purchase orders adding bibs with multiple ISBNs, 38 finding EDI, 17 purging patron ID information, overview, 123

#### Q

question mark (?) wildcard character in search text, 140

## R

reader ratings permission to add and modify, 11 setting up for Outreach Services patrons, 109 reading history patron enable, 120 remove items permissions, 11 removing items, 118 separate limits for Outreach Services, 118 receipts Epson TM series auto-cut option, 130 receive shipment new Acquisitions permission, 10 receiving shelf-ready items permissions for, 10 red icon in Item Record workform, 48 Remove Patron ID from circ transactions report, 125 replacing bibliographic records, 53 Request Manager date columns, 78

requests block for patron data verification, 80 Borrow by mail, 62 circ status update in item record, 82 default pickup branch, 80 display note permission, 11 Holds alert reports, 84 Out status, 76 PAC confirmation page contact information, 78 PAC display note, 74 PAC patron account summary, 75 Pending Holds Count report, 83 Request Time to Fill report, 83 status descriptions, 81 suppressing for TOMs (PAC), 142 trapping items at check-in, 82 unclaimed date message, 82 requirements database, 1 servers, 1 upgrading, 1 workstations, 1 results per page setting in PowerPAC, 142

#### S

Search Options setting in PowerPAC, 141 search term suggestions automatic, in PAC, 132 Search: Sub-sort-by-title PowerPAC profile moved, 2 searching search type retained, 16 selection lists adding bibs with multiple ISBNs, 38 filtering funds and branches, 33 multiple simultaneous users, 32 new permission, 10 rolling over funds to new fiscal year, 34 segment permission at branch level, 32 serial holdings record changing the title, 60 serial issues chronology date, 61 serials added publication pattern templates, 58 changing the bib for a serial holdings record, 60 chronology date in issue and part, 61 claiming and routing notices, 58 notes in publication pattern templates, 59

#### What's New in Polaris 4.0

serials display in the PAC chronology date, 61 serials publication pattern templates entering notes, 59 series holds on on-order multi-volume sets, 36 Shelf Ready Items Not Received in Acquisitions Report, 25 shelf-ready items receiving, 21 SimplyReports bibliographic records with a subfield nine, 178 log in page, 175 patron and item history reports, 175 patron mobile phone and texting, 178 SIP self-check circulation transactions, 169 collection agency blocks, 168 DDM media format, 169 renewals, 168 social bookmarking PowerPAC search results, 133 staff client registration duplicate checking, 126 staff member records finding by staff member ID, 18 subfield 9 adding to embedded holdings tags, 40 report to identify records with, 178 Syndetics enriched content New York Times reviews, 166

#### Т

telephone notification log file format, 181 retry after hang-up (loop current drop), 180 Text it text message call numbers from PAC, 148 text messages content, 95 notification method, 92 patron bulk change, 96 processing, 95 SimplyReports output column and filter, 178 time stamps client/server consistency, 13 title changing on a serial holdings record, 60 Title Display: Configure PowerPAC profile moved, 2 title lists naming in PAC, 161

transactions purging patron ID information, 123 Turnover Rate report, 85 turnover rates Circulation reports, 85 Type of Material (TOM) suppressing requests and availability (PAC), 142

#### U

Uncirculated Items report default transactions, 86 upgrading requirements, 1 URL Detective checking the 510 tag, 186

#### V

Verify Patron block in offline registration, 120

#### W

Web browser option in staff client, 18 Web links in PowerPAC brief title display, 146 Web sites opening from Polaris PowerPAC, 161 WebAdmin multiple server support, 184 wildcard characters using in search text, 140

#### Ζ

Z39.50 Polaris PAC target PO line item information, 12